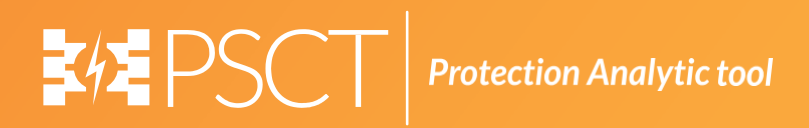

# HOW TO SOLVE

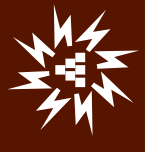

# **Table of Contents**

| 1. How to solve Load Flow                                    | 1 |
|--------------------------------------------------------------|---|
| 1.1 Procedure to Draw First Element - Bus                    | 4 |
| 1.2 Procedure to Draw Transmission Line                      | 5 |
| 1.3 Procedure to Draw Generator                              | 7 |
| 1.4 Procedure to Enter Load Data                             | 9 |
| 1.5 Solve Load Flow Analysis 1                               | 0 |
| 1.6 Procedure to plot the results on the Single Line Diagram | 7 |

# 1. How to solve Load Flow

Figure shows a single line diagram of a 5 bus system with two generating units, seven lines. Per-unit transmission line series impedances and shunt susceptances are given on 100 MVA base in table 1.1. Real power generation, real and reactive power loads in MW and MVAR are given in table 1.2.

With bus 1 as slack, use the following methods to obtain a load flow solution:

- (a) Gauss-Siedel using Y-bus, with acceleration factors of 1.4 and tolerances of 0.0001 and 0.0001 per unit for the real and imaginary components of voltage.
- (b) Newton-Raphson using Ybus, with tolerance of 0.01 per unit for the real and reactive bus powers.

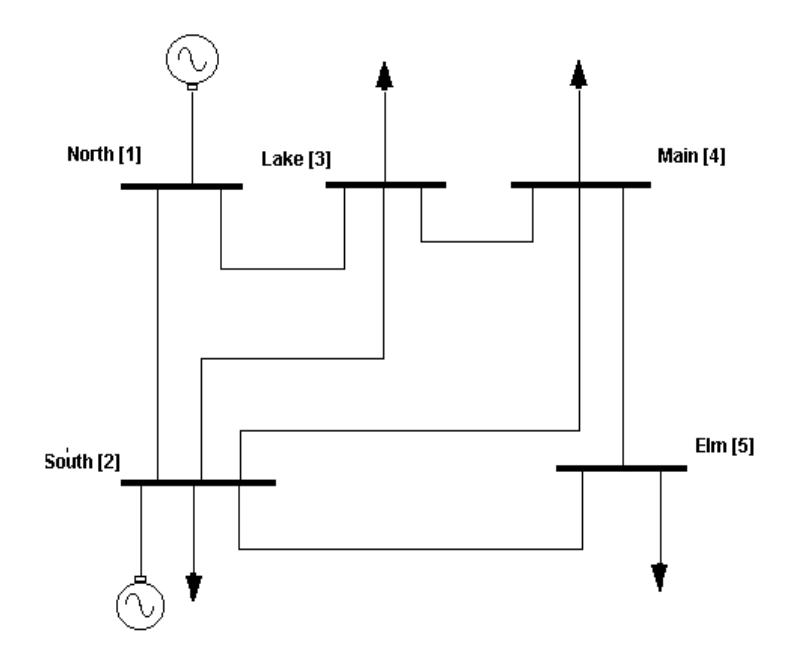

Assume the base voltage for the bus as 220 kV and system frequency as 60 Hz.

Impedances and line charging for the sample system.

| Table : 1.1 |                    |            |  |  |  |
|-------------|--------------------|------------|--|--|--|
| Bus code    | Bus code Impedance |            |  |  |  |
| From - To   | R+jX in pu         | B/2 in pu  |  |  |  |
| 1-2         | 0.02+j0.06         | 0.0+j0.030 |  |  |  |
| 1-3         | 0.08+j0.24         | 0.0+j0.025 |  |  |  |
| 2-3         | 0.06+j0.18         | 0.0+j0.02  |  |  |  |
| 2-4         | 0.06+j0.18         | 0.0+j0.02  |  |  |  |
| 2-5         | 0.04+j0.12         | 0.0+j0.015 |  |  |  |
| 3-4         | 0.01+j0.03         | 0.0+j0.010 |  |  |  |
| 4-5         | 0.08+j0.24         | 0.0+j0.025 |  |  |  |

#### Generation, loads and bus voltages for sample system

|           | Table : 1.2 |                  |                    |            |              |  |  |  |  |
|-----------|-------------|------------------|--------------------|------------|--------------|--|--|--|--|
| Bus<br>No | Bus Voltage | Generation<br>MW | Generation<br>MVAR | Load<br>MW | Load<br>MVAR |  |  |  |  |
| 1         | 1.06+j0.0   | 0                | 0                  | 0          | 0            |  |  |  |  |
| 2         | 1.00+j0.0   | 40               | 30                 | 20         | 10           |  |  |  |  |
| 3         | 1.00+j0.0   | 0                | 0                  | 45         | 15           |  |  |  |  |
| 4         | 1.00+j0.0   | 0                | 0                  | 40         | 5            |  |  |  |  |
| 5         | 1.00+j0.0   | 0                | 0                  | 60         | 10           |  |  |  |  |

Procedure to enter the data for performing studies using MiP-PSCT.

# MiP-PSCT - Database Configuration

Open Power System Network Editor. Select menu option Database  $\rightarrow$  Configure.

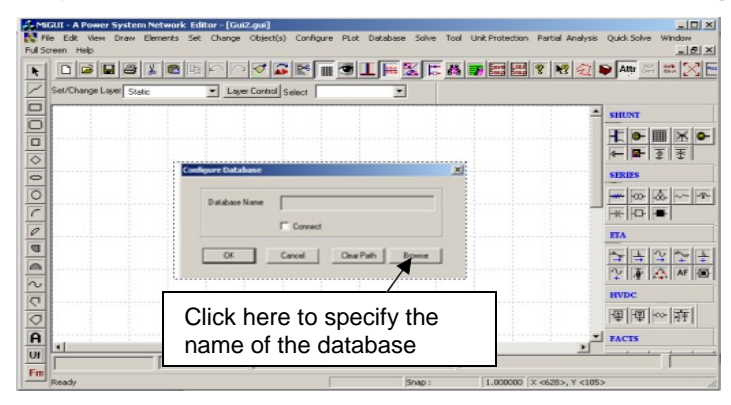

Configure Database **dialog** is popped up as shown below. Click **Browse** button. **Open dialog** box is popped up as shown below, where you are going to browse the desired directory and specify the name of the database to be associated with the single line

#### MiP-PSCT

diagram. Click Open button after entering the desired database name. **Configure Database** dialog will appear with path chosen.

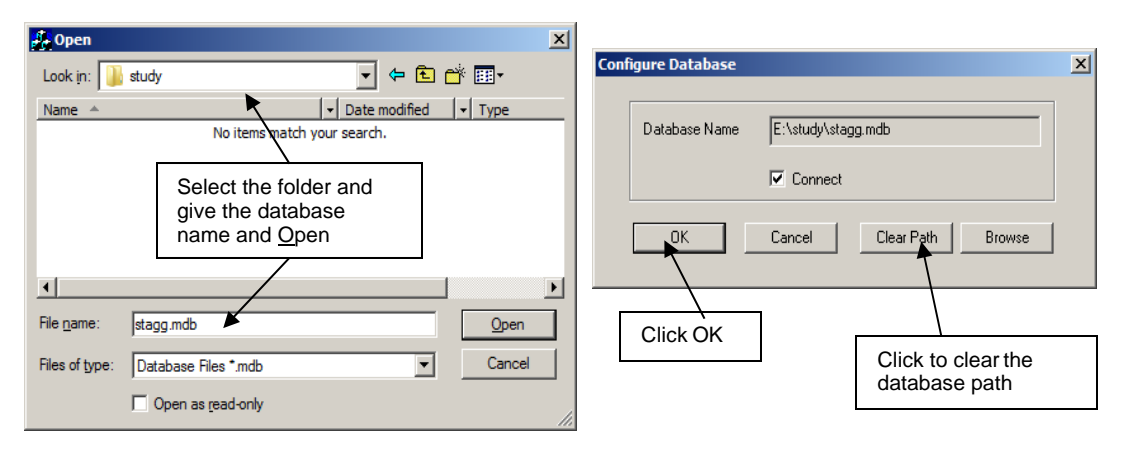

Note: Do not work in the MiP-PSCT directory.

Click OK button on the **Configure Database** dialog. The dialog as shown appears. Uncheck the *Power System Libraries* and *Standard Relay Libraries*. For this example these standard libraries are not needed, because all the data is given on Pu for power system libraries (like transformer, line\cable, generator), and relay libraries are required only for relay co-ordination studies. If Libraries are selected, standard libraries will be loaded along with the database. Click **Electrical Information** tab. Since the impedances are given on 100 MVA base,

check the pu status.

| nfiguration Information                                                                                                    |
|----------------------------------------------------------------------------------------------------|
| Afguration Information  Information  Voltage Levels  Electrical & Currency Information Breaker Ratings  New Detabase Name  D:Viest.mdb  Network Title  First Power System Network |
| Power System Libraries                                                                                                    |

Enter the Base MVA and Base frequency as shown below. Click on Breaker Ratings button to give breaker ratings. Click OK button to create the database to return to Network Editor.

|                                                                 |                                      |                                    |  |         | In MVA | in kA  |        | in MVA        | InkA    |        | In MVA | hkā    |
|-----------------------------------------------------------------|--------------------------------------|------------------------------------|--|---------|--------|--------|--------|---------------|---------|--------|--------|--------|
| Bace MVA                                                        | 10                                   | 1                                  |  | 400.000 | IL.    | 21.651 | 13.200 | 350           | 15.309  | 15.000 | 350    | 13.472 |
| Base Frequency                                                  | 60                                   | H2                                 |  | 220.000 | 10000  | 26.244 | 11.000 | 350           | 18.371  | 0.233  | 50     | 123.85 |
| nuslahar                                                        | -                                    |                                    |  | 230.000 | 10000  | 25.103 | 10.500 | 350           | 19.246  | 15.000 | 350    | 13.47  |
| pro eranas                                                      |                                      |                                    |  | 132.000 | 5000   | 21.870 | 10.000 | 350           | 20.208  | 15.000 | 50     | 123.85 |
| <ul> <li>Indicates that all the<br/>a common MVA bas</li> </ul> | impedances are<br>s                  | specified in PU on                 |  | 110.000 | 5000   | 26.244 | 6.600  | 250           | 21.870  | 0.233  | 350    | 13.472 |
| Else the machine im<br>own taking and trans                     | pedances are sp<br>mission line para | ecified in PU on its<br>meters are |  | 66.000  | 5000   | 43.740 | 3.300  | 100           | 17.496  | 15.000 | 50     | 123.85 |
| specified in actuals,<br>B/2 mho/km.                            | ie Rohms/km,                         | X ohms/km and                      |  | 33.000  | 1500   | 25.244 | 0.415  | 50            | 63 562  | 0.233  | 350    | 13.472 |
|                                                                 |                                      |                                    |  | 15.000  | 350    | 13.472 | 0.233  | 50            | 123.899 | 0.233  | 50     | 123.85 |
| Curren                                                          | ny Rs                                |                                    |  |         |        |        | Modf   | y All Breaker | Ratings |        |        |        |

#### **Bus Base Voltage Configuration**

In the network editor, configure the base voltages for the single line diagram. Select menu option **Configure**→**Base voltage**. The dialog shown below appears. If necessary change the **Base-voltages, color, Bus width** and click **OK**.

| 🔝 Bus Base Voltage Configuratio | n                                            |            | x                       |
|---------------------------------|----------------------------------------------|------------|-------------------------|
| Base MVA                        | 100.000000                                   |            | Color                   |
| Bus Wdth                        | Bus Base Voltage<br>Bus Wdth<br>13.20 kV 4 ÷ | Bus Wdth   | Basic colors:           |
| 230.0 kV 4 🚍                    | 11.0 KV 4 💼                                  | 0.0 kV 4 🗧 |                         |
| 220.0 kV 4 🚎                    | 10.50 kV 4 芸                                 | 0.0 kV 4 🛓 |                         |
| 132.0 kV 4 🚔                    | 10.0 kV 4 🚍                                  | 0.0 kV 4 芸 |                         |
| 110.0 kV 4 🚍                    | 6.60 kV 4 📑                                  | 0.0 kV 4 📩 |                         |
| 66.0 kV 4 🛨                     | 3.30 kV 4 📩                                  | 0.0 kV 4 🛨 |                         |
| 33.0 kV 4 📑                     | 0.4150 kV 4 🚊                                | 0.0 kV 4 🚊 | Define Custom Colors >> |
| 15.0 kV 4 🛨                     | 0.230 kV 4 🔺                                 | 0.0 kV 4 📩 | OK Cancel               |
| ОК                              | Cancel                                       | Default    |                         |

#### 1.1 Procedure to Draw First Element - Bus

Click on **Bus** icon provided on power system tool bar. Draw a bus and a dialog appears prompting to give the Bus ID and Bus Name. Click OK. Database manager with corresponding **Bus Data** form will appear. Modify the Area number, Zone number and

Power Research and Development Consultants Pvt. Ltd.

Contingency Weightage data if it is other than the default values. If this data is not furnished, keep the default values. Usually the minimum and maximum voltage ratings are  $\pm$  5% of the rated voltage. If these ratings are other than this, modify these fields. Otherwise keep the default values.

Bus description field can be effectively used if the bus name is more than 8 characters. If bus name is more than 8 characters, then a short name is given in the bus name field and the bus description field can be used to abbreviate the bus name. For example let us say the bus name is **Northeast**, then bus name can be given as NE and the bus description field can be North **East**.

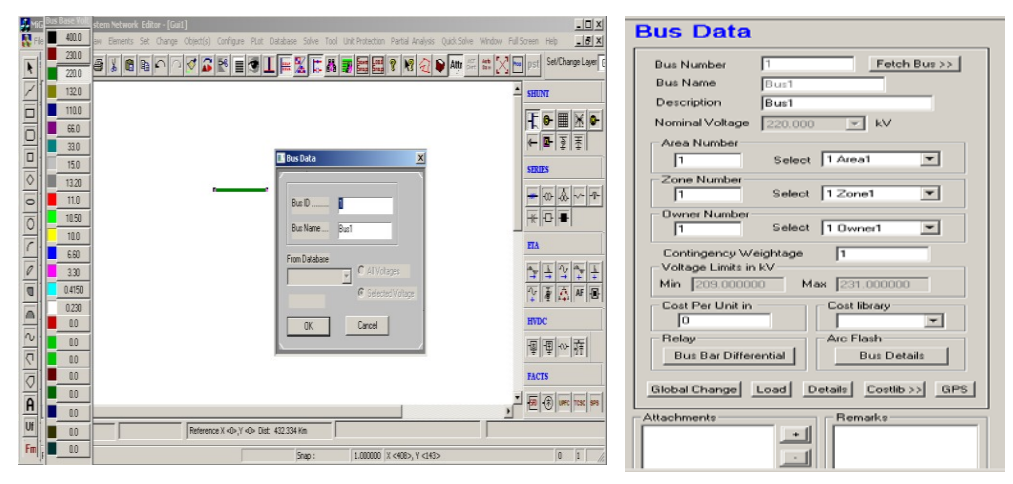

After entering data click **save**  $\square$  this invokes Network Editor. Follow the same procedure for remaining buses. Following table gives the data for other buses.

| Bus    | Bus   | Nominal     |
|--------|-------|-------------|
| Number | Name  | Voltage(kV) |
| 2      | South | 220         |
| 3      | Lake  | 220         |
| 4      | Main  | 220         |
| 5      | Elm   | 220         |

**Note:** Since the voltages are mentioned in pu, any kV can be assumed. So the base voltage is chosen as 220 kV.

#### **1.2 Procedure to Draw Transmission Line**

Click on Transmission **Line** icon provided on power system toolbar. To draw the line click in between two buses and to connect to

the from bus double clicking LMB (Left Mouse Button) on the

From Bus and join it to another bus by double clicking the mouse button on the T o Bus. Element ID dialog will appear. Enter Element ID number and click OK. Database manager with corresponding Line\Cable Data form will be open. Enter the details of that line as shown below. Enter Structure Ref No.as 3001 and click on Transmission Line Library >> button.

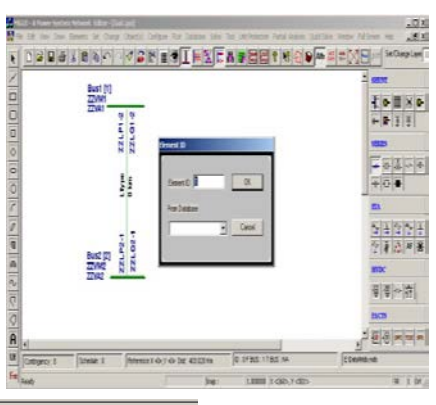

| Line/Cabl              | e Data                                                                                                    |        |                                              |                                        |  |  |
|------------------------|----------------------------------------------------------------------------------------------------|--------|----------------------------------------------|----------------------------------------|--|--|
| Number 1               | Fetch L                                                                                                    | ine >> | Name L1 Maintenance                          | Feed Data<br>Type<br>© Current C Power |  |  |
| De-Rated MVA           | 0                                                                                                    | 1      | Structure Ref. No.                           | Amperes 0                              |  |  |
| Rating I               | 0                                                                                                    | MVA    | Transmission Line Library >> Line Details >> | pf 0.8                                 |  |  |
| Rating II              | 0                                                                                                    | MVA    | From Breaker                                 | Show Breaker - SLD                     |  |  |
| From Bus Number        | 1 [Bus1] {220.000                                                                                                    | •      | Not Exists     NVA 10000     KA 26.244       | SLD Notation                           |  |  |
| To Bus Number          | 2 [Bus2] {220.000                                                                                                    | •      | From Breaker                                 | C Cable<br>C Breaker                   |  |  |
| Number of Circuits     | 1                                                                                                    | ]      | To Breaker Rating                            | C Isolator                             |  |  |
| Line Length            | 1                                                                                                    | km     | © Exists MVA 10000 kA 26.244                 | NUP<br>No                              |  |  |
| Contingency Weigh      | tage 1                                                                                                    | ]      | To Breaker                                   | C From Side<br>C To Side               |  |  |
| Status<br>In Service ( | Status Status St |        |                                              |                                        |  |  |

**Line & Cable Library** form will appear. Enter Transmission line library data in the form as shown below for Line1-2.

| Line and Cable Lib                  | rary        |                     |                          |
|-------------------------------------|-------------|---------------------|--------------------------|
| Number 3001 Na                      | ame Line1-2 |                     | Fetch >>                 |
| Daubius Comunes Daubiumes           |             |                     | Surge Impedance          |
| Pusitive Sequence Resistance        | 10.02       | pu                  | Z 1.000000 Ohms          |
| Positive Sequence Reactance         | 0.06        | pu                  | V 6205 714200 here/see   |
| Positive Sequence Susceptance (B/2) | 0.03        | pu                  | V JO200.714200 Kills/sec |
| Zero Sequence Resistance            | 0           | pu                  | Compute XL, B/2          |
| Zero Sequence Reactance             | 0           | pu                  |                          |
| Zero Sequence Susceptance (B/2)     | 0           | pu                  |                          |
| Thermal Rating                      | 100         | MVA Compute         |                          |
| Line Harmonic Number                | 0           | Harmonic Library >> |                          |
| Cost per km                         | 0           | Cost Per Unit in    | Thermal Curve>>          |

After entering data **Save** and **Close. Line\Cable Data** form will appear. Click **Save**, which invokes Network Editor to update next element. Data for remaining elements given in the following table.

# **Transmission Line Element Data**

| Line<br>No | From<br>Bus | To Bus | No. Of circuits | Structure<br>Ref. No. |
|------------|-------------|--------|-----------------|-----------------------|
| 2          | 1           | 3      | 1               | 2                     |
| 3          | 2           | 3      | 1               | 3                     |
| 4          | 2           | 4      | 1               | 3                     |
| 5          | 2           | 5      | 1               | 4                     |
| 6          | 3           | 4      | 1               | 5                     |
| 7          | 4           | 5      | 1               | 2                     |

#### **Transmission Line Library Data**

| Structure Ref<br>No | Structure Ref<br>Name | Resistance<br>In pu | Reactance<br>pu | Line charging<br>B/2 in pu | Thermal<br>Rating in<br>MVA |
|---------------------|-----------------------|---------------------|-----------------|----------------------------|-----------------------------|
| 1                   | Line 1-2              | 0.02                | 0.06            | 0.03                       | 100                         |
| 2                   | Line1-3 & 4-5         | 0.08                | 0.24            | 0.025                      | 100                         |
| 3                   | Line2-3 & 2-4         | 0.06                | 0.18            | 0.02                       | 100                         |
| 4                   | Line2-5               | 0.04                | 0.12            | 0.015                      | 100                         |
| 5                   | Line3-4               | 0.01                | 0.03            | 0.01                       | 100                         |

#### **1.3 Procedure to Draw Generator**

Click on **Generator** icon provided on power system tool bar. Connect it to bus 1 by clicking the LMB on **Bus 1**. The **Element ID** dialog will appear. Enter ID number and click OK. Database with corresponding **Generator Data** form will appear. Enter details as shown below.

| MG2II - A Power System Network Editor - [Gull.gu]                                                                                                    |                                        | Generator Data                                                                                                    |
|----------------------------------------------------------------------------------------------------|----------------------------------------|----------------------------------------------------------------------------------------------------|
|                                                                                                    | SevDarge Lave                          | Number 1 Fetch Generator >>> Name Gen1 Maintenance Schedule No 0 -                                                                                                    |
|                                                                                                    |                                        | Bits No. 1         [Bits1] (220.000         Monufacturer Ref. No.         W. Library>>>         Protection           Units in Prostell         0.1         Cospibility Curve No.         0.1 (CAPCURT)         Cospibility Curve >>>                                                                                                    |
| Bast [1]                                                                                                    | <u>← ■ 3 ≩</u>                         | Specified Volkage         Break-or Flaring         Break-or Flaring         Break-or Flaring           [1.60         pu         [220.0000         kV         In MVA         [10000         In MA         [26.244         Umit Protection                                                                                                    |
| 22VW1 N N N<br>22VW1 S                                                                                                    |                                        | De-Rated MVA 0 Pieactive Power - Minimum 0 MVAc Cost Per Unit in Scheduled Power 0 MVV Pieactive Power - Maximum 74 501664 MVAc                                                                                                    |
| ○         N         N         Element D.         III         DK           ○         ○         ○         ○         ○         ○         ○         ○         ○         ○         ○         ○         ○         ○         ○         ○         ○         ○         ○         ○         ○         ○         ○         ○         ○         ○         ○         ○         ○         ○         ○         ○         ○         ○         ○         ○         ○         ○         ○         ○         ○         ○         ○         ○         ○         ○         ○         ○         ○         ○         ○         ○         ○         ○         ○         ○         ○         ○         ○         ○         ○         ○         ○         ○         ○         ○         ○         ○         ○         ○         ○         ○         ○         ○         ○         ○         ○         ○         ○         ○         ○         ○         ○         ○         ○         ○         ○         ○         ○         ○         ○         ○         ○         ○         ○         ○         ○         ○         ○                                                                                                    |                                        | Read Power Optimisation Data         Cost Confisient C0         Office         Select           Read Power Maximum         0         Mov         Cost Confisient C1         0         C Utility Bidd           Read Power Maximum         0         Mov         Cost Confisient C1         0         C Utility Bidd                                                                                                    |
| 2 o and 2 o and 2 o an | ······································ | Status<br><sup>C</sup> In Service <sup>C</sup> Dut of Service <sup>C</sup> Exercise <sup>C</sup> Proposed Vear 0                                                                                                    |
| Best [[]<br>ZZVIG                                                                                                    | 平(型)☆(符)<br>(MCN                       | Nextual Geounders Presidence         0         offers         Participation Pactor (1)         0           Nextual Geounders Presidence         0         offers         Bear Setting         0           Geounders Theory Through Theory In Territories         Calculate         0         0         0                                                                                                    |
|                                                                                                    |                                        | Model Type         AVR Ref No.         0 (007) Type 0         XVITIC/10/201           Christe Bus Modeling (2016 KVg)         AVR RPR No.         0 (007) Type 0         XVITIC/10/201           Transie Modeling (2016 KVg)         AVR RPR No.         0 (007) Type 0         XVITIC/10/201                                                                                                    |
| Mill         Configures: 0         Schedule: 0         Retension X <=>, v <=> bit         D : 17005 : 17005 : 17005 : 14           Fmill         Ready         Snap :         1.000000 IX <=>10, v <=> bit                                                                                                    | 10 10 10 00 /                          | Sub Transient Modeling (X*d 5X*g) Tutions Gav Ref Na D. Type 0 (19 Library 20) Tot Governal Name D. Type 0 (19 Library 20) D. Type 0 (19 Library 20) |

Since the specified voltage is given as 1.06 pu, enter the value. Voltage will be calculated and appear in the specified voltage field in kV

Since generator at bus 1 is mention as slack bus, only specified voltage will have importance.

**Note:** At slack bus, only voltage and angle are mentioned. Scheduled power, real power minimum and maximum constraints do not have much importance.

If the bus is a PV bus (like bus 2), then scheduled power, specified voltage, minimum and maximum real and reactive power data is must.

Enter Manufacturer Ref. No.as 1 and click on **Generator Library** button. Generator library form will appear.

| Generator Library                                                                                                    |
|----------------------------------------------------------------------------------------------------|
| Ref. Number 30 Fetch Generator Manufacturer Name Gen4                                                                          |
| MVA.Rating 100 MW Rating 80 kV Rating 220 Compute X('d,''dn.0)                                                                 |
| pu on its Uwin Haling                                                                                                    |
| Imature Hesistance (Ha) 0 pu Poter Heactance (Ap) 0 pu                                                                         |
| Jirect Axis Reactance (Xd) 0 P4 Direct Axis Transient Reactance (X'd) 0 pu                                                     |
| Juadrature Axis Reactance (Xq) 0 P4 Quadrature Axis Transient Reactance (X'q) 0 pu                                             |
| legative Seq. Reactance (Xn) 0 P4 Direct Axis Sub-Transient Reactance (X"d) 0 pu                                               |
| lero Seq. Reactance (Xo) 0 P4 Quadrature Axis Sub-Transient Reactance (X'q) 0 pu                                               |
| ect Axis Open Circuit [7.15 Direct Axis Open Circuit 0.039<br>anient Time Constant [0.039] Inetitia in MJ/MVA<br>(3.31] (1.16) |
| adrature Axis Open Circuit 2.5 Quadrature Axis Open Circuit ansient Time Constant (T'qo) 0.15                                  |
| Inding Connections Mass Details Cost Per Unit in                                                                               |
| Mass Number 0 0                                                                                                    |
| Y Y  Inertia 0 MJ/MVA Counter                                                                                                  |
| C C Damping Factor                                                                                                    |
| Stiffness Co-efficient 0 pu torque/<br>Elec. Rad Delete                                                                        |

After entering data **Save**  $\square$  and close. In **Generator Data** form click **Save** $\square$ . **Network Editor** Screen will be invoked. Similarly connect generator 2 at bus 2. Enter its details as given in the following table.

| Generator 2 Element   | Data |
|-----------------------|------|
| Manufacturer Ref.No   | 2    |
| No. of Units parallel | 1    |
| Specified voltage     | 220  |
| Derated MVA           | 50   |
| Scheduled Power       | 40   |
| Real Power Min.       | 0    |
| Real Power Max.       | 40   |
|                       |      |

| Reactive Power Min | 30 |
|--------------------|----|
| Reactive Power Max | 30 |

**Note:** Since in the data at bus 2, it is mentioned the Q generation as 30 MVAR. It means that generator has to generate 30 MVAR compulsorily. So mention Q min and Q max data as same (30) for this particular case. Thus bus has become PQ bus.

| Generator 2 Library D | ata  |
|-----------------------|------|
| MVA Rating            | 50   |
| MW rating             | 40   |
| kV rating             | 220  |
| Manufacturer Name     | Gen2 |

# 1.4 Procedure to Enter Load Data

Click on **Load** icon provided on power system tool bar. Connect load 1 at BUS2 by clicking the LMB on Bus 2. **Element ID** dialog will appear. Give ID No as 1 and say OK. **Load Data** form will appear. Enter load details as shown below. Then click **save** button, which invokes Network Editor.

| A State of Prime Systems Versions' Editions (Last Spat)<br>R File: 18: These Crass: Thereas: The Charge Charge Charges Rul Statemer These That State Primeters: Restal Andrew Quit Statemer<br>R File: 18: These Crass: Thereas: The Charge Charges That Statemer These That State Primeters: Restal Andrew Quit Statemer<br>R File: 18: These Crass: Thereas: The Charge Charges That Statemer These That Statemers: Restal Andrew Quit Statemers                                                                                                    | XD.<br>XB. (n mild alm                                 | Load Data                                                                                                    |
|----------------------------------------------------------------------------------------------------|--------------------------------------------------------|----------------------------------------------------------------------------------------------------|
|                                                                                                    |                                                        | Number Fetch Load >> Name Martenance Schedule No 0 Y                                                                                                    |
| D But (1) X X X<br>ZZMA V V V                                                                                                    |                                                        | But Number         2 Buck (20:000)         No d Consumers         MXRB Compension         D         Pelay           Red Power in MV/r         20         Monium Compression in MVAR         0         - Cod Pet Unit in           Reachie Power in MVAR         0         Compute         Compute         Compute         0                                                                                                    |
|                                                                                                    |                                                        | Perior Fator         D354272         Load Detail         Load Detailer         O         Cell frogr           -Load Type         -Unded road         -Unded road |
| No.         ZOA2         N.         N.           0         0         0         0         0         0         0         0         0         0         0         0         0         0         0         0         0         0         0         0         0         0         0         0         0         0         0         0         0         0         0         0         0         0         0         0         0         0         0         0         0         0         0         0         0         0         0         0         0         0         0         0         0         0         0         0         0         0         0         0         0         0         0         0         0         0         0         0         0         0         0         0         0         0         0         0         0         0         0         0         0         0         0         0         0         0         0         0         0         0         0         0         0         0         0         0         0         0         0         0         0         0< | · 관객수류<br>ICS<br>· · · · · · · · · · · · · · · · · · · | -Statu Ender Raing<br>Connicion Statu<br>Connicion Statu<br>Connicion Statu<br>Connicion Statu<br>Connicion Statu<br>In MA 10000<br>In MA 3224                                                                                                    |
| Fat Sady Sec. Limit (clip, ret)                                                                                                    | 20 1 M                                                 | Fpb Path Browse                                                                                                    |

Connect other loads to buses 3, 4 and 5. Enter other load details as given in the following table.

|         | Load De | etails |      |
|---------|---------|--------|------|
| Load No | Bus No  | MW     | MVAR |
| 2       | 5       | 60     | 10   |
| 3       | 3       | 45     | 15   |
| 4       | 4       | 40     | 5    |

# 1.5 Solve Load Flow Analysis

Select Menu option **Solve**→**Load Flow Analysis.** Following dialog will appear.

| Load Flow Analysis                                      |
|---------------------------------------------------------|
| 1. Click on                                             |
| Case 1 Study Info                                       |
| Execute After Input File Creation     Delete     Delete |
| C 2. After giving<br>Required<br>Information            |
| Network Report . View Bus Graph                         |
| 3. After executing click here to                        |
|                                                         |

When **Study Info** button is clicked, following dialog will open. Select Gauss-Siedel Method and enter acceleration factor as 1.4 and P-Tolerance and Q-Tolerance as 0.0001. Click OK.

| Load Flow Studies                                                                                                    | $\mathbf{X}$                                                                                                    |
|----------------------------------------------------------------------------------------------------|----------------------------------------------------------------------------------------------------|
| Contingency Ranking Analysis Availal<br>General Frequency depend                                                            | ble Transfer Capability SubStationWise LFA<br>ent Load Flow Optimal Load Flow                                                                                                    |
| Technique           Gauss - Siedel Method         Accelerat           Newton Raphson Method         Fast Decoupled LoadFlow | ion Factor 1.4                                                                                                    |
| Load Flow Type     Slack Bus Concept LFA     Frequency Dependent LFA     Depined Load Flow Analysis                         | Frequency Dependent LFA Options     Flat The Line Control     Flat The Line Control     Flat Frequency Control     Flat Frequency Bias Control                                                                                                    |
| Contingency Analysis     Simulation     Feed Current Simulation     Substation wise LFA                                     | Prinizzion Optiniz<br>Programizzion     Contraction     Ratings     Nominal     Rating I     Rating I                                                                                                    |
| V - Tolerance 0.0001<br>D - Tolerance 0.0001<br>Slack Bus 0 (Max Generation Bus) 💌                                          | Number of Iterations     15       Q - Check Limit     Image: Comparison of Comparison of Comparison |
| Print Options Data and Results  Line Flow Unit MW & Mvar Summary Show Summary After Execution                               | Tap Mode     Use Set Tap       Multiplication Factor     1       Reduction Factor     1                                                                                                    |
|                                                                                                    | OK Cancel Apply                                                                                                    |

**Execute** load flow analysis and click on **Report** in load flow analysis dialog to view report. Repeat the procedure with P and Q tolerances as 0.01 for Newton Raphson Method.

#### Report

\_\_\_\_\_ LOAD FLOW BY GAUSS-SIEDEL METHOD CASE NO: 1 CONTINGENCY: 0 SCHEDULE NO: 0 CONTINGENCY NAME : Base Case RATING CONSIDERED : NOMINAL \_\_\_\_\_ VERSION NUMBER: 8.2 %% Largest Bus Number Used 5 Actual Number of Buses 5 Number of 2 Wind. Transformers: 0 Number of 3 Wind. Transformers: 0 Number of Transmission Lines : 7 Number of Series Reactors : 0 Number of Series Capacitors : 0 Number of Circuit Breakers : 0 Number of Shunt Reactors : 0 Number of Shunt Capacitors : 0 Number of Shunt Impedances : 0 Number of Generators : 2 Number of Loads : 4 Number of Load Characteristics : 0 Number of Under Frequency Relay: 0 Number of Gen.Capability Curves: 0 Number of Filters: 0Number of Tie Line Schedules: 0Number of Convertors: 0Number of dc Links: 0 Number of Shunt Connected Facts: 0 Power Forced Lines : 0 Number of TCSC Connected : 0 Number of SPS Connected : 0 Number of UPFC Connected : 0 Number of Wind Generators : 0 Number of wtg Curves: 0Number of wtg Detailed Curves: 0Number of solar plants0 · Load Flow With Gauss Seidel Method : 5 Number of Zones: 1Print Option: 3 - Both Data and Results PrintPlot Option: 1 - Plotting with p.u. Voltage No Frequency Dependent Load Flow, Control Option: 0 Base MVA : 100.0 Nominal System Frequency (Hz): 60.0Frequency Deviation (Hz): 0.0Flows in MW and MVAr, Option: 0 : 0 (Max. Generation Bus) Slack Bus 

 Transformer Tap Control Option
 : 0

 Q Checking Limit (Enabled)
 : 0

 Real Power Tolerance (p.u.)
 : 0.00010

 Reactive Power Tolerance (p.u.)
 : 0.00010

 Maximum Number of Iterations
 : 15

 Bus Voltage Below Which Load Model is Changed : 0.75000 Circuit Breaker Resistance (p.u.): 0.00000Circuit Breaker Reactance (p.u.): 0.00010Transformer R/X Ratio: 0.05000 \_\_\_\_\_ Annual Percentage Interest Charges : 15.000

| Annual Percent Operation & Maintenance Charges : 4.000Life of Equipment in YearsEnergy Unit Charge (KWH): 2.500 RsLoss Load Factor: 0.300Cost Per MVAr in Lakhs: 5.000 Rs |                                      |                                                     |                                                           |                                           |                                                     |                                                             |                                  |                                                             |                                        |                                                             |                                               |                                          |                                              |
|----------------------------------------------------------------------------------------------------|--------------------------------------|-----------------------------------------------------|-----------------------------------------------------------|-------------------------------------------|-----------------------------------------------------|-------------------------------------------------------------|----------------------------------|-------------------------------------------------------------|----------------------------------------|-------------------------------------------------------------|-----------------------------------------------|------------------------------------------|----------------------------------------------|
| ZON<br>ZON                                                                                                    | NE V                                 | VISE N<br>P LOA                                     | IULTIF<br>DQL                                             | PLICA<br>_OAE                             | ATION F<br>D P GI                                   | ACTOR<br>EN Q (                                             | S<br>GEN                         | N SH R                                                      | EAC                                    | г SH                                                        | H CA                                          | P C LC                                   | DAD                                          |
| 0                                                                                                    | 1.00                                 | 00 1.0<br>1.000                                     | 000 1.<br>1.0                                             | <b>000</b><br>00                          | 1.000<br>1.000                                      | 1.000 1<br>1.000                                            | .00                              | <b>0 1.000</b>                                              | )<br>1.                                | 000                                                         | 1                                             | .000                                     |                                              |
| BUS                                                                                                    | DATA                                 |                                                     |                                                           |                                           |                                                     |                                                             |                                  |                                                             |                                        |                                                             |                                               |                                          |                                              |
| BUS                                                                                                    | S NO.                                | AREA                                                | ZONE 1                                                    | BUS k                                     | .v v                                                | MIN(p.u.                                                    | ) VI                             | MAX(p.u                                                     | .) NA                                  | ME                                                          |                                               |                                          |                                              |
|                                                                                                    | 1<br>2<br>3<br>4<br>5                | 1<br>1<br>1<br>1                                    | 1<br>1<br>1<br>1                                          | 220.0<br>220.0<br>220.0<br>220.0<br>220.0 | 000<br>000<br>000<br>000                            | 0.980<br>0.980<br>0.980<br>0.980<br>0.980                   |                                  | 1.080<br>1.080<br>1.080<br>1.080<br>1.080                   | No<br>Sc<br>I<br>N                     | orth<br>outh<br>Gake<br>Main<br>Elm                         |                                               |                                          |                                              |
| TRAN                                                                                                    | ISMIS                                | SION L                                              | INE DAT                                                   | "A                                        |                                                     |                                                             |                                  |                                                             |                                        |                                                             |                                               |                                          |                                              |
| STA                                                                                                    | CKT                                  | FROM<br>NODE                                        | FROM<br>NAME*                                             | TO<br>NODE                                | TO<br>NAME*                                         | LI<br>R(p.u                                                 | NE<br>.)                         | PARAMET<br>X(p.u                                            | 'ER<br>.) E                            | 8/2(p                                                       | .u.)                                          | RATING<br>MVA                            | KMS                                          |
| 3<br>3<br>3<br>3<br>3<br>3<br>3<br>3                                                                                                    | 1<br>1<br>1<br>1<br>1<br>1           | 1<br>2<br>2<br>2<br>3<br>4                          | North<br>North<br>South<br>South<br>South<br>Lake<br>Main | 2<br>3<br>4<br>5<br>4<br>5                | South<br>Lake<br>Lake<br>Main<br>Elm<br>Elm         | 0.020<br>0.080<br>0.060<br>0.060<br>0.040<br>0.040<br>0.010 | 00<br>00<br>00<br>00<br>00<br>00 | 0.060<br>0.240<br>0.180<br>0.180<br>0.120<br>0.030<br>0.240 | 00<br>00<br>00<br>00<br>00<br>00<br>00 | 0.030<br>0.029<br>0.020<br>0.020<br>0.019<br>0.019<br>0.010 | 000<br>500<br>000<br>000<br>500<br>000<br>500 | 100<br>100<br>100<br>100<br>100<br>100   | 1.00<br>1.00<br>1.00<br>1.00<br>1.00<br>1.00 |
| Tota<br>Tota<br>Numb<br>Tota<br>Tota                                                                                                    | l Li<br>l Li<br>er o<br>l Li<br>l Li | ne Cha:<br>ne Cha:<br>f Line:<br>ne Cha:<br>ne Cha: | rging S<br>rging M<br>s Opene<br>rging s<br>rging M       | Susce<br>IVAr<br>ed on<br>susce<br>IVAr   | ptance<br>at 1 p.<br>Both t<br>ptance c<br>at 1 p.u | (in p.u<br>u. Volta<br>he Ends<br>of Existi<br>u. Voltag    | .)<br>ge<br>ng<br>je o           | Lines (<br>f Exist                                          | in p<br>ing                            | .u.)<br>Lines                                               | :                                             | 0.290<br>29.000<br>0<br>0.2900<br>29.000 | 00                                           |
| Tota<br>Tota                                                                                                    | l Ca<br>l In                         | paciti<br>ductiv                                    | ve Sus<br>e Susce                                         | cepta<br>eptan                            | ince                                                | :                                                           |                                  | 0.00000<br>0.00000                                          | p.u.<br>p.u.                           | -                                                           | 0.<br>0.                                      | 000 MVAr<br>000 MVAr                     |                                              |
| GENE                                                                                                    | RATO                                 | r data                                              |                                                           |                                           |                                                     |                                                             |                                  |                                                             |                                        |                                                             |                                               |                                          |                                              |
| Sl.N                                                                                                    | Io*                                  | FROM<br>NODE                                        | FROM<br>NAME*1                                            | REAI<br>POWER                             | ( MW )                                              | Q-MIN<br>MVAr                                               | Q-<br>MV                         | MAX<br>Ar                                                   | V-SPE<br>p.u                           | IC C2                                                       | AP.<br>JRV                                    | MVA<br>RATING                            | STAT                                         |
| <br>1<br>2                                                                                                    | 2                                    | 1<br>2                                              | North<br>South                                            | 80.<br>40.                                | 0000                                                | 0.0000                                                      | 6                                | 0.0000                                                      | 1.0                                    | 0600                                                        | 0<br>0                                        | 100.00<br>50.00                          | 3<br>3                                       |

LOAD DATA

| SI.no. FROM<br>NODE<br>STAT                                                          | 1 FR<br>NAM                                                   | ROM<br>1E                                                   | REAL<br>*MW                                                        | REACTIV<br>MV                                             | E COMF<br>Ar                                | P COM<br>MVA                                      | /IPENS/<br>r                                         | ATING I<br>MIN                               | MVAF                  | r val<br>Ma         | UE<br>X     | CHAR F/V<br>STEP         | NO.  | NO. |
|--------------------------------------------------------------------------------------|---------------------------------------------------------------|-------------------------------------------------------------|--------------------------------------------------------------------|-----------------------------------------------------------|---------------------------------------------|---------------------------------------------------|------------------------------------------------------|----------------------------------------------|-----------------------|---------------------|-------------|--------------------------|------|-----|
| 1                                                                                    | 2                                                             | South                                                       | 20.000                                                             | 10.000                                                    | 0.000                                       | 0.000                                             | 0.000                                                | 0.000                                        | 0                     | 0                   |             |                          |      |     |
| 2                                                                                    | 3                                                             | Lake                                                        | 45.000                                                             | 15.000                                                    | 0.000                                       | 0.000                                             | 0.000                                                | 0.000                                        | 0                     | 0                   |             |                          |      |     |
| 3                                                                                    | 4                                                             | Main                                                        | 40.000                                                             | 5.000                                                     | 0.000                                       | 0.000                                             | 0.000                                                | 0.000                                        | 0                     | 0                   |             |                          |      |     |
| 4                                                                                    | 5                                                             | Elm                                                         | 60.000                                                             | 10.000                                                    | 0.000<br>3                                  | 0.000<br>0                                        | 0.000                                                | 0.000                                        | 0                     | 0                   |             |                          |      |     |
| Total Spe<br>Total Min<br>TOTAL M<br>Total Spe<br>Total Spe<br>Total Spe             | ecifie<br>imur<br>laxin<br>ecifie<br>ecifie<br>ecifie         | ed MW<br>m MV/<br>num M<br>ed MW<br>ed MV/<br>ed MV/        | Gene<br>Ar Limi<br>IVAr L<br>Load<br>Ar Load<br>Ar Con             | ration<br>it of Ger<br>imit of (<br>d<br>npensat          | nerato<br>Genera<br>: 1<br>: 4              | 120.<br>r : 3<br>ator<br>65.00<br>40.00<br>: (    | 00000<br>30.000<br>: 90.0<br>000 C<br>000 C          | )<br>)00<br>)0000<br>(hang<br>(hang<br>)0 Ch | ed to<br>ed to<br>ang | o 10<br>o 4<br>ed t | 65.0<br>0.0 | 00000<br>0000<br>0.00000 |      |     |
| TOTAL (I<br>Total Spe<br>TOTAL M<br>Total Maz<br>Total Spe<br>Total Spe<br>Total Spe | nclu<br>ecifie<br>linim<br>kimu<br>ecifie<br>ecifie<br>ecifie | ding C<br>ed MW<br>num M<br>m MV<br>ed MW<br>ed MV<br>ed MV | Out of S<br>Gene<br>IVAr Li<br>Ar Lim<br>Load<br>Ar Load<br>Ar Con | Service<br>ration<br>mit of G<br>it of Ge<br>d<br>npensat | Units)<br>Senerate<br>enerate<br>: 1<br>: 4 | 120.<br>ator : 3<br>or :<br>65.00<br>40.00<br>: ( | 00000<br>30.000<br>90.00<br>000 C<br>000 C<br>0.0000 | )<br>000<br>000<br>hang<br>00 Ch             | ed to<br>ed to<br>ang | o 10<br>o 4<br>ed t | 65.0<br>0.0 | 00000<br>0000<br>0.00000 |      |     |
| GENERA                                                                               | TOF                                                           | R DAT                                                       | A FOF                                                              | R FREQ                                                    | UENC                                        | Y DE                                              | PENI                                                 | DENT                                         | LO                    | AD                  | FLC         | W                        |      |     |
| SLNO* F<br>NOD                                                                       | RON<br>E                                                      | M F<br>NAM                                                  | rom<br>E* m                                                        | P-RAT<br>N N                                              | EP-N<br>1W<br>C0                            | AIN<br>MW<br>C1                                   | P-M                                                  | AX<br>F<br>C2                                | %DI<br>AC1            | RO(<br>FOR          | DP<br>S     | PARTICI<br>ETTING        | BIAS |     |
| 1 1                                                                                  | North                                                         | n 80.                                                       | 000                                                                | 0.0000                                                    | 80.0                                        | 000                                               | 4.000                                                | 0 0                                          | .000                  | 00                  | 0.0         | 000                      |      |     |
| 2 2 3                                                                                | Sout                                                          | h 80                                                        | .000                                                               | 1<br>0.0000<br>1                                          | .0000<br>40.0<br>.0000                      | 0.1<br>0000<br>0.1                                | 000<br>4.00<br>000                                   | 0.010<br>00 (<br>0.010                       | 0<br>).00<br>0        | 00                  | 0.0         | 000                      |      |     |
| Accelerat                                                                            | ion f                                                         | actor                                                       | : 1.40                                                             |                                                           |                                             |                                                   |                                                      |                                              |                       |                     |             |                          |      |     |
| Slack bus                                                                            | s ang                                                         | gle (de                                                     | egrees                                                             | ): 0.00                                                   | )                                           |                                                   |                                                      |                                              |                       |                     |             |                          |      |     |
| TOTAL N<br>TOTAL N<br>SLACK E<br>ISLAND                                              | IUMI<br>IUMI<br>SUSE<br>NO.                                   | BER (<br>BER (<br>ES CC<br>SLAC                             | DF ISL<br>DF ISL<br>DNSIDE<br>K BUS                                | ANDS I<br>ANDS I<br>ERED F<br>S NAME                      | N THE<br>HAVIN<br>OR TI<br>SP               | E GIVI<br>IG AT<br>HE S <sup>T</sup><br>ECIF      | EN SY<br>LEAS<br>TUDY<br>IED M                       | STEI<br>T ON                                 | и<br>ЕG               | EN                  | :<br>ERA    | 1<br>TOR : 1             |      |     |
| 1                                                                                    | 1                                                             | No                                                          | rth                                                                | 80.000                                                    |                                             |                                                   |                                                      |                                              |                       |                     |             |                          |      |     |
| Iteration                                                                            | cour                                                          | nt =                                                        | 1 Erro                                                             | or = 0.0                                                  | 05253                                       | 8 Bus                                             | = 2                                                  |                                              |                       |                     |             |                          |      |     |

MiP-PSCT

| Iteration count = 2 Error = 0.015724 Bus =                                                                                                    | 5                                                                                                    |
|----------------------------------------------------------------------------------------------------|----------------------------------------------------------------------------------------------------|
| Iteration count = 3 Error = 0.007669 Bus =<br>Iteration count = 4 Error = 0.002768 Bus =                                                                                                    | 5<br>2                                                                                                    |
| Iteration count = 5 Error = 0.002594 Bus =                                                                                                    | 5                                                                                                    |
| Iteration count = 6 Error = 0.001050 Bus =                                                                                                    | 4                                                                                                    |
| Iteration count = 7 Error = 0.000867 Bus =                                                                                                    | 3                                                                                                    |
| Iteration count = 8 Error = 0.000394 Bus =                                                                                                    | 2                                                                                                    |
| Iteration count = 9 Error = 0.000217 Bus =                                                                                                    | 3                                                                                                    |
| Iteration count = 10 Error = 0.000117 Bus =                                                                                                    | : 3                                                                                                    |
| Iteration count = 11 Error = 0.000044 Bus =                                                                                                    | : 2                                                                                                    |
| BUS VOLTAGES AND POWERS                                                                                                    |                                                                                                    |
| NODE FROM V-MAG ANGLE MW<br>NO. NAME p.u. DEGREE GEN GE                                                                                                    | MVAr MW MVAr MVAr<br>EN LOAD LOAD COMP                                                                                                    |
| 1         North         1.0600         0.00         129.535         -7.468         0           2         South         1.0475         -2.81         40.000         30.000           3         Lake         1.0242         -5.00         0.000         0.000         44           4         Main         1.0236         -5.33         0.000         0.000         44           5         Elm         1.0180         -6.15         0.000         0.000         60                                                                                                    | 0.000 0.000 0.000<<br>20.000 10.000 0.000<br>5.000 15.000 0.000<br>0.000 5.000 0.000<br>0.000 10.000 0.000                                                                                                    |
| MINIMUM VOLTAGE LIMIT (@ mark): 0<br>NUMBER OF BUSES EXCEEDING MAXIMUM<br>NUMBER OF GENERATORS EXCEEDING M<br>NUMBER OF GENERATORS EXCEEDING M                                                                                                    | NUMBER OF BUSES EXCEEDING<br>I VOLTAGE LIMIT (# mark) : 0<br>INIMUM Q LIMIT (< mark) : 1<br>AXIMUM Q LIMIT (> mark) : 0                                                                                                    |
| LINE FLOWS AND LINE LOSSES                                                                                                    |                                                                                                    |
| SLNO CS FROM FROM TO TO FORV<br>NODE NAME NODE NAME MW M                                                                                                    | VARD LOSS %<br>VAr MW MVAr LOADING                                                                                                    |
| 1       1       1       North       2       South       88.825       -8.610       1         2       1       North       3       Lake       40.710       1.141       1.         3       1.2       South       3       Lake       24.690       3.535       0         4       1.2       South       4       Main       27.936       2.957       0         5       1.2       South       5       Elm       54.824       7.346       1.         6       1.3       Lake       4       Main       18.900       -5.167       0.         7       1       4       Main       5       Elm       6.334       -2.280       0.0 | .4093       -2.4345       84.2#         1911       -1.8583       38.4^         .3513       -3.2385       24.7&         .4413       -2.9660       27.5^         1253       0.1756       52.8\$         0357       -1.9898       19.1&         .307       -5.1178       6.8& |
| ! NUMBER OF LINES LOADED BEYOND 125<br>@ NUMBER OF LINES LOADED BETWEEN 1<br># NUMBER OF LINES LOADED BETWEEN 7<br>\$ NUMBER OF LINES LOADED BETWEEN 5                                                                                                    | % : 0<br>00% AND 125% : 0<br>5% AND 100% : 1<br>0% AND 75% : 1                                                                                                    |

Power Research and Development Consultants Pvt. Ltd.

MiP-PSCT

NUMBER OF LINES LOADED BETWEEN 25% AND 50% : 2
 NUMBER OF LINES LOADED BETWEEN 1% AND 25% : 3
 NUMBER OF LINES LOADED BETWEEN 0% AND 1% : 0

BUSES BETWEEN WHICH ANGLE DIFFERENCE IS > 30 degrees ARE: ZERO

ISLAND FREQUENCY SLACK-BUS CONVERGED(1)

-----

1 60.00000 1 1

\_\_\_\_\_

Summary of results

TOTAL REAL POWER GENERATION (CONVENTIONAL) : 169.535 MWTOTAL REAL POWER INJECTION (-ve LOAD) : 0.000 MWTOTAL REACT. POWER GENERATION (CONVENTIONAL) : 22.532 MVArGENERATION p.f. : 0.991

| TOTAL REAL POWER GENERATION (WIND):0.000 MWTOTAL REACT. POWER GENERATION (WIND):0.000 MVArTOTAL REAL POWER GENERATION (SOLAR):0.000 MWTOTAL REACT. POWER GENERATION (SOLAR):0.000 MVArTOTAL SHUNT REACTOR INJECTION:0.000 MV TOTALSHUNT REACTOR INJECTION:0.000 MVAr |
|----------------------------------------------------------------------------------------------------|
| TOTAL SHUNT CAPACIT.INJECTION:0.000 MWTOTAL SHUNT CAPACIT.INJECTION:0.000 MVAr                                                                                                    |
| TOTAL TCSC REACTIVE DRAWL : 0.000 MVAr                                                                                                    |
| TOTAL SPS REACTIVE DRAWL : 0.000 MVAr                                                                                                    |
| TOTAL UPFC INJECTION : 0.000 MVAr                                                                                                    |
| TOTAL SHUNT FACTS INJECTION:0.000 MVArTOTAL SHUNT FACTS DRAWAL:0.000 MVAr                                                                                                    |
| TOTAL REAL POWER LOAD:165.000 MWTOTAL REAL POWER DRAWAL (-ve gen.):0.000 MWTOTAL REACTIVE POWER LOAD:40.000 MVArLOAD p.f.:0.972TOTAL COMPENSATION AT LOADS:0.000 MVArTOTAL HVDC REACTIVE POWER:0.000 MVAr                                                            |
| TOTAL REAL POWER LOSS (AC+DC)<br>PERCENTAGE REAL LOSS (AC+DC)<br>TOTAL REACTIVE POWER LOSS: 4.584616 MW ( 4.584616+ 0.000000)<br>: 2.704<br>: -17.429226 MVAr<br>Zono wico distribution                                                                              |
| Description Zone # 1                                                                                                    |
| MW generation 169.5349                                                                                                    |
| MVAr generation 22.5315                                                                                                    |

| MiP-PSCT                                                | Н |
|---------------------------------------------------------|---|
| MW wind gen. 0.0000                                     |   |
| MVAr wind gen. 0.0000                                   |   |
| MW solar gen. 0.0000                                    |   |
| MVAr solar gen. 0.0000                                  |   |
| MW load 165.0000                                        |   |
| MVAr load 40.0000                                       |   |
| MVAr compensation 0.0000                                |   |
| MW loss 4.5846                                          |   |
| MVAr loss -17.4292                                      |   |
| MVAr - inductive0.0000                                  |   |
| MVAr - capacitive 0.0000                                |   |
| Zone wise export(+ve)/import(-ve)<br>Zone # 1 MW & MVAr |   |
| 1                                                       |   |
| Area wise export(+ve)/import(-ve)<br>Area # 1 MW & MVAr |   |
| 1                                                       |   |
| Area wise distribution<br>Description Area # 1          |   |
| MW generation 169.5349                                  |   |
| MVAr generation 22.5315                                 |   |
| MW wind gen. 0.0000                                     |   |
| MVAr wind gen. 0.0000                                   |   |
| MW solar gen. 0.0000                                    |   |
| MVAr solar gen. 0.0000                                  |   |
| MW load 165.0000                                        |   |
| MVAr load 40.0000                                       |   |
| MVAr compensation 0.0000                                |   |

How to solve LFA

| MiP-PSCT         |          |
|------------------|----------|
| MW loss          | 4.5846   |
| MVAr loss        | -17.4292 |
| MVAr - inductive | 0.0000   |
| MVAr - capacitiv | e 0.0000 |

# 1.6 Procedure to plot the results on the Single Line Diagram

Select Menu option **Plot**→**Load Flow Analysis.** Following dialog will appear.

| Select a Power System Results Plot | file X                                    |
|------------------------------------|-------------------------------------------|
| Plot File E:\study\LFA\1stagg0.nt0 | <u> </u>                                  |
| Results Layer All Layers 💌         | Zone Number 0 🔲 Summary                   |
| Voltage Display                    | Power Flow Displa Select Voltage and Flow |
| Voltage Unit kV . Angle            | Flow Unit My Unit                         |
| Precision                          | Precision 2                               |
|                                    |                                           |
| Low Normal High                    | Low Normal High                           |
|                                    | From To Loss Flow Direction               |
|                                    |                                           |
|                                    |                                           |
| ОК                                 | Cancel                                    |

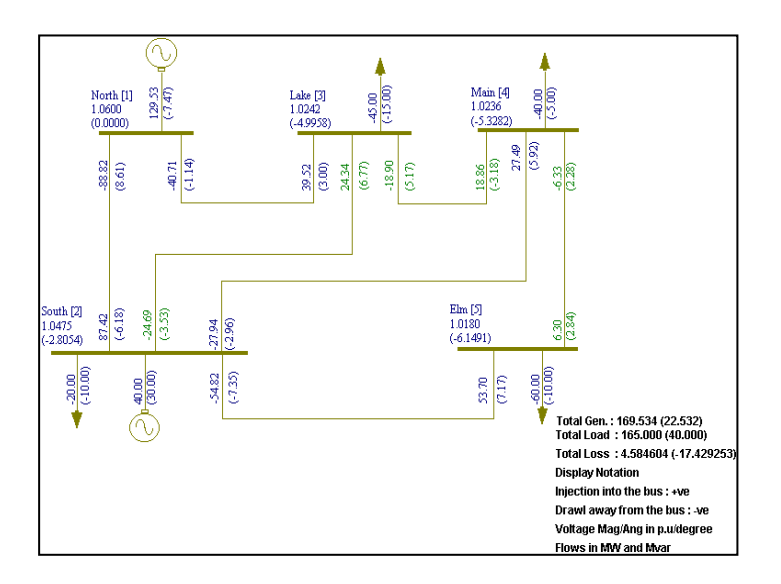

# 1.7 Quick Solve ->Load Flow (Shortcut method to perform Load flow analysis)

Select menu option Quick Solve  $\rightarrow$  Load Flow. Load flow analysis is executed and automatically results are plotted on GUI.

# **Contingency Analysis**

1. Click RMB on the element to be opened (Out of service) and Select Menu option Element Status→Open

| 🚰 MICAR & Nower System Network Editor (Euro)<br>N File Edit View Daw Elements Eet Change Object(s) Configure Ruit Constance Salve Tool UntiProtection Partial Acatyois Qual Solie Window Ruil Sorem Help | .0×                                                                                                    |
|----------------------------------------------------------------------------------------------------|----------------------------------------------------------------------------------------------------|
|                                                                                                    | Image: Construction         Image: Construction         Image: Construction           Image: Construction         Image: Construction         Image: Construction           Image: Construction         Image: Construction <td< th=""></td<> |
| Patremont -0-y -0-Stat SSI SSHee                                                                                                    | <u>N solutional a</u>                                                                                                    |
| Ready Step: 1.00000 X <25>, Y <167>                                                                                                    | 0 1 /                                                                                                    |

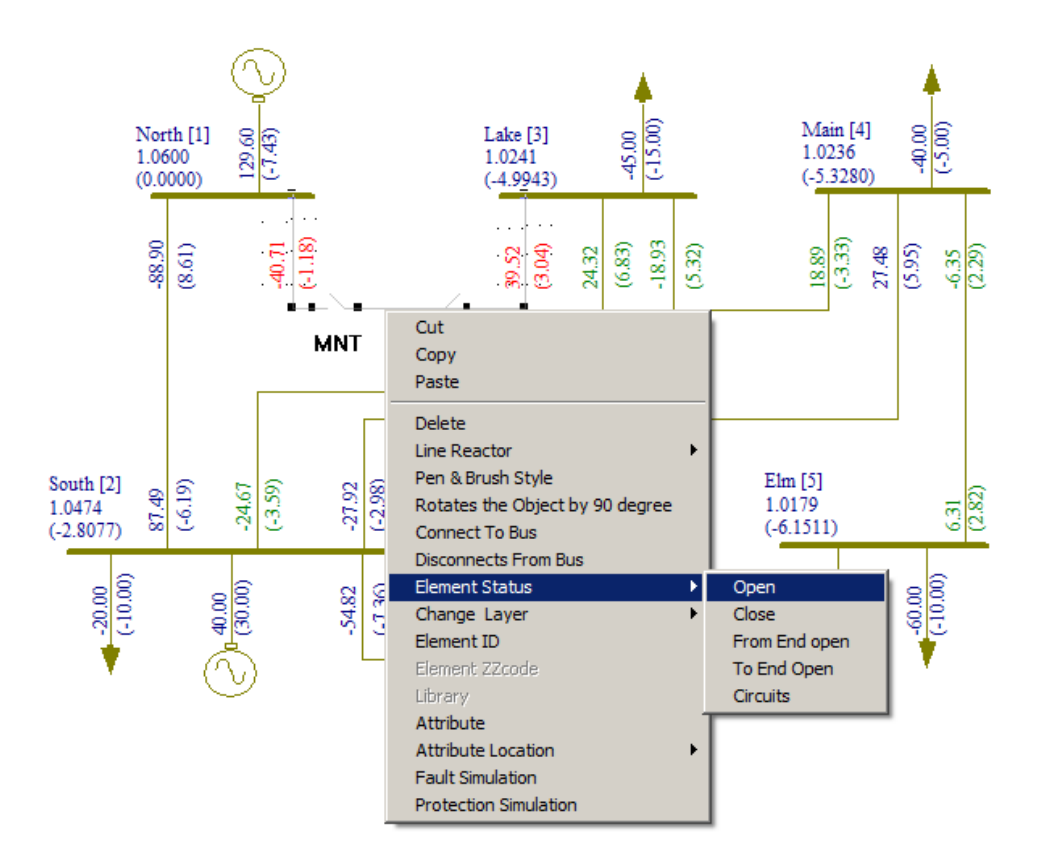

2. Select Menu option Configure→Save Contingency for saving contingency in database. Following dialog will appear

| CONTIGENCY NUMBER             | Enter Contingency No.<br>Contingency Description |  |  |
|-------------------------------|--------------------------------------------------|--|--|
| Contigency Name Line 1-3 open |                                                  |  |  |
|                               |                                                  |  |  |
| Click OK                      |                                                  |  |  |

3. Execute Load Flow Analysis

# Load Flow Result: -

| BUS VOL                                                                                                    | TAGES  | AND POWEF | S       |             |             |          |             |      |
|----------------------------------------------------------------------------------------------------|--------|-----------|---------|-------------|-------------|----------|-------------|------|
| NODE FR<br>MVAR                                                                                                    | OM     | V-MAG     | ANGLE   | GEN MW      | GEN MVAR    | OAD MW L | OAD MVAR    | COMP |
|                                                                                                    |        |           |         |             |             |          |             |      |
|                                                                                                    | North  | 1 0600    | 0 00    | 121 620     | E 295       | 0 000    | 0 000       |      |
| 0.000#                                                                                                    | NOT CI | 1.0000    | 0.00    | 131.039     | 5.305       | 0.000    | 0.000       |      |
| 2                                                                                                    | South  | 1.0328    | -4.05   | 40.000      | 30.000      | 20.000   | 10.000      |      |
| 0.000                                                                                                    |        |           |         |             |             |          |             |      |
| 3                                                                                                    | Lake   | 0.9939    | -8.09   | 0.000       | 0.000       | 45.000   | 15.000      |      |
| 0.000                                                                                                    |        |           |         |             |             |          |             |      |
| 4                                                                                                    | Main   | 0.9960    | -8.07   | 0.000       | 0.000       | 40.000   | 5.000       |      |
| 0.000                                                                                                    |        |           |         |             |             | <u> </u> |             |      |
| 5                                                                                                    | Elm    | 0.9980    | -7.97   | 0.000       | 0.000       | 60.000   | 10.000      |      |
| 0.000                                                                                                    |        |           |         |             |             |          |             |      |
| NUMBER OF BUSES EXCEEDING MINIMUM VOLTAGE LIMIT (@ mark) : 0<br>NUMBER OF BUSES EXCEEDING MAXIMUM VOLTAGE LIMIT (# mark) : 1<br>NUMBER OF GENERATORS EXCEEDING MINIMUM Q LIMIT (< mark) : 0<br>NUMBER OF GENERATORS EXCEEDING MAXIMUM Q LIMIT (> mark) : 0 |        |           |         |             |             |          |             |      |
| <br>LINE FL                                                                                                    | ows an | D LINE LO | SSES    |             |             |          |             |      |
| SLNO CS                                                                                                    | FROM   | FROM      | ΤΟ ΤΟ   | ) I         | FORWARD     | LC       | SS          | 00   |
|                                                                                                    | NODE   | NAME      | NODE NA | ME I        | MW MVA      | r MW     | MVAR        |      |
| LOADING                                                                                                    |        |           |         |             |             |          |             |      |
|                                                                                                    |        |           |         |             |             |          |             |      |
|                                                                                                    |        |           |         |             |             |          |             |      |
|                                                                                                    | 1      | North     | 2 500   |             |             |          | 0 7 7 7 7 9 |      |
| 124.3@                                                                                                    | Ŧ      | NOLCU     | ∠ SOL   | 1011 131.03 | 5.38        | 5 5.0982 | 2.7238      |      |
| 2 1                                                                                                    | 1      | North     | 3 І     | ake I       | LINE IS OPP | EN       |             |      |

| MiP           | -PSCT    |   |       |   |      |        |        |        | How to solve LFA |
|---------------|----------|---|-------|---|------|--------|--------|--------|------------------|
| 3             | 1        | 2 | South | 3 | Lake | 43.274 | 7.150  | 1.1019 | -0.8034          |
| 4<br>4<br>41. | 1.9^     | 2 | South | 4 | Main | 42.883 | 6.093  | 1.0725 | -0.8997          |
| 5<br>61.      | 1<br>2\$ | 2 | South | 5 | Elm  | 62.463 | 9.495  | 1.5093 | 1.4339           |
| 6<br>7.5      | 1<br>5&  | 3 | Lake  | 4 | Main | -2.682 | -6.922 | 0.0043 | -1.9670          |
| 7<br>3.2      | 1<br>2&  | 4 | Main  | 5 | Elm  | -0.938 | -3.015 | 0.0009 | -4.9674          |

# Procedure to add Different Generation Schedules:

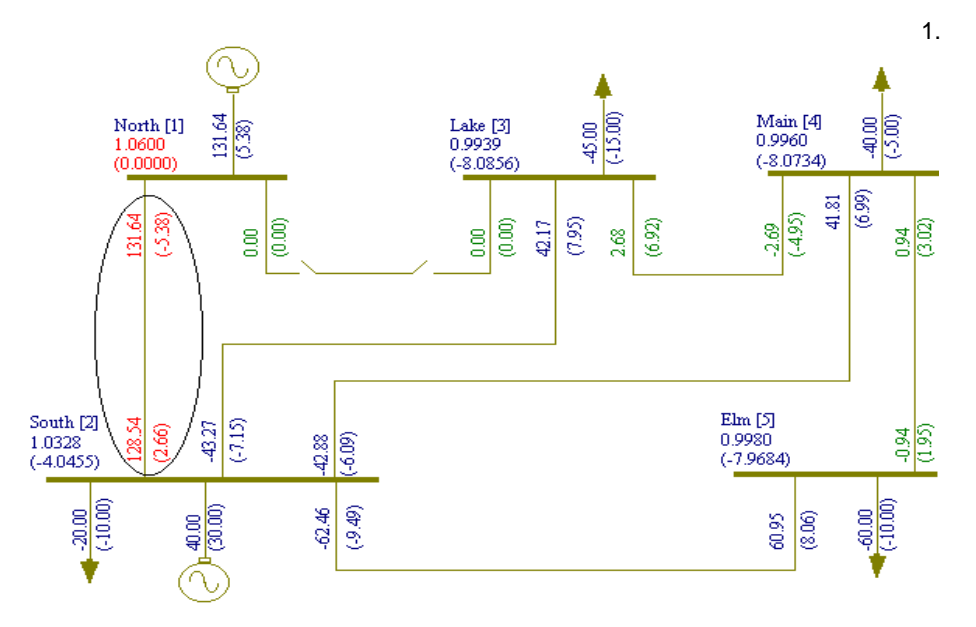

Select menu option Configure -> Schedule OR Double Click LMB on the Generator to invoke database manager. Following database form will *appear* 

| Number   Fetch Generator>> Name Gen1 Maintenance                                                                                                    | Schedule No                             |                           |
|----------------------------------------------------------------------------------------------------|-----------------------------------------|---------------------------|
| Bus No. 1         pscendi (132 000 w)         Manufacturer Ref. No. 1         [Gen1]         w         Library>>           Units in Pacellet         1         GT         Capability Curve No. 0         0         w         Capability Curve No.                                                                                                    | Protection<br>Over Current              | Add Copy From DischeduleD |
| Image: Total Control of Control of Control                        | Unit Protection                         | Name Schedule1            |
| Real Power Optimization Data         NW         Preactive Power - Maximum         100         NV/ar           Real Power - Maintrum         0         MW         Cost Co-efficient CD         1           Real Power - Maintrum         00         MW         Cost Co-efficient CD         1                                                                                                    | Select<br>C Utility Grid<br>C Generator | Modify Name               |
| Status         Commission Status           IF In Service         0 ut of Service         If Existing         Proposed         Year         0           Nextral Grounding Resistance         0         offen         Participation Factor (k)         0           Minutal Grounding Resistance         0         offen         Bios Setting         0           Grounding Resistance         0         offen         Dirocp (3)         4                                                                                                    |                                         | Click to Add<br>Schedule  |
| Model Type C Infinite Bus Modeling (Xd) C Infinite Bus Modeling (Xd) C Infinite Bus Modeling (Xd) AVR RFN None Turbine Gov Rel No D I upp 1 C Click C Click C | CHere                                   |                           |

**2.** Close and Reopen Generator database to update the changes. Click on **Select** Button in Contingency & Schedule toolbar to switch between different Contingencies and Schedules. Following dialog box will appear.

| Current | Schedule And Contin | gency  |           | x |                                       |
|---------|---------------------|--------|-----------|---|---------------------------------------|
|         | Contingency         |        | Schedule  |   |                                       |
| Name    | open line 4-5       | Name   | Schedule1 | 8 | Select Contingency<br>Schedule Number |
| Number  | 1                   | Number | 1         | ] |                                       |
|         | ОК                  |        | Cancel    |   |                                       |

- 3. Enter the schedule details in Generator Data form and save  $\square$
- 4. Execute Load Flow Analysis and plot the results on the Single line Diagram

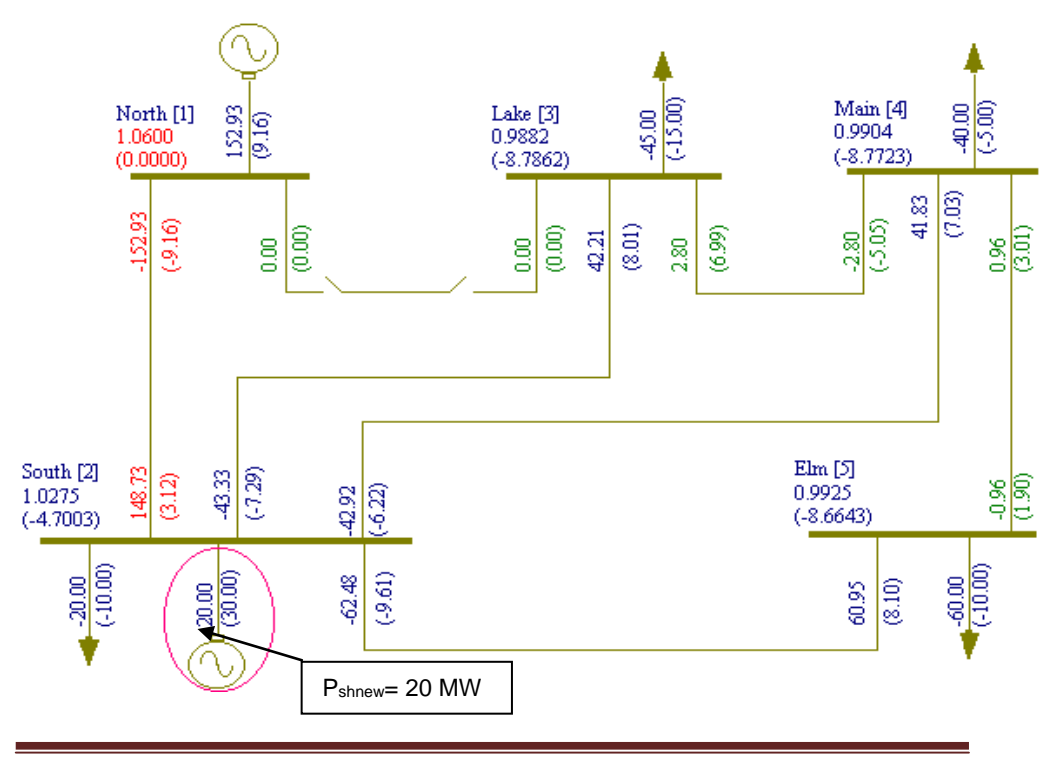

| Load Flow Anal | lysis                                 | ×      |
|----------------|---------------------------------------|--------|
|                | 1. Click on study info                |        |
| Case           | 1 Study Ir                            | nfo    |
| Execution      | e After Input File Creation Dele      | te     |
| Only In        | put File Creation                     |        |
| C 2.           | After giving<br>equired<br>oformation | e      |
| Network        | < Report View Bus Graph               | ì      |
| 3. Afte        | er executing click here to get        | report |
|                |                                       |        |

Procedure for Contingency Ranking Analysis:

-

1. Select Menu option Solve → Load Flow Analysis. Following dialog will appear.

| Click Here                                                                                                    |                                                                                                    |
|----------------------------------------------------------------------------------------------------|----------------------------------------------------------------------------------------------------|
| Load Flow Studies                                                                                                    | Load Flow Studies                                                                                                    |
| Contingency Ranking Analysis Availability Transfer Capability SubStation/Wrise LFA General Frequency dependent Load Flow Optimal Load Flow                                                                                                    | General Frequency dependent Load Flow Optimal Load Flow<br>Contingency Ranking Analysis Availability Transfer Capability SubStationWise LFA                                                                                                    |
| Technique       Conting Function Factor       6         Bauss Sided Method       Acceleration Factor       6         Newton Righton Method       DC Load Flow       6         Load Flow Type       First Decoupled LoadFlow       PC Load Flow         Coaff Flow Type       First Decoupled LoadFlow       First Decoupled LoadFlow         Coaff Flow Type       First Decoupled LoadFlow       First Decoupled LoadFlow         Coaff Flow Type       First Decoupled LoadFlow       First Decoupled LoadFlow         Contingency Dependent LFA       First Deprint       First Deprint         Contingency Analysis       First Ties Ine Frequency Deprint       Coptimization         Contingency Analysis       First Deprint       Coptimization       Coptimization         Stack Bits       Dimeter Simulation       FATC       Ratings       Rating I       Rating I         P - Tolerance D.00001       Cottex Limits       Image       D       Cod Model Voltage       D         Stack Bits       D Mass Generation Bus       Image       Tap Mode       Use Set Tap       Multiplication Factor       Image         Summary       The Now Unit MW & Mvar       Multiplication Factor       Image       Reduction Factor       Image | Selected     Symbolics       Selected     Symbolics       Dimensional Line     Complet       Diversion     Completion       Diversion     Diversion       Diversion     Diversion       Diversion |
| OK Cancel Apply                                                                                                    | OK Cancel Apply                                                                                                    |

**2.** When **Study Info** button is clicked, following dialog will open. Select Fast Decoupled Method -> Contingency Analysis and click on **Contingency Ranking Analysistab** 

3. Enter the contingency number in **New** field and select elements from the **Symbol Nos**. table

4. Execute Load Flow analysis.

#### Report: -

CONTINGENCY RANKING PIV: VOLTAGE PERFORMANCE INDEX PIF: OVER LOAD PERFORMANCE INDEX HIGH VALUE INDICATES LOAD FLOW UNABLE TO CONVERGE \_\_\_\_\_ ----SLNO FROM NAME TO NAME PIV RANK VOLT PIF RANK LOAD LESS MORE ----1 1 North 2 South 2.482e+001 1 4 2.918e+000 1 1 2 1 North 3 Lake 1.891e+000 7 0 2.287e+000 2 1 2 South 3 Lake 2.505e+000 5 0 1.305e+000 3 7 0 2 South 4 Main 2.434e+000 6 0 1.464e+000 4 4 0 2 South 5 Elm 6.250e+000 2 1 2.068e+000 5 3 0 3 Lake 4 Main 2.690e+000 3 0 1.462e+000 5 6 0 7 Main 5 Elm 2.649e+000 4 0 1.361e+000 4 б 0 ----

#### 1.8 Frequency Dependent Load Flow:

Frequency dependent load flow is done to find the variation of frequency due to load and generation mismatch.

The types of frequency dependent load flow are

- (a) Flat Tie-Line control
- (b) Flat Frequency control

Power Research and Development Consultants Pvt. Ltd.

In Flat tie line control the power generation is kept constant and a slight variation in frequency is allowed. If the load is more compared to generation there will be reduction of frequency and vice versa.

In Flat frequency control the frequency is kept constant and variation in power is allowed. Each generator is given a participation factor, which decides the power it shares when there is mismatch between load and generation due to frequency being kept constant.

### Flat Tie-Line control:

1. Execute LFA with FDLF->slack bus option in Load Flow Analysis study info

--BUS VOLTAGES AND POWERS

| NODE<br>NO. | FROM<br>NAME | V-MAG<br>P.U. | ANGLE<br>DEGREE | MW<br>GEN | MVAR<br>GEN | MW<br>LOAD | MVAR<br>LOAD | MVAR<br>COMP |
|-------------|--------------|---------------|-----------------|-----------|-------------|------------|--------------|--------------|
|             |              |               |                 |           |             |            |              |              |
| 1           | North        | 1.0600        | 0.00            | 129.584   | -7.444      | 0.000      | 0.000        |              |
| 0.000       | 0#<          |               |                 |           |             |            |              |              |
| 2           | South        | 1.0475        | -2.81           | 40.000    | 30.000      | 20.000     | 10.000       |              |
| 0.000       | )            |               |                 |           |             |            |              |              |
| 3           | Lake         | 1.0242        | -5.00           | 0.000     | 0.000       | 45.000     | 15.000       |              |
| 0.000       | )            |               |                 |           |             |            |              |              |
| 4           | Main         | 1.0236        | -5.33           | 0.000     | 0.000       | 40.000     | 5.000        |              |
| 0.000       | )            |               |                 |           |             |            |              |              |
| 5           | Elm          | 1.0179        | -6.15           | 0.000     | 0.000       | 60.000     | 10.000       |              |
| 0.000       | )            |               |                 |           |             |            |              |              |
|             |              |               |                 |           |             |            |              |              |

**2.** Change the generator Schedule and  $P_{max}$  to that obtained in initial load flow also enter droop in percentage in generator data form.

# 3. Select. Frequency dependent Load Flow->Flat Tie-Line control

4. Execute Load Flow Analysis

| oad Flow Studies                                                                                                    | ×                                                                                                    |
|----------------------------------------------------------------------------------------------------|----------------------------------------------------------------------------------------------------|
| Contingency Ranking Analysis Avail<br>General Frequency deper                                                                                                    | ability Transfer Capability SubStationWise LFA  <br>Indent Load Flow Dptimal Load Flow                                                                                                    |
| Technique     Gauss - Siedel Method     Accelet     Newton Raphson Method     East Decoupled LoadElow     ODC                                                                                                    | ation Factor 1.6 Select                                                                                                    |
| Load Flow Type     Slack Bus Concept LEA     Frequence Dependent LFA     Optimal Load Flow Analysis     Contingency Analysis     B Coefficient & Economic Dispatch     Simulation     Feed Current Simulation     Substation wise LEA | Frequency Dependent LFA Options   Flat Tie Line Control   Flat Frequency Control   Flat Tie-line Frequency Bias Control  Optimization  P - Optimization  Ratings  Nominal  Rating  Rating  Rating I  Rating II |
| P - Tolerance 0.0001<br>Q - Tolerance 0.0001<br>Slack Bus 0 (Max Generation Bus)                                                                                                    | Number of Iterations     15       Q - Check Limit     0       Load Model Voltage     0.75                                                                                                    |
| Print Options Data and Results<br>Line Flow Unit MW & Mvar<br>Summary<br>Show Summary After Executi                                                                                                    | Tap Mode Use Set Tap<br>Multiplication Factor 1<br>Reduction Factor 1                                                                                                    |
|                                                                                                    | ck OK                                                                                                    |

# Report:-

BUS VOLTAGES AND POWERS

| NODE<br>MVAr                                     | FROM V                               | -MAG AN                         | GLE                                 | MW I                               | MVAr                            | MW I                                       | MVAr                                                |
|--------------------------------------------------|--------------------------------------|---------------------------------|-------------------------------------|------------------------------------|---------------------------------|--------------------------------------------|-----------------------------------------------------|
| NO.<br>COMP                                      | NAME                                 | p.u. DEG                        | REE                                 | GEN (                              | GEN                             | LOAD I                                     | LOAD                                                |
| <br>1 North<br>#<<br>2 South<br>3 Lake<br>4 Mair | 1.0600<br>1.0474<br>1.0242<br>1.0236 | 0.00<br>-2.81<br>-5.00<br>-5.33 | 129.595<br>40.000<br>0.000<br>0.000 | -7.416<br>30.000<br>0.000<br>0.000 | 0.00<br>20.00<br>45.00<br>40.00 | 0 0.000<br>0 10.000<br>0 15.000<br>0 5.000 | 0 0.000<br>0 0.000<br>0 0.000<br>0 0.000<br>0 0.000 |

\_\_\_\_\_ NUMBER OF BUSES EXCEEDING MINIMUM VOLTAGE LIMIT (@ mark) : 0 NUMBER OF BUSES EXCEEDING MAXIMUM VOLTAGE LIMIT (# mark) : 1 NUMBER OF GENERATORS EXCEEDING MINIMUM O LIMIT (< mark) : 1 NUMBER OF GENERATORS EXCEEDING MAXIMUM Q LIMIT (> mark) : 0 \_\_\_\_\_ LINE FLOWS AND LINE LOSSES SLNO CS FROM FROM TO TO FORWARD LOSS NODE NAME NODE NAME MW MVAr MW MVAr 8 LOADING 1 North 2 South 88.869 -8.575 1.4106 -2.4304 1 1 84.2# 2 1 1 North 3 Lake 40.724 1.159 1.1920 -1.8553 38.4^ 3 1 2 South 3 Lake 24.693 3.546 0.3515 -3.2376 24.7&4 1 2 South 4 Main 27.935 2.962 0.4413 -2.9657 Elm 54.822 7.343 1.1252 0.1757 2 South 5 27.5 5 1 Main 18.874 -5.202 0.0356 -1.9898 3 Lake 4 52.8\$ 6 1 19.1& 7 1 4 Main 5 Elm 6.333 -2.285 0.0307 -5.1175 6.8& \_\_\_\_\_ ! NUMBER OF LINES LOADED BEYOND 125% : 0 @ NUMBER OF LINES LOADED BETWEEN 100% AND 125% : 0 # NUMBER OF LINES LOADED BETWEEN 75% AND 100% : 1 \$ NUMBER OF LINES LOADED BETWEEN 50% AND 75% : 1 ^ NUMBER OF LINES LOADED BETWEEN 25% AND 50% : 2 & NUMBER OF LINES LOADED BETWEEN 1% AND 25% : 3 \* NUMBER OF LINES LOADED BETWEEN 0% AND 1% : 0 \_\_\_\_\_ BUSES BETWEEN WHICH ANGLE DIFFERENCE IS > 30 degrees ARE: ZERO \_\_\_\_\_ ISLAND FREQUENCY SLACK-BUS CONVERGED(1) \_\_\_\_\_ \_\_\_\_\_ 1 59.99985 1 1 \_\_\_\_\_ Summary of results TOTAL REAL POWER GENERATION (CONVENTIONAL) : 169.595 MW TOTAL REAL POWER INJECTION (-ve LOAD) : 0.000 MW TOTAL REACT. POWER GENERATION (CONVENTIONAL) : 22.584 MVAr : GENERATION p.f. 0.991 TOTAL REAL POWER GENERATION (WIND) : 0.000 MW

Power Research and Development Consultants Pvt. Ltd.

Page 28

#### MiP-PSCT

| TOTAL REACT. POWER GENERATION (WIND)  | : | 0.000      | MVAr |           |
|---------------------------------------|---|------------|------|-----------|
| TOTAL REAL POWER GENERATION (SOLAR)   | : | 0.000      | MW   |           |
| TOTAL REACT. POWER GENERATION (SOLAR) | : | 0.000      | MVAr |           |
| TOTAL SHUNT REACTOR INJECTION         | : | 0.000      | MW   |           |
| TOTAL SHUNT REACTOR INJECTION         | : | 0.000      | MVAr |           |
|                                       |   |            |      |           |
| TOTAL SHUNT CAPACIT.INJECTION         | : | 0.000      | MW   |           |
| TOTAL SHUNT CAPACIT.INJECTION         | : | 0.000      | MVAr |           |
|                                       |   |            |      |           |
| TOTAL TCSC REACTIVE DRAWL             | : | 0.000      | MVAr |           |
|                                       |   |            |      |           |
| TOTAL SPS REACTIVE DRAWL              | : | 0.000      | MVAr |           |
|                                       |   |            |      |           |
| TOTAL UPFC INJECTION                  | : | 0.000      | MVAr |           |
|                                       |   |            |      |           |
| TOTAL SHUNT FACTS INJECTION           | : | 0.000      | MVAr |           |
| TOTAL SHUNT FACTS DRAWAL              | : | 0.000      | MVAr |           |
|                                       |   |            |      |           |
| TOTAL REAL POWER LOAD                 | : | 165.000    | MW   |           |
| TOTAL REAL POWER DRAWAL (-ve gen.)    | : | 0.000      | MW   |           |
| EOAD PREACTIVE POWER LOAD             | ÷ | 40:972     | MVAr |           |
| TOTAL COMPENSATION AT LOADS           | : | 0.000      | MVAr |           |
| TOTAL HVDC REACTIVE POWER             | : | 0.000      | MVAr |           |
|                                       |   |            |      |           |
| TOTAL REAL POWER LOSS (AC+DC)         | : | 4.586907   | MW ( | 4.586907+ |
| 0.000000)                             |   |            |      |           |
| PERCENTAGE REAL LOSS (AC+DC)          | : | 2.705      |      |           |
| TOTAL REACTIVE POWER LOSS             | : | -17.420643 | MVAr |           |

# 5. Change (Increase / Decrease) Load Data.

| Load  | Bus. No | Initial MW | New MW |
|-------|---------|------------|--------|
| Load1 | 2       | 20         | 25     |

# 6. Execute Frequency dependent Load Flow Analysis

#### **Report:-**

BUS VOLTAGES AND POWERS

| NODE | FROM  | V-MAG  | ANGLE  | MW      | MVAr   | MM     | MVAr   | MVAr  |
|------|-------|--------|--------|---------|--------|--------|--------|-------|
| NO.  | NAME  | p.u.   | DEGREE | GEN     | GEN    | LOAD   | LOAD   | COMP  |
|      |       |        |        |         |        |        |        |       |
|      |       |        |        |         |        |        |        |       |
| 1    | North | 1.0600 | 0.00   | 134.739 | -4.269 | 0.000  | 0.000  | 0.000 |
| #<   |       |        |        |         |        |        |        |       |
| 2    | South | 1.0453 | -2.91  | 40.000  | 30.000 | 25.000 | 12.500 | 0.000 |
| 3    | Lake  | 1.0225 | -5.08  | 0.000   | 0.000  | 45.000 | 15.000 | 0.000 |
| 4    | Main  | 1.0218 | -5.41  | 0.000   | 0.000  | 40.000 | 5.000  | 0.000 |
| 5    | Elm   | 1.0159 | -6.25  | 0.000   | 0.000  | 60.000 | 10.000 | 0.000 |
|      |       |        |        |         |        |        |        |       |

NUMBER OF BUSES EXCEEDING MINIMUM VOLTAGE LIMIT (@ mark) : 0 NUMBER OF BUSES EXCEEDING MAXIMUM VOLTAGE LIMIT (# mark) : 1 NUMBER OF GENERATORS EXCEEDING MINIMUM Q LIMIT (< mark) : 1 NUMBER OF GENERATORS EXCEEDING MAXIMUM Q LIMIT (> mark) : 0

\_\_\_\_\_

#### LINE FLOWS AND LINE LOSSES

| SLNO CS<br>%               |        | FROM       | FROM         | 1 ТО      |             | то                                      | F           | ORW | ARD           |      | LOSS                     |
|----------------------------|--------|------------|--------------|-----------|-------------|-----------------------------------------|-------------|-----|---------------|------|--------------------------|
| LOADING                    |        | NODE       | NAME         | e noi     | DE 1        | NAME                                    | М           | W   | MVAr          | MW   | MVAr                     |
|                            |        |            |              |           |             |                                         |             |     |               |      |                          |
| 1 1<br>88 1#               | 1      | North      | n 2          | South     | 93.         | 180                                     | -5.         | 980 | 1.54          | 27   | -2.0034                  |
| 2 1<br>39.2 <sup>^</sup> 3 | 1<br>1 | North<br>2 | n 3<br>South | Lake<br>3 | 41.<br>Lake | 560<br>24                               | 1.<br>4.330 | 711 | 1.24<br>3.385 | 11   | -1.6857<br>.3412 -3.2419 |
| 24.3&<br>4 1<br>27 2^      | 2      | South      | n 4          | Main      | 27.         | 642                                     | 2.          | 839 | 0.43          | 23   | -2.9656                  |
| 5 1<br>52.8\$              | 2      | South      | ı 5          | Elm       | 54.         | 673                                     | 7.          | 301 | 1.12          | 206  | 0.1830                   |
| 6 1<br>19.5&               | 3      | Lake       | e 4          | Main      | 19.         | 308                                     | -4.         | 977 | 0.03          | 870  | -1.9732                  |
| 7 1<br>7.0&                | 4      | Mair       | ı 5          | Elm       | б.          | 480                                     | -2.         | 198 | 0.03          | 22   | -5.0805                  |
|                            |        |            |              |           |             |                                         |             |     |               |      |                          |
|                            |        |            |              |           |             |                                         |             |     |               |      |                          |
| ! NUMBER                   | C OF   | LINES      | LOADED       | BEYOND    | 125%        |                                         |             | :   | 0             |      |                          |
| @ NUMBER                   | C OF   | LINES      | LOADED       | BETWEEN   | 100%        | AND                                     | 125%        | :   | 0             |      |                          |
| # NUMBER                   | COF    | LINES      | LOADED       | BETWEEN   | /5%         | AND                                     | TOOS        | •   | 1             |      |                          |
| \$ NUMBER                  |        | LINES      | LOADED       | BEIWEEN   | 5U3         | AND                                     | /56         | :   | 1             |      |                          |
| NUMBER                     |        | LINES      |              | DEIWEEN   | ∠076<br>1 € | AND                                     | 203         | :   | 2             |      |                          |
| * NUMBER                   | R OF   | LINES      | LOADED       | BETWEEN   | ⊥⊽<br>0%    | AND                                     | 256<br>18   | :   | 0             |      |                          |
|                            |        |            |              |           |             |                                         |             |     |               |      |                          |
|                            |        |            |              |           |             |                                         |             |     |               |      |                          |
| BUSES BI                   | STWEI  | EN WHIC    | CH ANGLE     | E DIFFERE | ENCE        | IS >                                    | 30 d        | egr | ees ARE       | : ZI | ERO                      |
|                            |        |            |              |           |             |                                         |             |     |               |      |                          |
| ISLAND H                   | FREQU  | JENCY S    | SLACK-BU     | JS CONV   | /ERGE       | D(1)                                    |             |     |               |      |                          |
| 1                          | 59.8   | 34554      |              | 1         | 1           |                                         |             |     |               |      |                          |
|                            |        |            |              |           |             |                                         |             |     |               |      |                          |
| Summary                    | ofi    | results    | 3            |           |             |                                         |             |     |               |      |                          |
| TOTAL RI                   | EAL I  | POWER G    | ENERATI      | ON (CONV  | ENTIC       | DNAL                                    | ) :         |     | 174.73        | 9 MV | v                        |
| TOTAL RE                   | EAL I  | POWER 1    | NJECTIC      | N (-ve I  | JOAD)       | ,,,,,,,,,,,,,,,,,,,,,,,,,,,,,,,,,,,,,,, | :           |     | 0.00          | 0 MV | N.                       |
| TOTAL RI                   | EACT   | . POWEF    | GENERA       | ATION (CO | ONVEN.      | <b>FION</b>                             | AL) :       |     | 25.731        | MVA  | Ar                       |

| MiP-PSCT                                   |   |          | Но   | w to solve LFA |
|--------------------------------------------|---|----------|------|----------------|
| GENERATION p.f.                            | : | 0.989    |      |                |
| TOTAL REAL POWER GENERATION (WIND)         | : | 0.000    | MW   |                |
| TOTAL REACT. POWER GENERATION (WIND)       | : | 0.000    | MVAr |                |
| TOTAL REAL POWER GENERATION (SOLAR)        | : | 0.000    | MW   |                |
| TOTAL REACT. POWER GENERATION (SOLAR)      | : | 0.000    | MVAr |                |
| TOTAL SHUNT REACTOR INJECTION              | : | 0.000    | MW   |                |
| TOTAL SHUNT REACTOR INJECTION              | : | 0.000    | MVAr |                |
| TOTAL SHUNT CAPACIT.INJECTION              | : | 0.000    | MW   |                |
| TOTAL SHUNT CAPACIT.INJECTION              | : | 0.000    | MVAr |                |
| TOTAL TCSC REACTIVE DRAWL                  | : | 0.000    | MVAr |                |
| TOTAL SPS REACTIVE DRAWL                   | : | 0.000    | MVAr |                |
| TOTAL UPFC INJECTION                       | : | 0.000    | MVAr |                |
| TOTAL SHUNT FACTS INJECTION                | : | 0.000    | MVAr |                |
| TOTAL SHUNT FACTS DRAWAL                   | : | 0.000    | MVAr |                |
| TOTAL REAL POWER LOAD                      | : | 170.000  | MW   |                |
| TOTAL REAL POWER DRAWAL (-ve gen.)         | : | 0.000    | MW   |                |
| TOTAL REACTIVE POWER LOAD                  | : | 42.500   | MVAr |                |
| LOAD p.f.                                  | : | 0.970    |      |                |
| TOTAL COMPENSATION AT LOADS                | : | 0.000    | MVAr |                |
| TOTAL HVDC REACTIVE POWER                  | : | 0.000    | MVAr |                |
| TOTAL REAL POWER LOSS (AC+DC)<br>0.000000) | : | 4.747187 | MW ( | 4.747187+      |
| PERCENTAGE REAL LOSS (AC+DC)               | : | 2.717    |      |                |

#### Observation:

To meet increased load demand of 5 MW at **BUS 2** without increase in Generation MW, frequency drops to **59.84 Hz** from its nominal frequency **60 Hz**.

#### Flat Frequency control:

TOTAL REACTIVE POWER LOSS

1. Execute LFA with FDLF->slack bus option in Load Flow Analysis study info

\_\_\_\_\_

: -16.767246 MVAr

BUS VOLTAGES AND POWERS NODE FROM V-MAG ANGLE MW MVAR MW MVAR MVAR NO. NAME P.U. DEGREE GEN GEN LOAD LOAD COMP

| iP-PSCT |       |        |       |         |        |        | How to s | olve LFA |
|---------|-------|--------|-------|---------|--------|--------|----------|----------|
| 1       | North | 1.0600 | 0.00  | 129.584 | -7.444 | 0.000  | 0.000    | 0.000    |
| #<      |       |        |       |         |        |        |          |          |
| 2       | South | 1.0475 | -2.81 | 40.000  | 30.000 | 20.000 | 10.000   |          |
| 0.00    | 00    |        |       |         |        |        |          |          |
| 3       | Lake  | 1.0242 | -5.00 | 0.000   | 0.000  | 45.000 | 15.000   |          |
| 0.00    | 00    |        |       |         |        |        |          |          |
| 4       | Main  | 1.0236 | -5.33 | 0.000   | 0.000  | 40.000 | 5.000    |          |
| 0.00    | 00    |        |       |         |        |        |          |          |
| 5       | Elm   | 1.0179 | -6.15 | 0.000   | 0.000  | 60.000 | 10.000   |          |
| 0.00    | 00    |        |       |         |        |        |          |          |
|         |       |        |       |         |        |        |          |          |
|         |       |        |       |         |        |        |          |          |
|         |       |        |       |         |        |        |          |          |

**2.** Change the generator Schedule and  $P_{max}$  to that obtained in initial load flow, also enter participation factor in generator data form. Participation factor for Gen1 = 25% and for Gen2 = 75%. Total participation factor for all generators is 100%. **Note:** Real power maximum for Gen1, Pmax = 150MW and for Gen2, Pmax = 60MW.

# 3. Select. Frequency dependent Load Flow->Flat Frequency control

| Contingency Ranking Analysis                                                                                                    | Availability Transfer Capability SubStationWise LFA                                                                                                    |
|----------------------------------------------------------------------------------------------------|----------------------------------------------------------------------------------------------------|
| Technique     Gauss - Siedel Method     Newton Raphson Method     Fast Decoupled LoadFlow                                                                                                    | voceleration Factor     1.6     DC Load Flow                                                                                                    |
| Load Flow Type<br>Slack Bus Concept LFA<br>Slack Bus Concept LFA<br>Coptimal Load Flow Analysis<br>Contingency Analysis<br>B Coefficient & Economic Dispate<br>Simulation<br>Feed Current Simulation | Frequency Dependent LFA Options     Flat Tie Line Control     Flat Frequency Control     Flat Frequency Control     Portification Options     P - Optimization     P - Optimization     Flatings     Nominal      Rating      Rating |
| P - Tolerance 0.0001<br>Q - Tolerance 0.0001<br>Slack Bus 0 (Max Generation Bus)                                                                                                    | Number of Iterations         15           Q - Check Limit         Q           Load Model Voltage         0.75                                                                                                    |
| Print Options Data and Results<br>Line Flow Unit MW & Mvar<br>Summary Show Summary After E                                                                                                    | Tap Mode         Use Set Tap           Multiplication Factor         1           Reduction Factor         1                                                                                                    |
|                                                                                                    |                                                                                                    |

4. Execute Load Flow Analysis

**Report:-**

| BUS      | VOL     | TAGE    | S AND 1 | POWERS            |              |         |       |         |            |            |        |
|----------|---------|---------|---------|-------------------|--------------|---------|-------|---------|------------|------------|--------|
|          |         |         |         |                   |              |         |       |         |            |            |        |
| NOI      | DE FI   | ROM     | V-MA    | G ANO             | GLE          | MW      |       | MVAr    | MW         | MVAr       | MVAr   |
| NO.      | . IN.   | AME     | p.u.    | DEGI              | КЕЕ<br>      | GEN     | '     | GEN<br> | LOAD       | LOAD       |        |
|          | -       |         |         |                   |              |         |       |         |            |            |        |
| 1        | N       | orth    | 1.06    | .0 0.             | 00 129       | .590    | -7    | .421    | 0.000      | 0.000      | 0.000  |
| #<       |         | _       |         |                   |              |         |       |         |            |            |        |
| 2        | S       | outh    | 1.04    | 74 -2.8           | 81 40        | .000    | 30    | .000    | 20.000     | 10.000     | 0.000  |
| 3        |         | Lake    | 1.02    | 42 -5.0           | 00 00        | .000    | 0     | .000    | 45.000     | 15.000     | 0.000  |
| 4        |         | Main    | 1 01    | 36 -5.<br>79 -6 ' | 33 U<br>15 O | .000    | 0     | .000    | 40.000     | 5.000      | 0.000  |
|          |         | ьтш<br> |         |                   |              |         |       | .000    |            |            | 0.000  |
|          | -       |         |         |                   |              |         |       |         |            |            |        |
| NUN      | BER (   | OF B    | USES E  | XCEEDIN           | G MINIMU     | M VOLT  | FAGE  | LIMIT   | [ (@ mark] | ): 0       |        |
| NUN      | IBER (  | OF B    | USES E  | KCEEDIN           | G MAXIMU     | M VOL   | FAGE  | LIMIT   | [ (# mark  | ): 1       |        |
| NUN      | IBER (  | OF G    | ENERAT  | ORS EXCI          | EEDING M     | INIMUN  | 4 Q : | LIMIT   | (< mark)   | : 1        |        |
| NUN      | IBER (  | OF G    | ENERAT  | ORS EXC           | EEDING M     | IAXIMUN | 4 Q : | LIMIT   | (> mark)   | : 0        |        |
|          |         |         |         |                   |              |         |       |         |            |            |        |
| LIN      | JE FL   | OWS .   | AND LI  | NE LOSSI          | ES           |         |       |         |            |            |        |
|          |         |         |         |                   |              |         |       |         |            |            |        |
| SLN      | IO CS   | FRO     | M FROM  | TO                | TO           | FC      | DRWA  | RD      | L          | OSS        | olo    |
|          |         | NOD     | E NAME  | NODE              | NAME         | MW      |       | MVAr    | MW         | MVAr       |        |
| LOF      | ADING   |         |         |                   |              |         |       |         |            |            |        |
|          |         |         |         |                   |              |         |       |         |            |            |        |
| 1        | 1       | 1 N     | orth    | 2                 | South        | 88.86   | 50    | -8.58   | 30 1.41    | 03 -2.4312 |        |
| 84.      | 2#      |         | 01 011  | -                 | bouon        | 00.00   |       | 0.50    |            | 211012     |        |
| 2        | 1       | 1       | North   | 3                 | Lake         | 40.72   | 23    | 1.15    | 58 1.19    | 19 -1.8555 |        |
| 38.      | 4^      |         |         |                   |              |         |       |         |            |            |        |
| 3        | 1       | 2       | South   | 3                 | Lake         | 24.69   | 95    | 3.54    | 46 0.35    | 15 -3.2375 |        |
| 24.      | .7& 4   | 1       | 2       | South             | 4            | Main    | 27    | .937    | 2.962      | 0.4414 -2  | 2.9655 |
| ۷/.<br>۲ | 1       | r       | South   | F                 | Flm          | E1 01   | 24    | 7 2/    | 10 1 1 0   | 52 0 1750  |        |
| 52       | 1<br>85 | 2       | South   | 5                 | 凸上Ш          | 54.02   | 54    | 1.5     | ±5 1.12    | 0.1759     |        |
| 6        | 1       | 3       | Lake    | 4                 | Main         | 18.87   | 74    | -5.20   | 0.03       | 56 -1.9898 |        |
| 19.      | 1&      |         |         |                   |              |         |       |         |            |            |        |
| 7        | 1       | 4       | Main    | 5                 | Elm          | 6.33    | 33    | -2.28   | 35 0.03    | 07 -5.1176 |        |
| 6.8      | 3&      |         |         |                   |              |         |       |         |            |            |        |
|          |         |         |         |                   |              |         |       |         |            |            |        |
|          | -       |         |         |                   |              |         |       |         |            |            |        |
| I N      | IIIMBEI | R OF    | LINES   | LOADED            | BEYOND       | 125%    |       |         | : 0        |            |        |
| @ 1      | JUMBE   | R OF    | LINES   | LOADED            | BETWEEN      | 100%    | AND   | 125%    | : 0        |            |        |
| # 1      | JUMBE   | R OF    | LINES   | LOADED            | BETWEEN      | 75%     | AND   | 100%    | : 1        |            |        |
| \$ N     | JUMBE   | R OF    | LINES   | LOADED            | BETWEEN      | 50%     | AND   | 75%     | : 1        |            |        |
| ^ l      | JUMBE   | R OF    | LINES   | LOADED            | BETWEEN      | 1 25%   | AND   | 50%     | : 2        |            |        |

| Mi   | <b>Р-</b> | Pς | CT         | ľ |
|------|-----------|----|------------|---|
| 1411 | 1 -       | 10 | <b>U</b> 1 |   |

How to solve LFA

3 0

& NUMBER OF LINES LOADED BETWEEN 1% AND 25% : \* NUMBER OF LINES LOADED BETWEEN 0% AND 1%

BUSES BETWEEN WHICH ANGLE DIFFERENCE IS > 30 degrees ARE: ZERO

| TOTAL AREA INTERCHANGE ERROR FOR ISLAND 1 :  | - 0 | 0.000432 MW            |
|----------------------------------------------|-----|------------------------|
|                                              |     |                        |
| Summary of results                           |     |                        |
| TOTAL REAL POWER GENERATION (CONVENTIONAL)   | :   | 169.590 MW             |
| TOTAL REAL POWER INJECTION (-ve LOAD)        | :   | 0.000 MW               |
| TOTAL REACT. POWER GENERATION (CONVENTIONAL) | :   | 22.579 MVAr            |
| GENERATION p.f.                              | :   | 0.991                  |
| TOTAL REAL POWER GENERATION (WIND)           | :   | 0.000 MW               |
| TOTAL REACT. POWER GENERATION (WIND)         | :   | 0.000 MVAr             |
| TOTAL REAL POWER GENERATION (SOLAR)          | :   | 0.000 MW               |
| TOTAL REACT. POWER GENERATION (SOLAR)        | :   | 0.000 MVAr             |
| TOTAL SHUNT REACTOR INJECTION                | :   | 0.000 MW               |
| TOTAL SHUNT REACTOR INJECTION                | :   | 0.000 MVAr             |
| TOTAL SHUNT CAPACIT.INJECTION                | :   | 0.000 MW               |
| TOTAL SHUNT CAPACIT.INJECTION                | :   | 0.000 MVAr             |
| TOTAL TCSC REACTIVE DRAWL                    | :   | 0.000 MVAr             |
| TOTAL SPS REACTIVE DRAWL                     | :   | 0.000 MVAr             |
| TOTAL UPFC INJECTION                         | :   | 0.000 MVAr             |
| TOTAL SHUNT FACTS INJECTION                  | :   | 0.000 MVAr             |
| TOTAL SHUNT FACTS DRAWAL                     | :   | 0.000 MVAr             |
| TOTAL REAL POWER LOAD                        | :   | 165.000 MW             |
| TOTAL REAL POWER DRAWAL (-ve gen.)           | :   | 0.000 MW               |
| TOTAL REACTIVE POWER LOAD                    | :   | 40.000 MVAr            |
| LOAD p.f.                                    | :   | 0.972                  |
| TOTAL COMPENSATION AT LOADS                  | :   | 0.000 MVAr             |
| TOTAL HVDC REACTIVE POWER                    | :   | 0.000 MVAr             |
| TOTAL REAL POWER LOSS (AC+DC)<br>0.000000)   | :   | 4.586773 MW (4.586773+ |
| PERCENTAGE REAL LOSS (AC+DC)                 | :   | 2.705                  |
| TOTAL REACTIVE POWER LOSS                    | :   | -17.421289 MVAr        |

---5. Change (Increase / Decrease) Load Data.

| Load  | Bus. No | Initial MW | New MW |
|-------|---------|------------|--------|
| Load1 | 2       | 20         | 30     |
6. Execute Frequency dependent Load Flow Analysis with Flat Frequency Control **Report:-**

\_\_\_\_\_

\_ \_ \_ BUS VOLTAGES AND POWERS FROM V-MAG ANGLE MW MVAr MW NAME p.u. DEGREE GEN GEN LOAD MVAr NODE MVAr LOAD COMP NO. -----\_\_\_\_\_ \_\_\_\_ \_ \_ \_ North 1.0600 0.00 132.112 -2.027 0.000 0.000 0.000 1 #< South 1.0445 -2.83 47.566 30.000 30.000 15.000 0.000 2 Lake 1.0219 -5.03 0.000 0.000 45.000 15.000 0.000 3 Main 1.0211 -5.36 0.000 0.000 40.000 5.000 0.000 4 Elm 1.0151 -6.19 0.000 0.000 60.000 10.000 0.000 5 \_\_\_\_\_ NUMBER OF BUSES EXCEEDING MINIMUM VOLTAGE LIMIT (@ mark) : 0 NUMBER OF BUSES EXCEEDING MAXIMUM VOLTAGE LIMIT (# mark) : 1 NUMBER OF GENERATORS EXCEEDING MINIMUM Q LIMIT (< mark) : 1 NUMBER OF GENERATORS EXCEEDING MAXIMUM Q LIMIT (> mark) : 0 \_\_\_\_\_ LINE FLOWS AND LINE LOSSES SLNO CS FROM FROM TO TO FORWARD NODE NAME NODE NAME MW MVAr LOSS 8 MW MVAr LOADING 1 1 1 North 2 South 90.941 -4.067 1.4722 -2.2272 85.9# 1 North 3 Lake 41.164 2.040 1.2232 -1.7500 2 1 38.9^ 2 South 3 Lake 24.509 3.213 0.3464 -3.2314 3 1 24.5& 2 South 4 Main 27.786 2.704 0.4377 -2.9543 4 1 27.3^ 5 1 2 South 5 Elm 54.746 7.244 1.1278 0.2012 52.9\$ 6 1 3 Lake 4 Main 19.104 -4.767 0.0363 -1.9781 19.3& 7 1 4 Main 5 Elm 6.415 -2.131 0.0317 -5.0875 6.9& \_\_\_\_\_ ! NUMBER OF LINES LOADED BEYOND 125% : Ω @ NUMBER OF LINES LOADED BETWEEN 100% AND 125% : 0 # NUMBER OF LINES LOADED BETWEEN 75% AND 100% : 1 \$ NUMBER OF LINES LOADED BETWEEN 50% AND 75% : 1

| MiP-PSCT                                     |    |            | Но        | w to solve LFA |
|----------------------------------------------|----|------------|-----------|----------------|
| ^ NUMBER OF LINES LOADED BETWEEN 25% AND 5   | 0% | : 2        |           |                |
| & NUMBER OF LINES LOADED BETWEEN 1% AND 2    | 5% | : 3        |           |                |
| * NUMBER OF LINES LOADED BETWEEN 0% AND      | 1% | : 0        |           |                |
|                                              |    |            |           |                |
| BUSES BETWEEN WHICH ANGLE DIFFERENCE IS > 30 | de | grees ARE  | ZERO      |                |
|                                              |    |            |           |                |
| TOTAL AREA INTERCHANGE ERROR FOR ISLAND 1 :  | 10 | .087900 MV | 1         |                |
|                                              |    |            |           |                |
| Summary of results                           |    |            |           |                |
| TOTAL REAL POWER GENERATION (CONVENTIONAL)   | :  | 179.678    | 3 MW      |                |
| TOTAL REAL POWER INJECTION (-ve LOAD)        | :  | 0.000      | ) MW      |                |
| TOTAL REACT. POWER GENERATION (CONVENTIONAL) | :  | 27.97      | 8 MVAr    |                |
| GENERATION p.f.                              | :  | 0.988      | 3         |                |
| TOTAL REAL POWER GENERATION (WIND)           | :  | 0.000      | ) MW      |                |
| TOTAL REACT. POWER GENERATION (WIND)         | :  | 0.000      | ) MVAr    |                |
| TOTAL REAL POWER GENERATION (SOLAR)          | :  | 0.000      | ) MW      |                |
|                                              |    | 0.00       |           |                |
| TOTAL REACT. POWER GENERATION (SOLAR)        | :  | 0.000      | ) MVAr    |                |
| TOTAL SHUNT REACTOR INJECTION                | :  | 0.000      |           |                |
| IOTAL SHONI REACTOR INJECTION                | ·  | 0.000      | ) MVAL    |                |
| TOTAL SHUNT CAPACIT.INJECTION                | :  | 0.000      | ) MW      |                |
| TOTAL SHUNT CAPACIT.INJECTION                | :  | 0.000      | ) MVAr    |                |
|                                              |    | 0.000      | ) NG 70   |                |
| IOTAL ICSC REACTIVE DRAWL                    | •  | 0.000      | ) MVAL    |                |
| TOTAL SPS REACTIVE DRAWL                     | :  | 0.000      | ) MVAr    |                |
|                                              |    | 0.00       |           |                |
| TOTAL UPFC INJECTION                         | •  | 0.000      | ) MVAr    |                |
| TOTAL SHUNT FACTS INJECTION                  | :  | 0.000      | ) MVAr    |                |
| TOTAL SHUNT FACTS DRAWAL                     | :  | 0.000      | ) MVAr    |                |
|                                              |    | 1 = =      |           |                |
| TOTAL REAL POWER LOAD                        | :  | 175.000    | ) MW      |                |
| TOTAL REAL POWER DRAWAL (-Ve gen.)           | :  | 0.000      |           |                |
| TOTAL REACTIVE POWER LOAD                    | :  | 45.000     | ) MVAr    |                |
| LOAD P.I.                                    | :  | 0.968      | ) MT77.~~ |                |
| TOTAL HVDC REACTIVE POWER                    | :  | 0.000      | ) MVAI    |                |
|                                              |    | 0.000      |           |                |
| TOTAL REAL POWER LOSS (AC+DC)                | :  | 4.675263   | . MW (    | 4.675261+      |
| 0.00000)                                     |    |            |           |                |
| PERCENTAGE REAL LOSS (AC+DC)                 | :  | 2.602      | 2         |                |
| TOTAL REACTIVE POWER LOSS                    | :  | -17.027382 | 2 MVAr    |                |

#### Observation:

To meet increased load demand of 10 MW at **BUS 2** with constant system frequency generation MW increases depending on the participation factors of generators.

#### 1.9 Optimal Load Flow Analysis:

Figure shows a single line diagram of a 3 bus system with two generating units, three lines. Per-unit transmission line series impedances and shunt susceptances are given on 100 MVA base. Real power generation, real and reactive power loads in MW and MVAR are given in table Conduct the optimal load flow analysis.

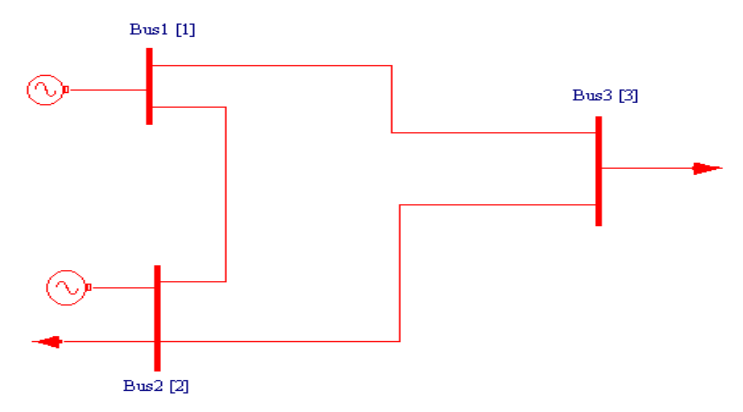

Assume the base voltage for the bus as 11 kV and system frequency as 50 Hz.

| Impedances and line charging for the sample sys | tem |
|-------------------------------------------------|-----|
|-------------------------------------------------|-----|

| Buscode | Admitance   | Line charging |
|---------|-------------|---------------|
|         | Үрд         | Y'pq/2        |
| 1-2     | 1.47-j5.88  | j0.15         |
| 1-3     | 2.94-j11.77 | j0.07         |
| 2-3     | 2.75-j9.17  | j0.04         |

| Table: 1.2 |             |                  |                    |            |              |
|------------|-------------|------------------|--------------------|------------|--------------|
| Bus<br>No  | Bus Voltage | Generation<br>MW | Generation<br>MVAR | Load<br>MW | Load<br>MVAR |
| 1          | 1.04+j0.0   | 0                | 0                  | 0          | 0            |
| 2          | 1.02+j0.0   | 100              |                    | 50         | 20           |
| 3          | 1.00+j0.0   | 0                | 0                  | 250        | 150          |

| Generation, loads and bus voltages for sample sys |
|---------------------------------------------------|
|---------------------------------------------------|

| Buscode | Inertia (H) | Xdʻ |
|---------|-------------|-----|
| 1       | 160         | 0.1 |
| 2       | 3           | 0.3 |
|         |             |     |

#### Procedure to enter the data for performing studies using MiP-PSCT.

#### MiP-PSCT - Database Configuration

Open Power System Network Editor. Select menu option **Database**  $\rightarrow$  **Configure**. Configure Database **dialog** is popped up as shown below. Click **Browse** button.

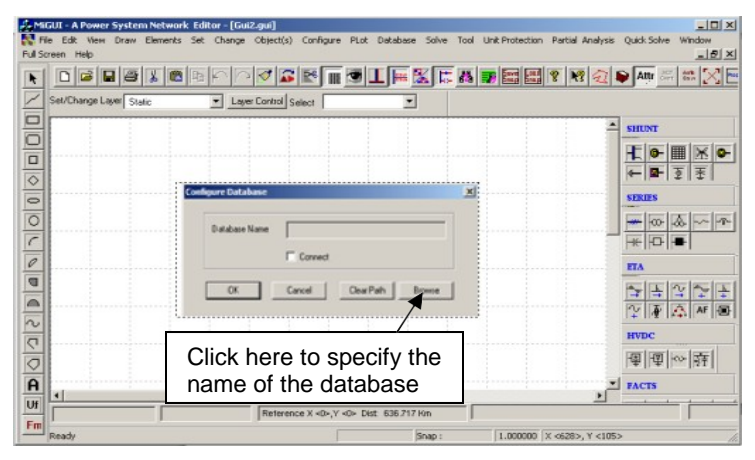

**Open dialog** box is popped up as shown below, where you are going to browse the desired directory and specify the name of the database to be associated with the single line diagram. Click Open button after entering the desired database name. **Configure Database** dialog will appear with path chosen.

Power Research and Development Consultants Pvt. Ltd.

| 1      | 🚑 Open                                        | ×.                         |   |
|--------|-----------------------------------------------|----------------------------|---|
|        | Look in: 🚺 optimal                            | - 🗢 🗈 🔶                    |   |
|        | Name 🔺                                        | Date modified      Type    |   |
|        | File name:       Files of type:         Datab | No tems match your search. |   |
|        |                                               | n as <u>r</u> ead-only     |   |
|        |                                               |                            | _ |
| Config | ure Databas                                   | e                          | × |
|        |                                               |                            |   |
|        | Database Nan                                  | ne D:\optimal\optimal.mdb  |   |
|        |                                               | Connect                    |   |
|        | ОК                                            | Cancel Clear Path Browse   |   |

#### Note : Do not work in the MiP-PSCT directory

Click OK button on the **Configure database** dialog. The dialog shown below appears.

Uncheck the *Power System Libraries* and *Standard Relay Libraries*. For this example these standard libraries are not needed, because all the data is given on pu for power system libraries (like transformer, line\cable, generator), and relay libraries are required only for relay co-ordination studies. If Libraries are selected, standard libraries will be loaded along with the database. Click **Electrical Information** tab. Since the impedances are given on 100 MVA base, check the pu status. Enter the Base MVA and Base frequency as shown below. Click on Breaker Ratings button to give breaker ratings. Click **OK button** to create the database to return to Network Editor.

| field Diff. Ander Nat      | 40 I |  |  |
|----------------------------|------|--|--|
| D:Vest.mdb                 |      |  |  |
| Network Title              |      |  |  |
| Fest Power System Network  |      |  |  |
| Power System Litranes      |      |  |  |
| Standard Relay Libraries 🗖 |      |  |  |
|                            |      |  |  |

Power Research and Development Consultants Pvt. Ltd.

| MiP-PSCT                                                                                                  | How to solve LFA                                                                                        |
|----------------------------------------------------------------------------------------------------|----------------------------------------------------------------------------------------------------|
| Configuration Information                                                                                 | Configuration Information                                                                               |
| General Information Voltage Levels Electrical & Currency Information Breaker Ratings                      | General Information Voltage Levels Bectrical & Currency Information Breaker Ratings                     |
| Base MVA 100                                                                                              | h MVA h kA h MVA h kA h MVA h kA h MVA h kA<br>400.000 15000 21.651 13.200 350 15.309 15.000 350 13.472 |
| Base Frequency 60 Hz                                                                                      | 220.000 10000 26.244 11.000 350 18.371 0.233 50 123.899                                                 |
| pu status                                                                                                 | 230.000 10000 25.103 10.500 350 19.246 15.000 350 13.472                                                |
| <ul> <li>Indicates that all the immediances are specified in PII on</li> </ul>                            | 132.000 5000 21.870 10.000 350 20.208 15.000 50 123.899                                                 |
| a common MVA base.                                                                                        | 110.000 5000 26.244 6.600 250 21.870 0.233 350 13.472                                                   |
| Else the machine impedances are specified in PU on its<br>own rating and transmission line parameters are | 66.000 5000 43.740 3.300 100 17.496 15.000 50 123.899                                                   |
| specified in actuals, i.e. R ohms/km, X ohms/km and<br>B/2 mho/km.                                        | 33.000 1500 26.244 0.415 50 69.562 0.233 350 13.472                                                     |
|                                                                                                    | 15.000 350 13.472 0.233 50 123.899 0.233 50 123.899                                                     |
| Currency                                                                                                  | Modfy Al Breaker Ratings                                                                                |
| OK Cancel Apply Help                                                                                      | OK Cancel Apply Help                                                                                    |

**Bus Base Voltage Configuration** 

In the network editor, configure the base voltages for the single line diagram. Select menu option **Configure**→**Base voltage**. The dialog shown below appears. If necessary change the **Base-voltages, color, Bus width** and click **OK**.

| Bus Base Voltage Configuration |                                          |            | x                       |
|--------------------------------|------------------------------------------|------------|-------------------------|
| Base MVA                       | 100.000000                               |            | Color                   |
| Bus Wdth                       | Bus Base Voltage<br>Bus Wdth<br>13.20 kV | 0.0 KV 4   | Basic colors:           |
| 230.0 kV 4 📑                   | 11.0 KV 4 🚍                              | 0.0 kV 4 🛓 |                         |
| 220.0 kV 4 🛓                   | 10.50 kV 4                               | 0.0 kV 4 🚔 |                         |
| 132.0 kV 4 🛨                   | 10.0 kV 4 🐳                              | 0.0 kV 4 🗧 |                         |
| 110.0 kV 4 🔅                   | 6.60 kV 4 🛨                              | 0.0 kV 4 👘 | Custom colors:          |
| 66.0 kV 4 芸                    | 3.30 kV 4                                | 0.0 kV 4 👘 |                         |
| 33.0 kV 4 🛨                    | 0.4150 kV 4 芸                            | 0.0 kV 4 🛨 | Define Custom Colors >> |
| 15.0 kV 4 🗄                    | 0.230 kV 4 🔹                             | 0.0 kV 4 👘 | OK Cancel               |
| ОК                             | Cancel                                   | Default    |                         |

#### Procedure to Draw First Element - Bus

Click on **Bus** icon provided on power system tool bar. Draw a bus and a dialog appears prompting to give the Bus ID and Bus Name. Click OK. Database manager with corresponding **Bus Data** form will appear. Modify the Area number, Zone number and Contingency Weightage data if it is other than the default values. If this data is not

Power Research and Development Consultants Pvt. Ltd.

furnished, keep the default values. Usually the minimum and maximum voltage ratings are  $\pm$  5% of the rated voltage. If these ratings are other than this, modify these fields. Otherwise keep the default values.

Bus description field can be effectively used if the bus name is more than 8 characters. If bus name is more than 8 characters, then a short name is given in the bus name field and the bus

description field can be used to abbreviate the bus name. For example let us say the bus name is **Northeast**, then bus name can be given as NE and the bus description field can be **North East.** 

| Martinet         Anno Martinet         Anno Martine         Anno Martinet         Anno Martinet< | Bus Data                                                                                                    |
|----------------------------------------------------------------------------------------------------|----------------------------------------------------------------------------------------------------|
|                                                                                                    | Bus Number       1       Fetch Bus >>         Bus Name       Bus 1       Description         Bus 1       Nominal Voltage       11.000 •         Nominal Voltage       11.000 •       kV         Area Number       I       Select       1 Area1 •         Cone Number       I       Select       1 Area1 •         Owner Number       I       Select       1 Zone1 •         Owner Number       I       Select       1 Zone1 •         Owner Number       I       Select       1 Zone1 •         Contingency Weightage       1       Select       Select         Voltage Limits in KV       Max       11.550000       Cost Bitray         O       Cost Bitray       I       Select       Bus Detifierential         Bus Bar Differential       Bus Details       Bus Details |
| 5m 1000 1000,1000 1 1                                                                                                    | Global Change Load Details Costlib >> GPS                                                                                                    |

After entering data click **Save**  $\square$  which invokes **Network Editor**. Follow the same procedure for remaining buses. Following table gives the data for other buses.

| Bus<br>Number | Bus<br>Name | Nominal<br>Voltage (kV) |
|---------------|-------------|-------------------------|
| 2             | Bus2        | 11                      |
| 3             | Bus3        | 11                      |

Note: Since the voltages are mentioned in pu, any kV can be assumed. So the base voltage is chosen as 11kV.

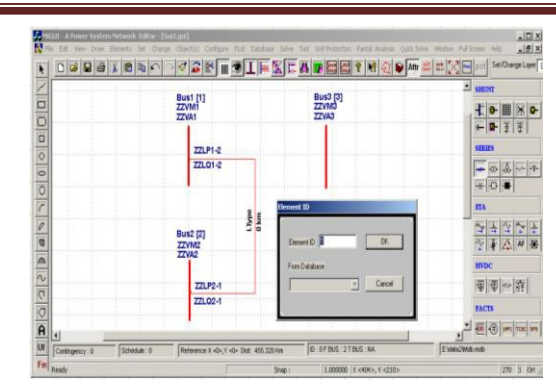

#### Procedure to Draw Transmission Line

Click on **Transmission Line** icon provided on power system tool bar. To draw the line click in between two buses and to connect to the from bus double clicking LMB (Left Mouse Button) on the **From Bus** and join it to another bus by double clicking the mouse button on the **To Bus**. **Element ID** dialog will appear.

Enter **Element ID** number and click **OK**. Database manager with corresponding **Line\Cable Data** form will be open. Enter the details of that line as shown below.

| Number Fetch L            |                                      | ine >> | Name UI Mantenance                                                         | Type<br>Current C Power                       |  |
|---------------------------|--------------------------------------|--------|----------------------------------------------------------------------------|-----------------------------------------------|--|
| De Rated MilA<br>Rating F | [100                                 |        | Structure Ref. No. 1                                                       | Ampenes 0<br>pt 0.8                           |  |
| Rating II                 | 100                                  | MA     | Fion Decelar Bating                                                        | Show Breaker - SLD<br>IT Yes                  |  |
| From Bus Number           | 1 [Bue1]-{11.000<br>2 [Bue2]-{11.000 | •      | Kost Events     Milk 250 AA 18.371     Foots     Foots     Foots     Foots | SLD Notation<br>C Line<br>C Cable<br>C Reador |  |
| Aunities of Circuits      | 1                                    | km     | To Breaker Rating<br>© Not Exists Rating<br>© Exists MVA [350] 8A [18.371] | C Isolator                                    |  |
| Contingency Weight        | nge 1                                |        | To Breaker                                                                 | C From Side<br>C To Side                      |  |

Enter Structure Ref No.as 1 and click on Transmission Line Library >> button.

Line & Cable Library form will appear. Enter Transmission line library data in the form as shown below for Line1-2

Power Research and Development Consultants Pvt. Ltd.

| Line and Cable Lib                                                                                                    | o <b>rary</b><br>ame Line1                                   |                                                                                     |        | Fetch >>                                                                                   |
|----------------------------------------------------------------------------------------------------|--------------------------------------------------------------|-------------------------------------------------------------------------------------|--------|--------------------------------------------------------------------------------------------|
| Positive Sequence Resistance<br>Positive Sequence Reactance<br>Positive Sequence Resistance<br>Zero Sequence Resistance<br>Zero Sequence Reactance<br>Zero Sequence Susceptance (8/2)<br>Thermal Rating<br>Line Harmonic Number<br>Cost ner km | 0.04<br>0.16006<br>0.15<br>0<br>0<br>0<br>250<br>0<br>0<br>0 | pu<br>pu<br>pu<br>pu<br>MVA <u>Compute</u><br>Hamonic Libray >><br>Cost Per Unit in | Z<br>V | ge Impedance<br>9993.000000 Ohms<br>0.000000 kms/sec<br>Compute XL, B/2<br>Thermal Curve>> |

After entering data **Save** and **Close**. **Line\Cable Data** form will appear. Click **Save**, which invokes Network Editor to update next element. Data for remaining elements given in the following table.

#### **Transmission Line Element Data**

| Line<br>No | From<br>Bus | To Bus | No. Of circuits | Structure<br>Ref. No. |
|------------|-------------|--------|-----------------|-----------------------|
| 2          | 1           | 3      | 1               | 2                     |
| 3          | 2           | 3      | 1               | 3                     |

#### **Transmission Line Library Data**

| Buscode | Admitance   | Line charging |
|---------|-------------|---------------|
|         | Үрд         | Y'pq/2        |
| 1-2     | 1.47-j5.88  | j0.15         |
| 1-3     | 2.94-j11.77 | j0.07         |
| 2-3     | 2.75-j9.17  | j0.04         |

## \* Thermal Rating 250MVA

#### **Procedure to Draw Generator**

Click on **Generator** icon provided on power system tool bar. Connect it to bus 1 by clicking the LMB on **Bus 1**. The **Element ID** dialog will appear. Enter ID number and click OK. Database with corresponding **Generator Data** form will appear. Enter details as shown below.

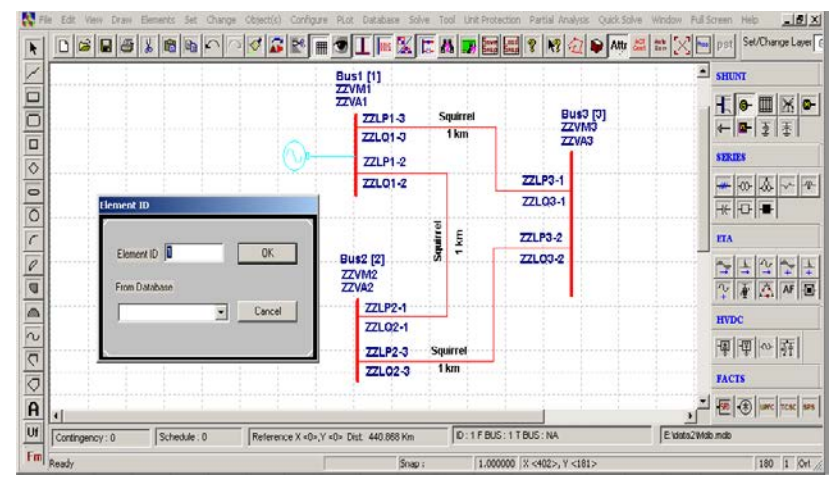

| Generator D                                                                                                    | ata                              |                                                                        |                                      |                |      |                                 |
|----------------------------------------------------------------------------------------------------|----------------------------------|------------------------------------------------------------------------|--------------------------------------|----------------|------|---------------------------------|
| Number 1                                                                                                    | Fetch Genera                     | tor>> Name Gen1                                                        |                                      | Maintenan      | se S | chedule No 🛛 💌                  |
| Bus No. 1 [Bus1] (11.0<br>Units in Parallel 1                                                                             | 00 •                             | Manufacturer Ref. No 「<br>Capability Curve No 」                        | 1 (Gen)<br>0 (CAPCUR) 💌              | Library >>     | >    | Protection<br>Over Current      |
| Specified Voltage                                                                                                    | 11.440                           | - Breaker P                                                            | ating<br>[350                        | In kA 18.371   |      | Relay<br>Unit Protection        |
| De-Rated MVA 300<br>Scheduled Power 250                                                                                   | о<br>о му                        | / Reactive F                                                           | ower - Minimum<br>ower - Maximum     | 0              |      | Cost Per Unit in                |
| Real Power Optimization<br>Real Power - Minimum<br>Real Power - Maximum                                                   | Data<br>1<br>250                 | MW Cost<br>MW Cost<br>MW Cost                                          | Co-efficient C0                      | 100<br>10<br>0 |      | Select C Utility Grid Generator |
| Status<br>In Service C                                                                                                    | Out of Service                   | Commission Status                                                      | Proposed Yea                         | w 0            |      |                                 |
| Neutral Grounding Resist.<br>Neutral Grounding React.<br>Grounding Through Trans                                          | ance 0<br>ance 0<br>stormer Calc | ohms Partic<br>ohms Bias 1<br>ulate Droo                               | ipation Factor (%)<br>Setting<br>(%) | 0<br>0<br>4    |      |                                 |
| Model Type<br>C Infinite Bus Modelling ()<br>C Transient Modelling ()<br>C Sub Transient Modellin<br><u>Global Change</u> | (X'd)<br>(d&X'q)<br>ng(X'd&X''q) | AVR Ref No.<br>AVR FPB Name<br>Turbine Gov Ref No<br>Tur Governor Name | 0 (AVR) Type 0<br>0 Type 0           | TG Libra       |      | AVB File:                       |

Since generator at bus 1 is mention as slack bus, only specified voltage will have importance.

**Note:** At slack bus, only voltage and angle are mentioned. Scheduled power, real power minimum and maximum constraints do not have much importance.

If the bus is a PV bus (like bus 2), then scheduled power, specified voltage, minimum and maximum real and reactive power data is must.

Enter Manufacturer Ref. No. as 1 and click on **Generator Library** button. Generator library form will appear.

| Generator Library                                                                                                    |                                                        |  |  |  |  |  |
|----------------------------------------------------------------------------------------------------|--------------------------------------------------------|--|--|--|--|--|
| Ref. Number 1                                                                                                    | Fetch Generator Manufacturer Name Thermal120MW         |  |  |  |  |  |
| MVA Rating 300 MW Rating                                                                                                    | 250 kV Rating 11 Compute X('d,''d,n,0)                 |  |  |  |  |  |
|                                                                                                    | pu on its Own Rating                                   |  |  |  |  |  |
| Armature Resistance (Ra)                                                                                                    | pu Potier Reactance (Xp) 0 pu                          |  |  |  |  |  |
| Direct Axis Reactance (Xd) 0.0001                                                                                                    | pu Direct Axis Transient Reactance (X'd) 0.1 pu        |  |  |  |  |  |
| Quadrature Axis Reactance (Xq) 0                                                                                                    | pu Quadrature Axis Transient Reactance (X'q) 0 pu      |  |  |  |  |  |
| Negative Seq. Reactance (Xn) 0                                                                                                    | pu Direct Axis Sub-Transient Reactance (X"d) 0 pu      |  |  |  |  |  |
| Zero Seq. Reactance (Xo) 0                                                                                                    | pu Quadrature Axis Sub-Transient Reactance (X''q) 0 pu |  |  |  |  |  |
| Direct Axis Open Circuit     Transient Time Constant     Tradie     Tradie     Trad |                                                        |  |  |  |  |  |
| Quadrature Axis Open Circuit         2.5         Quadrature Axis Open Circuit         Damping Factor           Transient Time Constant (T'qo)         0.15         0                                                                                                    |                                                        |  |  |  |  |  |
| Winding Connections Mass Details                                                                                                    | Cost Per Unit in                                       |  |  |  |  |  |
| Mass Number                                                                                                    | 0 Next >> 0                                            |  |  |  |  |  |
| Y Y 🛆 Inertia                                                                                                    | 0 MJ/MVA Counter                                       |  |  |  |  |  |
| <ul> <li>O O Damping Factor</li> </ul>                                                                                                    | 0 << Back Thermal Curves                               |  |  |  |  |  |
| Stiffness Co-efficient                                                                                                    | 0 pu torque/ Delete Thermal>>                          |  |  |  |  |  |

After entering data **Save**  $\square$  and close. In **Generator Data** form click **Save**  $\square$ . **Network Editor** Screen will be invoked. Similarly connect generator 2 at bus 2. Enter its details as given in the following table.

| Generator 2 Element Data |     |  |  |  |
|--------------------------|-----|--|--|--|
| Manufacturer Ref.No      | 2   |  |  |  |
| No. of Units parallel    | 1   |  |  |  |
| Specified voltage        | 11  |  |  |  |
| Derated MVA              | 250 |  |  |  |
| Scheduled Power          | 100 |  |  |  |
| Real Power Min.          | 0   |  |  |  |
| Real Power Max.          | 200 |  |  |  |
| Reactive Power Min       | 70  |  |  |  |
| Reactive Power Max       | 70  |  |  |  |

#### MiP-PSCT

**Note:** Since in the data at bus 2, it is mentioned the Q generation as 30 MVAR. It means that generator has to generate 30 MVAR compulsorily. So mention Q min and Q max data as same (70) for this particular case. Thus bus has become PQ bus.

| Generator 2 Library Data |      |  |  |  |
|--------------------------|------|--|--|--|
| MVA Rating               | 250  |  |  |  |
| MW rating                | 200  |  |  |  |
| kV rating                | 11   |  |  |  |
| Manufacturer Name        | Gen2 |  |  |  |

#### **Procedure to Enter Load Data**

Click on **Load** icon provided on power system tool bar. Connect load 1 at BUS2 by clicking the LMB on Bus 2. **Element ID** dialog will appear. Give ID No as 1 and say OK. **Load Data** form will appear. Enter load details as shown below. Then click **save** button, which invokes Network Editor.

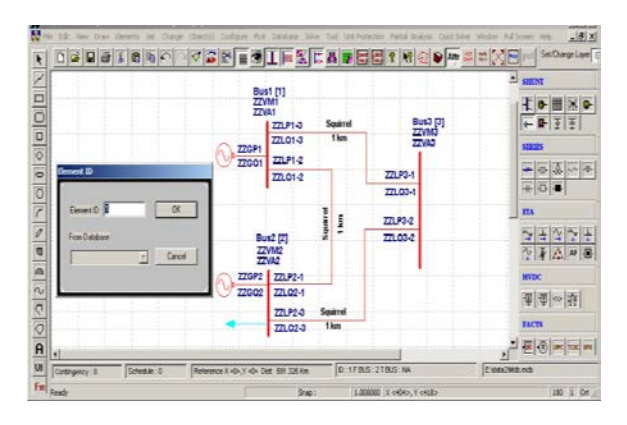

| Load Data                                                                                          |                                                                                                    |                                     |
|----------------------------------------------------------------------------------------------------|----------------------------------------------------------------------------------------------------|-------------------------------------|
| Number         1         Fetch Load >>         Name         LD1                                    | Maintenance Schedule No 0                                                                                   | Helay                               |
| Bus Number     2 [Bus2] (11.000       Real Power in MW     250                                     | MVAR Compensation     0       Minimum Compensation in MVAR     0       Maximum Compensation in MVAR     100 | Give the<br>compensation<br>details |
| Reactive Power in MVAR     149.999951     Compute       Power Factor     0.857493     Load Details | Compensation Step in MVAR                                                                                   | Cost library                        |
| Load Type     Unbalanced Load     Unbalanced Load     Unbalanced Load Deta                         | ils                                                                                                    | Lib >>                              |
| O         Commission Status           In Service         Out of Service                            | Global Change       Breaker Rating       In MVA       350       In kA       18.371                          |                                     |
| Control Block Fpb Path                                                                             | Browse                                                                                                    |                                     |

Connect other load to buses 3. Enter other load details as given in the following table.

| Load Details           |   |    |    |  |  |
|------------------------|---|----|----|--|--|
| Load No Bus No MW MVAR |   |    |    |  |  |
| 2                      | 3 | 50 | 20 |  |  |

# Solve Load Flow Analysis

Select Menu option **Solve**→**Load Flow Analysis.** Following dialog will appear.

| Load Flow Analysis                                 | ×               |
|----------------------------------------------------|-----------------|
| 1. Click on study info                             |                 |
| Case 1 🔽                                           | Sudy Info       |
| Execute After Input File Creation                  | Delete          |
| 2. After giving<br>required<br>information execute | Execute         |
| Results                                            |                 |
| Network Report View Bus                            | Graph           |
| 3. After executing click here                      | e to get report |
|                                                    |                 |

When **Study Info** button is clicked, following dialog will open. Select Fast Decoupled Load Flow and enable Optimal Load Flow Analysis

| Contingency Banki                 | ng Analysis                  | Availability     | Transfer Capability   | SubStationWise                       | LEA Ì | <u></u>    |
|-----------------------------------|------------------------------|------------------|-----------------------|--------------------------------------|-------|------------|
| General                           | Freque                       | ency dependent l | Load Flow             | Optimal Load Flow                    |       | Click here |
| Technique                         |                              |                  | ·                     |                                      |       |            |
| Gauss - Siede                     | IMethod                      |                  | Factor 1.6            |                                      | L Fr  |            |
| O Newton Raph                     | son Method                   | CIDCLand         |                       |                                      |       |            |
| <ul> <li>Fast Decouple</li> </ul> | d Loadhlow                   | O DC LUaur       | -1000                 |                                      |       |            |
| Load Flow Type                    |                              |                  |                       |                                      |       |            |
| Slack Bus Co                      | ncept LFA                    |                  | Flat Tie Line Control |                                      |       |            |
| C Frequency D                     | ependent LFA                 |                  | Flat Frequency Cor    |                                      |       |            |
| C Contingener                     | Analysis<br>Analysis         |                  | Flat Tie-line Freque  |                                      |       |            |
| C B Caefficient                   | Analysis<br>8 Essensenia Dia |                  | ptimization Options   | <b>7</b> 0. 0- <i>1</i> -1-1-1-1-1   |       |            |
| Circulation Coefficient           | a Economic Dis               | paten            | P · Uptimization      | <ul> <li>Q - Optimization</li> </ul> |       |            |
| Simulation                        | u dation                     |                  | latings               | -                                    |       |            |
| Substation wise I                 | _FA                          |                  | Nominal C Ra          | ting I 🔿 Rating II                   |       |            |
| -                                 |                              |                  |                       |                                      |       |            |
| P · Tolerance JU.U.               | 101                          |                  | Number of Iterations  | 15                                   |       |            |
| Q · Tolerance 0.00                | 001                          |                  | Q - Check Limit 🛛 🔽   | 0                                    |       |            |
| Slack Bus                         | lotth]                       |                  | Load Model Voltage    | 0.75                                 |       |            |
| Julia                             | lolarij                      |                  |                       | 1                                    | - 1   |            |
| Print Options Data                | and Results                  | -                | Tap Mode              | Lise Nominal Tan                     | 1     |            |
|                                   |                              |                  |                       |                                      | -     |            |
| Line Flow Unit MW                 | & Mvar                       | <b>•</b>         | Multiplicatio         | n Factor 🕴 🗾                         |       |            |
| Summary                           |                              |                  | Deduction             | Easter 1 💌                           | 1     |            |
| 1 51                              | now Summary Al               | ter Execution    | neduction             | rractor p                            |       |            |
|                                   |                              |                  |                       |                                      |       |            |
|                                   |                              |                  |                       |                                      |       |            |
|                                   |                              |                  |                       |                                      | 1     |            |

| Contingency Ranking Analysis        | Availability | Transfer Capability | SubStationWise LFA |
|-------------------------------------|--------------|---------------------|--------------------|
| General Frequency                   | dependent    | Load Flow           | Optimal Load Flow  |
|                                     | 10           |                     |                    |
| Cost per MVAH. (in Lakhs)           | 12           | Ba                  |                    |
| % Operation and Maintainance Charge | 4            |                     |                    |
| % Interest Charge                   | 15           | _                   |                    |
| Loss Load Factor                    | 0.3          |                     |                    |
| Life of Equipment in Years          | 20           | _                   |                    |
| Energy Charge                       | 25           | R⊯/KWH              |                    |
|                                     |              |                     |                    |
|                                     |              |                     |                    |
|                                     |              |                     |                    |
|                                     |              |                     |                    |
|                                     |              |                     |                    |
|                                     |              |                     |                    |
|                                     |              |                     |                    |
|                                     |              |                     |                    |
|                                     |              |                     |                    |

# Enter all the details and click ok. Then execute.

# Report

| <br>#NO   | BUS-NO                    | BUS-NAME            | ORG-COMP<br>MVAr     | FINAL-COMP<br>MVAr | FINAL-VOLT p.u. | -VOLT<br>p.u.  |                 |              |
|-----------|---------------------------|---------------------|----------------------|--------------------|-----------------|----------------|-----------------|--------------|
| 1<br>2    | 3<br>2                    | Bus3<br>Bus2        | 0.000                | 0.927<br>1.020     | 30.000          | 0.949<br>1.034 |                 |              |
|           |                           | CONDENCAR           | TON DROVA            |                    |                 | 20.000         | 1072            |              |
|           | TITONAL                   | COMPENSAL           | LION PROVI           | DED IN IF          | HE SISIEM .     | 12 100         | MUAL            |              |
| CUIDE     | עם עראות בי<br>סביאריים כ | JSS IN IHE          | SISIEM<br>VOTEM      |                    |                 | 12.190         | IVI VV<br>MITAT |              |
| DEDI      |                           | JSS IN IHE          | SISIEM<br>I TUR OVOT | тм                 |                 | 1 522          | IVI VV<br>MITAT |              |
| ANNT      | INT. TNC                  | IN LOSS II          | TO PEDICT            | TON TN T           |                 | 10072539       | Pr              |              |
| 7 NINI    | INI. FYDI                 | ENGE TOWNE          | DG OEM               | ION IN I           |                 | 600000         | R5<br>Dc        |              |
| 7 NTNTT   | INT CNV                   | INC DIE TO          | COMDENSA             | TTON               |                 | 0/72520        | Ra              |              |
| DDDC      | AL SAV.<br>TRNT W∩I       | ING DUE IC          | TNC                  |                    |                 | 59291763       | RS              |              |
|           | T. TNIVE                  | STILLOF SAV         |                      |                    | тор ·           | 15000000       | R5<br>Dc        |              |
| NET       | DDFCFN                    | F WORTH (C          |                      | AL CAPACI          | . IIOR          | 14201762       | RS              |              |
| INEL      | PRESEN                    | I WORIN (3          | AVING)               |                    | •               | 44291703       | КS              |              |
|           |                           |                     |                      |                    |                 |                |                 |              |
| BUS       | VOLTAG                    | es and pov          | VERS                 |                    |                 |                |                 |              |
| NOI<br>NC | DE FRO                    | OM V-MAG<br>ME p.u. | ANGLE<br>DEGREE      | MW<br>GEN          | MVAr<br>GEN     | MW I<br>LOAD I | MVAr<br>LOAD    | MVAr<br>COMP |

| 1             | Busl               | 1.0400    | 0.00                | 210         | .657   |       | 56.462     |                | 0.000      | 0.0    | 000 |
|---------------|--------------------|-----------|---------------------|-------------|--------|-------|------------|----------------|------------|--------|-----|
| 2             | Bus2               | 1.0338    | -3.21               | 100         | 0.000  | )     | 70.000     | 5              | 0.000      | 20.0   | 000 |
| 3<br>30.000 @ | Bus3               | 0.9490    | -7.12               |             | 0.00   | 0     | 0.000      | 2              | 50.000     | 150.0  | 000 |
|               |                    |           |                     |             |        |       |            |                |            |        |     |
| <br>NUMBER OF | BUSES              | EXCEEDING | MINIMUN             | I VOL       | TAGE   | LIMI  | T (@ mar]  | c) :           | 1          |        |     |
| NUMBER OF     | BUSES              | EXCEEDING | MAXIMUN             | I VOL       | TAGE   | LIMI  | T (# mar]  | c) :           | 0          |        |     |
| NUMBER OF     | GENERA             | TORS EXCE | EDING MI            |             | MQI    | LIMIT | (< mark    | ) :            | 0          |        |     |
|               |                    |           |                     |             |        |       |            |                |            |        |     |
| <br>LINE FLOW | s and l            | INE LOSSE | S                   |             |        |       |            |                |            |        |     |
| SLNO CS FI    | ROM FRO            | M TO      | ΨO                  | म           | ORWAI  | מפ    |            | LOS            | 35         | 0      |     |
| N N           | ODE NAM            | ie node   | I NAME              | 1.          | MW     | 0     | MVAr       | HOL            | MW         | MV     | /Ar |
| LOADING       |                    |           |                     |             |        |       |            |                |            |        |     |
|               |                    |           |                     |             |        |       |            |                |            |        |     |
| 1 1           | 1 1                | Busl 2    | Βι                  | ıs2         | 36     | .629  | -20.323    | 3              | 0.5024     | -30.24 | 162 |
| 40.3          | 2                  | D         | D                   |             | 1 6 7  | 110   |            |                | c 01 C 0   | 10 70  |     |
| 73.2\$        | 3                  | BUS3 I    | В                   | usi -       | -10/.  | 112   | -02.990    | ,              | 5.9160     | 13.70  | 390 |
| 3 1           | 3 Bu               | us3 2     | Bu                  | ıs2         | -82.   | 888   | -57.004    | 3              | 8.2388     | 2.93   | L85 |
| 40.6^         |                    |           |                     |             |        |       |            |                |            |        |     |
|               |                    |           |                     |             |        |       |            |                |            |        |     |
| ! NUMBER (    | OF LINE            | S LOADED  | BEYOND              | 125%        |        | 1050  | : 0        |                |            |        |     |
| @ NUMBER (    | OF LINE            | S LOADED  | BETWEEN             | 1008<br>75% | AND    | 100%  | : 0        |                |            |        |     |
| \$ NUMBER (   | OF LINE            | S LOADED  | BETWEEN             | 50%         | AND    | 75%   | : 1        |                |            |        |     |
| ^ NUMBER (    | OF LINE            | S LOADED  | BETWEEN             | 25%         | AND    | 50%   | : 2        |                |            |        |     |
| & NUMBER (    | OF LINE            | S LOADED  | BETWEEN             | 1%          | AND    | 25%   | : 0        |                |            |        |     |
| * NUMBER (    | OF LINE            | S LOADED  | BETWEEN             | %0<br>      | AND    | 1%    | : 0        |                |            |        |     |
|               |                    |           |                     |             |        |       |            |                |            |        |     |
| BUSES BET     | WEEN WH            | ICH ANGLE | DIFFERE             | ENCE        | IS >   | 30 d  | egrees A   | RE: Z          | ZERO       |        |     |
|               |                    |           |                     |             |        |       |            |                |            |        |     |
| ISLAND FR     | EQUENCY            | SLACK-BU  | S CONV              | VERGEI      | D(1)   |       |            |                |            |        |     |
| 1 6           | 0.00000            |           | 1                   | 1           |        |       |            |                |            |        |     |
|               |                    |           |                     |             |        |       |            |                |            |        |     |
| Summary of    | f resul            | ts        |                     |             |        |       |            |                |            |        |     |
| TOTAL REAL    | L POWER            | GENERATI  | ON (CONV            | ENTIC       | ) ONAL | :     | 310.       | 657 M          | IW         |        |     |
| TOTAL REA     | L POWER<br>CT. POW | ER GENERA | N (-VEL<br>TION (CC | NVEN        | LION4  | : (L  | 0.<br>126. | uuu №<br>462 № | iw<br>IVAr |        |     |
|               |                    |           |                     |             |        | .,    |            |                |            |        |     |

| How | to | solve | LFA |
|-----|----|-------|-----|
|     |    |       |     |

| MiP-PSCT                                   |     | How to solve LFA          |
|--------------------------------------------|-----|---------------------------|
| GENERATION p.f.                            | :   | 0.926                     |
| TOTAL REAL POWER GENERATION (WIND)         | :   | 0.000 MW                  |
| TOTAL REACT. POWER GENERATION (WIND)       | :   | 0.000 MVAr                |
| TOTAL REAL POWER GENERATION (SOLAR)        | :   | 0.000 MW                  |
| TOTAL REACT. POWER GENERATION (SOLAR)      | :   | 0.000 MVAr                |
| TOTAL SHUNT REACTOR INJECTION              | :   | 0.000 MW                  |
| TOTAL SHUNT REACTOR INJECTION              | :   | 0.000 MVAr                |
| TOTAL SHUNT CAPACIT.INJECTION              | :   | 0.000 MW                  |
| TOTAL SHUNT CAPACIT.INJECTION              | :   | 0.000 MVAr                |
| TOTAL TCSC REACTIVE DRAWL                  | :   | 0.000 MVAr                |
| TOTAL SPS REACTIVE DRAWL                   | :   | 0.000 MVAr                |
| TOTAL UPFC INJECTION                       | :   | 0.000 MVAr                |
| TOTAL SHUNT FACTS INJECTION                | :   | 0.000 MVAr                |
| TOTAL SHUNT FACTS DRAWAL                   | :   | 0.000 MVAr                |
| TOTAL REAL POWER LOAD                      | :   | 300.000 MW                |
| TOTAL REAL POWER DRAWAL (-ve gen.)         | :   | 0.000 MW                  |
| TOTAL REACTIVE POWER LOAD                  | :   | 170.000 MVAr              |
| LOAD p.f.                                  | :   | 0.870                     |
| TOTAL COMPENSATION AT LOADS                | :   | 30.000 MVAr               |
| TOTAL HVDC REACTIVE POWER                  | :   | 0.000 MVAr                |
| TOTAL REAL POWER LOSS (AC+DC)<br>0.000000) | :   | 10.657196 MW ( 10.657196+ |
| PERCENTAGE REAL LOSS (AC+DC)               | :   | 3.431                     |
| TOTAL REACTIVE POWER LOSS                  | : - | -13.538651 MVAr           |

The load flow results plotted before and after the Q-compensation (MVAR) is shown below.

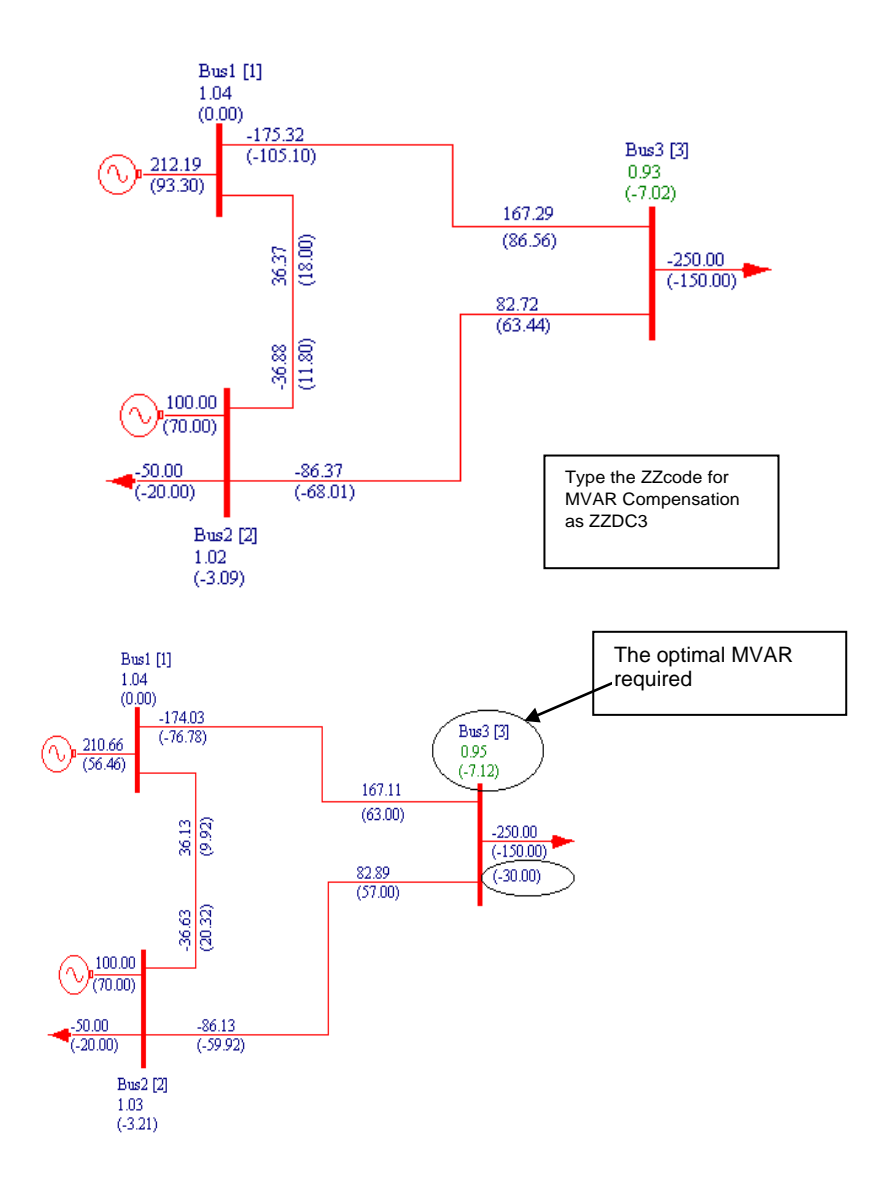

#### 1.10 Feed Current Simulation

This simulation is for distribution network

Procedure for executing feed current simulation is given below for a sample network

1. Prepare GUI and database for the following 11 kV network

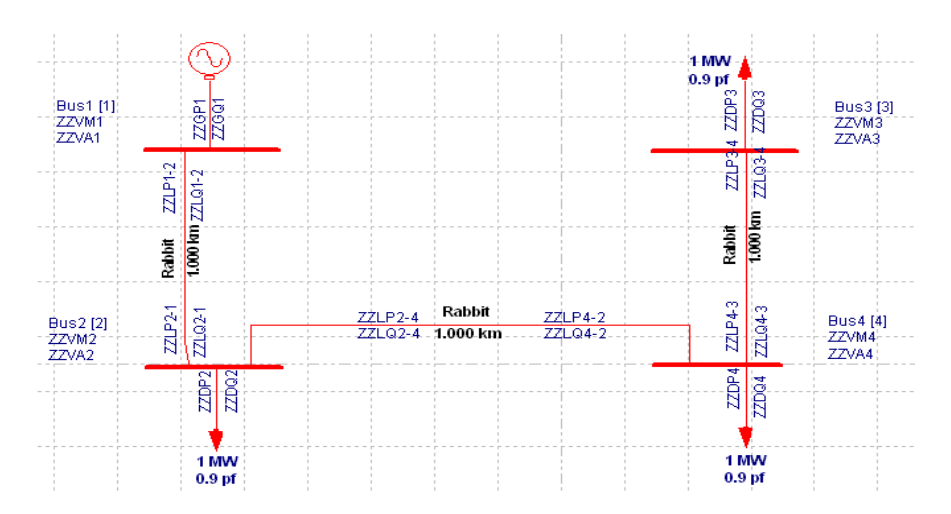

- 2. Execute normal load flow and plot the results on GUI as shown
- 3. Enter feed current data for the feeder 1-2 which is as shown below.

Feed Data : Current = 100 A and Power factor = 0.8

| Line/Cab           | e Data           |       |                                                |                                      |
|--------------------|------------------|-------|------------------------------------------------|--------------------------------------|
| Number 4           | Fetch Li         | ne >> | Name Line4 Maintenance                         | Feed Data<br>Type<br>Current C Power |
| De-Rated MVA       | 3.486618         |       | Structure Ref. No. 1 [Rabbit]                  | Amperes 100                          |
| Rating I           | 3.486618         | MVA   | Transmission Line Library >> Line Details>>    | pf 0.8                               |
| Rating II          | 3.486618         | MVA   | From Breaker                                   | Show Breaker - SLD                   |
| From Bus Number    | 1 [Bus1] {11.000 | •     | Not Exists     MVA 350     KA 18.371           | SLD Notation                         |
| To Bus Number      | 2 [Bus2] {11.000 | •     | From Breaker                                   | C Cable<br>C Breaker                 |
| Number of Circuits | 1                |       | To Breaker<br>Mat Fuista Rating                | C Isolator                           |
| Line Length        | 1                | km    | C Exists MVA 350 kA 18.371                     | NOP<br>No                            |
| Contingency Weigh  | itage 1          |       | To Breaker                                     | C From Side<br>C To Side             |
| Status             | 2 F F 10 /       |       | Commission Status                              |                                      |
| • In Service       | From End Upen    | TOF   | na upen C uut or Service C Existing C Proposed | Year U                               |

4. In Study info of Load flow analysis dialog select Feed current simulation option

| Contingency Ranking Analysis      | Availability Transfer Capability | SubStationWise LFA  | <u> </u>         |
|-----------------------------------|----------------------------------|---------------------|------------------|
| Technique                         | dependent Lodd How               | optinial coad now   |                  |
| C Gauss Siedel Method A           | oceleration Factor 1.6           |                     |                  |
| Newton Raphson Method             |                                  |                     |                  |
| C Fast Decoupled LoadFlow         |                                  |                     |                  |
| Load Flow Type                    | Frequency Dependent              | LFA. Options        |                  |
| Slack Bus Concept LFA             | C Flat Tie Line Cont             |                     |                  |
| Frequency Dependent LFA.          | Flat Frequency Co                | introl              |                  |
| Optimal Load Flow Analysis        | 💭 Flat Tie-line Frequ            | ency Bias Control   |                  |
| Contingency Analysis              | - Optimization Options-          |                     |                  |
| B Coefficient & Economic Dispatch | n 🔲 P - Optimization             | 🔲 Q - Optimization  |                  |
| - Simulation                      | Ratings                          |                     |                  |
| Feed Current Simulation A         | TC    Nominal    R               | ating I 🔿 Rating II |                  |
| Substation wise LFA               |                                  |                     |                  |
| P - Tolerance 1e-005              | Number of Iterations             | 15                  |                  |
| D. Televenez I. cot               | 0 - Check Limit                  |                     |                  |
| Q - Tolerance Te-005              |                                  |                     |                  |
| Slack Bus 1 [North]               | Load Model Voltage               | 0.75                |                  |
| Print Options Data and Davids     |                                  |                     |                  |
| Data and Hesuits                  |                                  | Use Set Tap         |                  |
| Line Flow Unit MW & Myar          | Multiplicati                     | on Factor 1         | Select line flow |
| Summary                           |                                  |                     | unit as Amp      |
|                                   | xecution Reduction               | on Factor 1         |                  |
| Show Summary After E              |                                  |                     |                  |
| I Show Summary After E            |                                  |                     |                  |

5. Execute load flow analysis and plot the results on GUI. In plot LFA window select the power flow display option as Amp-Angle. Following diagram shows feed current simulation results plotted on SLD.

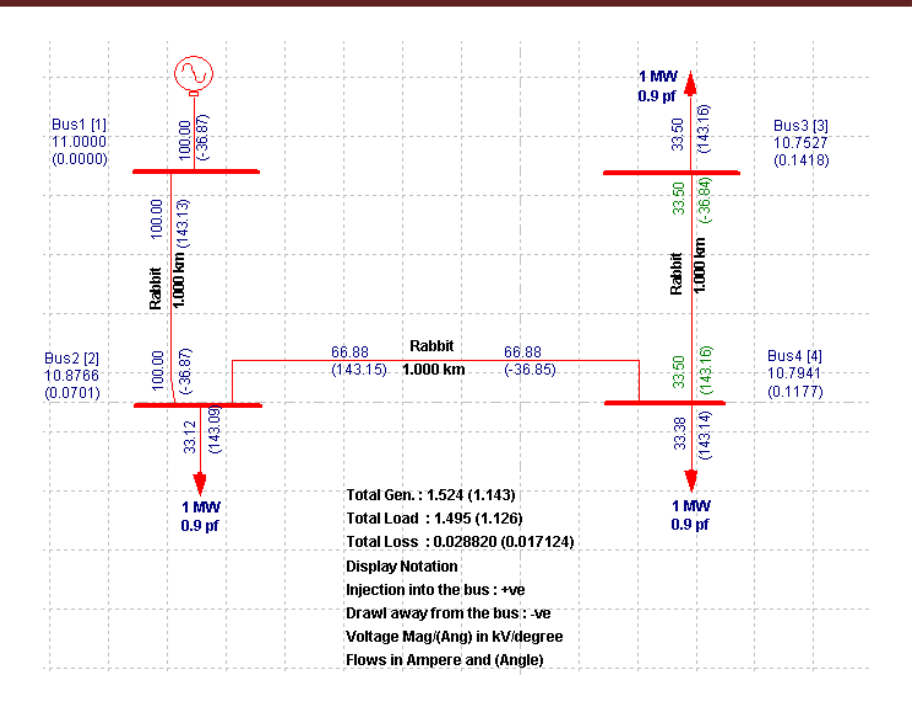

Report:

\_\_\_\_\_ number 3 pspec 1.524205 gspece 1.143154 psum 3.000000 gsum 1.452966 i 1 pmult force 0.508068 gmult force 0.786772 k 2 after pload gload 0.050807 0.038105 k 3 after pload qload 0.050807 0.038105 k 4 after pload gload 0.050807 0.038105 Iteration count 0 maxp 0.050807 maxq 0.038105 \_\_\_\_\_ \_ \_ Iteration count 1 maxp 0.001077 maxq 0.000963 \_\_\_\_\_ Iteration count 2 maxp 0.000000 maxq 0.000001 \_\_\_\_\_ Iteration count 3 maxp 0.000000 maxq 0.000000 number 3 pspec 1.524205 qspece 1.143154 psum 1.554081 qsum 1.160905 i 1 pmult force 0.980776 qmult force 0.984709 k 2 after pload gload 0.049830 0.037522 k 3 after pload qload 0.049830 0.037522 k 4 after pload gload 0.049830 0.037522 Iteration count 0 maxp 0.000977 maxg 0.000583 \_\_\_\_\_ Iteration count 1 maxp 0.000000 maxq 0.000000 \_\_\_\_\_ \_ \_ Iteration count 2 maxp 0.000000 maxq 0.000000 number 3 pspec 1.524205 qspece 1.143154 psum 1.523704 qsum 1.142786 i 1 pmult force 1.000329 qmult force 1.000321 k 2 after pload qload 0.049846 0.037535 k 3 after pload gload 0.049846 0.037535 k 4 after pload qload 0.049846 0.037535 Iteration count 0 maxp 0.000016 maxq 0.000012 \_\_\_\_\_ \_ \_ Iteration count 1 maxp 0.000000 maxq 0.000000 \_\_\_\_\_ Iteration count 2 maxp 0.000000 maxq 0.000000 \_\_\_\_\_ \_ \_ Line-number From-Bus Name To-Bus Name MW MVAR \_\_\_\_\_ \_\_\_\_ Bus1 2 Bus2 1.524 3 1 1.143 \_\_\_\_\_ \_ \_

|     | BUS V                                                                | OLTAGE                                                             | S AND E                                                     | POWERS                                                                       |                                                                  |                                               |                                               |                                         |                  |                            |           |
|-----|----------------------------------------------------------------------|--------------------------------------------------------------------|-------------------------------------------------------------|------------------------------------------------------------------------------|------------------------------------------------------------------|-----------------------------------------------|-----------------------------------------------|-----------------------------------------|------------------|----------------------------|-----------|
|     | NODE                                                                 | FROM                                                               | V-MAG                                                       | G ANG                                                                        | LE                                                               | AMPS                                          |                                               | ANG-D                                   | EG               | AMPS                       | ANG-DEG   |
|     | NO.<br>COMP                                                          | NAME                                                               | P.U.                                                        | DE                                                                           | GREE                                                             | GEN                                           |                                               | GEI                                     | 1                | LOAD                       | LOAD      |
|     | <br>1                                                                | Busl                                                               | . 1.0                                                       | 000                                                                          | 0.00                                                             | 100.00                                        | )1                                            | -36.8                                   | 70               | 0.000                      | -90.000   |
|     | 2                                                                    | Bus2                                                               | 0.9                                                         | 888                                                                          | 0.07                                                             | 0.0                                           | 00                                            | -90.0                                   | 000              | 33.122                     | -36.910   |
|     | 3                                                                    | Bus3                                                               | 0.9                                                         | 775                                                                          | 0.14                                                             | 0.0                                           | 00                                            | -90.0                                   | 000              | 33.503                     | -36.838   |
|     | 4<br>0.000                                                           | Bus4                                                               | 0.9                                                         | 813                                                                          | 0.12                                                             | 0.0                                           | 00                                            | -90.0                                   | 000              | 33.375                     | -36.862   |
|     | NUMBE<br>NUMBE<br><br>LINE                                           | R OF G<br>R OF G<br>                                               | ENERATO                                                     | VRS EXC<br>DRS EXC                                                           | EEDING M<br>EEDING M<br>                                         | INIMUN<br>AXIMUN                              | 1 Q 1<br>1 Q 1                                | LIMIT<br>LIMIT                          | (< mai<br>(> mai | ck) :<br>ck) :             | 0<br>0    |
|     | SLNO<br>LOADI                                                        | CS FROM<br>NOD<br>NG                                               | M FROM<br>E NAME                                            | TO<br>NODE                                                                   | TO<br>NAME<br>                                                   | FORV<br>AMPS                                  | VARD                                          | ANG-DE                                  | 2G               | LOSS<br>MW                 | %<br>MVAR |
|     | -<br>1                                                               | 1                                                                  | 2 B <sup>.</sup>                                            | us2 4                                                                        | Bus4                                                             | 66.                                           | 879                                           | -36                                     | .850             | 0.0083                     | 0.0049    |
|     | 36.5^<br>2                                                           | 1                                                                  | 3 В                                                         | us3 4                                                                        | Bus4                                                             | 33.                                           | 503                                           | 143                                     | .162             | 0.0021                     | 0.0012    |
| 18. | 3&<br>3<br>54.6\$                                                    | 1                                                                  | 1 В                                                         | usl 2                                                                        | Bus2                                                             | 100.                                          | 001                                           | -36.                                    | 870              | 0.0185                     | 0.0110    |
|     | <br>! NUM<br>@ NUM<br># NUM<br>\$ NUM<br>& NUM<br>* NUM<br><br>ISLAN | BER OF<br>BER OF<br>BER OF<br>BER OF<br>BER OF<br>BER OF<br>D FREO | LINES<br>LINES<br>LINES<br>LINES<br>LINES<br>LINES<br>LINES | LOADED<br>LOADED<br>LOADED<br>LOADED<br>LOADED<br>LOADED<br>LOADED<br>LOADED | BEYOND<br>BETWEEN<br>BETWEEN<br>BETWEEN<br>BETWEEN<br><br>US CON | 125%<br>100%<br>75%<br>50%<br>25%<br>1%<br>0% | AND<br>AND<br>AND<br>AND<br>AND<br>AND<br>(1) | 125%<br>100%<br>75%<br>50%<br>25%<br>1% |                  | 0<br>0<br>1<br>1<br>1<br>0 |           |
|     |                                                                      | <br>1 50.                                                          |                                                             |                                                                              |                                                                  |                                               |                                               |                                         |                  |                            |           |

Summary of results TOTAL REAL POWER GENERATION : 1.524 MW TOTAL REAL POWER INJECT, -ve L : 0.000 MW TOTAL REACT. POWER GENERATION : 1.143 MVAR GENERATION pf : 0.800 TOTAL SHUNT REACTOR INJECTION : 0.000 MW TOTAL SHUNT REACTOR INJECTION : 0.000 MVAR TOTAL SHUNT CAPACIT.INJECTION : TOTAL SHUNT CAPACIT.INJECTION : 0.000 MW 0.000 MVAR TOTAL TCSC REACTIVE DRAWL : 0.000 MVAR TOTAL SPS REACTIVE DRAWL : 0.000 MVAR TOTAL UPFC FACTS. INJECTION : 0.0000 MVAR TOTAL SHUNT FACTS.INJECTION : 0.000 MVAR TOTAL SHUNT FACTS.DRAWAL : 0.000 MVAR TOTAL REAL POWER LOAD : 1.495 MW TOTAL REAL POWER DRAWAL -ve g : 0.000 MW TOTAL REACTIVE POWER LOAD : 1.126 MVAR LOAD pf : 0.799 TOTAL COMPENSATION AT LOADS : 0.000 MVAR TOTAL HVDC REACTIVE POWER : 0.000 MVAR TOTAL REAL POWER LOSS (AC+DC) : 0.028820 MW ( 0.028820+ 0.000000) PERCENTAGE REAL LOSS (AC+DC) : 1.891 TOTAL REACTIVE POWER LOSS : 0.017124 MVAR \_\_\_\_\_

Feed current simulation will work with all type of load flow. For the above sample it gives better results with NR method. For feed current only one feeder will be considered and below that feeder there may be a ring circuit.

# **Table of Contents**

| 2. How | to solve Short Circuit                | 60 |
|--------|---------------------------------------|----|
| 2.1    | Procedure to Draw First Element – Bus | 63 |
| 2.2    | Procedure to Draw Transmission Line   | 64 |
| 2.3    | Procedure to Draw Transformer         | 66 |
| 2.4    | Procedure to Draw Generator           | 68 |
| 2.5    | Solve short circuit studies           | 70 |
| 2.6    | Part of the Report is shown below     | 72 |
| 2.7    | Procedure to execute fault simulation | 72 |

# 2. How to solve Short Circuit

#### Sample 6 bus system

Figure shows a single line diagram of a 6-bus system with two identical generating units, five lines and two transformers. Per-unit transmission line series impedances and shunt susceptances are given on 100 MVA base, generator's transient reactance and transformer leakage reactances are given in the accompanying

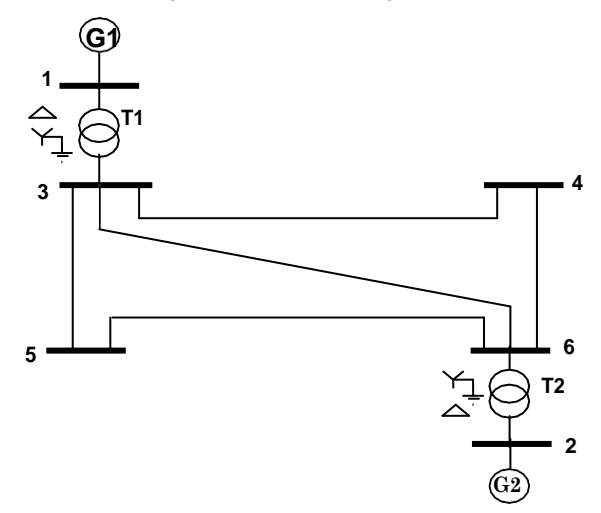

table.

If a 3 - phase to ground fault occurs at bus 5 - find the fault MVA. The data is given below.

| Table 1: Transmission Line Data      |              |        |  |  |  |  |
|--------------------------------------|--------------|--------|--|--|--|--|
| Bus - code Impedance Zpq Line chargi |              |        |  |  |  |  |
| p-q                                  | Zpq          | Y'pq/2 |  |  |  |  |
| 3 - 4                                | 0.00 + j0.15 | 0      |  |  |  |  |
| 3 - 5                                | 0.00 + j0.10 | 0      |  |  |  |  |
| 3 - 6                                | 0.00 + j0.20 | 0      |  |  |  |  |
| 5 - 6                                | 0.00 + j0.15 | 0      |  |  |  |  |
| 4 - 6                                | 0.00 + j0.10 | 0      |  |  |  |  |

Generator details

G1 = G2 = 100 MVA, 11 kV with  $X'_d$  = 10 % Transformer details T1 = T2 = 11/110 kV, 100 MVA, leakage reactance = x = 5 % \*\* All impedances are on 100 MVA base

#### MiP-PSCT Data Interpretation:

#### SOLUTION:

In transmission line data, elements 3 - 4 & 5 - 6 have common parameters. Elements 3 - 5 & 4 - 6 have common parameters. Therefore 3 libraries are required for transmission line.

As generators G1 and G2 have same parameters, only one generator library is required. The same applies for transformers also.

#### Procedure to enter the data for performing studies using MiP-PSCT

MiP-PSCT - Database Configuration

Open Power System Network Editor. Select menu option Database  $\rightarrow$  Configure. Configure Database dialog is popped up. Click Browse button.

| MIGUI - A Power System N | etwork Editor - [GuiZ.gui]<br>ments Set Chenge Object(s) Configure PLot Database Solve 1 | Tool Unit Protection Partial Analysis Quick Solve Window<br>니운(x)                                                                                                    |
|--------------------------|------------------------------------------------------------------------------------------|----------------------------------------------------------------------------------------------------|
| R B B B                  | Layer Control Select                                                                     |                                                                                                    |
|                          |                                                                                          |                                                                                                    |
|                          | Configure Database Database Name                                                         | X                                                                                                    |
|                          | Crowed                                                                                   |                                                                                                    |
|                          |                                                                                          | IVDC                                                                                                    |
|                          | name of the database                                                                     | [理]□[型]□[[]][[]][[]][[]][[]][]][[]][[]][]][[]][]][[]][]][[]][]][[]][]][[]][[]][]][[]][[]][[]][]][[]][[]][[]][[]][[]][]][[]][[]][[]][[]][[]][[]][]][[]][[][] |
| Fm                       | Reference X <0>,Y <0> Dist. 636.717 Kin<br>Snap :                                        |                                                                                                    |

Open dialog box is popped up as shown below, where you are going to browse the desired directory and specify the name of the database to be associated with the single line diagram. Click Open button after entering the desired database name. Configure Database dialog will appear with path chosen.

Power Research and Development Consultants Pvt. Ltd.

| Open ?X                                                                        | Configure Database                | X |
|--------------------------------------------------------------------------------|-----------------------------------|---|
| Look in: 🗀 Test 💽 🖙 🖽 🗸                                                        |                                   |   |
|                                                                                | Database Name E:\Scsstudy\SCS.mdb |   |
| Select the folder and give database name in File <u>n</u> ame window with .Mdb | Connect                           |   |
| extension. and now click on Open.                                              | OK Cancel Clear Path Browse       |   |
|                                                                                |                                   |   |
| Files of lung: Detabase Files Youth                                            | Click OK                          |   |
|                                                                                |                                   |   |
| Upen as read-only                                                              |                                   |   |

Click on **OK** button in the **Configure database** dialog, the following dialog appears.

| Configuration Information                                                                                                    | X Configuration Information                                                                                                    | ×    |
|----------------------------------------------------------------------------------------------------|----------------------------------------------------------------------------------------------------|------|
| Enversionation   Status Lands   Excited & Carriery Internation   Beads & Harry    FreeDeferring -  FreeDeferring -  FreeDefer | Energy Hotmatory Valage Level Electrical Electrical Electrical Electrical     Electrical Electrical Electrical     Electrical Electrical     Electrical Electrical     Electrical Electrical     Electrical Electrical     Electrical Electrical     Electrical Electrical     Electrical Electrical     Electrical Electrical     Electrical Electrical     Electrical     Electrical |      |
| UN Lances hep                                                                                                    | OK Cancel 2019                                                                                                    | Help |

Uncheck the Power System Libraries and Standard Relay Libraries. For this example these standard libraries are not needed, because all the data is given on pu for power system libraries (like transformer, line\cable, generator), and relay libraries are required only for relay co-ordination studies.

|         | In MVA | hkA    |        | In MVA | hkA     |        | h MVA | InkA    |
|---------|--------|--------|--------|--------|---------|--------|-------|---------|
| 400.000 | 15000  | 21.651 | 13.200 | 350    | 15.309  | 15.000 | 350   | 13.472  |
| 220.000 | 10000  | 26.244 | 11.000 | 350    | 18.371  | 0.233  | 50    | 123.899 |
| 230.000 | 10000  | 25.103 | 10.500 | 350    | 19.246  | 15.000 | 350   | 13.472  |
| 132.000 | 5000   | 21.870 | 10.000 | 350    | 20.208  | 15.000 | 50    | 123.899 |
| 110.000 | 5000   | 26.244 | 6.600  | 250    | 21.870  | 0.233  | 350   | 13.472  |
| 65.000  | 5000   | 43.740 | 3.300  | 100    | 17.496  | 15.000 | 50    | 123.899 |
| 33.000  | 1500   | 26.244 | 0.415  | 50     | 69.562  | 0.233  | 350   | 13.472  |
| 15 000  | 350    | 13.472 | 0.233  | 50     | 123.899 | 0.233  | 50    | 123.899 |

If Libraries are selected, standard libraries will be loaded along with the database. Click **Electrical Information** tab. Since the impedances are given on 100 MVA base, check the pu status. Enter the Base MVA and Base frequency as shown below. Click **Breaker Ratings** tab. If the data is furnished, modify the breaker ratings for required voltage levels. Otherwise accept the default values. Click **OK** button to create the database to return to Network Editor.

#### Bus Base Voltage Configuration

In the network editor, configure the base voltages for the single line diagram. Select menu option **Configure**→**Base voltage**. Dialog shown below appears. If necessary change the **Base-voltages, color, Bus width** and click **OK**.

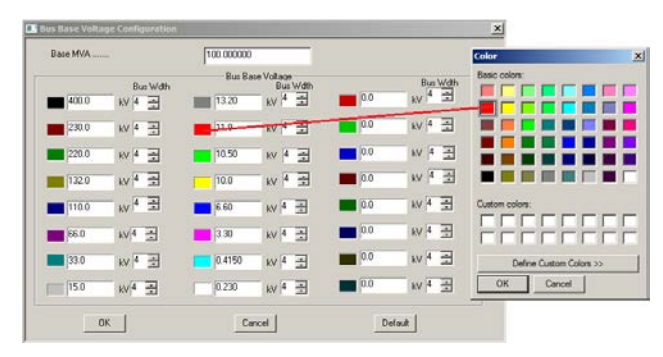

## 2.1 Procedure to Draw First Element – Bus

Click on Bus icon provided on power system tool bar. Draw a bus and a dialog appears prompting to give the Bus ID and Bus Name. Click OK. Database manager with corresponding **Bus Data** form will appear. Modify the Area number, Zone number and Contingency Weightage data if it is other than the default values. If this data is not furnished, keep the default values. Usually the minimum and maximum voltage ratings are  $\pm$  5% of the rated voltage. If these ratings are other than this, modify these fields. Otherwise keep the default values.

Bus description field can be effectively used if the bus name is more than 8 characters. If bus name is more than 8 characters, then a short name is given in the bus name field and the bus description field can be used to abbreviate the bus name. For example let us say the bus name is **Northeast**, then bus name can be given as **NE** and the bus description field can be **North East**.

| an and an fam. | (dan-jun)<br>14 Gener (bett) taken Rit Jacon ten Ten Strenets versionen (unt | ADA<br>A Mile Allow on JAX                                                                                                    | Bus Data                                                                                                    |
|----------------|------------------------------------------------------------------------------|----------------------------------------------------------------------------------------------------|----------------------------------------------------------------------------------------------------|
|                |                                                                              | Texter(An)         ■ (2/2)           Sec         ■ (2/2)           Sec         ■ (2/2)           Sec         ■ (2/2)           Sec         ■ (2/2)           Sec         ■ (2/2)           Sec         ■ (2/2)           Sec         ■ (2/2) | Bus Number Tetch Bus >>> Bus Name Bus Name Bus 1 Description Bus1 Description Bus1 Nominal Voltage Towner Number Tetch Select Convert Tetch Select Contingency Weightage Voltage Linits in KV Mas T1550000 Mas T1550000 Mas T1550000 |
|                | X         Lee           Memol 4/ 4 3z X-En                                   | 1 년 소/****<br>9 전 4 전 2<br>2 전 전 2 1 1 1 1 1 1 1 1 1 1 1 1 1 1 1 1                                                                                                    | Cost Break<br>Relay<br>Bus Bar Differential<br>Global Change Load Deteils CostIb>> GPS<br>Attachments                                                                                                    |

After entering data click **Save** , which invokes **Network Editor**. Follow the same procedure for remaining buses. Following table gives the data for other buses.

| Bus data                 |      |      |      |      |      |      |
|--------------------------|------|------|------|------|------|------|
| Bus Number               | 1    | 2    | 3    | 4    | 5    | 6    |
| Bus Name                 | Bus1 | Bus2 | Bus3 | Bus4 | Bus5 | Bus6 |
| Nominal voltage          | 11   | 11   | 110  | 110  | 110  | 110  |
| Area number              | 1    | 1    | 1    | 1    | 1    | 1    |
| Zone number              | 1    | 1    | 1    | 1    | 1    | 1    |
| Contingency<br>Weightage | 1    | 1    | 1    | 1    | 1    | 1    |

# 2.2 Procedure to Draw Transmission Line

Click on **Transmission Line** icon provided on power system tool bar. To draw the line click in between two buses and to connect to the from bus, double click LMB (Left Mouse Button) on the **From Bus** and join it to another bus by double clicking the mouse button on the **To Bus. Element ID** dialog will appear.

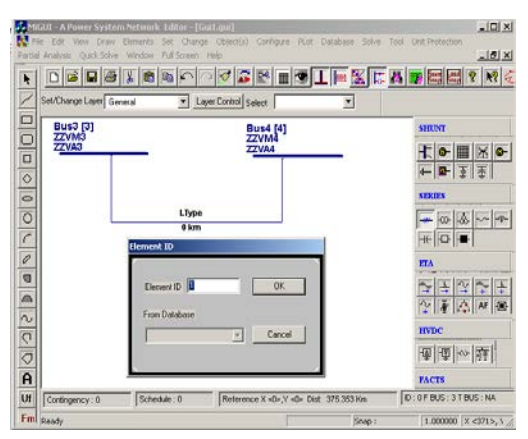

Enter **Element ID** number and click OK. Database manager with corresponding **Line\Cable Data** form will be open. Enter the details of

that line as shown below.

#### Enter Structure Ref No. as 1 and click on Transmission Line Library >> button. Line &

**Cable Library** form will appear. Enter transmission line library data in the form as shown for Line3-4.

After entering data, **Save**  $\square$  and Close. **Line\Cable Data** form will appear. Click **Save**  $\square$ , which invokes network editor. Data for remaining elements given in the following table. Follow the same procedure for rest of the elements.

| Number 1 N                          | ate Lre | 34156              | Felch>>             |
|-------------------------------------|---------|--------------------|---------------------|
| Postive Sequence Resistance         | 0       |                    | Suge Inpedance      |
| Positive Sequence Reactance         | 0.15    | pu                 | ~ [3333.00000 Units |
| Positive Sequence Succeptance (8/2) | 0       | pu                 | V 0.000000 kmu/set  |
| Zero Sequence Resistance            | 0       | <br>2V             | Compute XL, B/2     |
| Zero Sequence Reactance             | 0       | pu                 |                     |
| Zero Sequence Susceptance (8/2)     | 0       | pu                 |                     |
| Themal Rating                       | 100     | MVA Conpute        |                     |
| Line Hamonic Number                 | 0       | Hamoric Library >> |                     |
| Cost per km                         | 0       | Cost Per Unit in   | Themal Curvess      |

| Tran                      | smission Li | ne Element | t Data  |         |         |
|---------------------------|-------------|------------|---------|---------|---------|
| Line Number               | 1           | 2          | 3       | 4       | 5       |
| Line Name                 | Line3-4     | Line3-5    | Line3-6 | Line4-6 | Line5-6 |
| De-Rated MVA              | 100         | 100        | 100     | 100     | 100     |
| No. of Circuits           | 1           | 1          | 1       | 1       | 1       |
| From Bus No.              | 3           | 3          | 3       | 4       | 5       |
| To Bus No.                | 4           | 5          | 6       | 6       | 6       |
| Line Length in km         | 1           | 1          | 1       | 1       | 1       |
| From Breaker Rating in kA | 5000        | 5000       | 5000    | 5000    | 5000    |
| To Breaker Rating in kA   | 5000        | 5000       | 5000    | 5000    | 5000    |
| Structure Ref No.         | 1           | 2          | 3       | 2       | 1       |

| Transmission Line Library Data      |               |               |         |  |  |
|-------------------------------------|---------------|---------------|---------|--|--|
| Structure Ref. No.                  | 1             | 2             | 3       |  |  |
| Structure Ref. Name                 | Line3-4 & 5-6 | Line3-5 & 4-6 | Line3-6 |  |  |
| Positive Sequence Resistance in pu  | 0             | 0             | 0       |  |  |
| Positive Sequence Reactance in pu   | 0.15          | 0.1           | 0.2     |  |  |
| Positive Sequence Susceptance in pu | 0             | 0             | 0       |  |  |
| Thermal Rating in MVA               | 100           | 100           | 100     |  |  |

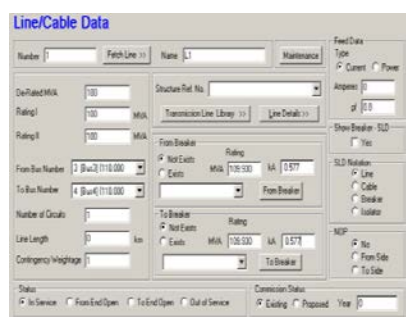

#### 2.3 Procedure to Draw Transformer

Click on **Two Winding Transformer** icon provided on power system tool bar. To draw the transformer click in between two buses and to connect to the from bus, double click LMB (Left Mouse Button) on the **From Bus** and join it to another bus by double clicking the mouse button on the **To Bus**. **Element ID** dialog will appear. Click **OK**.

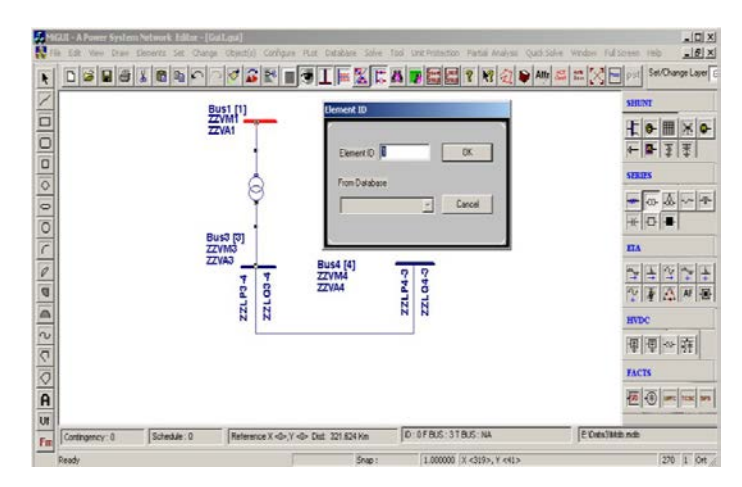

**Transformer Element Data** form will be open. Enter the **Manufacturer Ref. Number as 30.** Enter transformer data in the form as shown below. Click on **Transformer Library** >> button.

| Transformer Number 1                                                                                                    | Fetch Transform                                    | er >> Name 211                                                                                                    | Maintenance                                                                                           | Global Change                                                                                                    | T Zig Zag Transformer |
|----------------------------------------------------------------------------------------------------|----------------------------------------------------|----------------------------------------------------------------------------------------------------|----------------------------------------------------------------------------------------------------|----------------------------------------------------------------------------------------------------|-----------------------|
| Secondary Voltage 11.000 kV<br>De-Flated MVA [100<br>Raing 1 [100<br>Raing 1 [100<br>From Bux Number 3 (Bucs)<br>To Bux Number 1 (Bucs)<br>Control Bux Number 1 (Bucs)<br>No. of Units in Panalel 1<br>Controgency Weightage 1 | Mvs<br>Nvs<br>(110.000 ¥<br>(11.000 ¥<br>(11.000 ¥ | Manufactuer Ref Number<br>From Booker Patro<br>C Not Exits MVA 5000<br>C Exits MVA 5000<br>C Exits MVA 5000<br>Set Tap Poston Computer 5<br>Nominal Tap Poston 0<br>Phose Shill Angle 0 | IA         36.244           IA         36.244           IA         36.244           IA         36.244 | Und Protection Relays<br>Differential Relay<br>Go Lath<br>DvmCurrent Relay<br>Cost Dvm Current Relay<br>Cost Per Unit in<br>Cost (0) | Remicted Earth Fault  |
| Status<br>Film Service C Dut of Servic                                                                                                    | e Commission Sta                                   | Nis<br>Proposed Year 0                                                                                                    |                                                                                                    |                                                                                                    |                       |
| Pri Grounding Resistance 0<br>Sec Grounding Resistance 0                                                                                                    | ohms<br>ohms                                       | Pil Grounding Reactance 0<br>Sec Grounding Reactance 0                                                                                                    | ohma Ground<br>Prin<br>ohma Sec                                                                       | ding Transformer<br>nary <u>Compute</u><br>condary <u>Compute</u>                                                                    |                       |
| Transformer Details                                                                                                    | Control Block<br>Load Tap Changer                  | [                                                                                                    | Browse                                                                                                |                                                                                                    |                       |

Transformer library form will be open. Enter the data as shown below. Save 🖩 and close library screen.

| Two Winding Tran                                                   | sformer Library                                                                                                    |     |
|--------------------------------------------------------------------|----------------------------------------------------------------------------------------------------|-----|
| Manufacturer 30                                                    | Fetch >> Manufacturer 2T30 Transf. Parameter                                                                                                    |     |
| MVA Rating 100                                                     | Primary 110 kV Secondary 11 kV Voltage                                                                                                    |     |
| Minimum Tap 1 1                                                    | TapStep<br>Off-Load Tap Change<br>pute     On-Load Tap Change     Maximum Tap     9     9     Number     Number | ute |
| pu on Common MVA Base                                              | Transformer losses Winding Configuration                                                                                                    |     |
| Pos. Seq. Impedance     0.05       Pos. Seq. X to R Ratio     9999 | PU Noload W Primary C C C                                                                                                    |     |
| Zero Seq. Impedance 0.05<br>Zero Seq. X to R Ratio 9999            | pu loss ' Secondary C C<br>Update X/R ratio Phase displacement 0 [0]                                                                                                    |     |

Transformer element data form will appear. Click **Save** B button, which invokes network editor. In the similar way enter other transformer details.

| 2 <sup>nd</sup> Transformer details |      |  |
|-------------------------------------|------|--|
| Transformer Number                  | 2    |  |
| Transformer Name                    | 2T2  |  |
| From Bus Number                     | 6    |  |
| To Bus Number                       | 2    |  |
| Control Bus Number                  | 2    |  |
| Number of Units in Parallel         | 1    |  |
| Manufacturer ref. Number            | 30   |  |
| De Rated MVA                        | 100  |  |
| From Breaker Rating in kA           | 5000 |  |
| To Breaker Rating in kA             | 350  |  |
| Nominal Tap Position                | 5    |  |

### 2.4 Procedure to Draw Generator

Click on **Generator** icon provided on power system tool bar. Draw the generator by clicking LMB (Left Mouse Button) on the **Bus1**. **Element ID** dialog will appear. Click **OK**.

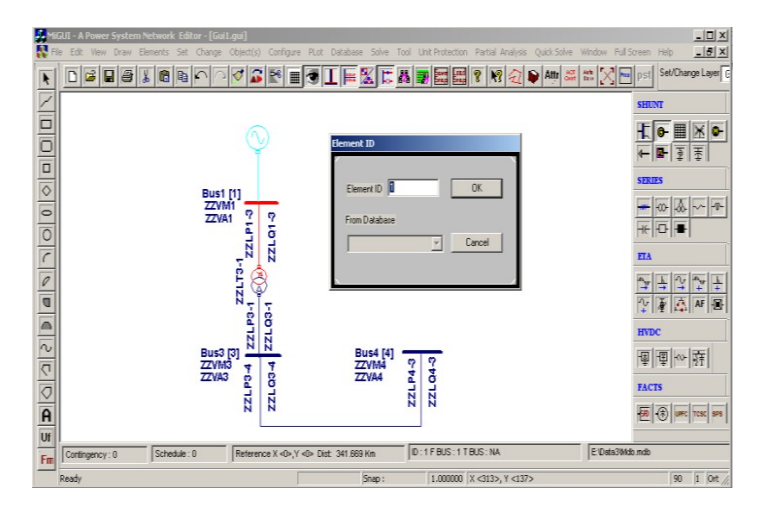

Generator Data form will be opened. Enter the Manufacturer Ref. Number as 20. Enter Generator data in the form as shown below.

| Generator Data                                                                                                    |                                         |
|----------------------------------------------------------------------------------------------------|-----------------------------------------|
| Number         1         Fetch Generator >>         Name         Gen1         Maintenance                                                                                                    | Schedule No 💌                           |
| Bus No.         1         [B1] (11.000         Image: Comparison of the state of the state of the | Protection<br>Over Current              |
| Specified Voltage         Breaker Rating           [1.0000]         pu         [11]         kV                                                                                                    | Relay<br>Unit Protection                |
| De-Rated MVA         100         Reactive Power · Minimum         0         MVAr           Scheduled Power         80         MW         Reactive Power · Maximum         60         MVAr                                                                                                    | Cost Per Unit in Rs                     |
| Real Power Optimization Data         Cost Co-efficient C0         0           Real Power - Minimum         0         MW         Cost Co-efficient C1         0           Real Power - Maximum         80         MW         Cost Co-efficient C1         0                                                                                                    | Select<br>C Utility Grid<br>C Generator |
| Status         Commission Status           © In Service         © Dut of Service                                                                                                    |                                         |

Click on **Generator Library >>** button. Enter generator library details as shown below.

| Generator L                                                                                                    | ibrary                 |                                                                                                    |  |
|----------------------------------------------------------------------------------------------------|------------------------|----------------------------------------------------------------------------------------------------|--|
| Ref. Number 20                                                                                                    |                        | Fetch Generator Manufacturer Name Gen14                                                                                                    |  |
| MVA Rating 100                                                                                                    | MW Rating              | 80 kV Rating 11 Compute X('d,''d,n,0)                                                                                                    |  |
|                                                                                                    |                        | pu on Common MVA Base                                                                                                    |  |
| Armature Resistance (Ra                                                                                                 | a) 0                   | pu Potier Reactance (Xp) 0 pu                                                                                                    |  |
| Direct Axis Reactance ()                                                                                                | (d) 0                  | pu Direct Axis Transient Reactance (X'd) 0.1 pu                                                                                                    |  |
| Quadrature Axis Reacta                                                                                                  | nce (Xq) 0             | pu Quadrature Axis Transient Reactance (X'q) 0 pu                                                                                                    |  |
| Negative Seq. Reactand                                                                                                  | ce (Xn) 0              | pu Direct Axis Sub-Transient Reactance (X''d) 0 pu                                                                                                    |  |
| Zero Seq. Reactance (>                                                                                                  | io) 0                  | pu Quadrature Axis Sub-Transient Reactance (X''q) 0 pu                                                                                                    |  |
| Direct Axis Open Circuit<br>Transient Time Constant<br>(T'do)<br>Quadrature Axis Open Circ<br>Transient Time Constant ( | 7.15<br>2.5            | Direct Axis Open Circuit<br>Sub-Transiert Time Constant<br>(T'do)<br>Quadrature Axis Open Circuit<br>Sub-Transiert Time Constant (T'qo)<br>0.15                                                                                                    |  |
| Winding Connections                                                                                                    | - Mass Dataila         | - Cost Per Unit in Pe                                                                                                    |  |
|                                                                                                    | Mass Number<br>Inertia | Image: Next >>         Image: Next >>         > <th image:<="" td=""></th> |  |
| 0 • C                                                                                                    | Damping Factor         | 0 << Back Thermal Curves                                                                                                    |  |
|                                                                                                    | Stiffness Co-efficient | t 0 pu torque/ Delete Thermal>>                                                                                                    |  |

**Save**  $\square$  and **Close** the library screen. Generator data screen will be reopened. Click **Save**  $\square$  button, which invokes Network Editor. Connect another generator to Bus 2. Enter its details as given in the following table.

| Name                             | GEN-2    |
|----------------------------------|----------|
| Bus Number                       | 2        |
| Manufacturer Ref. Number         | 20       |
| Number of Generators in Parallel | 1        |
| Capability Curve Number          | 0        |
| De-Rated MVA                     | 100      |
| Specified Voltage in kV          | 11       |
| Scheduled Power in MW            | 80       |
| Reactive Power Minimum in MVAR   | 0        |
| Reactive Power Maximum in MVAR   | 60       |
| Breaker Rating in kA             | 350      |
| Type of Modeling                 | Infinite |

Power Research and Development Consultants Pvt. Ltd.

# 2.5 Solve Short Circuit Studies

Choose menu option Solve  $\rightarrow$  Short Circuit Analysis or click on SCS button on the toolbar on the right side of the screen. Short circuit analysis screen appears.

| Short Ci 1 Click here to select case                                                                         | 2 Click here to open<br>short circuit studies |
|----------------------------------------------------------------------------------------------------|-----------------------------------------------|
| Case<br>Case<br>Execute After Input File Creation<br>Only Input File Creation<br>Execute with old Input File | Study Info<br>Delete<br>Execute               |
| Results                                                                                                    |                                               |
| Network Report View B                                                                                        | us Graph                                      |
| Close                                                                                                    |                                               |

Study Information.

| 3. Click                                                                                                    | 1. Click                                                                                                    |
|----------------------------------------------------------------------------------------------------|----------------------------------------------------------------------------------------------------|
| Short Circuit Data Short Cacuit Output Option:<br>Fault Type<br>Three phase to ground fault<br>Fault Registance 0 pu<br>Fault Resistance 0 pu<br>Ground Resistance 0 pu<br>Ground Resistance 0 pu<br>Ground Resistance 0 pu<br>Ground Resistance (X'd) pu<br>Cartier Resolance (X'd) Pie-Fault Vollages Flat Start<br>Flat Start Vge. Value 1<br>Multiplication Factor Number 1<br>Multiplication Factor Number 1<br>Cable/Shunt Capacitance | Iterative SC Data  Frequence SC Data  Frequence SC Data  Buz number Buz name 2. Click  1 Bu1 2 Bu2 3 Bu3 5 Bu3 5 Bu3 6 Bu3 6 Bu3 6 Bu3 7 Fault on Line |
|                                                                                                    | OK Cancel Apply                                                                                                    |
In Short Circuit Output Options select the following.

| Short Circuit Studies                                             | ×               |
|-------------------------------------------------------------------|-----------------|
| Short Circuit Data Short Circuit Output Options Iterative SC Data |                 |
|                                                                   |                 |
| Output Print Options Data and Results                             | <b>▼</b>        |
| Output Plot Options Phase A Fault MVA Level                       |                 |
| Post Flow Options Fault Contribution from Adj. Buses are Con      | nputed          |
| Post Fault Voltages Computed (in pu)                              |                 |
|                                                                   |                 |
|                                                                   |                 |
| Select Detail Data                                                |                 |
| and Results to plot                                               |                 |
| graph                                                             |                 |
|                                                                   |                 |
|                                                                   |                 |
|                                                                   | Click OK        |
|                                                                   |                 |
|                                                                   |                 |
|                                                                   | OK Cancel Apply |

Afterwards click **Execute.** Short circuit study will be executed. Click on **Report** to view the report file.

| Short Circuit Analysis                                                                  | ×                           |
|-----------------------------------------------------------------------------------------|-----------------------------|
| Case 1                                                                                  | Study Info]                 |
| <ul> <li>Execute After Input File Creation</li> <li>Only Input File Creation</li> </ul> | Delete                      |
| C Execute with old Input File                                                           | 1. Click here<br>to execute |
| Network Report View B                                                                   | us Graph                    |
| Close                                                                                   | 2. Click here<br>for report |

#### 2.6 Part of the Report is shown below

FAULT AT BUS NUMBER 5: NAME Bus5 CURRENT (AMPS/DEGREE) FAULT MVA SEQUENCE\* (1,2,0) PHASE (A,B,C) SEQUENCE (1.2.0) PHASE (A.B.C) MAGNITUDE ANGLE MAGNITUDE ANGLE MAGNITUDE MAGNITUDE 3871 -89.47 3871 -89.47 738 738 0 -90.00 3871 150.53 0 738 0 -90.00 3871 30.53 0 738 **R/X RATIO OF THE SHORT CIRCUIT PATH** : 0.0092 PEAK ASYMMETRICAL SHORT-CIRCUIT CURRENT: 10840 AMPS PASCC =  $k \times sqrt(2) \times lf$ , k = 1.9801

Sequence\* (1.2,0) : Represents Positive , negative and zero sequence currents

# k=1.9801: explain

# 2.7 Procedure to execute fault simulation:

- 1. Select bus 5 and right click on bus as shown below
- 2. Select fault simulation and select fault type as three phase to ground fault
- 3. Select plot option as Phase A MVA and click ok
- 4. Fault symbol is created on GUI and result is also plotted automatically

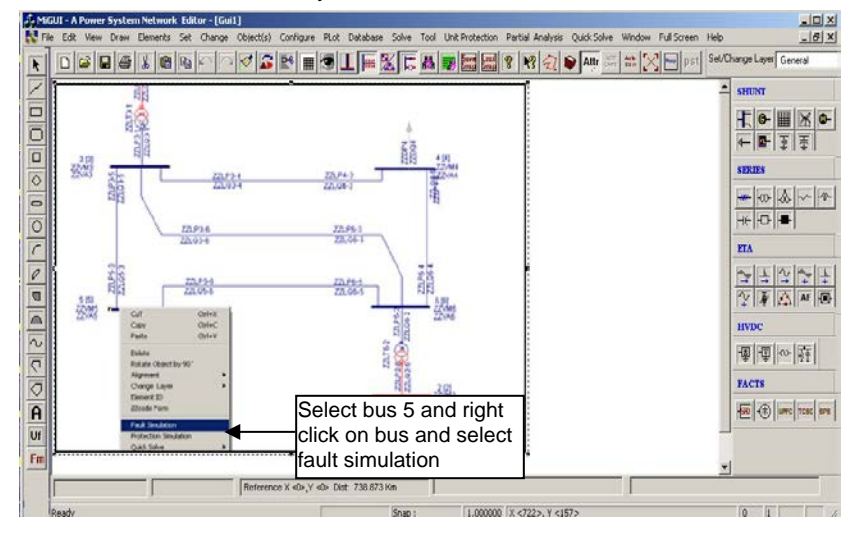

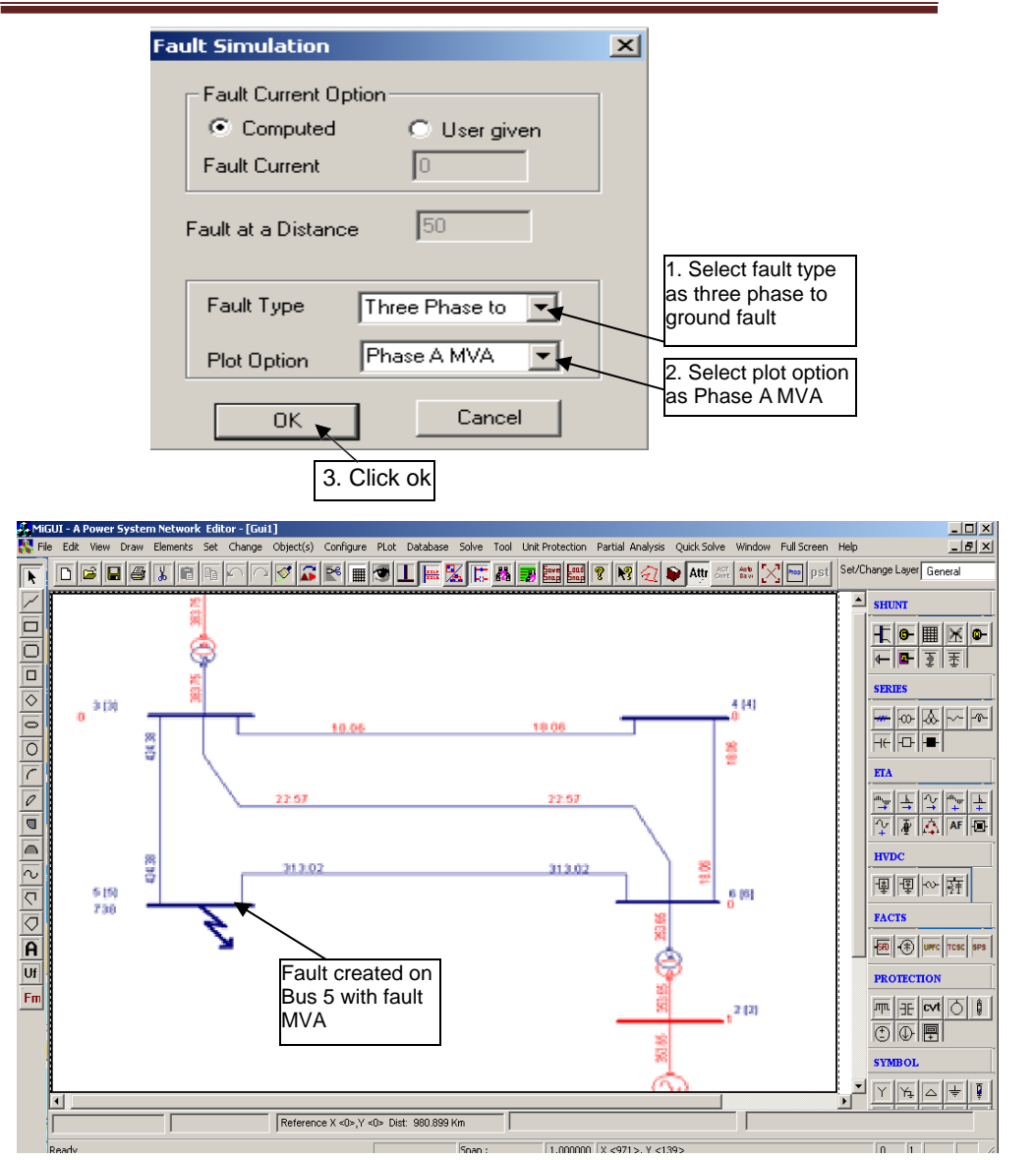

# Procedure to Plot Short Circuit Current Envelope:

1. Click on Graph Button of Short Circuit Analysis Dialog Box

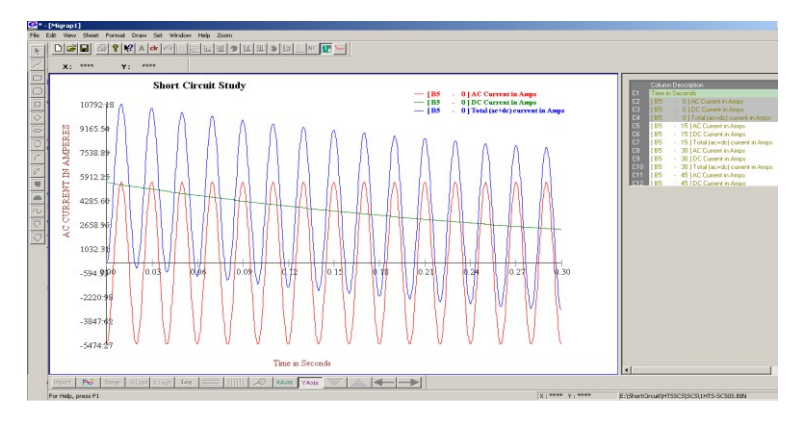

# 2.8 Procedure to Simulate open conductor faults:-

# To perform open-conductor fault -

- Run a load flow study.
- In short circuit analysis info, select one phase open fault or two phase open fault.
- Select the line for open conductor fault.
- Select pre-fault voltages option as **input from load flow** and then execute short circuit studies.

|                                       | Short Circuit Studies                                                                                                    |
|---------------------------------------|----------------------------------------------------------------------------------------------------|
| Short Circuit Analysis                | Sher Crout Data Sher Crout Budy Option: Revalue<br>Single to ground read:<br>Fault Revalues<br>Fault Revalues<br>Ground Revalues<br>Ground Revalues<br>Gro |
| C Execute with old input File Execute | Transient Reactance (Xd) pu     Fault on Line                                                                                                    |
|                                       | Sub Transient Reactance (X*d)     Pre-Fault Voltages     Input from load fit      1     3     1     3     3     4     9     1     3     4     9     1     3     4     9     1     3     4     9     1     3     4     1     3     4     1     3     4     1     1     3     1     4     1     1     3     1     4     1     1     3     1     4     1     1     3     1     4     1     1     1     3     1     4     1     1     1     3     1     4     1     1     1     3     1     4     1     1     1     3     1     4     1     1     1     3     1     4     1     1     1     3     1     4     1     1     1     3     1     4     1     1     3     1     4     1     1     3     1     4     1     1     1     3     1     4     1     1     1     3     1     4     1     1     1     3     1     4     1     1     1     1     1     3     1     1     1     3     1     4     1     1     3     1     4     1     1     1     3     1     4     1     1     1     1     1     1     1     1     1     1     1     1     1     1     1     1     1     1     1     1     1     1     1     1     1     1     1     1     1     1     1     1     1     1     1     1     1     1     1     1     1     1     1     1     1     1     1     1     1     1     1     1     1     1     1     1     1     1     1     1     1     1     1     1     1     1     1     1     1     1     1     1     1     1     1     1     1     1     1     1     1     1     1     1     1     1     1     1     1     1     1     1     1     1     1     1     1     1     1     1     1     1     1     1     1     1     1     1     1     1     1     1     1     1     1     1     1     1     1     1     1     1     1     1     1     1     1     1     1     1     1     1     1     1     1     1     1     1     1     1     1     1     1     1     1     1     1     1     1     1     1     1     1     1     1     1     1     1     1     1     1     1     1     1     1     1     1     1     1     1     1     1     1     1     1     1     1     1     1     1     1     1     1     1     1     1                                                                                                    |
| Recult                                | Flot Start Vge. Volue 7 4 L4 (5 Bus5 6 Bus6)<br>5 L5 [4 Bus4 6 Bus6]                                                                                                    |
| Network Report View Bus Graph         | Multiplication Factor Jumber                                                                                                    |
| Close                                 | Select Input from Load Flow                                                                                                    |
|                                       | OK Cancel Apply                                                                                                    |

#### Report: -

| FAULT AT E | SUS NUMBER | R 3 : NA  | ME      | в3 |           |          |        |
|------------|------------|-----------|---------|----|-----------|----------|--------|
| CURF       | ENT (AMPS  | S/DEGREE) |         |    | F         | AULT MVA |        |
| SEQUENCE   | (1, 2,0)   | PHASE     | (A,B,C) |    | SEQUENCE  | (1,2,0)  | PHASE  |
| (A,B,C)    |            |           |         |    |           |          |        |
| MAGNITUDE  | ANGLE      | MAGNITUDE | ANGLE   |    | MAGNITUDE | MAG      | NITUDE |
|            |            |           |         |    |           |          |        |
| 95         | -174.28    | 0         | 7.13    |    | 18.19     |          | 0.00   |
| 72         | 5.78       | 149       | 82.09   |    | 13.72     |          | 28.41  |
| 23         | 5.53       | 149       | -70.62  |    | 4.47      |          | 28.46  |
|            |            |           |         |    |           |          |        |
|            |            |           |         |    |           |          |        |

# 2.9 Quick Solve->Short circuit Analysis (Shortcut method to perform Short circuit analysis)

Go to **Quick Solve** menu  $\rightarrow$  select **Short Circuit Study.** Short circuit analysis is executed and automatically results are plotted on GUI.

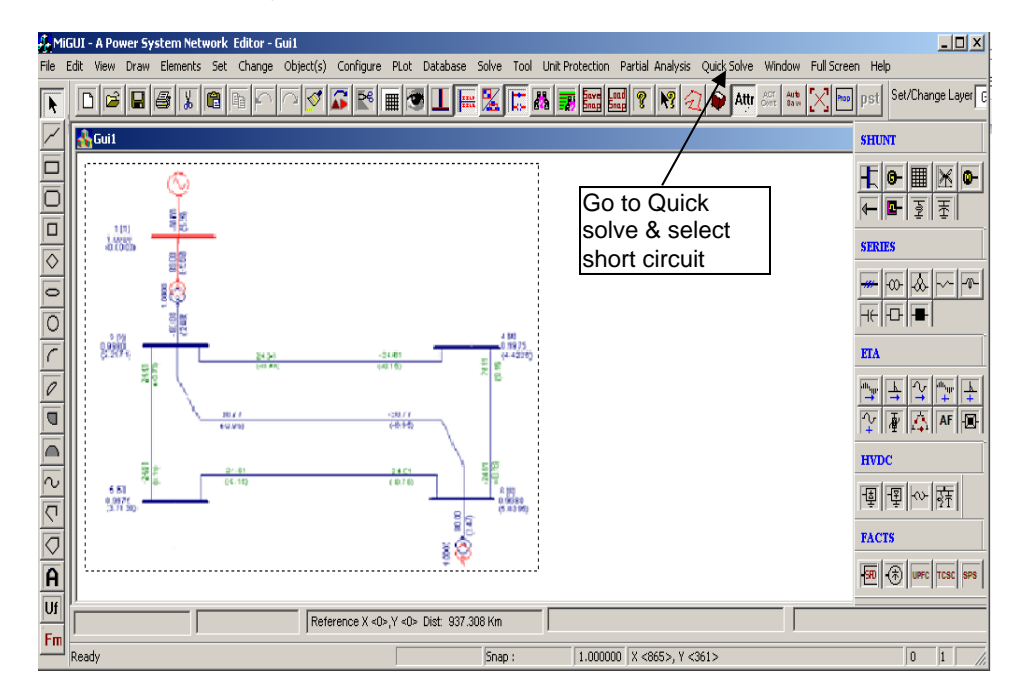

# **Table of Contents**

| 3.1  | Procedure to Draw First Element – Bus                                | . 77 |
|------|----------------------------------------------------------------------|------|
| 3.2  | Procedure to Draw Transmission Line                                  | . 81 |
| 3.3  | Procedure to Draw Transformer                                        | . 83 |
| 3.4  | Procedure to Draw Generator                                          | . 85 |
| 3.5  | Procedure to Draw Load                                               | . 87 |
| 3.6  | Load flow results                                                    | . 89 |
| 3.7  | Executing transient stability study                                  | . 90 |
| 3.8  | Procedure to connect AVR, Governor designed using FPB module         | . 97 |
| 3.9  | Procedure to Draw Motor                                              | 101  |
| 3.10 | Procedure to generate AVR data file for Transient Stability Analysis | 103  |
| 3.11 | Load flow results                                                    | 104  |
| 3.12 | Executing transient stability study with AVR And Governor            | 106  |

# 3. How to solve Transient Stability

Figure shows a single line diagram of a 5-bus system with three generating units, four lines and two transformers and two loads. Per-unit transmission line series impedances and shunt susceptances are given on 100 MVA base, generator's transient reactance and transformer leakage reactances are given in the accompanying table.

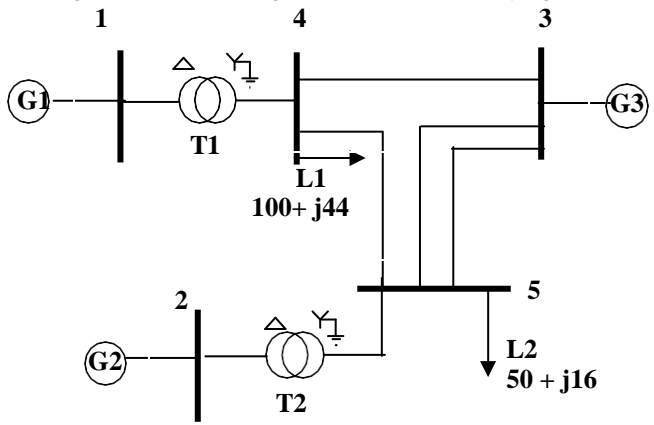

# Values given are on 100 MVA Base. Frequency = 60 Hz

If a 3 - phase fault occurs on line 4 - 5 near bus 4 and the fault is cleared by simultaneously opening the circuit breaker at the ends of the line 4-5 at 0.225 seconds (fault clearing time), plot the swing curve and comment on stability of machine 1 and machine 2

| Transmission Line Details          |                |              |  |  |  |
|------------------------------------|----------------|--------------|--|--|--|
| Bus - code Impedance Line charging |                |              |  |  |  |
| p-q                                | Zpq in pu      | Y'pq/2 in pu |  |  |  |
| 3 - 4                              | 0.007 + j0.04  | j0.041       |  |  |  |
| 3 -5(1)                            | 0.008 + j0.047 | j0.049       |  |  |  |
| 3 -5 (2)                           | 0.008 + j0.047 | j0.049       |  |  |  |
| 4 - 5                              | 0.018 + j0.110 | j0.113       |  |  |  |

# **Transformer Details:**

- T1 = 20/230 kV 400 MVA with Leakage reactance = 0.022 pu T2 = 18/230 kV 250 MVA with Leakage reactance = 0.040 pu

# **Generator Details:**

G1 = 400 MVA, 20 kV, X'd = 0.067 pu, H = 11.2 MJ / MVA G2 = 250 MVA, 18 kV, X'd = 0.10 pu, H = 8.0 MJ / MVA G3 = 1000 MVA, 230 kV, X'd = 0.00001 pu, H = 1000 MJ / MVA (Infinite Bus Modelling)

G3 is grid or slack bus and is represented as generator.

| Generation and Load Details |            |      |      |      |               |
|-----------------------------|------------|------|------|------|---------------|
| Bus                         | Generation |      | Load |      | Specified     |
| Code 'p'                    | MW         | Mvar | MW   | Mvar | Voltage in pu |
| 1                           | 350        | 71.2 | 0    | 0    | 1.03          |
| 2                           | 185        | 29.8 | 0    | 0    | 1.02          |
| 3                           | 800        | 0    | 0    | 0    | 1.0           |
| 4                           | 0          | 0    | 100  | 44   | Unknown       |
| 5                           | 0          | 0    | 50   | 16   | Unknown       |

# Interpretation according to MiP-PSCT:

- Observe transmission line details. You will find lines connected to nodes 3 and 5 have common parameters.
- No of transmission line libraries = 3
- No of generator libraries = 3 (Three different generators)
- No. of transformer libraries = 2 (two different transformers)

# Procedure to enter the data for performing studies using MiP-PSCT. MiP-

# **PSCT - Database Configuration**

Open power system network editor. Select menu option **Database**  $\rightarrow$  **Configure**. Configure Database dialog is popped up as shown below. Click **Browse** button.

| File Edit Vew Draw Elemen<br>Full Screen Help | vork Edittor - [Guit2.gui]<br>nts Set Change Object(s) Configure PLot Database | Salve Tool Unit | Protection Partial Analysis | Quick Solve Window |
|-----------------------------------------------|--------------------------------------------------------------------------------|-----------------|-----------------------------|--------------------|
|                                               | B B P P 7 5 E I S L F :                                                        | K 🖪 🗰           | 8 8 8 2 1                   | 🗣 🗛 🚟 🚟 🔀 🖻        |
| Set/Change Layer Static                       | Layer Control Select                                                           |                 |                             |                    |
| <u>_</u>                                      |                                                                                |                 |                             | SHUNT              |
| 9                                             |                                                                                |                 |                             | H. MIKIO           |
|                                               |                                                                                |                 |                             | <b>₽</b> 2 3       |
|                                               | Configure Database                                                             | <u>×</u>        |                             | SERIES             |
| 0                                             | Data Marco                                                                     | _               |                             |                    |
| r                                             |                                                                                | _               |                             | * 0 •              |
| 0                                             | Convect                                                                        |                 |                             | ETA                |
| 0                                             | OK Cancel Oear Path B                                                          | owne            |                             |                    |
|                                               |                                                                                |                 | 1                           | Y & AF @           |
|                                               | Click hard to specif                                                           | v tho           |                             | HVDC               |
| 0                                             | Click here to speci                                                            | y uie           |                             | ●●●                |
| A                                             | name of the databa                                                             | ise             |                             | FACTS              |
|                                               |                                                                                |                 | <u> </u>                    |                    |
| Fm                                            |                                                                                | inap :          | 1.000000 × <628>, Y <105:   | >                  |

MiP-PSCT

**Open dialog** box is popped up as shown below, where you are going to browse the desired directory and specify the name of the database to be associated with the single line diagram. Click **Open** button after entering the desired database name. **Configure Database** dialog will appear with path chosen.

| Open                                                                                                    | ? × |                                                                    |   |
|----------------------------------------------------------------------------------------------------|-----|--------------------------------------------------------------------|---|
| Look jn: 🗀 Test 🔪 🖛 🖬 🖝                                                                                                    |     | Configure Database                                                 | × |
| Select the folder and give database<br>name in File <u>n</u> ame window with .Mdb<br>extension. And now click on <u>Open</u> . |     | Database Name E:\study\TRS.mdb Connect Of Cancel Clear Path Browse |   |
| Files of type: Database Files *.mdb Cano                                                                                       | el  | Click OK This button is to clear the Database Name field           | ; |

Click OK button on the Configure Database dialog. The dialog shown below appears.

| Configuration Information                                                                                                    | Configuration Information |
|----------------------------------------------------------------------------------------------------|---------------------------|
| Base MVA         Ito           Beneral information         Watage Levels         Decisiol & Currency Information         Beaker Rainge           Base MVA         Ito         Ito         Ito         Ito           Base Frequency         SQL         Ht         Ito         Ito           p ut status         Ito         Ito         Ito         Ito           - Indicates that all the impedances are specified in PU on a common MVA beam.         Bea the machine impedances are specified in PU on ta common MVA beam.         Ito Ito Ito         Ito Ito Ito Ito         Ito Ito Ito Ito Ito         Ito Ito Ito Ito Ito Ito Ito         Ito Ito Ito Ito Ito Ito Ito Ito Ito Ito |                           |
| E/2 mtoken.                                                                                                    | Power System Likawier     |

Uncheck the Power System Libraries and Standard Relay Libraries. For this example these standard libraries are not needed, because all the data is given on pu for power system libraries (like transformer, line\cable, generator), and relay libraries are required only for relay co-ordination studies. If Libraries are selected, standard libraries will be

Power Research and Development Consultants Pvt. Ltd.

loaded into the database. Click **Electrical Information** tab. Since the impedances are given on 100 MVA base check the pu status as shown below. Enter the Base MVA and Base frequency as shown above. Click on Breaker Ratings button to give breaker ratings. Click **OK** button to create the database to return to Network Editor.

#### **Bus Base Voltage Configuration**

In the network editor, configure the base voltages for the single line diagram. Select menu option **Configure**→**Base voltage**. The dialog shown below appears. If necessary change the **Base-voltages, color, Bus width** and click **OK**.

| Configuration Information                                                                                                    | Bus Base Voltage Configuration                                                                                                    | x                                                                                                    |
|----------------------------------------------------------------------------------------------------|----------------------------------------------------------------------------------------------------|----------------------------------------------------------------------------------------------------|
| General Information Votage Levels   Electrical & Currency Information Breaker Ratings                                                                                                    | Base MVA 100.000000                                                                                                    | Color                                                                                                    |
| In MIA         In MIA         In MIA         In MIA         In MIA         In MIA         In MIA           400.000         IB200         211551         13.200         550         15.309         15000         350         13.472           220.000         10000         25.244         11.000         550         13.237         0.233         50         12.289           230.000         10000         25.103         10.500         550         13.246         15.000         350         13.472 | Bur Noth         Bur Stere Volgen           400.0         W/4         13.0         M/4           230.0         W/4         13.0         M/4                                                                                                    | Bar Ven<br>00 V/ 4 3<br>00 V/ 4 3                                                                                                    |
| 132.000         5500         21.870         10.000         550         20.288         15.000         50         12.889           110.000         500         25.244         6.600         250         21.870         0.233         350         13.472           66.000         5000         43.740         3.300         100         17.496         15.000         50         12.879                                                                                                    | ■ 220 W 4 3 100 W 4 3<br>120 W 4 3 100 W 4 3<br>110 W 4 3 650 W 4 3                                                                                                    |                                                                                                    |
| 33.000         150.0         25.244         0.415         50         55.562         0.233         350         13.472           15.000         350         13.472         0.223         50         123.859         0.233         50         123.859           Modify All Breaker Ratings         Modify All Breaker Ratings         123.851         123.851         123.855                                                                                                    | ■ 660 W/4 = 330 W/4 = 330 W/4 = 330 W/4 = 150 W/4 = 0230 W/4 = 0230 W/4 = 02 | 0.0         6/4         B           0.0         6/4         B           0.0         6/4         B           0.0         6/4         B           0.0         6/4         B           0.0         6/4         B           0.0         6/4         B           0.0         6/4         B           0.0         6/4         B           0.0         6/4         B |
| OK Carcel Activ Help                                                                                                    | OK Cancel                                                                                                    | Dels.k                                                                                                    |

# 3.1 Procedure to Draw First Element – Bus

Click on Bus icon provided on power system tool bar. Draw a bus and a dialog appears prompting to give the Bus ID and Bus Name. Click **OK**. Database manager with corresponding **Bus Data** form will appear. Modify the Area number, Zone number and Contingency Weightage data if it is other than the default values. If this data is not furnished, keep the default values. Usually the minimum and maximum voltage ratings are  $\pm$  5% of the rated voltage. If these ratings are different, modify these fields. Otherwise keep the default values.

Bus description field can be effectively used if the bus name is more than 8 characters. If bus name is more than 8 characters, then a short name is given in the bus name field and the bus description field can be used to abbreviate the bus name. For example let us say the bus name is Northeast, then bus name can be given as NE and the bus description field can be **North East** 

Power Research and Development Consultants Pvt. Ltd.

|                         |                                                                                                    |    | · A <b>B</b> E F ? | Bus Number<br>Bus Name | 1 Fetch Bus >>             |
|-------------------------|----------------------------------------------------------------------------------------------------|----|--------------------|------------------------|----------------------------|
| et/Change Layer General | Layer Control Select                                                                                            | •  |                    | Description            | North                      |
|                         |                                                                                                    | 2  | SHUNT              | Nominal Voltage        | 20.000 💌 kV                |
|                         |                                                                                                    |    |                    | Area Number            |                            |
|                         |                                                                                                    |    |                    | p                      | Select  1 Area1            |
|                         | 🖪 Bus Data                                                                                                    | ×  | S2005              | 2 2 One Number         | Select 1 Zone1             |
|                         | The second second second second second second second second second second second second second second second se |    |                    | Owner Number           | Sales Inc                  |
|                         | Bus ID                                                                                                    |    | - 0 - 00           | 1 II                   | select it Uwhen            |
|                         | Bus Name Bus1                                                                                                   |    | Helfer  =          | Contingency Wei        | ightage 1                  |
|                         | From Database                                                                                                   |    | ETA                | Min 19.000000          | Max 21.000000              |
|                         | C Al Values                                                                                                    |    | FITTE              | - Cost Per Unit in -   | Cost library               |
|                         | G Selected Volta;                                                                                               | -  | VIANE              | 0                      |                            |
|                         |                                                                                                    |    |                    | Fielay                 | Arc Flash                  |
| D 2 3                   | OK Cancel                                                                                                    |    | nvbc               | Bus Bar Differe        | Bus Details                |
|                         |                                                                                                    | -4 | 輕  四  型  型         | Global Change L        | .oad Details Costlib >> Gi |
|                         |                                                                                                    |    | FACTS              |                        |                            |
| r                       |                                                                                                    |    |                    | Attachindriks          | - I Fremanks               |

After entering data click **Save** 🖼 which invokes **Network Editor**. Follow the same procedure for remaining buses. Following table gives the data for other buses.

|                       | Bus D | Data  |       |       |       |
|-----------------------|-------|-------|-------|-------|-------|
| Bus Number            | 1     | 2     | 3     | 4     | 5     |
| Bus Name              | Bus-1 | Bus-2 | Bus-3 | Bus-4 | Bus-5 |
| Nominal voltage in kV | 20    | 18    | 230   | 230   | 230   |
| Area number           | 1     | 1     | 1     | 1     | 1     |
| Zone number           | 1     | 1     | 1     | 1     | 1     |
| Contingency weightage | 1     | 1     | 1     | 1     | 1     |

# 3.2 Procedure to Draw Transmission Line

Click on **Transmission Line** icon provided on power system tool bar. To draw the line click in between two buses and to connect to the from bus double clicking LMB (Left Mouse Button) on the **From Bus** and join it to another bus by double clicking the mouse button on the **To Bus**. **Element ID** dialog will appear.

|  | Bet 77<br>2200 |  |  |
|--|----------------|--|--|
|--|----------------|--|--|

Enter **Element ID** number and click **OK**. Database manager with corresponding **Line\Cable Data** form will be open. Enter the details of that line as shown below.

| Number 1           | Fetch Li          | ne >> | Name L1 Maintenance                          | Feed Data<br>Type<br>© Current © Powe |
|--------------------|-------------------|-------|----------------------------------------------|---------------------------------------|
| De-Rated MVA       | 100               |       | Structure Ref. No.                           | Amperes 0                             |
| Rating I           | 100               | MVA   | Transmission Line Library >> Line Details >> | pf 0.8                                |
| Rating II          | 100               | MVA   | From Breaker<br>Bating                       | Show Breaker - SLD —<br>Yes           |
| From Bus Number    | 4 [Bus4] {230.000 | ¥     | C Exists MVA 10000 kA 25.103                 | SLD Notation                          |
| To Bus Number      | 3 [Bus3] {230.000 | •     | From Breaker                                 | C Cable<br>C Breaker                  |
| Number of Circuits | 1                 |       | To Breaker<br>Rating                         | C Isolator                            |
| Line Length        | 1                 | km    | © Not Exists<br>C Exists MVA 10000 kA 25.103 | NOP<br>© No                           |
| Contingency Weigh  | itage 1           |       | To Breaker                                   | C From Side<br>C To Side              |

Enter **Structure Ref No.** as **1** and click on **Transmission Line Library** >> button. **Line & Cable Library** form will appear. Enter transmission line library data in the form as shown below for Line3-4. Enter other line libraries and element data details as per the following tables:

| Transmission Line Libraries         |          |          |          |  |  |
|-------------------------------------|----------|----------|----------|--|--|
| Structure Ref. No.                  | 1        | 2        | 3        |  |  |
| Structure Ref. Name                 | Line-3-4 | Line-3-5 | Line-4-5 |  |  |
| Positive Sequence Resistance in pu  | 0.007    | 0.008    | 0.018    |  |  |
| Positive Sequence Reactance in pu   | 0.040    | 0.047    | 0.110    |  |  |
| Positive Sequence Susceptance in pu | 0.041    | 0.049    | 0.113    |  |  |
| Thermal Rating in MVA               | 100      | 100      | 100      |  |  |

| Line and Cable Lib                  | rary     |                     |                       |
|-------------------------------------|----------|---------------------|-----------------------|
| Structure Reference                 |          |                     |                       |
| Number 1 N                          | ame MTL1 |                     | Fetch >>              |
|                                     |          |                     | - Surge Impedance     |
| Positive Sequence Resistance        | 0.07     | pu                  | Z 0.698430 Obms       |
| Positive Sequence Reactance         | 0.04     | pu                  | E407 CCC10            |
| Positive Sequence Susceptance (B/2) | 0.041    | pu                  | V 5487.666610 kms/sec |
| Zero Sequence Resistance            | 0        | pu                  | Compute XL, B/2       |
| Zero Sequence Reactance             | 0        | pu                  |                       |
| Zero Sequence Susceptance (B/2)     | 0        | pu                  |                       |
| Thermal Rating                      | 100      | MVA Compute         |                       |
| Line Harmonic Number                | 0        | Harmonic Library >> |                       |
| Cost per km                         | 0        | Cost Per Unit in    | Thermal Curve>>       |

| Transmission Line Element Data Details |         |         |         |         |
|----------------------------------------|---------|---------|---------|---------|
| Line Number                            | 1       | 2       | 3       | 4       |
| Line Name                              | Line3-4 | Line3-5 | Line4-5 | Line3-5 |
| De-Rated MVA                           | 100     | 100     | 100     | 10      |
| No. Of Circuits                        | 1       | 1       | 1       | 1       |
| From Bus No.                           | 4       | 3       | 4       | 3       |
| To Bus No.                             | 3       | 5       | 5       | 5       |
| Line Length in km                      | 1       | 1       | 1       | 1       |
| From Breaker Rating in MVA             | 5000    | 5000    | 5000    | 5000    |
| To Breaker Rating in MVA               | 5000    | 5000    | 5000    | 5000    |
| Structure Reference No.                | 1       | 2       | 3       | 2       |

# 3.3 Procedure to Draw Transformer

Click on **Two Winding Transformer** icon provided on power system tool bar. To draw the transformer click in between two buses and to connect to the from bus double clicking LMB (Left Mouse Button) on the **From Bus** and join it to another bus by double clicking the mouse button on the **To Bus**. The **Element ID** dialog will appear. Click **OK**.

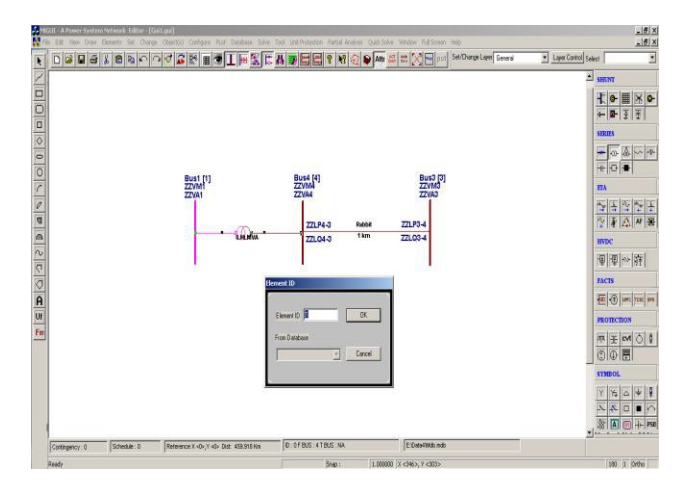

Two Winding Transformer Data form will be open. Enter the Manufacturer Ref. Number as **30.** Enter transformer data in the form as shown below. Click on Transformer Library >> button.

Power Research and Development Consultants Pvt. Ltd.

| Fransformer Number 1 Fetch Transfor                                                                                                    | ier >> Name 2T1 Maintene                                                                                                    | ance Global Change                                                    | Zig Zag Transformer                                        |
|----------------------------------------------------------------------------------------------------|----------------------------------------------------------------------------------------------------|-----------------------------------------------------------------------|------------------------------------------------------------|
| Seconday Voltage 20.000 KV           DeRlated MVA         400           Retina I         400           Reting II         400           Fiom Bus Number         4 (Brund) (230.000                                                                                                    | Manufacturer Ref Number 30 (2130)<br>From Breaker Transformer Library<br>© Not Events Raling<br>© Existe MVA [10000.000 kA [25:103<br>Th Rineaker Rules                                                                                                    | Unit Protection Relays Differential Relay Go Torys CiverCurrent Relay | Restricted Earth Fault     Go Toty     SI.D - Show Breaker |
| To Run Number 1 (Dust) (20.000 -<br>Control Buo Number 0 (Bunt)) -<br>No. of Units in Parallel 1<br>Controgency Weightage 1                                                                                                    | C Nu Exists         Harry           C Exists         MVA         \$50.003         kA         \$10.104           Set Tap Position         Computer         0         ++3         \$30.003         kA         \$10.104           Nominal Tap Position         In         In         1         \$10.104         \$10.104         \$10.104         \$10.104         \$10.104         \$10.104         \$10.104         \$10.104         \$10.104         \$10.104         \$10.104         \$10.104         \$10.104         \$10.104         \$10.104         \$10.104         \$10.104         \$10.104         \$10.104         \$10.104         \$10.104         \$10.104         \$10.104         \$10.104         \$10.104         \$10.104         \$10.104         \$10.104         \$10.104         \$10.104         \$10.104         \$10.104         \$10.104         \$10.104         \$10.104         \$10.104         \$10.104         \$10.104         \$10.104         \$10.104         \$10.104         \$10.104         \$10.104         \$10.104         \$10.104         \$10.104         \$10.104         \$10.104         \$10.104         \$10.104         \$10.104         \$10.104         \$10.104         \$10.104         \$10.104         \$10.104         \$10.104         \$10.104         \$10.104         \$10.104         \$10.104         \$10.1 | Cost Per Unit in                                                      | Contingency : 0<br>Schedule : 0                            |
| hatus<br>Tin Service C Dut of Service C Existing (<br>Tin Service C Dut of Service) C Existing (<br>Tin Service C Dut of Service) Commission Stu<br>F Existing (<br>Service) C Dut of Service Commission Stu<br>F Existing (<br>Service) C Dut of Service Commission Stu<br>F Existing (<br>Service) C Dut of Service Commission Stu<br>F Existing (<br>Service) C Dut of Service Commission Stu<br>F Existing (<br>Service) C Dut of Service Commission Stu<br>F Existing (<br>Service) C Dut of Service Commission Stu<br>F Existing (<br>Service) C Dut of Service Commission Stu<br>F Existing (<br>Service) C Dut of Service C Dut of Service Commission Stu<br>F Existing (<br>Service) C Dut of Service C Dut of Service C Dut o | atur<br>Thoposed Year 0<br>Philirounding Reactance 0 ohmo<br>Sec Grounding Reactance 0 ohmo                                                                                                    | Grounding Transformer<br>Primary Compute<br>Secondary Compute         |                                                            |

Enter transformer library details as shown below. Click **Save**  $\square$  button and close the screen. Transformer element data form will appear. Click **Save**  $\square$  button, which invokes Network Editor. In the similar way enter other transformer details.

| Two Winding Transformer Library                                                                                                    |
|----------------------------------------------------------------------------------------------------|
| Manufacturer         30         Fetch >>         Manufacturer         2T30         Transf. Parameter           Ref. Number         30         Fetch >>         Name         Transf. Parameter         Transf. Parameter                                                                                                    |
| MVA Rating         400         Primary<br>Voltage         230.000         kV         Secondary<br>Voltage         20.000         kV                                                                                                    |
| Minimum Tap         TapStep         Maximum Tap         9           Number         © 0ff4.cod Tap Change         Number           Minimum Tap         218.500         kV         Compute                                                                                                    |
| pu on its Own Rating     Transformer losses     Winding Configuration       Pos. Seq. Impedance     0.022     pu     Noload     W       Pos. Seq. X to R Ratio     9393     V     Primary     C     C       Zero Seq Impedance     0.022     pu     Update X/R ratio     Secondary     C     C       Zero Seq X to R Ratio     9393     Update X/R ratio     Phase displacement     0     (0)     Image: Configuration |
| Magnetization Curve Data in pu on its Own Rating     Thermal Curve       Magnetization Curve     Primary Winding     C Secondary Winding       Residual Flux     IV Characteristics     In %       Phase A     0     Add       Phase B     0     Delete       Phase C     0     Delete                                                                                                    |

| Transformer Library Details       |                        |                        |  |  |  |
|-----------------------------------|------------------------|------------------------|--|--|--|
| Manufacturer ref. No.             | 1                      | 2                      |  |  |  |
| Manufacturer Name                 | 2T30                   | 2T31                   |  |  |  |
| MVA Rating                        | 400                    | 250                    |  |  |  |
| Primary Voltage in kV             | 230                    | 230                    |  |  |  |
| Secondary Voltage in kV           | 20                     | 18                     |  |  |  |
| Minimum Tap                       | 1                      | 1                      |  |  |  |
| Maximum Tap                       | 9                      | 9                      |  |  |  |
| Minimum Tap Voltage in kV         | 218.5 (230 * 0.95)     | 218.5 (230 * 0.95)     |  |  |  |
| Maximum Tap Voltage in kV         | 241.5 (230 * 1.05)     | 241.5 (230 * 1.05)     |  |  |  |
| Positive Sequence Impedance in pu | 0.022                  | 0.040                  |  |  |  |
| X/R* Ratio                        | 9999 (R is Negligible) | 9999 (R is Negligible) |  |  |  |

| Transformer Element Detail  |      |      |  |  |  |
|-----------------------------|------|------|--|--|--|
| Transformer Number          | 1    | 2    |  |  |  |
| Transformer Name            | 2T1  | 2T2  |  |  |  |
| From Bus Number             | 4    | 5    |  |  |  |
| To Bus Number               | 1    | 2    |  |  |  |
| Control Bus Number          | 1    | 2    |  |  |  |
| Number of Units in Parallel | 1    | 1    |  |  |  |
| Manufacturer ref. Number    | 2T30 | 2T31 |  |  |  |
| De Rated MVA                | 400  | 250  |  |  |  |
| From Breaker Rating in MVA  | 5000 | 5000 |  |  |  |
| To Breaker Rating in MVA    | 350  | 350  |  |  |  |
| Nominal Tap Position        | 5    | 5    |  |  |  |

# 3.4 Procedure to Draw Generator

Click on **Generator** icon provided on power system tool bar. Draw the generator by clicking LMB (Left Mouse Button) on the **Bus1**. The **Element ID** dialog will appear. Click **OK**.

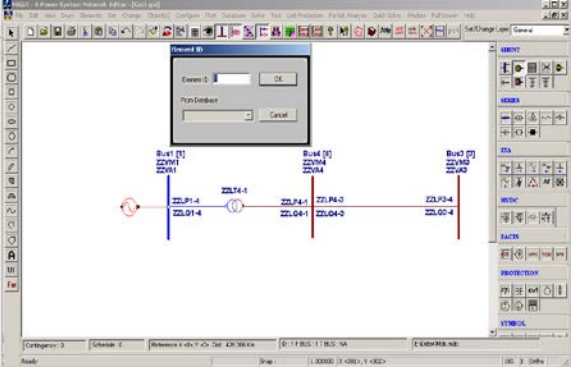

**Generator Data** form will be opened. Enter the **Manufacturer Reference No** as **30**. Enter generator data in the form as shown below.

| Number 1                                                                                                    | Fetch Genera             | tor>> N                         | lame Gen1                                                            | Maint                | enance                 | Schedule No 0                         |
|----------------------------------------------------------------------------------------------------|--------------------------|---------------------------------|----------------------------------------------------------------------|----------------------|------------------------|---------------------------------------|
| Bus No. 1 [Bus1] (20.000<br>Units in Parallel 1                                                                    | •<br>61                  | Manufactur<br>Copobility C      | er Ref. No 30<br>Curve No 0 (CAPCUR)                                 | Lib     Capability C | ary>>                  | Protection<br>Over Current            |
| Specified Voltage                                                                                                  | 20.000                   | kV                              | Breaker Rating<br>In MVA 50.00000                                    | In kA 1.4            | 43                     | Relay<br>Unit Protection              |
| De Rated MVA 400<br>Scheduled Power 350                                                                            | Mw                       | ,                               | Reactive Power - Minimur<br>Reactive Power - Maximur                 | 71.2<br>m 71.2       | MVAr<br>MVAr           | Cost Per Unit in                      |
| Real Power Optimization D a<br>Real Power - Minimum 0<br>Real Power - Maximum 3                                    | ta 1                     | MW<br>MW                        | Cost Co-efficient C0<br>Cost Co-efficient C1<br>Cost Co-efficient C2 | 0                    | -                      | Select<br>C Utility Grid<br>Generator |
| Status<br>In Service C. Du                                                                                         | t of Service             | Com                             | nssion Status<br>Existing C Proposed                                 | Year 0               | -                      |                                       |
| Neutral Grounding Resistanc<br>Neutral Grounding Reactanc<br>Grounding Through Transfor                            | e [0<br>e [0<br>mer Calc | ch<br>ch<br>ulate               | hms Participation Factor (<br>hms Bias Setting<br>Disop (%)          | X) 0<br>0<br>4       | _                      |                                       |
| Model Type<br>Infinite Bus Modelling (20<br>Transient Modelling (20<br>Sub Transient Modelling (<br>Global Channel | 5)<br>6×q)<br>×*d8×*q)   | AVB Rel<br>AVB FPI<br>Turbine I | f No. [0. [AVR] Typ<br>8 Name<br>Gov Ref No. [0. Type 0              |                      | Libray >><br>Libray >> | Edit Files<br>AVR File Open           |

Click on Generator Library >> button. Enter generator library details as shown below.

| Generator Library                                                                                                    |
|----------------------------------------------------------------------------------------------------|
| Ref. Number         30         Fetch Generator         Manufacturer Name         Gen14                                                                               |
| MVA Rating         400         MW Rating         350         kV Rating         20         Compute X(*d.*d.n.0)                                                       |
| pu on its Uwn Hating                                                                                                    |
| Armature Resistance (Ra) 0 pu Potier Reactance (Xp) 0 pu                                                                                                    |
| Direct Axis Reactance (Xd) 0 pu Direct Axis Transient Reactance (X'd) 0.067 pu                                                                                       |
| Quadrature Axis Reactance (Xq) 0 P4 Quadrature Axis Transient Reactance (X'q) 0 pu                                                                                   |
| Negative Seq. Reactance (Xn) 0 Direct Axis Sub-Transient Reactance (X''d) 0 pu                                                                                       |
| Zero Seq. Reactance (Xo) 0 pu Quadrature Axis Sub-Transient Reactance (X''q) 0 pu                                                                                    |
| Direct Axis Open Circuit 7.15 Direct Axis Open Circuit 0.039 Inertia in MJ/MVA (11.2 (11.2 )                                                                         |
| Quadrature Axis Open Circuit         2.5         Quadrature Axis Open Circuit         Damping Factor           Transient Time Constant (I"qo)         0.15         0 |
| -Winding Connections Mass Details Cost Per Unit in                                                                                                    |
| Mass Number 0 0                                                                                                    |
| Y Y A Inetia 0 MJ/MVA Counter                                                                                                    |
| C C Damping Factor 0                                                                                                    |
| Stiffness Co-efficient 0 pu torque/ Delete                                                                                                    |

| Generator Library Details |        |        |         |  |  |
|---------------------------|--------|--------|---------|--|--|
| Reference Number          | 30     | 31     | 32      |  |  |
| Manufacturer Name         | BHEL-1 | BHEL-2 | BHEL-3  |  |  |
| MVA Rating                | 400    | 250    | 1000    |  |  |
| MW Rating                 | 350    | 185    | 800     |  |  |
| kV Rating                 | 20     | 18     | 230     |  |  |
| Ra                        | 0      | 0      | 0       |  |  |
| Xd                        | 0      | 0      | 0       |  |  |
| Xq                        | 0      | 0      | 0       |  |  |
| Xn                        | 0      | 0      | 0       |  |  |
| Хо                        | 0      | 0      | 0       |  |  |
| Хр                        | 0      | 0      | 0       |  |  |
| X'd                       | 0.067  | 0.10   | 0.00001 |  |  |
| X'q                       | 0      | 0      | 0       |  |  |
| Xd                        | 0      | 0      | 0       |  |  |
| Xq                        | 0      | 0      | 0       |  |  |
| Inertia MJ/MVA            | 11.2   | 8.0    | 1000    |  |  |

Enter other generator libraries and element details as per the following table.

| Generator Element Details        |          |          |          |  |  |  |
|----------------------------------|----------|----------|----------|--|--|--|
| Name                             | GEN-1    | GEN-2    | GEN-3    |  |  |  |
| Bus Number                       | 1        | 2        | 3        |  |  |  |
| Manufacturer Ref. Number         | 30       | 31       | 32       |  |  |  |
| Number of Generators in Parallel | 1        | 1        | 1        |  |  |  |
| Capability Curve Number          | 0        | 0        | 0        |  |  |  |
| De-Rated MVA                     | 400      | 250      | 1000     |  |  |  |
| Specified Voltage in kV          | 20.6     | 18.36    | 230      |  |  |  |
| Scheduled Power in MW            | 350      | 185      | 800      |  |  |  |
| Reactive Power Minimum in MVAR   | 71.2     | 29.8     | 0        |  |  |  |
| Reactive Power Maximum in MVAR   | 71.2     | 29.8     | 600      |  |  |  |
| Breaker Rating in MVA            | 350      | 350      | 10000    |  |  |  |
| Type of Modeling                 | Infinite | Infinite | Infinite |  |  |  |

# 3.5 Procedure to Draw Load

Click on **Load** icon provided on power system tool bar. Draw the load by clicking LMB (Left Mouse Button) on the **Bus4**. The **Element ID** dialog will appear. Click **OK**.

Power Research and Development Consultants Pvt. Ltd.

|                                                                               |                                                                         | Matr 😂 🗮 🔀 🔤 put Sel Change Law General          | Layer Control Select  |
|-------------------------------------------------------------------------------|-------------------------------------------------------------------------|--------------------------------------------------|-----------------------|
| Bet [7]<br>Zon<br>Zon<br>Zon<br>Zon<br>Zon<br>Zon<br>Zon<br>Zon<br>Zon<br>Zon | Busk (P)<br>2008<br>2008<br>2008<br>2008<br>2008<br>2008<br>2008<br>200 | Best (2)<br>Excess<br>Excess<br>Excess<br>Excess |                       |
| <br>                                                                          | a construction                                                          | Francisco -                                      | So the contraction of |

Load Data form will be opened. Enter the load details as shown below.

| Number 1 Fetch Load                                                                                              | >> Name LD1         | Maintenance                                                                                                    | Schedule No 0                                               |                                                |
|----------------------------------------------------------------------------------------------------|---------------------|----------------------------------------------------------------------------------------------------|-------------------------------------------------------------|------------------------------------------------|
| Bus Number 4 [Bus 4] (230.000<br>Real Power in MW 100<br>Reactive Power in MVAR 44.0000<br>Power Factor 0.915315 | No of Consumers     | MVAR Compensation<br>Minimum Compensation<br>Maximum Compensation<br>Compensation Step in<br>Load Eneroctematics | n D<br>ion in MVAR 0<br>tion in MVAR 0<br>n MVAR 0<br>No. 0 | Relay<br>Cost Per Unit in<br>0<br>Cost library |
| Load Type<br>© Linear C Non Linear                                                                               | Unbalanced Load     | . ° <b>Y</b> .                                                                                                   | Library<br>Load Characteristics >>                          | Ref Na.                                        |
| 0                                                                                                    | Unbalanced Load Del | = ·                                                                                                    | Global Change                                               | 1                                              |
| Status<br>In Service C Dut of Service                                                                            | Commission Status   | Yes 0                                                                                                    | Breaker Rating<br>In MVA 10000.00000<br>In kA 25.103        |                                                |
| Control Block                                                                                                    | 1                   |                                                                                                    | Proven                                                      | 1                                              |

Connect other load (50 + j16) to bus 5.

To solve load flow studies choose menu option Solve  $\rightarrow$  Load Flow Analysis or click LFA button on the toolbar, which is on the right side of the screen. Load flow analysis screen appears.

#### 3.6 Load flow results

```
_____
INTERMEDIATE VOLTAGE AND POWER ERROR AT THE END OF EACH ITERATION:
NODE NAME VOLT-MAG VOLT-ANG P-ERROR-MW Q-ERROR-MVAR
_____ _____

        Busl
        1.0300
        0.155
        0.0099

        Bus2
        1.0200
        0.112
        -0.0003

                                     0.0014
                                    -0.0001
     Bus3 1.0000 0.000 1180.5015
  3
                                     -0.0272

        Bus4
        1.0175
        0.082
        -0.0032
        -0.0002

        Bus5
        1.0109
        0.040
        -0.0016
        0.0001

  4
  5
Number of p iterations : 3 and Number of q iterations :
                                               5
_____
BUS VOLTAGES AND POWERS
            V-MAG ANGLE
                              MW MVAR
NODE
    FROM
                                             MW
                                                      MVAR
MVAR
     NAME P.U. DEGREE
                              GEN
NO.
                                     GEN
                                             LOAD
                                                      LOAD
COMP
____ _____
     Busl 1.0300 8.90 350.000 71.200 0.000 0.000
 1
0.000
       Bus2 1.0200 6.39 185.000 29.800
                                             0.000
 2
                                                     0.000
0.000
  3 Bus3 1.0000 0.00 -380.502 -26.497 0.000 0.000 0.000
<
 4
       Bus4 1.0175 4.68 0.000
                                    0.000 100.000 44.000
0.000
5
       Bus5 1.0109 2.27 0.000 0.000 50.000 16.000
0.000
      _____
NUMBER OF BUSES EXCEEDING MINIMUM VOLTAGE LIMIT (@ mark) :
                                                0
NUMBER OF BUSES EXCEEDING MAXIMUM VOLTAGE LIMIT (# mark) :
                                                0
NUMBER OF GENERATORS EXCEEDING MINIMUM Q LIMIT (< mark) :
                                                1
NUMBER OF GENERATORS EXCEEDING MAXIMUM Q LIMIT (> mark) :
                                                0
_____
TRANSFORMER FLOWS AND TRANSFORMER LOSSES
SLNO CS FROM FROM TO TO FORWARD LOSS
NODE NAME NODE NAME MW MVAR MW
SLNO CS FROM FROM TO TO FORWARD
                                                       8
                                                      MVAR
LOADING
```

1 1 4 Bus4 1 Bus1 -349.987 -44.745 0.0026 26.4537 86.7# 2 1 5 Bus5 2 Bus2 -184.999 -16.300 0.0014 13.4998 73.5\$ \_\_\_\_\_ ! NUMBER OF TRANSFORMERS LOADED BEYOND 125% : Ο @ NUMBER OF TRANSFORMERS LOADED BETWEEN 100% AND 125% : 0 # NUMBER OF TRANSFORMERS LOADED BETWEEN 75% AND 100% : 1 \$ NUMBER OF TRANSFORMERS LOADED BETWEEN 50% AND 75% : 1 ^ NUMBER OF TRANSFORMERS LOADED BETWEEN 25% AND 50% : 0 & NUMBER OF TRANSFORMERS LOADED BETWEEN 1% AND 25% : 0 \* NUMBER OF TRANSFORMERS LOADED BETWEEN 0% AND 1% : 0 \_\_\_\_\_ LINE FLOWS AND LINE LOSSES S FROM FROM TO TO FORWARD NODE NAME NODE NAME MW MVAR SLNO CS FROM FROM LOSS ÷ MW MVAR MW MVAR LOADING Bus43Bus3210.57311.9603.01578.88753Bus35Bus5-86.472-11.7120.6019-4 3 1 207.3! 4 1 6.3713 87.3# 5 Bus5 -86.472 -11.712 0.6019 -6.3713 5 1 3 Bus3 87.3# 4 Bus4 5 Bus5 39.418 -11.215 0.2702 -21.5963 6 1 40.3^ \_\_\_\_\_ \_\_\_\_ ! NUMBER OF LINES LOADED BEYOND 125% : 1 @ NUMBER OF LINES LOADED BETWEEN 100% AND 125% : 0 # NUMBER OF LINES LOADED BETWEEN 75% AND 100% : 2 \$ NUMBER OF LINES LOADED BETWEEN 50% AND 75% : Ω ^ NUMBER OF LINES LOADED BETWEEN 25% AND 50% : 1 & NUMBER OF LINES LOADED BETWEEN 1% AND 25% : 0 \* NUMBER OF LINES LOADED BETWEEN 0% AND 18 : 0

This will become the initial condition for transient stability analysis

**Note:** You have to get the same results to conduct transient stability study.

#### 3.7 Executing transient stability study

Click on Solve →Transient stability analysis.

Power Research and Development Consultants Pvt. Ltd.

| Transient Stability Analysis                                                                   | × |                                                  |
|------------------------------------------------------------------------------------------------|---|--------------------------------------------------|
| Case 1 Study Info                                                                              |   | 1. Click here to<br>open study<br>information    |
| Execute After Input File Creation     Only Input File Creation     Execute with old Input File |   | 2. Click here<br>to<br>4. Click here to<br>enter |
| Results Network Report View Bus Graph                                                          |   | 3. Click here to                                 |

On Transient Stability Studies screen click on Study Info....button.

| INSIENT STABILITY STUDIES                                                                                                    | ×                                                                                                    |
|----------------------------------------------------------------------------------------------------|----------------------------------------------------------------------------------------------------|
| Load Type Constant Impedance T<br>Multiplication Factor Number 1                                                                                                    | Swing Bus 3 Gen24/2 (Bus 31)<br>V Z Load Flow Print Option Load Flow Case                                                                                                    |
| Simulation Time         Step           Stat         End         Step           I         0.5         0.001           VI-2S Option         IF         0.4put plot option           Select Buses of Interest         1         Bus1           2         Bus2         3           3         Bus3         4           4         Bus4         5 | Tolerences       No. of Load Flow 10         Reactive Power (Initial)       0.001         Reactive Power (Post Dist.)       0.01         React Power (Post Dist.)       0.01         Data Print Option       1         Data Print Option       1         List of disturbances       1         Si No Disturbance       Yes/No         1       3 Ph to GND Fault at Bus no 4 from 0.000 s to 0.225 s         2       change in Line Parameters 2 at 0.225 s |
| Disturbances Change in Transmiss<br>Elements Considered<br>C W/B Considered<br>2. Click here to select<br>disturbance type                                                                                                    | Distubunce Info     Machine Type       Free Programmetric Distubunce Info     Image Description       Free Programmetric Block:     Image Description       Cancel     3. Chick here to enter disturbance                                                                                                    |

Enter all the details as shown:

To simulate 3 phase to ground fault, select the **Disturbances** as *Three Phase To Ground Fault* from the disturbance list and click on **Disturbance Info** button to enter the fault data.

Fault is on bus 4 so select bus 4 from the Bus number list box.

| CON Bus     O On Transmi     Select an Element | ULT<br>ssion Line 🤅 | ) From Bus C | Click here to select bus no       |
|------------------------------------------------|---------------------|--------------|-----------------------------------|
| J 4 Bus4                                       | -                   |              | New 22                            |
| Disturbance Starting Time                      | 0                   | Secs         | Next >>                           |
| Disturbance Clearing Time                      | 0.225               | Secs         | Delete                            |
| Fault Impedance                                |                     |              |                                   |
| Fault Resistance                               | 0                   | p.u          | Counter                           |
| Fault Reactance                                | 1.0e-04             | p.u          | 1                                 |
| Pole Reclosure Option                          | No Reclos           |              | << Back                           |
| Reclosure Time                                 | 0                   | Secs         |                                   |
| 0                                              | k                   | Cancel       | Reactance value should not be zer |
|                                                |                     |              |                                   |

Click **OK** to return to previous form.

To account the effect of opening of breaker, in the disturbance list select *Change in transmission Line Parameters* and click on **Disturbance Info** button.

In this, select line between bus 4 and bus 5. Give disturbance starting time as 0.225 secs and make positive sequence resistance as zero and reactance very high accounting for opening of the line (let us say 9999).

| CHANGE IN TRANSMISSION LINE PARAMETER | S                                          | ×                           |            |                    |
|---------------------------------------|--------------------------------------------|-----------------------------|------------|--------------------|
| Select Line                           | Next >>                                    |                             | 1. Click h | here to select the |
| 4 L4 [4 [Bus4]· 5 [Bus5]]             | Back</td <td></td> <td>line</td> <td></td> |                             | line       |                    |
| Disturbance Starting Time 0.225 Set   | cs Counter 1                               |                             |            |                    |
| Postive Sequence                      | Actual Parameters                          |                             |            |                    |
| Resistance 0 pu                       | R1 → 1.800000e-002 p.u                     | Parameter Calculation       | ×          |                    |
| Reactance 999 pu                      | X1 -> 1.100000e-001 p.u                    | Existing Number of Circuits | 1          |                    |
| Suceptance (B/2) 0 pu                 | B1/2 → 1.130000e-001 p.u                   | New Number of Circuits      | 0          | 3.Click            |
| Zero Sequence<br>Resistance 0 pu      | R0 -> 0.000000e+000 p.u                    | OK                          | Cancel     |                    |
| Reactance 999 pu                      | X0 → 0.000000e+000 p.u                     |                             |            |                    |
| Suceptance (B/2) 0 pu                 | B0/2 → 0.000000e+000 p.u                   |                             |            |                    |
|                                       | No. of Ckts #1                             |                             | 2.Cli      | ck here to select  |
| Ok Cancel Delete                      | Compute                                    |                             |            |                    |
|                                       |                                            | F 81                        |            |                    |

Finally you will return to the previous dialog. Here list of disturbances applied on the network are listed as shown below. Click **OK** button to return to **Solve** dialog. On the **Solve** dialog box, click **Execute** button to execute transient stability study.

| Load Type Constant Impedance Ty                                                                                                    | pe 🗾 Swing Bus   2 Gen2 [ 3 (Bus3)]                                                                                                    | •                                                                                                    |
|----------------------------------------------------------------------------------------------------|----------------------------------------------------------------------------------------------------|----------------------------------------------------------------------------------------------------|
| Multiplication Factor Number       Simulation Time       Stat       End       Stat       I       0.5       0.20       VL2S Option       I       Output plot option       Select Buses of Interest       2       0       2       0       2       0       2       0       0       0       0       0       0       0       0       0       0       0       0       0       0       0       0       0       0       0       0       0       0       0       0       0       0       0       0       0       0       0       0       0       0       0       0       0       0       0       0       0       0       0       0        0 | Contract Contract Contex Contract Contract Contract Contract Contract Contract Contract | se 1 se 1 se 10 se 10 se |
| Disturbances Change in Transmissic<br>Elements Considered                                                                                                    | n Line Parameter:                                                                                                    | e<br>Voltage behind Xd <sup>*</sup>                                                                                                    |

# **Results Observation:**

The results can be observed by clicking **Report** button. The results can be best analysed using graph. For this click on **Graph** button.

| Transient Stability Analysis                                                                                          |                          |
|----------------------------------------------------------------------------------------------------|--------------------------|
| Case Study Info<br>© Execute After Input File Creation<br>© Only Input File Creation<br>© Execute with old Input File | 1. Click here to execute |
| Results                                                                                                    | 3. Click here for graph  |
| Close                                                                                                    |                          |
| 2. Click here for results                                                                                             |                          |

# Part of Report is Shown below :

| Time  | = 0.    | 00000 Secon | ds        |          |      |      |       |       |
|-------|---------|-------------|-----------|----------|------|------|-------|-------|
| Inter | rmediat | e results f | or Machin | es       |      |      |       |       |
| GNo 1 | Name    | Voltage An  | qle D     | elta B   | Freq | Pgen | Qgen  | Pmech |
| Efd/S | Slip    |             | -         |          | -    | -    |       |       |
|       | - F     | ou Degr     | ee Degr   | ee Hzs.  | MW   | MVAR | MW    | pu/PU |
|       |         |             |           |          |      |      |       |       |
|       |         |             |           |          |      |      |       |       |
| 1     | Busl    | 1.03        | 8.9       | 20.8     | 60   | 350  | 71.2  | 350   |
| 1.1   |         |             |           |          |      |      |       |       |
| 2     | Bus2    | 1.02        | 6.39      | 16.2     | 60   | 185  | 29.8  | 185   |
| 1.06  |         |             |           |          |      |      |       |       |
| 3     | Bus3    | 1           | 0 -       | -0.00218 | 60   | -381 | -26.5 | -381  |
| 1     |         |             |           |          |      |      |       |       |

```
Maximum rotor angle difference : 20.84325 b/w buses : 1 and 3
3 phase fault 0.00000 4
                 Bus4
kp 1 kq 0 Iterations 10 dpmax 0.064557 dqmax 0.003461
_____
                              _____
Time = 0.00100 Seconds
Intermediate results for Machines
GNo Name Voltage Angle Delta Freq Pgen Qgen
                                       Pmech
Efd/Slip
  pu
         Degree Degree
                      Hzs.
                            MW
                                  MVAR
                                        MW
pu/P.U.
____ _____
____
1
  Busl 0.275 20.1 20.8 60 5.93 339 350
1.1
2 Bus2 0.908 6.55 16.2 60 162 129 185
1.06
3 Bus3 1 -0.00455 -0.0022 60 414 3.02e+003 -381
1
_____
Maximum rotor angle difference : 20.84410 b/w buses : 1 and 3
Island 1 Common system frequency60.000
_____
```

Click Graph button on **Solve** dialog box, Graph Utility screen will be open, which is shown below.

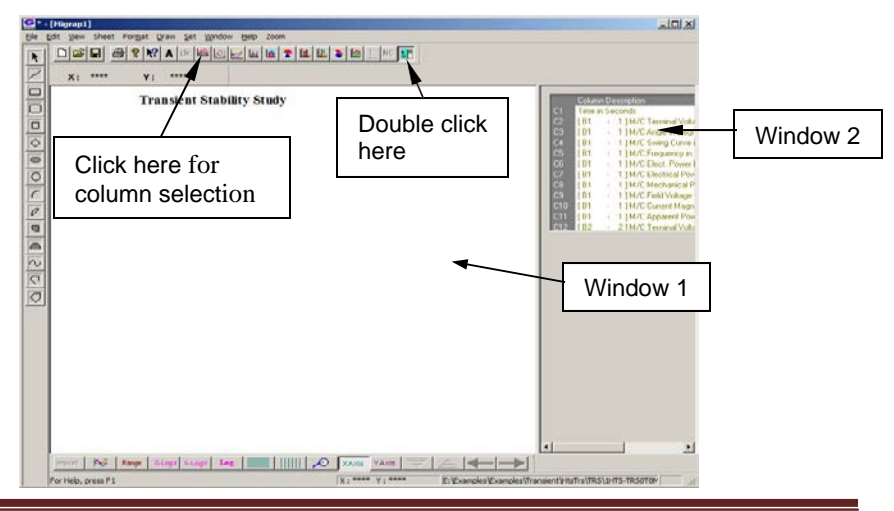

Graph editor will open the corresponding plot file of the study. Window 1 is used for displaying the graphs and window 2 holds the plot variables like time in seconds, swing curve of machines, machine internal angle, machine voltage, machine current etc. User has to choose plot variables in the 2<sup>nd</sup> window.

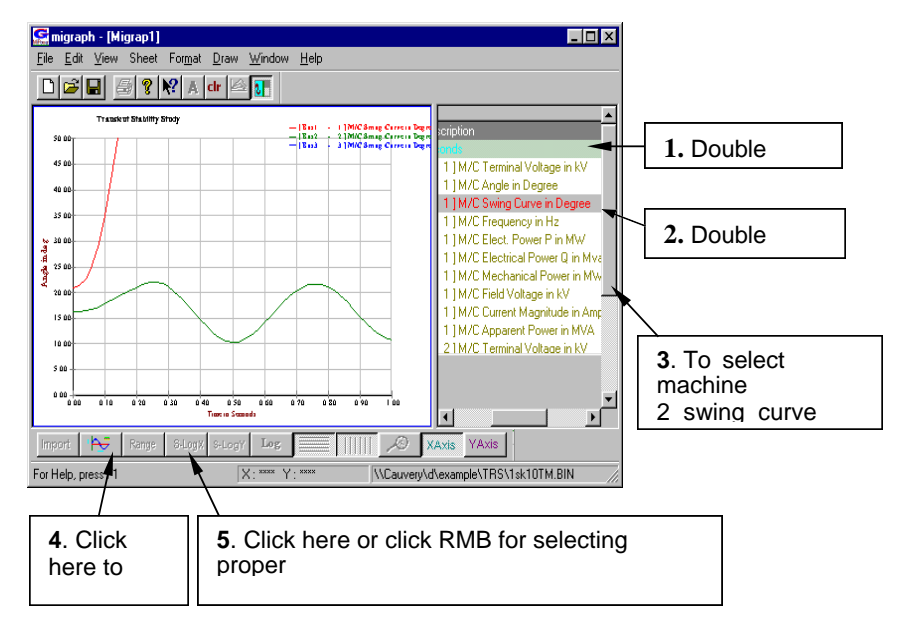

Final output is shown below

Comment: As seen from the graph

Machine 1 turns out to be unstable and machine 2 is stable.

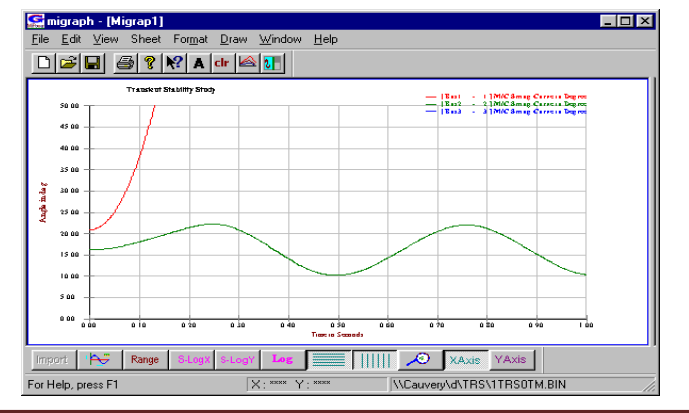

Exercise: For different clearing times conduct studies and observe the swing curves

Hint: Take clearing time = 0.05sec and execute transient stability.

# 3.8 Procedure to connect AVR, Governor designed using FPB module

1. Draw Single Line Diagram and enter the element details in database manager

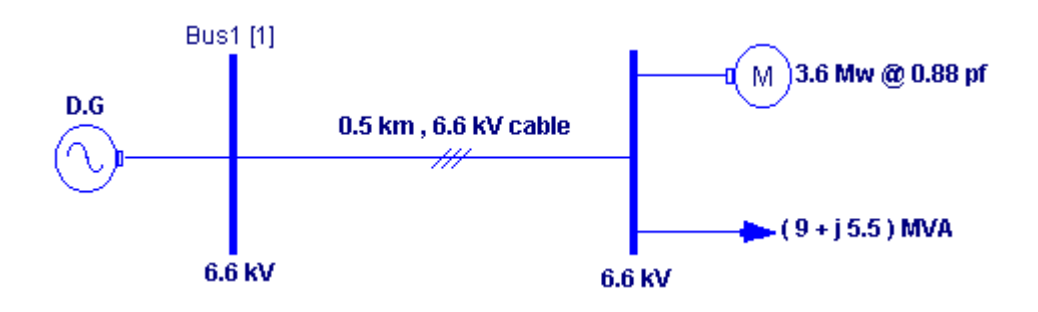

# Procedure to enter the data for performing studies using MiP-PSCT. MiP-

# **PSCT - Database Configuration**

Open power system network editor. Select menu option **Database**  $\rightarrow$  **Configure**. Configure Database dialog is popped up as shown below. Click **Browse** button.

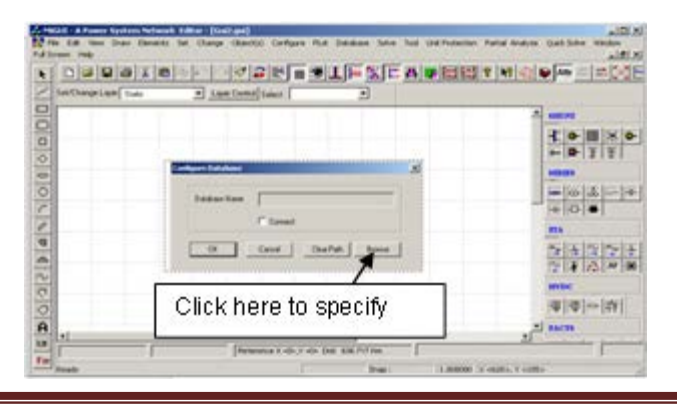

**Open** dialog box is popped up as shown below, where you are going to browse the desired directory and specify the name of the database to be associated with the single line diagram. Click **Open** button after entering the desired database name. **Configure Database** dialog will appear with path chosen.

| 🙀 Open                                                                                                    | ×   | Configure Database                                                                                                    | × |
|----------------------------------------------------------------------------------------------------|-----|----------------------------------------------------------------------------------------------------|---|
| Look in: study study stu |     | Database Name     E:\study\TRS.mdb       Image: Connect     Image: Connect       Image: Cancel     Clear Path       Image: Click OK     This button is to clear the Database Name field |   |
|                                                                                                    | 111 |                                                                                                    |   |

Click **OK** button on the **Configure Database** dialog. The dialog shown below appears.

| ng Momaton   Bhuker Ratinge |
|-----------------------------|
|                             |
|                             |

Check the Power System Libraries and uncheck Standard Relay Libraries . For this example these standard relay libraries are not needed, because relay libraries are required only for relay co-ordination studies. Power system Libraries are selected, standard libraries will be loaded into the database. Click **Electrical Information** tab. Since the impedances are given on its own base uncheck the pu status as shown above. Enter the Base MVA and Base frequency as shown above. Click on Breaker Ratings button to give breaker ratings. Click **OK** button to create the database to return to Network Editor.

Power Research and Development Consultants Pvt. Ltd.

#### **Bus Base Voltage Configuration**

In the network editor, configure the base voltages for the single line diagram. Select menu option **Configure**→**Base voltage**. The dialog shown below appears. If necessary change the **Base-voltages, color, Bus width** and click **OK**.

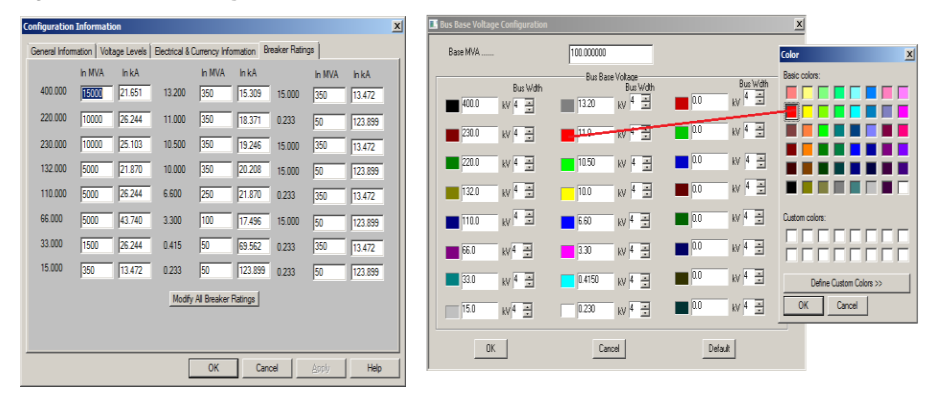

#### **Procedure to Draw First Element - Bus**

Click on **Bus** icon provided on power system tool bar. Draw a bus and a dialog appears prompting to give the Bus ID and Bus Name. Click OK. Database manager with corresponding **Bus Data** form will appear. Modify the Area number, Zone number and Contingency Weight age data if it is other than the default values. If this data is not furnished, keep the default values. Usually the minimum and maximum voltage ratings are  $\pm$  5% of the rated voltage. If these ratings are different, modify these fields. Otherwise keep the default values.

Bus description field can be effectively used if the bus name is more than 8 characters. If bus name is more than 8 characters, then a short name is given in the bus name field and the bus description field can be used to abbreviate the bus name. For example let us say the bus name is Northeast, then bus name can be given as NE and the bus description field can be north **East**.

|                                                                                                    | Bus Number<br>Bus Number<br>Bus Name<br>Bus Name<br>Bus Name<br>Bus Same<br>Bus Same<br>Bu |
|----------------------------------------------------------------------------------------------------|----------------------------------------------------------------------------------------------------|
| Internet in the second second se |                                                                                                    |

After entering data click **Save** which invokes **Network Editor**. Follow the same procedure for remaining buses.

#### **Procedure to Draw Transmission Line**

Click on **Transmission Line** icon provided on power system tool bar. To draw the line click in between two buses and to connect to the from bus double clicking LMB (Left Mouse Button) on the **From Bus** and join it to another bus by double clicking the mouse button on the **To Bus.. Element ID** dialog will appear.

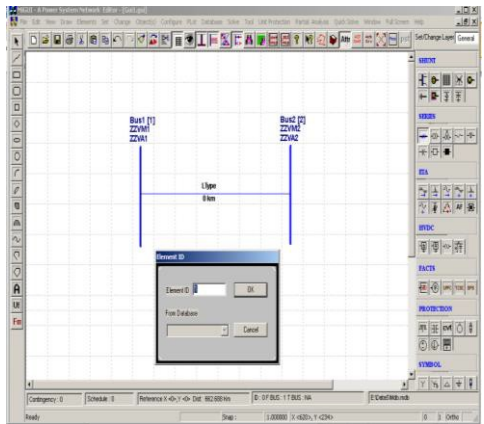

Enter **Element ID** number and click **OK**. Database manager with corresponding **Line\Cable Data** form will be open. Enter the details of that line as shown below.

Select Structure Ref No. As 1141 and click on Save 🖫

| Line/Cable Data                                |                                                 |                                        |
|------------------------------------------------|-------------------------------------------------|----------------------------------------|
| Number 1 Fetch Line >>                         | Name L1 Maintenance                             | Feed Data<br>Type<br>© Current © Power |
| De-Rated MVA 4.2344                            | Structure Ref. No. 1141 [3Cx300sqmm(6.35/11kV)] | Amperes 0                              |
| Rating I 4.2344 MVA                            | Transmission Line Library >> Line Details >>    | pf 0.8                                 |
| Rating II 4.2344 MVA                           | From Breaker                                    | Show Breaker - SLD                     |
| From Bus Number 1 [Bus1] (6.600                | Not Exists     NVA 250.0000 kA 21.870           | SLD Notation                           |
| To Bus Number 2 [Bus2] (6.600                  | From Breaker                                    | C Cable<br>C Breaker                   |
| Number of Circuits 3                           | To Breaker<br>Rating                            | C Isolator                             |
| Line Length 0.5 km                             | O Exists MVA 250.0000 kA 21.870                 | © No                                   |
| Contingency Weightage                          | To Breaker                                      | C From Side<br>C To Side               |
| Status<br>© In Service C From End Open C To En | d Open C Out of Service Commission Status       | I Year 0                               |

# **Procedure to Draw Generator**

Click on **Generator** icon provided on power system tool bar. Draw the generator by clicking LMB (Left Mouse Button) on the **Bus1**. The **Element ID** dialog will appear. Click OK.

| Par FAL    | ner System Schools Ed | liter - [Guil.quil]<br>Charge Objectio) Configure Rol | Database Tobe 1 | out Unit Protection, Easted Analysis - Out | th Solar Window Full Screen H |                         |
|------------|-----------------------|-------------------------------------------------------|-----------------|--------------------------------------------|-------------------------------|-------------------------|
|            |                       |                                                       | INSE            |                                            | Atty 22 12 20 10 port 5       | et/Change Layer General |
| P          |                       |                                                       |                 |                                            | 2                             | SHUNT                   |
|            |                       |                                                       |                 |                                            |                               | + <b>₩</b> ≥ ±          |
| 0 0 0      |                       | Bust [1]<br>ZZVM1<br>ZZVA1                            |                 | Bus2 [2]<br>ZZVM2<br>ZZVA2                 |                               | 50005                   |
| 01         |                       | ZZLP1-2                                               |                 | ZLP2-1                                     |                               |                         |
| 9          |                       | ZZL01-2                                               | 3               | ZL02-1                                     |                               | <u>→→→→</u>             |
| 20         |                       | Element ID                                            | -               |                                            |                               |                         |
| A          |                       | Element ID<br>From Database                           |                 | OK.                                        |                               |                         |
| Fm         |                       |                                                       | <u> </u>        | anost                                      |                               | PROTICTION              |
|            |                       |                                                       |                 |                                            |                               | SYMIOL                  |
| 1 Contract | Schedate              | D Reference V alls V alls D                           | at 416 E75 Km   | DITERUS ITERIS INA                         | F DataShith ride              | T 17 2 + 1              |
| Ready      | Jacobian Jacobian     |                                                       | Snap :          | 1.000000  X <350>, Y <226>                 |                               | 180 1 Ortho             |

Generator Data form will be opened. Select the Manufacturer Reference No as 1[Thermal120MW]. Click on Save  $\square$ 

| Generator Data                                                                                                    |                                                                                                    |                                                                                    |                                         |                             |
|----------------------------------------------------------------------------------------------------|----------------------------------------------------------------------------------------------------|------------------------------------------------------------------------------------|-----------------------------------------|-----------------------------|
| Number 1 Fetch Generat                                                                                                    | or>> Name Gen1                                                                                            | Maintenance                                                                        | Schedule No 🛛 💌                         |                             |
| Bus No. 1 (Bus1) (6.600 T<br>Units in Parallel 1 GT (                                                                                                    | Manufacturer Ref. No 1 (Thermal<br>Capability Curve No 0 (CAPCUF                                          | 120MW]  Library >> Capability Curve >>                                             | Protection     Over Current             |                             |
| Specified Voltage                                                                                                    | kV Breaker Rating                                                                                         | ln kA 21.870                                                                       | Relay<br>Unit Protection                |                             |
| De-Rated MVA 31.25<br>Scheduled Power 25 MW                                                                                                    | Reactive Power - Mini<br>Reactive Power - Max                                                             | mum 0 MVAr<br>imum 9 MVAr                                                          | Cost Per Unit in                        |                             |
| Real Power Optimization Data       Real Power - Minimum       0       Neal Power - Maximum       25                                                                                                | IW Cost Co-efficient<br>IW Cost Co-efficient<br>IW Cost Co-efficient                                      | C0 0<br>C1 0<br>C2 0                                                               | Select<br>C Utility Grid<br>C Generator |                             |
| Status<br>© In Service © Out of Service                                                                                                    | Commission Status<br>© Existing © Proposed                                                                | d Year 0                                                                           |                                         | ck here to browse           |
| Neutral Grounding Resistance         0           Neutral Grounding Reactance         0           Grounding Through Transformer         Calcutered                                                  | ohms Participation Fac<br>ohms Bias Setting<br>Jate Droop (%)                                             | tor (%) 0<br>0<br>4                                                                | AV<br>da                                | rR and Governor<br>ta files |
| Model Type           C         Infinite Bus Modelling (Xd)           C         Transient Modelling (Xd &Xq)           G         Sub Transient Modelling (Xd &Xq)           G         Global Change | AVR Ref No. 0 [AVR]<br>AVR FPB Name E:\Share<br>Turbine Gov Ref No 0 Type 0<br>Tur Governor Name E:\Share | Type 0  AVR Library >> dDocs\Examples\Example TG Library >> dDocs\Examples\Example | Edit Files<br>AVR File Open             |                             |

# **Generator Library Details:**

| Ref. Number                                | 1              |                  | Fetch Generator                      | Man                    | utacturer Name   | Thermal120MW         |
|--------------------------------------------|----------------|------------------|--------------------------------------|------------------------|------------------|----------------------|
| MVA Rating                                 | 31.25          | MW Flating       | 25                                   | kV Rati                | ng 6.6           | Compute X("d,"d,n,0) |
|                                            |                | - and the second | pu on its Own                        | Rating                 |                  |                      |
| Armature Resistan                          | ce (Ra)        | 0                | py Potier Re                         | actance (P(p)          |                  | 0.2 pu               |
| <b>Direct Axis Fleacte</b>                 | ince (Kd)      | 2                | pu Direct Axi                        | Transient B            | eactance (%d)    | 0.25 pu              |
| Quadrature Axis R                          | eactance (Kg)  | 2                | pu Quadratu                          | e Axis Transi          | ent Reactance D  | al 0.25 pu           |
| Negative Sea Be                            | enterne (Ve)   | 0.2              | DU Direct Avi                        | · Sub-Termin           | nt Beautance M   | v0 0.2 m             |
| They are seen in                           | octorice party | 10.2             |                                      |                        | in Houseners pr  | of for pu            |
| Zero Seq. Heacta                           | nce proj       | los              | pu Quadratu                          | e Axis Sub-T           | ransient Heactan | ce pr d) lo.2 pu     |
| Direct Axis Open Cir<br>Transient Time Con | cuit 7         |                  | Direct Axis Open<br>Sub-Transient Ti | Circuit<br>me Constant | 0.04             | Inertia in MJ/MVA    |
| 1 00)<br>Numbrature Anio Oco               |                |                  | (1 doj                               | Onen Church            |                  | Damping Factor       |
| Transient Time Con                         | stant (T'qo)   | 2.5              | Sub-Transient Ti                     | me Constant            | (T''qo) [0.2     | 0                    |
| Winding Connectio                          | ns Mass        | Details          |                                      |                        |                  | Cost Per Unit in     |
|                                            | Marr           | hlumhar          | 10                                   |                        | Next >>          | 0                    |
| V YA                                       | Inertia        | ritaniber        |                                      |                        | Counter          | 10                   |
|                                            | - merce        | 0.000000         | In                                   | MJ/MVA                 | I                | Thermal Curves       |
| · · · ·                                    | Damp           | ing Factor       | 0                                    |                        | CC Back          | Thomato              |
|                                            | Stilfne        | ess Co-efficient | 0                                    | pu torque/             | Delete           | Tremaczz             |

Power Research and Development Consultants Pvt. Ltd.

#### **Procedure To Draw Load**

Click on **Load** icon provided on power system tool bar. Draw the load by clicking LMB (Left Mouse Button) on the **Bus2**. The **Element ID** dialog will appear. Click **OK**.

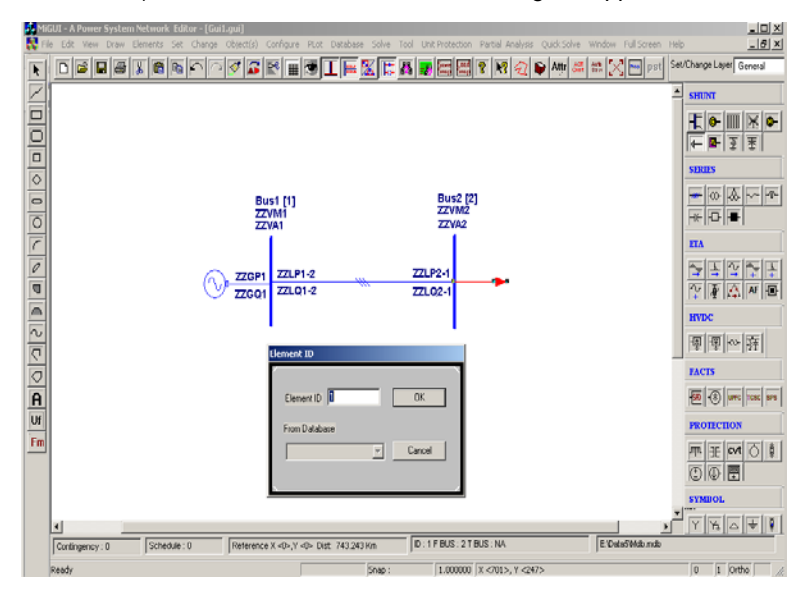

Load Data form will be opened. Enter the load details as shown below. Click on Save

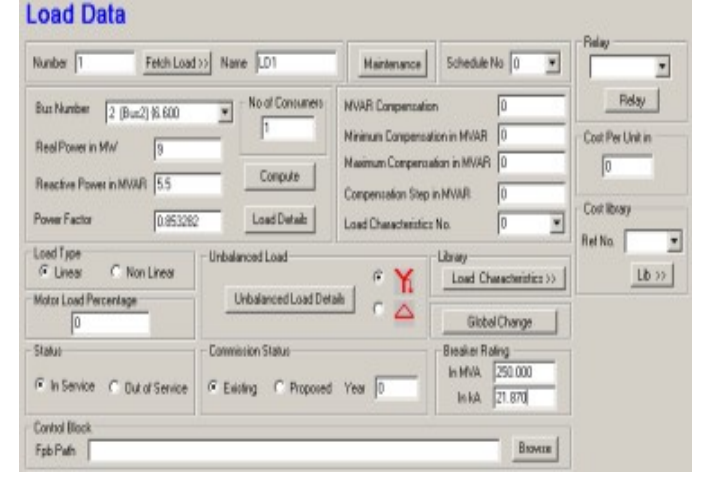

#### 3.9 Procedure to Draw Motor

Click on **Motor** icon provided on power system tool bar. Draw the motor by clicking LMB (Left Mouse Button) on the **Bus2**. The **Element ID** dialog will appear. Click **OK** 

| 4 | GJT - A Power System Network Islator - [Coll-gal]                                                                                 | _ D ×                                                                                                    |
|---|----------------------------------------------------------------------------------------------------|----------------------------------------------------------------------------------------------------|
|   | is the very base tensors be Charge Charles Configure Fluid batchase take had but histories Participant and the window full inter- | Sat/Daros Laser Gaunal                                                                                                    |
|   |                                                                                                    | AUEN         AUEN           2         Standard         Standard           2         Standard         Standard         Standard           2         Standard         Standard         Standard           3         Standard         Standard         Standard           3 |
|   |                                                                                                    | YNBOL                                                                                                    |
|   | Confingency: 0 Schedule: 0 Reference X <0x, Y <0x: Dist: 770.347 Km ID: 1 F BUS: 2 T BUS: NA. E: DistarSMdb mdb                   | 2 - and and and and and                                                                                                    |
|   | Ready Snap : 1.000000  X <703>, Y <315>                                                                                           | 0 1 Ortho                                                                                                    |

Motor Data form will be opened. Enter the Motor details as shown below.

| Motor Data                                                                                                    |                                                                                                    |
|----------------------------------------------------------------------------------------------------|----------------------------------------------------------------------------------------------------|
| Motor Number 1 Fetch Motor >>                                                                                                    | Name Mot1 Maintenance Motor Protection Relay                                                                                                    |
| De-Rated MVA 4.6875<br>Bus Number 2 [Bus2] (6.600 💌<br>Units in Parallel 1                                                                                                    | Manufacturer Ref. No.         1 [Mot1]         r         Relay           Breaker Rating                                                                                                    |
|                                                                                                    | -Motor Torque                                                                                                    |
| Winding Type     Y     A       Neutral Resistance     Neutral Reactance       0     ohms       0     ohms       0     ohms       0     ohms       0     ohms       0     ohms       0     ohms                                                                                                    | Formula     Characteristics     Torque Constant (Tc)     0.6     Motor Load Library     Constant Torque Component (C1)     0     Torque Component (C2)     0     Load Library>>     Torque Component Propolonal     to Square of Speed (C3)     Speed Vs Torque Characteristics |
| Status         Motor deta           If In Service         Dut of Service         Det           Stating Mode         Image: Comparison of the service         Det           Autor Transformer         Image: Comparison of the service         Image: Comparison of the service           Resistance         Image: Comparison of the service         Image: Comparison of the service         Image: Comparison of the service           Stat-Deta         R Statt         R End         Image: Comparison of the service         Image: Comparison of the service | Auto Tap Value                                                                                                    |

Motor Library Manufacturer Ref. Number 1 Fetch >> Motor Name Mot1 1483 MVA Rating 4.261 Rated Speed rpm % Efficiency at Full Load 95.999997854 kV Rating 6.5999999046 MW Rating 3.6 Compute Locked Rotor Current 1677.5 Amps Inertia Constant 1.3713 Model Cost Per Unit in O P - Q (Characteristic) Add/Edit Characteristics Parameter 0 pu on its Own Rating Stator Reactance Stator Resistance 0.005156 0.10667 pu pu **Rotor Resistance** Rotor Reactance 0.0186 pu 0.10667 pu at Slip = 1 at Slip = 1 Rotor Resistance Rotor Reactance 0.0186 0.10667 DЦ pu at Slip = 0 at Slip = 0 Parameters Compute >> Magnetizing Reactance 3.4713 pu Thermal Curve Cold & Hot >> Start Motor Report Graph

Click on **Motor Library >>** button. Enter motor library details as shown below.

Click on Save 🖬 .Also Save 🖬 the motor data.

Design AVR using Free Programmable Blocks module of MiP-PSCT

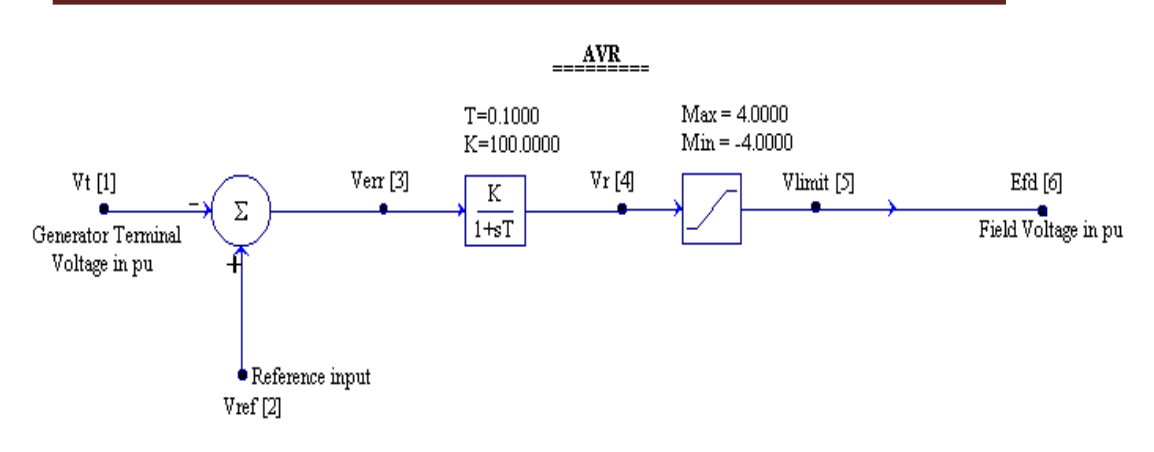

# 3.10 Procedure to generate AVR data file for Transient Stability Analysis

Select menu option Execute 
→ Prepare Data file → For TRS

| PowerFPB - [avr]                 |                                                                                              |                                                                             |                                             |  |
|----------------------------------|----------------------------------------------------------------------------------------------|-----------------------------------------------------------------------------|---------------------------------------------|--|
| 🎦 Eile Edit ⊻iew Draw Elements S | <u>è</u> et <u>O</u> bject S <u>p</u> ecifications                                           | E <u>x</u> ecute <u>W</u> indow                                             | <u>H</u> elp                                |  |
|                                  | <u>n c 8 ? R</u>                                                                             | <u>Prepare Data file</u><br>Simulate FPB<br>Plot <u>G</u> raph<br>View File | ► <u>F</u> or Simulation<br>For <u>I</u> RS |  |
|                                  | Save As<br>Save jn: 🔁 Avr-gov                                                                |                                                                             | ? ×                                         |  |
|                                  |                                                                                              | S                                                                           | elect the location<br>and<br>nter file name |  |
|                                  | File <u>n</u> ame: avl<br>Save as <u>type</u> : FPB Data File for<br>☐ Open as <u>r</u> ead- | Transient Stability *.fpd                                                   | ∑ave<br>Cancel                              |  |

Similarly Design and generate Governor data file for Transient Stability Analysis
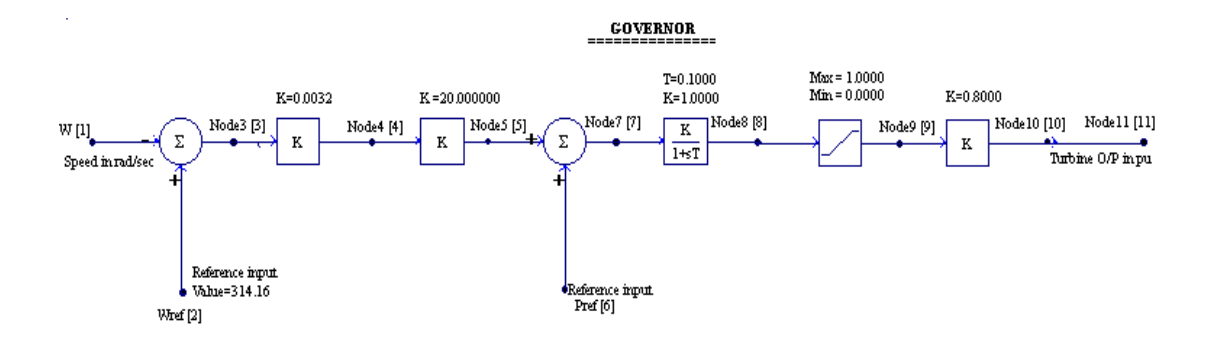

### Browse these file name paths in Generator Data

Execute Load Flow Analysis to establish the initial condition

### 3.11 Load flow results

| ITERATIC        | N MA                         | X P BUS                       | MAX P                                       | MAX Q     |                                                     |                                          |       |
|-----------------|------------------------------|-------------------------------|---------------------------------------------|-----------|-----------------------------------------------------|------------------------------------------|-------|
| BUS             | MA                           | X Q COUNT                     | NUMBER                                      | PER UNIT  | NUME                                                | BER PER UNI                              | T     |
| Number c        | 1<br>2<br>3<br>4<br>f p ite: | 2<br>2<br>2<br>2<br>rations : | 0.090<br>0.080<br>0.001<br>0.001<br>3 and 3 | Number of | 2 0.09<br>2 0.03<br>2 0.00<br>2 0.00<br>q iteration | <br>97<br>36<br>01<br>01<br>01<br>05 : 2 |       |
| BUS VOLT        | AGES AN                      | D POWERS                      |                                             |           |                                                     |                                          |       |
| NODE FRO        | M                            | V-MAG                         | ANGLE                                       | MW        | MVAR                                                | MW                                       | MVAR  |
| NO. NAM<br>COMP | ſΕ                           | P.U.                          | DEGREE                                      | GEN       | GEN                                                 | LOAD                                     | LOAD  |
| <br>1<br>0.000  | Busl                         | 1.0000                        | 0.00                                        | 9.140     | 5.607                                               | 0.000                                    | 0.000 |
| 2<br>0.000      | Bus2                         | 0.9936                        | -0.02                                       | 0.000     | 0.000                                               | 9.000                                    | 5.500 |
| NUMBER C        | F BUSES                      | EXCEEDIN                      | G MINIMUM                                   | VOLTAGE I | JIMIT (@ mar                                        | rk): 0                                   |       |

| MiP-PSCT                                                             |                         |                  | How to | solve TRS |
|----------------------------------------------------------------------|-------------------------|------------------|--------|-----------|
| NUMBER OF BUSES EXCEEDING MAXIMUM                                    | VOLTAGE LI              | MIT (# mark)     | : 0    |           |
| NUMBER OF GENERATORS EXCEEDING MIN                                   | IMUM Q LIM              | IIT (< mark)     | : 0    |           |
| NUMBER OF GENERATORS EXCEEDING MAX                                   | IMUM Q LIM              | IIT (> mark)     | : 0    |           |
|                                                                      |                         |                  |        |           |
|                                                                      |                         |                  |        |           |
| LINE FLOWS AND LINE LOSSES                                           |                         |                  |        |           |
| SLNO CS FROM FROM TO TO                                              |                         | FORWARD          |        | LOSS      |
| %<br>NODE NAME NODE NAME                                             | MW                      | MVAR             | MW     | MVAR      |
| LOADING                                                              | 110                     | TIVIII.          | 110    | mm        |
|                                                                      |                         |                  |        |           |
| 1 3 1 Bus1 2 Bus                                                     | 2 9.14                  | 0 5.607          | 0.0572 | 0.0286    |
| 84.4#                                                                |                         |                  |        |           |
| ! NUMBER OF LINES LOADED BEYOND                                      | 125%                    | : 0              |        |           |
| @ NUMBER OF LINES LOADED BETWEEN 1                                   | 00% AND 12              | 5% <b>:</b> 0    |        |           |
| # NUMBER OF LINES LOADED BETWEEN<br>S NUMBER OF LINES LOADED BETWEEN | 75% AND 10<br>50% AND 7 | 0∛ : ⊥<br>5% : 0 |        |           |
| ^ NUMBER OF LINES LOADED BETWEEN                                     | 25% AND 5               | 0%: 0            |        |           |
| & NUMBER OF LINES LOADED BETWEEN                                     | 1% AND 2                | 5%: 0            |        |           |
| * NUMBER OF LINES LOADED BETWEEN                                     | 0% AND                  | 1% : 0           |        |           |
|                                                                      |                         |                  |        |           |
| ISLAND FREQUENCY SLACK-BUS CONVE                                     | RGED(1)                 |                  |        |           |
| 1 50.00000 1                                                         | 0                       |                  |        |           |
| Summary of results                                                   |                         |                  |        |           |
| TOTAL REAL POWER GENERATION :                                        | 9.140 M                 | IW               |        |           |
| TOTAL REAL POWER INJECT,-ve L :                                      | 0.000 M                 | IW               |        |           |
| TOTAL REACT. POWER GENERATION :                                      | 5.607 M                 | IVAR             |        |           |
| GENERATION PI                                                        | 0.852                   |                  |        |           |
| TOTAL CULTURE DED CHOOD INTEGRICAN .                                 | 0.000 M                 | <b>T.</b> .T     |        |           |
| TOTAL SHUNT REACTOR INJECTION :<br>TOTAL SHUNT REACTOR INJECTION :   | 0.000 M                 | IW<br>IVAR       |        |           |
|                                                                      |                         |                  |        |           |
| TOTAL SHUNT CAPACIT.INJECTION :                                      | 0.000 M                 | IW               |        |           |
| IOTAL SHOWL CAPACIT. INDECITOR .                                     | 0.000 1                 | IVAIC            |        |           |
| TOTAL TCSC REACTIVE DRAWL :                                          | 0.000 M                 | IVAR             |        |           |
| TOTAL SPS REACTIVE DRAWL :                                           | 0.000 M                 | IVAR             |        |           |
| TOTAL UPFC FACTS. INJECTION :                                        | 0.0000 MV               | AR               |        |           |
| TOTAL SHUNT FACTS.INJECTION :                                        | 0.000 M                 | VAR              |        |           |

| MiP-PSCT                      |   |          |      |           | How to solve TRS |
|-------------------------------|---|----------|------|-----------|------------------|
| TOTAL SHUNT FACTS.DRAWAL      | : | 0.000    | MVAR |           |                  |
| TOTAL REAL POWER LOAD         | : | 9.000    | MW   |           |                  |
| TOTAL REAL POWER DRAWAL -ve g | : | 0.000    | MW   |           |                  |
| TOTAL REACTIVE POWER LOAD     | : | 5.500    | MVAR |           |                  |
| LOAD pf                       | : | 0.853    |      |           |                  |
| TOTAL COMPENSATION AT LOADS   | : | 0.000    | MVAR |           |                  |
| TOTAL HVDC REACTIVE POWER     | : | 0.000    | MVAR |           |                  |
|                               |   |          |      |           |                  |
| TOTAL REAL POWER LOSS (AC+DC) | : | 0.057220 | MW ( | 0.057220+ | 0.000000)        |
| PERCENTAGE REAL LOSS (AC+DC)  | : | 0.626    |      |           |                  |
| TOTAL REACTIVE POWER LOSS     | : | 0.028631 | MVAR |           |                  |

# 3.12 Executing transient stability study with AVR And Governor

Click on Solve →Transient stability analysis.

| Transient Stability Analysis                                               |                                                      |
|----------------------------------------------------------------------------|------------------------------------------------------|
| Case 1 Study Info                                                          | 1. Click here to open<br>study information<br>screen |
| Execute After Input File Creation     Only Input File Creation     Execute | 2. Click here to execute                             |
| Results                                                                    | 4. Click here to enter into graph                    |
| Network Repoet View Bus Graph                                              | 3. Click here to view report                         |

| fultiplication Factor Number       ▼       Load Flow Print Option       Load Flow Case       1         imulation Time       Step       Tolerences       No. of Load Flow       10         0       0.5       0.02       Real Power (Initial)       0.001       No. of Load Flow       10         12S Option       Real Power (Initial)       0.001       Reactive Power (Initial)       0.001       Print Step Option       1         Select Buses of Interest       Real Power (Post Dist.)       0.01       Data Print Option       With Data       Image: Step Option       Image: Step Option | fultiplication Factor Number       Image: Constant Voltage behind Xdt         Statt       End       Step         0       0.5       0.02         12S Option       Real Power (Initial)       0.001         IV: Output plot option       Real Power (Post Dist.)       0.01         Select Buses of Interest       Reactive Power (Post Dist.)       0.01         1       Busing       List of disturbances       Yes/No         1       Motor Start/Stop       Image: Constant Voltage behind Xdt         Disturbances       Motor Start/Stop       Disturbance Info         Constant Voltage behind Xdt       Constant Voltage behind Xdt         Elements       Onsidered       Real Power         VR       Governor       Free Programmable Bock       Relay       Cyclic Load         0k       Cancel       3. Click       3. Click       3. Click                                                                                                    | fultiplication Factor Number       Image: Construct of Construction Time         Statt       End       Step         Image: Instruction Time       Image: Construction Time       Image: Construction Time         Statt       End       Step         Image: Instruction Time       Image: Construction Time       Image: Construction Time         Image: Image: Image: Construction Time       Image: Construction Time       Image: Construction Time         Image: Image: Ima | Load Flow Print Option<br>nces<br>Power (Initial) 0.001<br>tive Power (Initial) 0.001<br>Power (Post Dist.) 0.01<br>trower (Post Dist.) 0.01<br>turbances<br>isturbance<br>otor Start/Stop Event 1 at 1.4<br>Select Motor | Load Flow Case 1 No. of Load Flow 10 Iterations Print Step Option 1 Data Print Option With Data  Yes/No 000 s Yes/No 2. Uncheck the Machine Type Constant Voltage behind Xd' |
|----------------------------------------------------------------------------------------------------|----------------------------------------------------------------------------------------------------|----------------------------------------------------------------------------------------------------|----------------------------------------------------------------------------------------------------|----------------------------------------------------------------------------------------------------|
| imulation Time       Step       Tolerences         Stat       End       Step         0       0.5       0.02         H-ZS Option       Real Power (Initial)       0.001         I Bus1       Real Power (Post Dist.)       0.01         I Bus1       List of disturbances       Yes/No         Start/Stop       Ves/No       I Motor Start/Stop         Ves/No       I Select Motor       2. Uncheck the         I Bus1       Ves/No       I Motor Start/Stop       Ves/No         I Motor Start/Stop       Ves/No       I Motor Start/Stop       Constant Voltage behind Xd'                                                                                                    | imulation Time<br>Start End Step<br>0.5 0.02<br>No. of Load Flow 10<br>Real Power (Initial) 0.001<br>Reactive Power (Initial) 0.001<br>Print Step Option 1<br>Data Print Option<br>React Power (Post Dist.) 0.01<br>With Data ▼<br>List of disturbances<br>SINO Disturbance<br>SINO Disturbance<br>SINO DISTURBANCE<br>SINO DISTURBANCE<br>SINO DISTURBANCE<br>SINO DISTURBANCE<br>SINO DISTURBANCE<br>SINO DISTURBANCE<br>SINO DISTURBANCE<br>SINO DISTURBANCE<br>SINO DISTURBANCE<br>SINO DISTURBANCE<br>SINO DISTURBANCE<br>SINO DISTURBANCE<br>SINO DISTURBANCE<br>SINO DISTURBANCE | imulation Time<br>Start End Step<br>0.5 0.02<br>I-ZS Option<br>F Output plot option<br>Select Buses of Interest<br>1 Bus1<br>2 Bus2<br>Disturbances Motor Start/Step<br>Elements Considered<br>F AVR F Governor F Free Program                                                                                                    | nces Power (Initial) [0.001 tive Power (Initial) [0.001 Power (Post Dist.) [0.01 t Power (Post Dist.) [0.01 urbances isturbance lotor Start/Stop Event 1 at 1.1 Select Motor  Disturbance Info ammable Book               | No. of Load Flow 10<br>Iterations<br>Print Step Option 1<br>Data Print Option<br>With Data V<br>Yes/No<br>000 s<br>Ves/No<br>000 s<br>Ves/No<br>000 s<br>Ves/No<br>000 s     |
| 1. Select Motor     2. On check       Disturbances     Motor Start/Stop       Disturbances     Motor Start/Stop       Obsturbance     Info       Constant Voltage     Constant Voltage       Constant Voltage     Constant Voltage       Constant Voltage     Constant Voltage       Constant Voltage     Constant Voltage       Constant Voltage     Constant Voltage       Constant Voltage     Constant Voltage       Constant Voltage     Constant Voltage       Constant Voltage     Constant Voltage       Constant Voltage     Constant Voltage                                                                                                    | 1. Select Motor     2. On Check       Disturbances     Motor Start/Stop       Disturbances     Motor Start/Stop       Disturbance Info     Constant Voltage behind Xd'       Considered     Considered       VR     Governor       VR     Cancel       4. Uncheck     3. Click                                                                                                    | Disturbances Motor Start/Stop                                                                                                    | Disturbance Info                                                                                                    | Machine Type<br>Constant Voltage behind Xd'                                                                                                    |
| 4. Uncheck 3. Click                                                                                                    | 4. Uncheck 3. Click                                                                                                    |                                                                                                    |                                                                                                    | y 🥅 Cyclic Load                                                                                                    |
|                                                                                                    |                                                                                                    | 4. Uncheck 3.                                                                                                    |                                                                                                    |                                                                                                    |
| tor Start/ Stop                                                                                                    |                                                                                                    | Motor Number<br>1 Mot1 [2 (Bus2) ]                                                                                                    | Next >>                                                                                                    |                                                                                                    |
| Motor Number<br>1 Mot1 [2 (Bus2) ]                                                                                                    | Motor Number<br>[1 Mot1 [2 (Bus2) ]                                                                                                    | Start     Stop Disturbance Starting Time                                                                                                    | Counter                                                                                                    | Select the<br>and enter<br>Disturband                                                                                                    |

Click OK and Execute Transient Analysis

### Effect of AVR on Generator terminal voltage

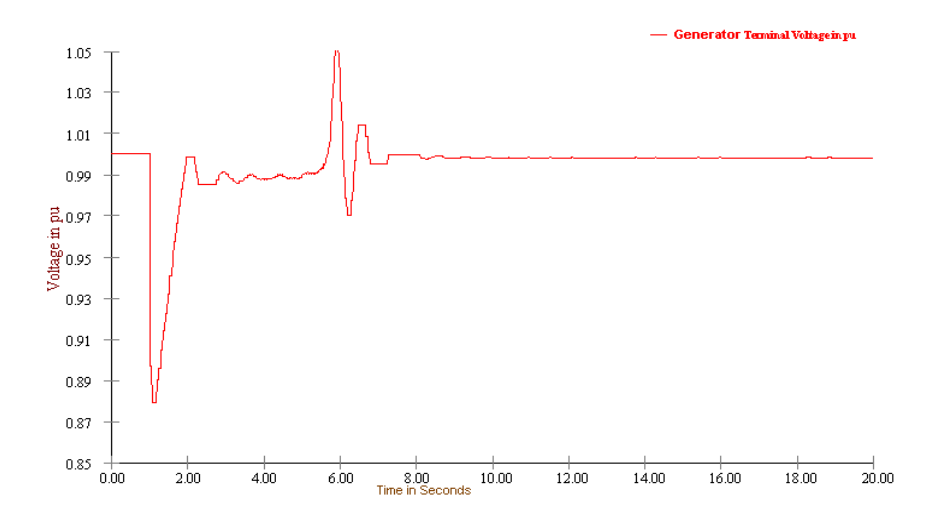

Effect of Governor on Generator frequency

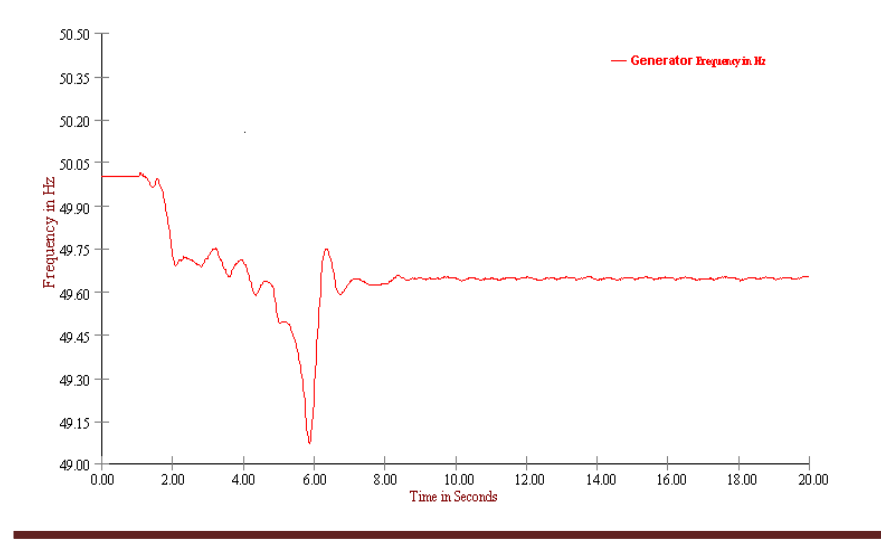

# **Table of Contents**

| 4. How to | o solve Network Reduction                     | 110 |
|-----------|-----------------------------------------------|-----|
| 4.1       | Procedure to enter Bus Data                   | 113 |
| 4.2       | Procedure to enter Transmission line details: | 114 |
| 4.3       | Procedure to enter Transformer details        | 115 |
| 4.4       | Generator Capability Curve                    | 117 |
| 4.5       | Generator details                             | 118 |
| 4.6       | Load details                                  | 120 |
| 4.7       | Solving Load Flow                             | 121 |
| 4.8       | To solve Y-Bus Reduction (Network Reduction)  | 124 |
| 4.9       | Procedure to do Case 2                        | 132 |
| 4.10      | Case 3 : Retaining all zone1 buses            | 137 |

# 4. How to solve Network Reduction

For a typical 24 Bus System with maximum generation as slack bus. Element parameters are specified in the element tables.

Generate a Single line diagram using MiP-PSCT Power system Network Editor simultaneously

Compute the Electrical parameters in p.u. on 100MVA base.

Do Load Flow Analysis in Fast decoupled method, tolerance of 0.001. Do

Ybus Network Reduction using following methods

### Case1: Retaining all generator buses

Network reduced with retaining all the buses to which the generators are connected, such as 1,2,3 and 4.

### Case2: Retaining all Generator buses and Zone 1 buses

Network reduced with retaining all the buses to which the generators are connected, and buses belonging to Zone1, such as 5, 6, 7, 8, 9, 10, 11, 12, 13, 14, 15, 16, and 17.

### Case3: Retaining all Zone 1 buses

Network reduced with retaining all the Zone1 buses, such as 1, 4, 5, 6, 7, 8, 9, 10, 11, 12, 13, 14, 15, 16, and 17.

### Case4: Network Reduction for Dynamic Stability study.

Network reduced with retaining all the buses to which the generators are connected taking the option Dynamic Stability

### Bus data table

| SI. No | Bus Name | Area No | Zone No | kV rating |
|--------|----------|---------|---------|-----------|
| 1      | Bus1     | 3       | 1       | 11.000    |
| 2      | Bus2     | 1       | 2       | 11.000    |
| 3      | Bus3     | 1       | 2       | 11.000    |
| 4      | Bus4     | 1       | 1       | 11.000    |
| 5      | Bus5     | 1       | 1       | 220.000   |
| 6      | Bus6     | 1       | 1       | 220.000   |
| 7      | Bus7     | 1       | 1       | 220.000   |
| 8      | Bus8     | 1       | 1       | 220.000   |
| 9      | Bus9     | 1       | 1       | 220.000   |
| 10     | Bus10    | 1       | 1       | 220.000   |
| 11     | Bus11    | 1       | 1       | 220.000   |
| 12     | Bus12    | 1       | 1       | 220.000   |

| 13 | Bus13 | 1 | 1 | 220.000 |
|----|-------|---|---|---------|
| 14 | Bus14 | 1 | 1 | 400.000 |
| 15 | Bus15 | 1 | 1 | 400.000 |
| 16 | Bus16 | 1 | 1 | 220.000 |
| 17 | Bus17 | 1 | 1 | 220.000 |

| 18 | Bus18 | 1 | 2 | 220.000 |
|----|-------|---|---|---------|
| 19 | Bus19 | 1 | 2 | 220.000 |
| 20 | Bus20 | 1 | 2 | 220.000 |
| 21 | Bus21 | 1 | 2 | 220.000 |
| 22 | Bus22 | 1 | 2 | 220.000 |
| 23 | Bus23 | 1 | 2 | 220.000 |
| 24 | Bus24 | 1 | 2 | 220.000 |

# Transmission Line data Table

|         |          |        | Positive Sequence |           |             |  |
|---------|----------|--------|-------------------|-----------|-------------|--|
| SI. No. | From Bus | To Bus | Resistance        | Reactance | Susceptance |  |
|         |          |        | R(P.U.)           | X(P.U.)   | B/2(P.U.)   |  |
| 1       | 15       | 14     | 0.00430           | 0.04770   | 0.63700     |  |
| 2       | 7        | 11     | 0.02444           | 0.12226   | 0.10272     |  |
| 3       | 12       | 13     | 0.01321           | 0.06608   | 0.05552     |  |
| 4       | 13       | 11     | 0.00314           | 0.01570   | 0.05275     |  |
| 5       | 13       | 16     | 0.00578           | 0.02891   | 0.02429     |  |
| 6       | 16       | 11     | 0.00495           | 0.02478   | 0.02082     |  |
| 7       | 16       | 17     | 0.00248           | 0.01239   | 0.01041     |  |
| 8       | 5        | 6      | 0.00450           | 0.02251   | 0.30260     |  |
| 9       | 6        | 7      | 0.03716           | 0.18586   | 0.15616     |  |
| 10      | 6        | 13     | 0.05169           | 0.25856   | 0.21723     |  |
| 11      | 6        | 16     | 0.01530           | 0.07655   | 0.57882     |  |
| 12      | 6        | 8      | 0.01239           | 0.06195   | 0.20822     |  |
| 13      | 8        | 9      | 0.00363           | 0.01817   | 0.06107     |  |
| 14      | 8        | 10     | 0.00330           | 0.01652   | 0.05552     |  |
| 15      | 18       | 19     | 0.00537           | 0.02685   | 0.09022     |  |
| 16      | 19       | 5      | 0.01263           | 0.06319   | 0.21237     |  |
| 17      | 19       | 20     | 0.01131           | 0.05658   | 0.19016     |  |
| 18      | 20       | 24     | 0.01982           | 0.09913   | 0.08328     |  |
| 19      | 24       | 5      | 0.02494           | 0.12473   | 0.10480     |  |
| 20      | 22       | 23     | 0.03633           | 0.18173   | 0.15269     |  |
| 21      | 22       | 20     | 0.01734           | 0.08674   | 0.29149     |  |
| 22      | 22       | 21     | 0.00330           | 0.01652   | 0.01388     |  |

# Transformer data table

| From<br>Bus | To Bus | Resistance<br>R | Reactance<br>X | MVA<br>Rating |
|-------------|--------|-----------------|----------------|---------------|
| Bus4        | Bus15  | 0.001402        | 0.02804        | 475.00        |
| Bus14       | Bus11  | 0.00063         | 0.01250        | 475.00        |
| Bus5        | Bus1   | 0.000694        | 0.013872       | 704.63        |
| Bus2        | Bus18  | 0.003484        | 0.06968        | 156.25        |
| Bus3        | Bus22  | 0.002804        | 0.05609        | 237.50        |

### Generator data table

| Generator         | Gen1    | Gen2    | Gen3    | Gen4    |  |  |
|-------------------|---------|---------|---------|---------|--|--|
| P-sch MW          | 563.7   | 125.0   | 190.0   | 380.0   |  |  |
| P-rate MW         | 712     | 135     | 300     | 420     |  |  |
| P-min MW          | 400     | 50      | 120     | 240     |  |  |
| P-max MW          | 760     | 140     | 330     | 440     |  |  |
| V-pu              | 1.02    | 1.02    | 1.02    | 1.02    |  |  |
| Positive sequence |         |         |         |         |  |  |
| R                 | 0.00126 | 0.00073 | 0.00051 | 0.00026 |  |  |
| X'd               | 0.03409 | 0.07473 | 0.05247 | 0.02623 |  |  |
| Negative sequence |         |         |         |         |  |  |
| R                 | 0.00126 | 0.00073 | 0.00051 | 0.00026 |  |  |
| X'd               | 0.03409 | 0.07479 | 0.05251 | 0.02626 |  |  |
| Zero sequence     |         |         |         |         |  |  |
| R                 | 0.00126 | 0.00073 | 0.00051 | 0.00026 |  |  |
| X'd               | 0.03413 | 0.07497 | 0.05264 | 0.02632 |  |  |
| Inertia(H)        | 6.917   | 6.917   | 6.917   | 6.917   |  |  |

## **Generator Capability Curve**

| Point No. | P(pu) | Q-min (pu) | Q-max (pu) |
|-----------|-------|------------|------------|
| 1         | 0.0   | -0.3       | 0.707      |
| 2         | 0.6   | -0.2       | 0.6        |
| 3         | 0.9   | -0.2       | 0.5        |
| 4         | 1.0   | 0.0        | 0.0        |

### Load Data

| Bus no. | P-load Mvar | Q-load Mvar | Q-comp Mvar |
|---------|-------------|-------------|-------------|
| 6       | 70          | 30          | 30          |
| 7       | 150         | 40          | 30          |
| 9       | 30          | 10          | 0           |
| 10      | 90          | 50          | 0           |
| 11      | 35          | 15          | 0           |
| 12      | 30          | 10          | 0           |
| 13      | 150         | 60          | 0           |
| 16      | 230         | 60          | 0           |
| 17      | 60          | 25          | 0           |
| 19      | 130         | 100         | 0           |
| 20      | 50          | 35          | 0           |
| 21      | 73          | 48          | 0           |
| 23      | 50          | 30          | 0           |
| 24      | 95          | 50          | 0           |

### 4.1 Procedure to enter Bus Data

Similarly enter other bus, as per details given in the bus data table.

| Bus Number                  | 1               | 1               | Fetch Bus >> | 1  |
|-----------------------------|-----------------|-----------------|--------------|----|
| Bus Name                    | Dus1            | -               | -            | -  |
| Description                 | Bus1            |                 | 1            |    |
| Nominal Volta               | 11.000          | -               | V            |    |
| Area Number                 |                 |                 |              | -  |
| 1                           | Select          | 1 Area1         | *            |    |
| Zone Numbe                  | (               |                 |              |    |
| 1                           | Select          | 1 Zone1         | -            |    |
| Owner Numb                  | er<br>Select    | 1 Owner         |              |    |
| Voltage Limit<br>Min 10.450 | in kV<br>100 Ma | 1 × 11.550      | 000          | 1  |
| Cost Per Unit               | in              | Cost libra      | iy 👻         |    |
| Relay<br>Bus Bar Di         | ferential       | Arc Flash<br>Bu | Details      |    |
| ilobal Change               | Load De         | etails C        | settilb >> G | PS |
|                             |                 |                 |              | -  |

### 4.2 Procedure to enter Transmission line details:

Select main menu "Libraries -> Series Elements -> Transmission Line"

| Line and Cable Lil                                                                                                    | orary<br>ame LN1                                     |                                                           | Fetch Line                                                                                                  |
|----------------------------------------------------------------------------------------------------|------------------------------------------------------|-----------------------------------------------------------|----------------------------------------------------------------------------------------------------|
| Positive Sequence Resistance<br>Positive Sequence Reactance<br>Positive Sequence Susceptance (B/2)<br>Zero Sequence Resistance<br>Zero Sequence Reactance<br>Zero Sequence Susceptance (B/2) | 0.0043<br>0.0477<br>0.637<br>0.0086<br>0.0954<br>0.5 | ри<br>ри<br>ри<br>ри<br>ри                                | Surge Impedance       Z     0.193497       Ohms       V     1274.913551       kms/sec       Compute XL, B/2 |
| Thermal Rating<br>Line Harmonic Number<br>Cost per km                                                                                                    | 400<br>0<br>0                                        | MVA Compute<br>Harmonic Library >><br>Cost Per Unit in Rs | Thermal Curve>>                                                                                             |

Enter other **Transmission** data similarly, as per the data given in **Transmission line** data table.

### Procedure to enter Element detail:

| Number 1                                                                                                    | Fetch I                                                                                 | ine >>     | Name [it1 Maintenance                                                                                                    | Type<br>• Current C Power                                                                                                    |
|----------------------------------------------------------------------------------------------------|-----------------------------------------------------------------------------------------|------------|----------------------------------------------------------------------------------------------------|----------------------------------------------------------------------------------------------------|
| De-Rated MVA<br>Rating I<br>From Bus Number T<br>To Bus Number T<br>Number of Circuits<br>Line Length<br>Contingency Weighta | 400<br>400<br>5 (Bus15) (400.00<br>4 (Bus14) (400.00<br>1<br>1<br>1<br>1<br>2<br>9<br>1 | MVA<br>MVA | Structure Ref. No. 1 [LN]  Transmission Line Library >> Line Details >> From Breaker Not Exists MVA 50 kA 0.072 From Breaker To Breaker To Breaker Exists MVA 50 kA 0.072 To Breaker To Breaker To Breaker | Amperes 0<br>pf 0.8<br>Show Breaker - SLD<br>Yes<br>SLD Notation<br>C Line<br>C Dable<br>C Breaker<br>C Isolator<br>NDP<br>C No<br>C From Side<br>C To Side |
| Status<br>● In Service O                                                                                                    | From End Open                                                                           | C To E     | nd Open C Out of Service Commission Status                                                                                                    | Year 0                                                                                                    |
| From Side Open                                                                                                    |                                                                                         |            | To Side Open                                                                                                    | C 01                                                                                                    |

Select main menu Elements -> Series Elements -> Transmission Line ->

| Line No. | From Bus | To Bus | No. of circuits | Line Length<br>in km | Structure<br>reference no. |
|----------|----------|--------|-----------------|----------------------|----------------------------|
| 2        | 7        | 11     | 1               | 1                    | 2                          |
| 3        | 12       | 13     | 1               | 1                    | 3                          |
| 4        | 13       | 11     | 1               | 1                    | 4                          |
| 5        | 13       | 16     | 1               | 1                    | 5                          |
| 6        | 16       | 11     | 1               | 1                    | 6                          |
| 7        | 16       | 17     | 1               | 1                    | 7                          |
| 8        | 5        | 6      | 1               | 1                    | 8                          |
| 9        | 6        | 7      | 1               | 1                    | 9                          |
| 10       | 6        | 13     | 1               | 1                    | 10                         |
| 11       | 6        | 16     | 1               | 1                    | 11                         |
| 12       | 6        | 8      | 1               | 1                    | 12                         |
| 13       | 8        | 9      | 1               | 1                    | 13                         |
| 14       | 8        | 10     | 1               | 1                    | 14                         |
| 15       | 18       | 19     | 1               | 1                    | 15                         |
| 16       | 19       | 5      | 1               | 1                    | 16                         |
| 17       | 19       | 20     | 1               | 1                    | 17                         |
| 18       | 20       | 24     | 1               | 1                    | 18                         |
| 19       | 24       | 5      | 1               | 1                    | 19                         |
| 20       | 22       | 23     | 1               | 1                    | 20                         |
| 21       | 22       | 20     | 1               | 1                    | 21                         |
| 22       | 22       | 21     | 1               | 1                    | 22                         |

Enter remaining Transmission line data similarly according to the following table.

# 4.3 Procedure to enter Transformer details

Select menu option Libraries -> Series Element -> Two winding Transformer

| Manufacturer         Transf. Parameter           Ref. Number         1                                                                                                    |
|----------------------------------------------------------------------------------------------------|
|                                                                                                    |
| MVA Rating         250         Primaty<br>Voltage         11         kV         Secondary<br>Voltage         400         kV                                                                                                    |
| Minimum Tap         1         TapStep >> 0.016667 p.u.         Maximum Tap         7         3           Minimum Tap         9.9         kV         Compute         O Inf-Load Tap Change         Number         Number           Voltage         0         0n-Load Tap Change         Naximum Tap         11.55         kV         Compute                                                                                                    |
| pu on Common MVA Base Transformer losses Winding Configuration                                                                                                    |
| Pos. Seq. Impedance         0.05616         pu         Noload         W         Y         Y         A           Pos. Seq. X to R Ratio         20         Copper         0         W         Primary         C         C <td< td=""></td<> |
| Zero Seq. Impedance 0.05616 pu loss 'Seconday C C C<br>Zero Seq. X to R Ratio 20 Update X/R ratio                                                                                                    |

R and X data given in Transformer details table. Impedance Z =  $\sqrt{R^2 + X^2}$ 

Enter remaining **Transformer** details similarly according to the following table.

| 2       | 3                                                                                | 4                                                                                                    | 5                                                     |
|---------|----------------------------------------------------------------------------------|----------------------------------------------------------------------------------------------------|-------------------------------------------------------|
| 14-11   | 5-1                                                                              | 2-18                                                                                                    | 3-22                                                  |
| 475.00  | 704.63                                                                           | 156.25                                                                                                    | 237.50                                                |
| 0.01252 | 0.11112                                                                          | 0.06977                                                                                                    | 0.05616                                               |
| 19.8413 | 19.988                                                                           | 20                                                                                                    | 20.0036                                               |
| 400     | 220                                                                              | 11                                                                                                    | 11                                                    |
| 220     | 11                                                                               | 220                                                                                                    | 220                                                   |
| 1       | 1                                                                                | 1                                                                                                    | 1                                                     |
| 7       | 13                                                                               | 7                                                                                                    | 7                                                     |
| 360     | 198                                                                              | 10.45                                                                                                    | 10.45                                                 |
| 420     | 231                                                                              | 12.1                                                                                                    | 12.1                                                  |
|         | 2<br>14-11<br>475.00<br>0.01252<br>19.8413<br>400<br>220<br>1<br>7<br>360<br>420 | $\begin{array}{c cccc} 2 & 3 \\ \hline 14-11 & 5-1 \\ 475.00 & 704.63 \\ \hline 0.01252 & 0.11112 \\ \hline 19.8413 & 19.988 \\ \hline 400 & 220 \\ \hline 220 & 11 \\ \hline 1 & 1 \\ \hline 7 & 13 \\ \hline 360 & 198 \\ \hline 420 & 231 \\ \end{array}$ | $\begin{array}{c ccccccccccccccccccccccccccccccccccc$ |

# Transformer Element details

Select menu option Element -> Series Element -> Two winding Transformer

| Two Winding Transformer                                                                                                    | Data                                                                                                    |                                                                                                    |                      |
|----------------------------------------------------------------------------------------------------|----------------------------------------------------------------------------------------------------|----------------------------------------------------------------------------------------------------|----------------------|
| Transformer Number 1 Fetch Transform                                                                                                    | er >> Name 2w/T1 Maintenance                                                                                                    | Global Change                                                                                                    | 🗌 7ig7ag Transformer |
| Soconday Voltop- 400 000 kV           DeRated MVA         220           Raing I         250         Mva           From Dus Number         4 (Bus4) (11.000         ¥           To Dus Number         15 (Bus15) (400.000         ¥           Control Dus Number         15 (Bus15) (400.000         ¥           Control Dus Number         15 (Bus15) (400.000         ¥           Control Dus Number         15 (Bus15) (400.000         ¥           No. of Units in Parallel         2         2 | Manufacturer Ref Number 1 [271]  Finn Reveker C Not Exists MVA 50 kA 2.624 To Reveker C Not Exists MVA 50 kA 0.0072 Set Tap Position Compute 5 Nominal Tap Position 30 | Unit Petoclon Rolyo     Differential Relay     Gutton     OverCurrent Relay     Cost Current Relay     Cost Pet Unit in | SUD - Show Breaker   |
| Statue Commission Stat                                                                                                    | Phase Shill Angle U deg                                                                                                    | Cost [0                                                                                                    | Schedule :0          |
| In Service C Uut of Service     Existing C                                                                                                    | Proposed Year 0                                                                                                    |                                                                                                    | _                    |
| Pri Grounding Resistance U ohms                                                                                                    | Histounding Heactance U ohms Print                                                                                                    | nary Compute                                                                                                    |                      |
| Sec Grounding Resistance 0 ohms                                                                                                    | Sec Grounding Reactance 0 ohms Sec                                                                                                    | condary Compute                                                                                                    |                      |
| Transformer Details Curvivul Bluck.                                                                                                    | Browse                                                                                                    |                                                                                                    |                      |

| Transformer no.         | 2      | 3      | 4      | 5      |
|-------------------------|--------|--------|--------|--------|
| Transformer name        | 2T2    | 2T3    | 2T4    | 2T5    |
| From Bus number         | 14     | 5      | 2      | 3      |
| To Bus number           | 11     | 1      | 18     | 22     |
| Control Bus number      | 14     | 5      | 18     | 22     |
| Manufacturer ref number | 2      | 3      | 4      | 5      |
| De-Rated MVA            | 475.00 | 704.63 | 156.25 | 237.50 |
| Nominal Tap             | 5      | 9      | 3      | 3      |

Enter other Transformer details similarly. Details as shown in the following table.

### 4.4 Generator Capability Curve

### Select menu option Libraries -> Capability Curve

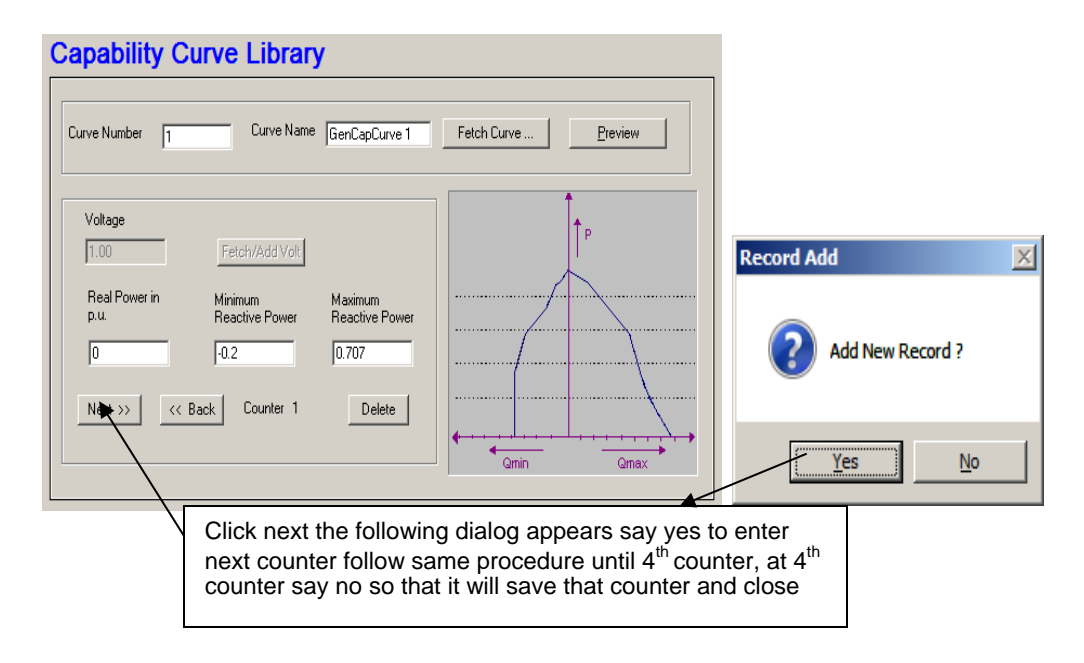

## Generator Capability curve detail

| Point No. | P(pu) | Q-min (pu) | Q-max (pu) |
|-----------|-------|------------|------------|
| 2         | 0.6   | -0.2       | 0.6        |
| 3         | 0.9   | -0.2       | 0.5        |
| 4         | 1.0   | 0.0        | 0.0        |

### 4.5 Generator Details

Select menu option Libraries TM Shunt Elements TM Generator

| Generator Li                                                                                                    | brary                       |                                                    |                      |                |                             |
|----------------------------------------------------------------------------------------------------|-----------------------------|----------------------------------------------------|----------------------|----------------|-----------------------------|
| Ref. Number 1                                                                                                    |                             | Fetch Generator                                    | Manufactur           | er Name GN1    |                             |
| MVA Rating 99                                                                                                    | MW Rating                   | 89                                                 | kV Rating 11         |                | Compute X('d,''d,n,0)       |
|                                                                                                    |                             | ∙pu on Common M\                                   | /A Base              |                |                             |
| Armature Resistance (Ra)                                                                                                    | 0.01                        | pu Potier Read                                     | stance (Xp)          |                | 0.1515 pu                   |
| Direct Axis Reactance (Xd)                                                                                                    | 0.98                        | pu Direct Axis                                     | Transient Reactan    | ce (X'd)       | 0.2727 pu                   |
| Quadrature Axis Reactance                                                                                                    | e (Xq) 0.5657 I             | pu Quadrature                                      | Axis Transient Re    | actance (X'q)  | 0.2525 pu                   |
| Negative Seq. Reactance                                                                                                    | (Xn) 0.2727 I               | pu Direct Axis                                     | Sub-Transient Rea    | ictance (X''d) | 0.2121 pu                   |
| Zero Seq. Reactance (Xo)                                                                                                    | 0.2727                      | pu Quadrature                                      | Axis Sub-Transien    | t Reactance (> | ("q) 0.2121 pu              |
| Direct Axis Open Circuit<br>Transient Time Constant<br>(T'do)                                                                                                    | 9                           | Direct Axis Open C<br>Sub-Transient Tim<br>(T''do) | ìrcuit<br>e Constant | 0.045          | Inertia in MJ/MVA<br>4.3164 |
| Quadrature Axis Open Circuit         Image: Circuit Circuit Ci |                             |                                                    |                      |                |                             |
| -Winding Connections                                                                                                    | Mass Details                |                                                    |                      |                | Cost Per Unit in            |
| YYA                                                                                                    | Mass Number<br>Inertia      | 2                                                  | Ni<br>M.I/MVA Count  | ext >>         | 0                           |
| 0 0 0                                                                                                    | Damping Factor              | 1                                                  | <<                   | Back           | Thermal Curves              |
| :                                                                                                    | -<br>Stiffness Co-efficient | 50 E                                               | u torque/            | )elete         | Thermal>>                   |

Enter other Generator details similarly. Data given in following table.

MiP-PSCT

How to solve YBR

| Generator         | Gen1    | Gen2    | Gen3    | Gen4    |
|-------------------|---------|---------|---------|---------|
| P-sch MW          | 563.7   | 125.0   | 190.0   | 380.0   |
| P-rate MW         | 712     | 135     | 300     | 420     |
| P-min MW          | 400     | 50      | 120     | 240     |
| P-max MW          | 760     | 140     | 330     | 440     |
| V-pu              | 1.02    | 1.02    | 1.02    | 1.02    |
| Positive sequence |         |         |         |         |
| R                 | 0.00126 | 0.00073 | 0.00051 | 0.00026 |
| X'd               | 0.03409 | 0.07473 | 0.05247 | 0.02623 |
| Negative sequence |         |         |         |         |
| R                 | 0.00126 | 0.00073 | 0.00051 | 0.00026 |
| X'd               | 0.03409 | 0.07479 | 0.05251 | 0.02626 |
| Zero sequence     |         |         |         |         |
| R                 | 0.00126 | 0.00073 | 0.00051 | 0.00026 |
| X'd               | 0.03413 | 0.07497 | 0.05264 | 0.02632 |
| Inertia(H)        | 6.917   | 6.917   | 6.917   | 6.917   |

# Generator Element details

# Select menu option Elements -> Shunt Elements -> Generator

| Generator Data                                                                                                    |                                                                                                    |                                         |
|----------------------------------------------------------------------------------------------------|----------------------------------------------------------------------------------------------------|-----------------------------------------|
| Number 2 Fetch Generat                                                                                                    | or >> Name get2AT1 Maintenance                                                                                                    | Schedule No 0                           |
| Bus No. 1 [Bus1] (11.000  H Units in Parallel 8 GT 0                                                                                              | danufacturer Ref. No 1 [GNT]  Library >>  Capability Curve No 2  Capability Curve >>                                                               | Protection<br>Over Current              |
| Specified Voltage           1.0200         Pu                                                                                                    | kV Breaker Rating<br>In MVA 50 In kA 2.624                                                                                                    | Relay<br>Unit Protection                |
| De-Rated MVA 99<br>Scheduled Power 70.4625 MW                                                                                                    | Reactive Power - Minimum -71.25 Mvar<br>Reactive Power - Maximum 71.25 Mvar                                                                        | Cost Per Unit in                        |
| Real Power Optimization Data           Real Power - Minimum         50           Real Power - Maximum         35                                  | Cost Co-efficient C0         6390           //W         Cost Co-efficient C1         35007           //W         Cost Co-efficient C2         1617 | Select<br>C Utility Grid<br>C Generator |
| Status<br>In Service C Dut of Service                                                                                                    | Commission Status<br>© Existing C Proposed Year                                                                                                    |                                         |
| Neutral Grounding Resistance         0           Neutral Grounding Reactance         0           Grounding Through Transformer         Calcutered | ohms         Participation Factor (%)         0           ohms         Bias Setting         0           Jate         Droop (%)         5           |                                         |
| Model Type<br>C Infinite Bus Modelling (X'd.)<br>C Transient Modelling (X'd.&X'q.)<br>C Sub Transient Modelling (X''d.&X''q.)<br>C Label Channel  | AVR Ref No. 1 [AVR1] Type 1 AVR Library >><br>AVR FPB Name<br>Turbine Gov Ref No 2 Type 2 TG Library >>                                            | Edit Files<br>AVR File Open             |

Enter remaining Generators similarly. Detail given in following table

| Name                             | GEN-2 | GEN-3 | GEN-4 |
|----------------------------------|-------|-------|-------|
| Bus Number                       | 2     | 3     | 4     |
| Manufacturer Reference Number    | 2     | 3     | 4     |
| Number of Generators in Parallel | 1     | 1     | 1     |
| Capability Curve Number          | 1     | 1     | 1     |
| De-Rated MVA                     | 225   | 225   | 225   |
| Specified Voltage                | 11.22 | 11.22 | 11.22 |
| Scheduled Power                  | 125   | 190   | 380   |
| Reactive Power Minimum           | -105  | -330  | -330  |
| Reactive Power Maximum           | 95    | 330   | 330   |
| Breaker Rating                   | 350   | 350   | 350   |

# 4.6 Load details

Select menu option Elements -> Shunt Elements -> Load

| Load Data                                                                                                    |                               |
|----------------------------------------------------------------------------------------------------|-------------------------------|
| Number         Fetch Load >>         Name         LD1         Maintenance         Schedule No         0         Image: Comparison of the second second sec | Relay 📃                       |
| Bus Number         11         [Bus11]         (220.000         Image: Compute station         0           Real Power in MW         35         Image: Compute station         MVAR         0           Reactive Power in MVAR         15.000003         Compute station         MVAR         0           Power Factor         01913145         Load Details         Load Characteristics No.         2         V                                                                                                    | Cost Per Unit in Cost library |
| Load Type<br>C Linea C Non Linear<br>Motor Load Percentage<br>0<br>Silobal Change                                                                                                    | Ref No.                       |
| Status         Breaker Rating           In Service         Out of Service           Existing         Proposed           Year         In MVA           In AA         0.131                                                                                                    |                               |
| Fpb Path Browse                                                                                                    |                               |

Enter remaining loads similarly. Details given in the following table

| Bus no. | P-load MW | Q-load Mvar | Q-comp Mvar |
|---------|-----------|-------------|-------------|
| 6       | 70        | 30          | 30          |
| 7       | 150       | 40          | 30          |
| 9       | 30        | 10          | 0           |
| 10      | 90        | 50          | 0           |
| 11      | 35        | 15          | 0           |
| 12      | 30        | 10          | 0           |
| 13      | 150       | 60          | 0           |
| 16      | 230       | 60          | 0           |
| 17      | 60        | 25          | 0           |
| 19      | 130       | 100         | 0           |
| 20      | 50        | 35          | 0           |
| 21      | 73        | 48          | 0           |
| 23      | 50        | 30          | 0           |
| 24      | 95        | 50          | 0           |

# 4.7 Solving Load Flow

Select menu option "Solve -> Load Flow".

| Load Flow Analysis                                       | ×          | ad Flow Studies                                                   |                                           |                                                                                                    |                     |
|----------------------------------------------------------|------------|-------------------------------------------------------------------|-------------------------------------------|----------------------------------------------------------------------------------------------------|---------------------|
|                                                          |            | Contingency Rankin                                                | g Analysis                                | Availability Transfer Capability                                                                     | SubStationWise LFA  |
| Case 1                                                   | Study Info | C Gauss - Siedel                                                  | Method A                                  | cceleration Factor 1.6                                                                               | Uptimal Load Flow   |
| Execute After Input File Creation                        | Delete     | Rewton Raphs     Fast Decouple                                    | on Method<br>d LoadFlow                   | DC Load Flow                                                                                         |                     |
| Only Input File Creation     Execute with old Input File | Execute    | Load Flow Type     Slack Bus Co     Frequency De     Optimal Load | ncept LFA<br>pendent LFA<br>Flow Analysis | Frequency Dependent I     O Flat Tie Line Contre     O Flat Frequency Cor     O Flat Tie-line Freque |                     |
| Results                                                  |            | C Contingency A                                                   | Analysis<br>& Economic Dispatch           | h Optimization Options-                                                                              | 🔲 Q - Optimization  |
| Network Report View Bus.                                 | . Graph    | Simulation<br>Feed Current Sim<br>Substation wise L               | ulation 🗖 A<br>FA                         | ATC Ratings                                                                                          | ating I O Rating II |
| Close                                                    |            | P - Tolerance 0.00<br>Q - Tolerance 0.00<br>Slack Bus 0 (M        | 01<br>01<br>ax Generation Bus)            | Number of Iterations<br>Q - Check Limit J<br>Load Model Voltage                                      | 15<br>0<br>0.75     |
|                                                          |            | Print Options Data                                                | and Results                               | Tap Mode                                                                                             | Use Set Tap         |
|                                                          |            | Summary Sh                                                        | ow Summary After E:                       | ixecution Reduction                                                                                  | n Factor 1          |
|                                                          |            |                                                                   |                                           | OK                                                                                                   | Cancel Apply        |

### Report

Load flow results are given below. BUS VOLTAGES AND POWERS

| NODE                                                            | FROM<br>NAME                                              | V-MAG<br>P.U. | ANGLE    | MW<br>GEN   | MVAR<br>GEN | MV<br>LOAI | MVAR      | MVAR      |        |  |  |
|-----------------------------------------------------------------|-----------------------------------------------------------|---------------|----------|-------------|-------------|------------|-----------|-----------|--------|--|--|
| <br>1<br>2                                                      | BUS1<br>BUS2                                              | 1.0200        | 0.00     | 563.711     | 19.574      | 0.000      | 0.000     | 0.000     |        |  |  |
| 3                                                               | BUS3                                                      | 1.0200        | 3.52     | 190.000     | 39.568      | 0.000      | 0.000     | 0.000     |        |  |  |
| 4                                                               | BUS4                                                      | 1.0200        | 3.91     | 380.000     | 35.241      | 0.000      | 0.000     | 0.000     |        |  |  |
| 5                                                               | BUS5                                                      | 1.0164        | -4.32    | 0.000       | 0.000       | 0.000      |           | 0.000     |        |  |  |
| 0<br>7                                                          | BUS6                                                      | 1.0050        | 10.41    | 0.000       | 0.000       | 146 626    | E 30.104  | 30.000    |        |  |  |
| /<br>0                                                          | BUS /                                                     | 0.90//        | -19.05   | 0.000       | 0.000       | 140.030    | 0 000     | 30.000    |        |  |  |
| o<br>Q                                                          | BUSO                                                      | 0.9730        | -14.54   | 0.000       | 0.000       | 29 453     | 0.000     | 0.000     |        |  |  |
| 10                                                              | BUS10                                                     | 0.9650        | -15 33   | 0.000       | 0.000       | 87 820     | 48 789    | 0.000     |        |  |  |
| 11                                                              | BUS11                                                     | 0.9733        | -15.09   | 0.000       | 0.000       | 34.351     | 14.722    | 0.000     |        |  |  |
| 12                                                              | BUS12                                                     | 0.9568        | -17.67   | 0.000       | 0.000       | 29.103     | 9.701     | 0.000     |        |  |  |
| 13                                                              | BUS13                                                     | 0.9642        | -16.52   | 0.000       | 0.000       | 146.276    | 58.510    | 0.000     |        |  |  |
| 14                                                              | BUS14                                                     | 0.9814        | -12.32   | 0.000       | 0.000       | 0.000      | 0.000     | 0.000     |        |  |  |
| 15                                                              | BUS15                                                     | 1.0105        | -2.00    | 0.000       | 0.000       | 0.000      | 0.000     | 0.000     |        |  |  |
| 16                                                              | BUS16                                                     | 0.9638        | -16.86   | 0.000       | 0.000       | 224.238    | 58.497    | 0.000     |        |  |  |
| 17                                                              | BUS17                                                     | 0.9593        | -17.27   | 0.000       | 0.000       | 58.310     | 24.296    | 0.000     |        |  |  |
| 18                                                              | BUS18                                                     | 1.0039        | -3.23    | 0.000       | 0.000       | 0.000      | 0.000     | 0.000     |        |  |  |
| 19                                                              | BUS19                                                     | 0.9922        | -5.08    | 0.000       | 0.000       | 129.295    | 99.458    | 0.000     |        |  |  |
| 20                                                              | BUS20                                                     | 0.9910        | -5.83    | 0.000       | 0.000       | 49.687     | 34.781    | 0.000     |        |  |  |
| 21                                                              | BUS21                                                     | 0.9882        | -3.03    | 0.000       | 0.000       | 72.398     | 47.604    | 0.000     |        |  |  |
| 22                                                              | BUS22                                                     | 0.9984        | -2.42    | 0.000       | 0.000       | 0.000      | 0.000     | 0.000     |        |  |  |
| 23                                                              | BUS23                                                     | 0.9469        | -7.40    | 0.000       | 0.000       | 48.171     | . 28.903  | 0.000     | @      |  |  |
| 24                                                              | BUS24                                                     | 0.9726        | -7.97    | 0.000       | 0.000       | 93.194     | 49.050    | 0.000     |        |  |  |
| NUMBI                                                           | ER OF BUSES                                               | S EXCEEI      | DING MIN | IMUM VOLTAC | GE LIMIT    | (@ mark)   | : 1       |           |        |  |  |
| NUMBI                                                           | ER OF BUSES                                               | S EXCEEI      | DING MAX | IMUM VOLTAC | GE LIMIT    | (# mark)   | : 0       |           |        |  |  |
| NUMBI                                                           | ER OF GENER                                               | RATORS I      | EXCEEDIN | G MINIMUM ( | ) LIMIT (   | < mark)    | : 0       |           |        |  |  |
| NUMBI                                                           | ER OF GENER                                               | RATORS I      | EXCEEDIN | G MAXIMUM 🤇 | ) LIMIT (   | > mark)    | : 0       |           |        |  |  |
|                                                                 |                                                           |               |          |             |             |            |           |           |        |  |  |
|                                                                 | TEODMED EL                                                |               |          | DMED LOCCES | <br>7       |            |           |           |        |  |  |
| IRANG                                                           | FORMER FLC                                                | JWS AND       | INANSFO  | KMER LOSSES | 5           |            |           |           |        |  |  |
| SLNO                                                            | CS FROM FI                                                | ROM           | το το    |             | FORWA       | ARD        | LOSS      |           | 00     |  |  |
|                                                                 | NODE NA                                                   | AME           | NODE NA  | ME          | MW          | MVAR       | MW        | MVAR LOAI | DING   |  |  |
| 1                                                               | 2 4                                                       | BUS4          | 15       | BUS15 38    | 0.000 3     | 35.241     | 1.9630 39 | .2592     | 74.8\$ |  |  |
| 2                                                               | 1 14                                                      | BUS14         | 11       | BUS11 371   | L.856 5     | 53.910     | 0.9237 18 | .3278     | 76.6#  |  |  |
| 3                                                               | 8 5                                                       | BUS5          | 1        | BUS1 -56    | 1.589 2     | 22.848     | 2.1224 42 | .4223     | 69.8\$ |  |  |
| 4                                                               | 1 2                                                       | BUS2          | 18       | BUS18 12    | 5.000 2     | 22.496     | 0.5402 10 | .8041     | 75.5#  |  |  |
| 5                                                               | 1 3                                                       | BUS3          | 22       | BUS22 19    | 0.000 3     | 39.568     | 1.0151 20 | .3063     | 76.1#  |  |  |
| אדואסיד הביאאקער גראקער איז איז איז איז איז איז איז איז איז איז |                                                           |               |          |             |             |            |           |           |        |  |  |
| INUMBER OF TRANSFORMERS LOADED BEYOND 125% : U                  |                                                           |               |          |             |             |            |           |           |        |  |  |
| W INON                                                          | @ NUMBER OF TRANSFORMERS LOADED BETWEEN 100% AND 125% : 0 |               |          |             |             |            |           |           |        |  |  |

### MiP-PSCT

How to solve YBR

| #  | NUMBER | OF | TRANSFORMERS | LOADED | BETWEEN | 75% | AND | 100% | : | 3 |
|----|--------|----|--------------|--------|---------|-----|-----|------|---|---|
| \$ | NUMBER | OF | TRANSFORMERS | LOADED | BETWEEN | 50% | AND | 75%  | : | 2 |
| ^  | NUMBER | OF | TRANSFORMERS | LOADED | BETWEEN | 25% | AND | 50%  | : | 0 |
| &  | NUMBER | OF | TRANSFORMERS | LOADED | BETWEEN | 1%  | AND | 25%  | : | 0 |
| *  | NUMBER | OF | TRANSFORMERS | LOADED | BETWEEN | 0%  | AND | 1%   | : | 0 |
|    |        |    |              |        |         |     |     |      |   |   |

\_\_\_\_\_

LINE FLOWS AND LINE LOSSES

| SI | LNO   | CS    | FROM         | I FROM    |          | то     | TO     |         |          | FORW    | IARDI | LOSS  |       |          | % NOI  | ЭE     |
|----|-------|-------|--------------|-----------|----------|--------|--------|---------|----------|---------|-------|-------|-------|----------|--------|--------|
|    |       |       | NAME<br>LOAI | I<br>DING | NO       | DE     | NAME   |         |          | MW      | Ν     | IVAR  | М     | M        | MVAR   |        |
|    | <br>6 | <br>1 |              | <br>5 В   | <br>US15 | <br>14 | BUS    | <br>514 | <br>378. | <br>034 |       | .006  | 6.175 | <br>5 -5 | 7.8906 | 93.5#  |
|    | 7     | 1     | 7            | ,         | BUS7     | 11     | BUS    | S11     | -61.     | 752     | 0.    | .900  | 1.024 | 2 -1     | 4.2262 | 55.3\$ |
|    | 8     | 1     | 12           | 2 В       | US12     | 13     | BUS    | S13     | -29.     | 102     | -9    | .699  | 0.125 | 3 –      | 9.6166 | 26.7^  |
|    | 9     | 2     | 13           | B B       | US13     | 11     | BUS    | s11 -   | 153.     | 297     | -28   | .633  | 0.812 | 8 –      | 5.8370 | 67.4\$ |
|    | 10    | 1     | 13           | B B       | US13     | 16     | BU     | S16     | 18.      | 655     | -4    | .839  | 0.022 | 1 -      | 4.4042 | 16.7&  |
|    | 11    | 1     | 16           | 5 B       | US16     | 11     | BU     | s11 -   | 118.     | 921     | -13   | .271  | 0.760 | 4 –      | 0.0999 | 103.1@ |
|    | 12    | 1     | 16           | 5 В       | US16     | 17     | BUS    | s17     | 58.      | 415     | 22    | . 899 | 0.106 | 3 –      | 1.3940 | 54.9\$ |
|    | 13    | 4     | 5            | 5         | BUS5     | 6      | B      | US6     | 477.     | 840     | -49   | .588  | 9.960 | 9 -1     | 1.9946 | 98.5#  |
|    | 14    | 1     | 6            | 5         | BUS6     | 7      | B      | US7     | 87.      | 746     | -6    | .062  | 2.867 | 6 -1     | 6.0514 | 72.9\$ |
|    | 15    | 1     | 6            | 5         | BUS6     | 13     | BUS    | S13     | 41.      | 800     | -12   | .309  | 0.941 | 7 - 3    | 7.4225 | 41.5^  |
|    | 16    | 3     | e            | 5         | BUS6     | 16     | BUS    | S16     | 148.     | 596     | -26   | .153  | 3.503 | 2 - 9    | 4.7018 | 46.2^  |
|    | 17    | 2     | 6            | 5         | BUS6     | 8      | B      | US8     | 119.     | 493     | 6.    | 806   | 1.846 | 7 - 3    | 1.6140 | 52.9\$ |
|    | 18    | 2     | 8            | 3         | BUS8     | 9      | B      | US9     | 29.      | 486     | -1    | .617  | 0.033 | 8 -1     | 1.4338 | 13.3&  |
|    | 19    | 2     | 8            | 3         | BUS8     | 10     | BUS    | S10     | 88.      | 160     | 40    | .038  | 0.340 | 7 –      | 8.7495 | 43.4^  |
|    | 20    | 2     | 18           | B B       | US18     | 19     | BUS    | S19     | 124.     | 460     | 11.   | .692  | 0.848 | 3 -1     | 3.7340 | 53.0\$ |
|    | 21    | 2     | 19           | ) B       | US19     | 5      | B      | US5     | -27.     | 772     | -53   | .132  | 0.232 | 1 -4     | 1.6860 | 25.2^  |
|    | 22    | 2     | 19           | ) B       | US19     | 20     | BUS    | S20     | 22.      | 088     | -20   | .899  | 0.056 | б -3     | 7.1160 | 12.8&  |
|    | 23    | 1     | 20           | ) B       | US20     | 24     | BUS    | 524     | 38.      | 691     | 3.    | 175   | 0.328 | 1 -1     | 4.4170 | 36.2^  |
|    | 24    | 1     | 24           | E B       | US24     | 5      | B      | US5     | -54.     | 831     | -31   | .457  | 0.914 | 9 -1     | 6.1647 | 54.2\$ |
|    | 25    | 1     | 22           | 2 В       | US22     | 23     | BUS    | 523     | 49.      | 205     | 5.    | .164  | 1.033 | 9 - 2    | 3.7399 | 49.4^  |
|    | 26    | 2     | 22           | 2 B       | US22     | 20     | BUS    | S20     | 67.      | 132     | -32   | .016  | 0.785 | 5 -5     | 3.7550 | 31.0^  |
|    | 27    | 1     | 22           | 2 B       | US22<br> | 21     | BUS    | 521<br> | 72.      | 648<br> | 46    | .114  | 0.249 | 4 -      | 1.4903 | 73.1\$ |
| !  | NUN   | 1BEF  | OF           | LINES     | LOADED   | BI     | EYOND  | 125%    |          |         | :     | 0     |       |          |        |        |
| @  | NUN   | 1BEF  | l OF         | LINES     | LOADED   | B      | ETWEEN | 100%    | AND      | 125%    | :     | 1     |       |          |        |        |
| #  | NUN   | 1BEF  | l OF         | LINES     | LOADED   | B.     | ETWEEN | 75%     | AND      | 100%    | :     | 2     |       |          |        |        |
| \$ | NUN   | 4BEF  | l OF         | LINES     | LOADED   | B      | ETWEEN | 50%     | AND      | 75%     | :     | 8     |       |          |        |        |
| ^  | NUN   | 1BEF  | l OF         | LINES     | LOADED   | B      | ETWEEN | 25%     | AND      | 50%     | :     | 8     |       |          |        |        |
| &  | NUN   | 4BEF  | l OF         | LINES     | LOADED   | BI     | ETWEEN | 1%      | AND      | 25%     | : :   | 3     |       |          |        |        |
| *  | NUN   | 4BEF  | l OF         | LINES     | LOADED   | BI     | STWEEN | 0%      | AND      | 1%      | : :   | 0     |       |          |        |        |

### 4.8 To solve Y-Bus Reduction (Network Reduction)

### **CASE 1: Retaining all generator buses**

24 Bus sample systems are reduced with retaining all the buses to which the generators are connected, such as buses 1,2,3 and 4. All other connections are reduced as equivalent series impedance between the retained buses and shunt admittance at the retained buses.

Select menu option "Solve -> Network Reduction" Following screen appears

| Network Reduction                                        | ×          |
|----------------------------------------------------------|------------|
| Type 1 here                                              |            |
| Case 1                                                   | Study Info |
| <ul> <li>Execute After Input File Creation</li> </ul>    | Delete     |
| Only Input File Creation     Execute with old Input File | Execute    |
| - Results                                                |            |
| Network Report View                                      | Bus Graph  |
| Close                                                    | ]          |

### **Study Information**

Following screen shows study information for Case 1. Similarly select buses 1, 2, 3, & 4.

| NETWORK REDUCTIOIN                                                               | ×                                                                                     |
|----------------------------------------------------------------------------------|---------------------------------------------------------------------------------------|
| C Zone Reduction                                                                 | Bus Reduction                                                                         |
| Zone Number(s) Generator Selected Zones<br>to be reduced and Generators          | Bus Number(s) to be retained                                                          |
| 1 getlAT4[4]<br>2 get2AT1[1] Select only<br>generator<br>buses                   | 1 BUS1*<br>2 BUS2*<br>3 BUS3*<br>4 BUS4*<br>5 BUS5<br>6 BUS5<br>6 BUS5<br>8 BUS6<br>* |
| Give Network name                                                                |                                                                                       |
| Z Bus Print Option (Y/N)                                                         |                                                                                       |
| Print Option Data and Results Bus Names<br>Reduced Network Name CASE 1 Reduction | : marked with " are generator buses.<br>es must be selected if it is Bus              |
| Multiplication Factor Ref. 1                                                     |                                                                                       |
| OK Cancel                                                                        |                                                                                       |

Click **OK** after entering information. **Execute** Network Reduction. Click **Report** button to view the **report**.

#### **Network Reduction Report for case 1**

NETWORK REDUCTION CASE NO : 11 CONTINGENCY : 0 SCHEDULE NO : 0 CONTINGENCY NAME : Base Case \_\_\_\_\_ 응응 : 24 ACTUAL NUMBER OF BUSES : TOTAL NUMBER OF BUSES 24 NUMBER OF 2 WIND. TRANSFORMERS : 5 NUMBER OF 3 WIND. TRANSFORMERS : 0 NUMBER OF TRANSMISSION LINES : 22 NUMBER OF SERIES REACTORS : 0 NUMBER OF SERIES CAPACITORS : 0 NUMBER OF BUS COUPLERS : 0 NUMBER OF SHUNT REACTORS:0NUMBER OF SHUNT CAPACITORSNUMBER OF SHUNT IMPEDANCES:0NUMBER OF GENERATORS : 0 : 4 : 14 NUMBER OF LOADS NUMBER OF FILTERS : 0 : 0 NUMBER OF HVDC CONVERTORS \_\_\_\_\_ NUMBER OF ZONES : 2 : 3 <u>,</u> : 100.000 -0.000 PRINT OPTION : 3 (BOTH DATA AND RESULTS PRINT) BASE MVA 50.000 NOMINAL SYSTEM FREQUENCY: PREFAULT VOLTAGE OPTION : 1 (READ FROM THE FILE) ZONE NUMBER RETAINED : 0 ZBUS PRINT OPTION : 0

| YBUS RI                                                                                                    | EDUCT                                                                                                    | ION                                                                  | OPTION                                                                                                    | : 1 (NET                                                                                                    | WORK RED                                                                                                    | UCTION)                                                                                                    |                                                                                                    |                                                         |  |
|----------------------------------------------------------------------------------------------------|----------------------------------------------------------------------------------------------------|----------------------------------------------------------------------|----------------------------------------------------------------------------------------------------|----------------------------------------------------------------------------------------------------|----------------------------------------------------------------------------------------------------|----------------------------------------------------------------------------------------------------|----------------------------------------------------------------------------------------------------|---------------------------------------------------------|--|
| 4<br>1                                                                                                    | 2                                                                                                    |                                                                      | 3 4                                                                                                    |                                                                                                    |                                                                                                    |                                                                                                    |                                                                                                    |                                                         |  |
| CIRCUIT<br>CIRCUIT<br>TRANSFO<br>TRANSFO                                                                                                    | G BRE<br>G BRE<br>ORMER<br>ORMER                                                                                                    | AKER<br>AKER<br>R/X<br>ZER                                           | RESISTAN<br>REACTANC<br>RATIO<br>O SEQUENC                                                                                                    | ICE (PU)<br>CE (PU)<br>CE IMPEDAN                                                                                                    | NCE MULT H                                                                                                    | FACTOR                                                                                                    | : 0.0<br>: 0.0<br>: 0.0<br>: 0.9                                                                                                    | 000000<br>000100<br>050000<br>000000                    |  |
| NUMBER<br>TRANSMI<br>TRANSMI<br>TRANSMI<br>TRANSMI<br>TRANSMI<br>TRANSMI<br>TRANSMI<br>TRANSMI<br>TRANSMI<br>TRANSMI<br>TRANSMI<br>GENERAT<br>GENERAT<br>GENERAT<br>GENERAT<br>LOAD<br>LOAD<br>SERIES<br>SHUNT | OF T<br>ISSIC<br>ISSIC<br>I | RANS<br>N LI<br>N LI<br>N LI<br>N LI<br>N LI<br>N LI<br>N LI<br>N LI | MISSION V<br>NE VOLTAG<br>INE ZERO<br>INE ZERO<br>INE ZERO<br>INE ZERO<br>INE ZERO<br>INE ZERO<br>INE ZERO<br>INE ZERO<br>INE ZERO<br>SEQUENCE<br>SEQUENCE<br>SEQUENCE<br>QUENCE I<br>ZERO SEQ<br>ZERO SEQ | YOLTAGE LE<br>YE - KV<br>SEQUENCH<br>SEQUENCH<br>SEQUENCH<br>SEQUENCH<br>SEQUENCH<br>SEQUENCH<br>SEQUENCH<br>SEQUENCH<br>SEQUENCH<br>SEQUENCE REA<br>CE RESISY<br>REACTANC<br>CE IMPEDANCE<br>QUENCE IMPH<br>JENCE IMPH | VELS<br>CRES. M<br>CRES. M<br>CRES. | ULT. FACT<br>ULT. FACT<br>ULT. FACT<br>ULT. FACT<br>ULT. FACT<br>ULT. FACT<br>ULT. FACT<br>. FACTOR<br>MULT. FACT<br>FACTOR<br>FACTOR<br>FACTOR<br>FACTOR<br>MULT. FACT<br>MULT. FACT<br>FACTOR | : 3<br>: 11.0<br>COR : 0.0<br>COR : 0.0<br>COR : 0.0<br>COR : 220.0<br>COR : 2.5<br>COR : 2.5<br>COR : 2.5<br>COR : 2.5<br>COR : 2.5<br>COR : 2.5<br>COR : 2.5<br>COR : 2.5<br>COR : 0.0<br>COR : 0.0<br>COR : 0 | 000000<br>000000<br>000000<br>000000<br>000000<br>00000 |  |
| BUS DAI<br>NODE SI                                                                                                    | TA<br>TAT Z                                                                                                    | ONE                                                                  | BUS-KV                                                                                                    | NAME                                                                                                    | VMAG-PU                                                                                                    | VANG-DEG<br>PLOAD-MW                                                                                                    | PGEN-MW<br>QLOAD-MR                                                                                                    | QGEN-MR<br>QCOMP-MR                                     |  |
| 1                                                                                                    | 1                                                                                                    | 1                                                                    | 11.000                                                                                                    | BUS1                                                                                                    | 0.0000                                                                                                    | 0.000                                                                                                    | 0.000                                                                                                    | 0.000                                                   |  |
| 2                                                                                                    | 1                                                                                                    | 2                                                                    | 11.000                                                                                                    | BUS2                                                                                                    | 0.0000                                                                                                    | 0.000                                                                                                    | 0.000                                                                                                    | 0.000                                                   |  |
| 3                                                                                                    | 1                                                                                                    | 2                                                                    | 11.000                                                                                                    | BUS3                                                                                                    | 0.0000                                                                                                    | 0.000                                                                                                    | 0.000                                                                                                    | 0.000                                                   |  |
| 4                                                                                                    | 1                                                                                                    | 1                                                                    | 11.000                                                                                                    | BUS4                                                                                                    | 0.0000                                                                                                    | 0.000                                                                                                    | 0.000                                                                                                    | 0.000                                                   |  |
| 5                                                                                                    | 1                                                                                                    | 1                                                                    | 220.000                                                                                                    | BUS5                                                                                                    | 0.0000                                                                                                    | 0.000                                                                                                    | 0.000<br>0.000<br>0.000                                                                                                    | 0.000<br>0.000<br>0.000                                 |  |
| б                                                                                                    | 1                                                                                                    | 1                                                                    | 220.000                                                                                                    | BUS6                                                                                                    | 0.0000                                                                                                    | 0.000                                                                                                    | 0.000                                                                                                    | 0.000<br>0.000                                          |  |

| MiP-F | PSCT  |        |         |          |       |      |       |      |      |                     | How t | o solve YBI | R |
|-------|-------|--------|---------|----------|-------|------|-------|------|------|---------------------|-------|-------------|---|
|       |       |        |         |          |       |      |       |      |      |                     |       |             | - |
| 7     | 1     | 1      | 220.000 | BUS      | 70.   | 0000 | 0.    | 000  | 0.   | 000                 | 0.    | 000         |   |
|       |       |        |         |          |       |      | 0     | .000 | 0.   | 000                 | 0.    | 000         |   |
| 8     | 1     | 1      | 220.000 | BUS      | 80.   | 0000 | 0.    | .000 | 0.   | 000                 | Ο.    | 000         |   |
|       |       |        |         |          |       |      | 0     | .000 | 0.   | 000                 | 0.    | 000         |   |
| 9     | 1     | 1      | 220.000 | BUS      | 90.   | 0000 | 0.    | .000 | 0.   | 000                 | 0.    | 000         |   |
|       |       |        |         |          |       |      | 0     | .000 | 0.   | 000                 | 0.    | 000         |   |
| 10    | 1     | 1      | 220.000 | BUS1     | 0 0.  | 0000 | 0.    | .000 | 0.   | 000                 | 0.    | 000         |   |
|       | 1     | -      |         | DITAL    | 1 0   |      | 0     | .000 | 0.   | 000                 | 0.    | 000         |   |
| ΤT    | T     | T      | 220.000 | BUSI.    | 1 0.  | 0000 | 0.    | .000 | 0.   | 000                 | 0.    | 000         |   |
| 10    | 1     | 1      | 220 000 | 1 סווס   | 2 0   | 0000 | 0     | 000  | 0.   | 000                 | 0.    | 000         |   |
| 12    | Ŧ     | T      | 220.000 | BUSI.    | 2 0.  | 0000 | 0     | 000  | 0.   | 000                 | 0.    | 000         |   |
| 13    | 1     | 1      | 220.000 | BUS1     | 3 0.  | 0000 | 0     | 000  | 0.   | 000                 | 0.    | 000         |   |
| 10    | -     | -      | 2201000 | 2001     |       |      | 0     | .000 | 0.   | 000                 | 0.    | 000         |   |
| 14    | 1     | 1      | 400.000 | BUS14    | 4 0.  | 0000 | 0     | 000  | 0.   | 000                 | 0.    | 000         |   |
|       |       |        |         |          |       |      | 0     | .000 | 0.   | 000                 | 0.    | 000         |   |
| 15    | 1     | 1      | 400.000 | BUS1     | 50.   | 0000 | 0.    | .000 | 0.   | 000                 | Ο.    | 000         |   |
|       |       |        |         |          |       |      | 0     | .000 | 0.   | 000                 | 0.    | 000         |   |
| 16    | 1     | 1      | 220.000 | BUS1     | 60.   | 0000 | 0     | .000 | 0.   | 000                 | 0.    | 000         |   |
|       | _     |        |         |          |       |      | 0     | .000 | 0.   | 000                 | 0.    | 000         |   |
| 17    | 1     | 1      | 220.000 | BUS1     | 7 0.  | 0000 | 0.    | .000 | 0.   | 000                 | 0.    | 000         |   |
| 1.0   | 1     | 2      | 220 000 | DUCI     | 0     | 0000 | 0     | .000 | 0.   | 000                 | 0.    | 000         |   |
| 18    | T     | 2      | 220.000 | BUSI     | 8 0.  | 0000 | 0.    | 000  | 0.   | 000                 | 0.    | 000         |   |
| 19    | 1     | 2      | 220 000 | BIIS1    | 9 0   | 0000 | 0     | 000  | 0.   | 000                 | 0.    | 000         |   |
| 10    | -     | 2      | 220.000 | DODI     |       | 0000 | 0     | .000 | 0.   | 000                 | 0.    | 000         |   |
| 20    | 1     | 2      | 220.000 | BUS2     | 0 0.  | 0000 | 0     | 000  | 0.   | 000                 | 0.    | 000         |   |
|       |       |        |         |          |       |      | 0     | .000 | 0.   | 000                 | 0.    | 000         |   |
| 21    | 1     | 2      | 220.000 | BUS2     | 1 0.  | 0000 | 0     | .000 | 0.   | 000                 | 0.    | 000         |   |
|       |       |        |         |          |       |      | 0     | .000 | 0.   | 000                 | 0.    | 000         |   |
| 22    | 1     | 2      | 220.000 | BUS22    | 2 0.  | 0000 | 0.    | .000 | 0.   | 000                 | 0.    | 000         |   |
|       | _     | -      |         |          |       |      | 0     | .000 | 0.   | 000                 | 0.    | 000         |   |
| 23    | 1     | 2      | 220.000 | BUS2     | 3 0.  | 0000 | 0.    | .000 | 0.   | 000                 | 0.    | 000         |   |
| 24    | 1     | 2      | 220 000 | DUCO     | 1 0   | 0000 | 0     | .000 | 0.   | 000                 | 0.    | 000         |   |
| 24    | T     | 2      | 220.000 | BUSZ.    | 4 0.  | 0000 | 0     | 000  | 0.   | 000                 | 0.    | 000         |   |
|       |       |        |         |          |       |      |       |      |      |                     |       |             |   |
| TRANS | SFORM | er da' | ГА      |          |       |      |       |      |      |                     |       |             |   |
|       |       |        |         |          |       |      |       |      |      |                     |       |             |   |
| STAT  | CKTS  | FROM   | FROM    | TO TO    |       |      | PC    | SITI | VE   | <b>D</b> / <b>D</b> |       | ZERO        |   |
|       |       | NODE   | NAME    | NODE NAI | ME    | R (  | P.U)  | X(P  | .0.) | R(P.                | U.) X | (P.U.)      |   |
|       |       |        |         |          |       |      | TAP   | P    | HASE | FВ-                 | MVA   | 1B-MVA      |   |
| 3     | 2     | 4      | BUS4    | 15       | BUS15 | 0.0  | 0140  | 0.0  | 2804 | 0.0                 | 0140  | 0.02804     |   |
| 5     | 2     | 1      | 2001    |          | 20010 | 1.0  | 00000 | 0.0  | .000 | 5.0                 | 50    | 5.02001     | S |
| 3     | 1     | 14     | BUS14   | 11       | BUS11 | 0.0  | 0063  | 0.0  | 1250 | 0.0                 | 0063  | 0.01250     | 1 |
|       |       |        |         |          |       | 1.0  | 00000 | 0    | .000 |                     | 50    | 50          | G |
| 3     | 8     | 5      | BUS5    | 1        | BUS1  | 0.0  | 0069  | 0.0  | 1387 | 0.0                 | 0069  | 0.01387     |   |
|       |       |        |         |          |       | 1.0  | 00000 | 0    | .000 |                     | 50    | 50          | G |
| 3     | 1     | 2      | BUS2    | 18       | BUS18 | 0.0  | 0348  | 0.0  | 6968 | 0.0                 | 0348  | 0.06968     |   |
|       |       |        |         |          |       | 1.0  | 00000 | 0    | .000 |                     | 50    | 50          | G |
|       |       |        |         |          |       |      |       |      |      |                     |       |             |   |

Power Research and Development Consultants Pvt. Ltd.

Page 127

D G G G

| MiP-PSC | СТ |   |      |    |       |                    |                  | How t         | o solve YBR     |   |
|---------|----|---|------|----|-------|--------------------|------------------|---------------|-----------------|---|
| 3       | 1  | 3 | BUS3 | 22 | BUS22 | 0.00280<br>1.00000 | 0.05609<br>0.000 | 0.00280<br>50 | 0.05609<br>50 G | G |
|         |    |   |      |    |       |                    |                  |               |                 |   |

### TRANSMISSION LINE DATA

| STAT | CKTS | FROM | FROM    | TO   | то      |         |         |          |        |        |
|------|------|------|---------|------|---------|---------|---------|----------|--------|--------|
|      |      | NODE | NAME    | NODE | NAME    | RP(P.U) | XP(P.U) | BP/2(PU) |        |        |
|      |      |      |         |      |         | RZ(P.U) | XZ(P.U) | BZ/2(PU) | FC-MVA | TC-MVA |
|      |      |      |         |      |         |         |         |          |        |        |
| 3    | T    | 15   | BOSI2   | 14   | BUSI4   | 0.00430 | 0.04770 | 0.63700  | 50     | 5.0    |
| 2    | 1    | -    | DUGT    | 1 1  | DIIG11  | 0.00860 | 0.09540 | 0.50000  | 50     | 50     |
| 3    | T    | /    | BOS /   | ΤT   | BOSIT   | 0.02444 | 0.12226 | 0.102/2  | го     | F 0    |
| 2    | 1    | 10   | DIIG1 0 | 1 2  | DI1010  | 0.07332 | 0.36677 | 0.07190  | 50     | 50     |
| 3    | T    | 12   | BUSIZ   | 13   | BOSI3   | 0.01321 | 0.06608 | 0.05552  | го     | F 0    |
| 2    | 2    | 10   | 011012  | 11   | DII011  | 0.03963 | 0.19825 | 0.03887  | 50     | 50     |
| 3    | Z    | 13   | BOSI3   | ΤT   | BUSII   | 0.00314 | 0.01570 | 0.052/5  | EO     | FO     |
| 2    | 1    | 10   | 01012   | 16   | DUCIE   | 0.00941 | 0.04/14 | 0.03692  | 50     | 50     |
| 5    | T    | 13   | BUSIS   | TO   | BUSIO   | 0.00576 | 0.02091 | 0.02429  | ۶O     | FO     |
| 2    | 1    | 16   | DITC16  | 11   | DI1011  | 0.01/34 | 0.03074 | 0.01/00  | 50     | 50     |
| 2    | Т    | 10   | POSTO   | ΤT   | BUSIT   | 0.00495 | 0.02478 | 0.02082  | ΕO     | FO     |
| 2    | 1    | 16   | DUCIE   | 17   | DII017  | 0.01466 | 0.07434 | 0.01457  | 50     | 50     |
| 5    | T    | 10   | BUSIO   | 1/   | BUSI/   | 0.00248 | 0.01239 | 0.01041  | EO     | FO     |
| 2    | 4    | F    | DUCE    | E    | DUCK    | 0.00743 | 0.03717 | 0.00729  | 50     | 50     |
| 5    | 4    | 5    | B055    | 0    | BUSO    | 0.00450 | 0.02251 | 0.30200  | ۶O     | FO     |
| 2    | 1    | 6    | DUCK    | 7    | DIICZ   | 0.01350 | 0.00755 | 0.21180  | 50     | 50     |
| 3    | T    | 0    | BUS6    | /    | BO2 /   | 0.03/10 | 0.18580 | 0.15010  | EO     | FO     |
| 2    | 1    | 6    | DUCK    | 1 2  | 01012   | 0.11147 | 0.55759 | 0.10930  | 50     | 50     |
| 5    | T    | 0    | BUSO    | 13   | BUSIS   | 0.05169 | 0.23650 | 0.21723  | EO     | FO     |
| 2    | 2    | 6    | DUCK    | 16   | DUCIE   | 0.15500 | 0.77567 | 0.15210  | 50     | 50     |
| 2    | 3    | 0    | BUSU    | TO   | BUSIO   | 0.01530 | 0.07055 | 0.37882  | ۶O     | ۶O     |
| 2    | 2    | 6    | DUCK    | 0    | DIICO   | 0.04391 | 0.22904 | 0.40530  | 50     | 50     |
| 2    | 2    | 0    | BUSU    | 0    | B020    | 0.01239 | 0.00195 | 0.20822  | ۶O     | ۶O     |
| 2    | 2    | 0    | סוופס   | ٥    | DIICO   | 0.03710 | 0.10500 | 0.14572  | 50     | 50     |
| 2    | 2    | 0    | B030    | 9    | B039    | 0.00303 | 0.01817 | 0.00107  | ۶O     | ۶O     |
| 2    | 2    | 0    | סוופס   | 10   | DITC10  | 0.01090 | 0.05452 | 0.04270  | 50     | 50     |
| 5    | 2    | 0    | B050    | 10   | BOSTO   | 0.00330 | 0.01052 | 0.03886  | 50     | 50     |
| 3    | 2    | 1.8  | DIIG18  | 10   | DIIG10  | 0.00991 | 0.04950 | 0.03000  | 50     | 50     |
| 5    | 2    | 10   | DODIO   | 19   | BOSTA   | 0.00557 | 0.02005 | 0.09022  | 50     | 50     |
| 3    | 2    | 19   | BIIG10  | 5    | BIICE   | 0.01010 | 0.06319 | 0.00310  | 50     | 50     |
| J    | 2    | 19   | BOSTA   | J    | B055    | 0.01203 | 0.00519 | 0.21257  | 50     | 50     |
| 3    | 2    | 19   | BIIG19  | 20   | BIIS20  | 0.03790 | 0.10950 | 0.14000  | 50     | 50     |
| 5    | 2    | 17   | DODIJ   | 20   | 00020   | 0.01131 | 0.05050 | 0.13310  | 50     | 50     |
| 3    | 1    | 20   |         | 24   | DIIC 24 | 0.03391 | 0.10973 | 0.13310  | 50     | 50     |
| J    | Ŧ    | 20   | D0520   | 21   | D0524   | 0.01902 | 0.09913 | 0.05320  | 50     | 50     |
| З    | 1    | 24   | BIIG24  | 5    | BUSS    | 0.03313 | 0.20730 | 0.00002  | 50     | 50     |
| 5    | 1    | 21   | 00021   | 5    | 0000    | 0.02191 | 0.12175 | 0.10100  | 50     | 50     |
| ٦    | 1    | 22   | BUS22   | 23   | BUS23   | 0.03633 | 0.18173 | 0.15269  | 50     | 50     |
| 5    | -    |      | 20022   | 23   | 20023   | 0 10899 | 0 54520 | 0 10690  | 50     | 50     |
| ٦    | 2    | 22   | BUS22   | 20   | BUS20   | 0.01734 | 0.08674 | 0.29149  | 50     | 50     |
| 5    | 2    |      | 20022   | 20   | 20020   |         |         | 5.27217  |        |        |

Power Research and Development Consultants Pvt. Ltd.

Page 128

| MiP-I                                                                                 | PSCT                                                                                        |                                                                                                    |                        |                             |                                      |                                                      |                              |                     |                          | ŀ                         | low to s             | olve YBR       |      |
|---------------------------------------------------------------------------------------|---------------------------------------------------------------------------------------------|----------------------------------------------------------------------------------------------------|------------------------|-----------------------------|--------------------------------------|------------------------------------------------------|------------------------------|---------------------|--------------------------|---------------------------|----------------------|----------------|------|
| 3                                                                                     | 1                                                                                           | L 2                                                                                                    | 2 В                    | US22                        | 21                                   | BUS21                                                | 0.0520<br>0.0033             | 2 0<br>0 0          | .26021<br>.01652         | 0.204<br>0.013            | 100<br>388           | 50             | 50   |
|                                                                                       |                                                                                             |                                                                                                    |                        |                             |                                      |                                                      | 0.0099                       | 1 0                 | .04956                   | 0.009                     | 72                   | 50             | 50   |
| GENE                                                                                  | RATOF                                                                                       | R DAT                                                                                                    | <br>A                  |                             |                                      |                                                      |                              |                     |                          |                           |                      |                |      |
| FROM<br>NODE                                                                          | FRON<br>NAME                                                                                | 4<br>C<br>                                                                                                    | R(P<br>                | POSI<br>.U)                 | ITIVE<br>X(P.U.                      | N<br>.) R(P.U                                        | IEGATIVE<br>J.) X(P          | .U.)                | R(P.U                    | ZERO<br>J.) X(            | (P.U.)               | CB-MVA         | -    |
| 4                                                                                     | BUS                                                                                         | 54 0                                                                                                    | .00050                 | 0.0                         | )2625                                | 0.00050                                              | 0.0262                       | 50                  | .00050                   | 0.026                     | 25                   | 50             |      |
| 1<br>2<br>3                                                                           | BUS                                                                                         | 31 0<br>BUS2<br>BUS3                                                                                                    | .00125<br>0.00<br>0.00 | 0.0<br>100<br>050           | 03409<br>0.0747<br>0.0373            | 0.00125<br>70 0.001<br>35 0.000                      | 0.0340<br>.00 0.0<br>950 0.0 | 9 0<br>7480<br>3740 | .00125<br>0.001<br>0.000 | 0.034<br>.00 0.<br>)50 0. | 09<br>07480<br>03740 | 50<br>50<br>50 | )    |
| DATA                                                                                  |                                                                                             |                                                                                                    |                        |                             |                                      |                                                      |                              |                     |                          |                           |                      |                | LOAD |
| NODE                                                                                  | NAME                                                                                        | C                                                                                                    |                        |                             |                                      |                                                      |                              |                     |                          |                           |                      |                |      |
| 11<br>17<br>7<br>12<br>13<br>6<br>9<br>10<br>20<br>23<br>21<br>16<br>19<br>24<br>Numb | F<br>F<br>F<br>F<br>F<br>F<br>F<br>F<br>F<br>F<br>F<br>F<br>F<br>F<br>F<br>F<br>F<br>F<br>F | 3US11<br>3US17<br>BUS7<br>3US12<br>3US13<br>BUS6<br>BUS9<br>3US10<br>3US20<br>3US20<br>3US21<br>3US26<br>3US21<br>3US16<br>3US19<br>3US24<br>5 red | uced b                 | uses                        | : 4                                  |                                                      |                              |                     |                          |                           |                      |                |      |
| Redu<br>1                                                                             | ced k                                                                                       | ous a<br>2                                                                                                    | rray:<br>3             | 4                           |                                      |                                                      |                              |                     |                          |                           |                      |                |      |
|                                                                                       |                                                                                             |                                                                                                    |                        |                             |                                      |                                                      |                              |                     |                          |                           |                      |                |      |
| POSI                                                                                  | TIVE                                                                                        | SEQU                                                                                                    | ENCE A                 | DMIT                        | FANCE N                              | MATRIX EI                                            | LEMENTS                      | FOR '               | THE GIV                  | VEN SYS                   | STEM                 |                | _    |
| ROW                                                                                   | NO CO                                                                                       | DLUMN                                                                                                    | NO                     | F                           | REAL                                 | IMAGINARY                                            | <br>[<br>_                   |                     |                          |                           |                      |                |      |
|                                                                                       | 1<br>1<br>1<br>2                                                                            |                                                                                                    | 1<br>2<br>3<br>4<br>1  | 1.5<br>-0.5<br>-0.4<br>-0.5 | 7674<br>5642<br>8112<br>4116<br>5642 | -9.97533<br>5.07156<br>3.10001<br>5.82485<br>5.07156 | 3<br>5<br>5<br>5             |                     |                          |                           |                      |                |      |
|                                                                                       | 2                                                                                           |                                                                                                    | 2                      | 0.8                         | 0100                                 | -6.49955                                             | 5                            |                     |                          |                           |                      |                | _    |

| MiP-PSC | Т           |              |              | How to solve YBR |
|---------|-------------|--------------|--------------|------------------|
| 2       | 3           | -0.16692     | 1.67456      |                  |
| 2       | 4           | -0.08116     | 0.47480      |                  |
| 3       | 1           | -0.48112     | 3.10001      |                  |
| 3       | 2           | -0.16692     | 1.67456      |                  |
| 3       | 3           | 0.71590      | -4.07908     |                  |
| 3       | 4           | -0.06290     | 0.28943      |                  |
| 4       | 1           | -0.54116     | 5.82485      |                  |
| 4       | 2           | -0.08116     | 0.47480      |                  |
| 4       | 3           | -0.06290     | 0.28943      |                  |
| 4       | 4           | 0.77828      | -4.28315     |                  |
|         |             |              |              | NEGATIVE         |
| SEQUENO | CE ADMITTAN | NCE MATRIX I | ELEMENTS FOR | THE GIVEN SYSTEM |
| ROW NO  | COLUMN NO   | REAL         | IMAGINARY    |                  |
| 1       | 1           | 1.57674      | -9.97533     |                  |
| 1       | 2           | -0 55642     | 5 07156      |                  |
| 1       | 2           | -0.33042     | 2 10001      |                  |
| 1       | 4           | -0.48112     | 5 82485      |                  |
| 2       | 1           | -0.55642     | 5 07156      |                  |
| 2       | 2           | 0.80100      | -6.49955     |                  |
| 2       | 3           | -0.16692     | 1.67456      |                  |
| 2       | 4           | -0.08116     | 0.47480      |                  |
| 3       | 1           | -0.48112     | 3.10001      |                  |
| 3       | 2           | -0.16692     | 1.67456      |                  |
| 3       | 3           | 0.71590      | -4.07908     |                  |
| 3       | 4           | -0.06290     | 0.28943      |                  |
| 4       | 1           | -0.54116     | 5.82485      |                  |
| 4       | 2           | -0.08116     | 0.47480      |                  |
| 4       | 3           | -0.06290     | 0.28943      |                  |
| 4       | 4           | 0.77828      | -4.28315     |                  |
|         |             |              |              | ZERO             |
| SEQUENC | CE ADMITTAN | NCE MATRIX I | ELEMENTS FOR | THE GIVEN SYSTEM |
| ROW NO  | COLUMN NO   | REAL         | IMAGINARY    |                  |
| 1       | 1           | 1.85798      | 2.79557      |                  |
| 1       | 2           | -0.38654     | 2.97755      |                  |
| 1       | 3           | -0.20996     | 1.32202      |                  |
| 1       | 4           | -0.00000     | -0.00000     |                  |
| 2       | 1           | -0.38654     | 2.97755      |                  |
| 2       | 2           | 0.54724      | -3.25450     |                  |
| 2       | 3           | -0.12810     | 0.93226      |                  |
| 2       | 4           | -0.00000     | -0.00000     |                  |
| 3       | 1           | -0.20996     | 1.32202      |                  |
| 3       | 2           | -0.12810     | 0.93226      |                  |
| 3       | 3           | 0.35595      | -1.48148     |                  |
| 3       | 4           | -0.00000     | -0.00000     |                  |

How to solve YBR

|       |        |              |           |        |           |           |         | 11011    | 0000000 I BIG |      |
|-------|--------|--------------|-----------|--------|-----------|-----------|---------|----------|---------------|------|
|       | 4      | 1            | -0.00000  | -0.    | 00000     |           |         |          |               | i i  |
|       | 4      | 2            | -0.00000  | -0.    | 00000     |           |         |          |               |      |
|       | 4      | 3            | -0.00000  | -0.    | 00000     |           |         |          |               |      |
|       | 4      | 4            | 0.00000   | 0.     | 00000     |           |         |          |               |      |
|       |        |              |           |        |           |           |         |          |               | ·    |
| RETAI | NED Z  | ONE :        | 0         |        |           |           |         |          |               |      |
| NUMBE | ROF    | SERIES EL    | EMENTS IN | I THE  | REDUCED 2 | ZONES :   | 6       |          |               |      |
| SLNO  | FROM   | NAME         | ТО        | NAME   | RP        | XP        | В       | P/2 RZ   | XZ            | BZ/2 |
|       |        |              |           |        |           |           |         |          |               |      |
| 1     | 1      | BUS1         | 2         | BUS2   | 0.021376  | 0.194833  | 0.0     | 0.042877 | 0.330280      | 0.0  |
| 2     | 1      | BUS1         | 3         | BUS3   | 0.048886  | 0.314993  | 0.0     | 0.117178 | 0.737806      | 0.0  |
| 3     | 1      | BUS1         | 4         | BUS4   | 0.015813  | 0.170209  | 0.0     | 0.000000 | 9999.000      | 0.0  |
| 4     | 2      | BUS2         | 3         | BUS3   | 0.058939  | 0.591298  | 0.0     | 0.144667 | 1.052787      | 0.0  |
| 5     | 2      | BUS2         | 4         | BUS4   | 0.349794  | 2.046351  | 0.0     | 0.000000 | 9999.000      | 0.0  |
| б     | 3      | BUS3         | 4         | BUS4   | 0.717003  | 3.299303  | 0.0     | 0.00000  | 9999.000      | 0.0  |
| NUMBE | R OF : | SHUNT ELE    | MENTS IN  | THE R  | EDUCED Z  | ONES :    | 4       |          |               | · _  |
| SHUNT | CONN   | ECTIONS I    | N (G+JB)  | FORMA  | T – PU    |           |         |          |               |      |
| SLNO  | FROM   | NAME         | GP        | В      | P (       | GZ        | ΒZ      |          |               |      |
|       |        |              | 0 00106   | 4 02   | 100 1 2   |           | 0 5 1 5 |          |               |      |
| 2     | 2      | BUSI<br>BUSI | -0.00198  | 4.02   | 137 0 0   | 3259 0 6  | 9515    |          |               |      |
| 2     | 2      | B052         | -0.00550  | 0.72   | 137 0.0.  | 3239 0.0. | 5550    |          |               |      |
| 3     | 3      | BUS3 0       | .00497 (  | ).9849 | 1 0.017   | 88 0.7728 | 80      |          |               |      |
| 4     | 4      | BUS4 0       | 09307 3   | 2059   | 3 _0 000  |           | 0.0     |          |               |      |

### **Reduced system**

Retaining all generator buses

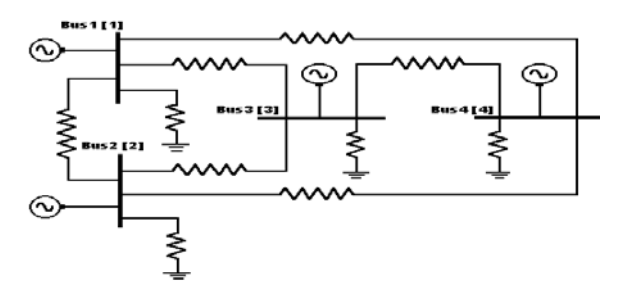

### 4.9 Procedure to do Case 2

### CASE 2 : Retaining all generator buses and zone 1 buses

Fig 1 24Bus system is reduced with retaining all the buses to which the generators are connected, and buses belonging to Zone1, such as 5, 6, 7, 8, 9, 10, 11, 12, 13, 14, 15, 16, and 17 are also retained. All connections in zone 2 are reduced as equivalent series impedance and shunt admittance.

Select menu option Solve -> Network Reduction

| Network Reduction                 | ×          |
|-----------------------------------|------------|
| Туре 2                            | Click here |
| Case 2                            | Study Info |
| Execute After Input File Creation | Delete     |
| Only Input File Creation          |            |
| C Execute with old Input File     | Execute    |
| Results                           |            |
| Network Report View Bus           | s Graph    |
|                                   |            |
| Close                             |            |

# **Study Information**

Following study information screen will open. In that select zone 1 buses and all generator buses.

| NETWORK REDUCTIOIN                                                                                                    | ×                                                                                            |
|----------------------------------------------------------------------------------------------------|----------------------------------------------------------------------------------------------|
| C Zone Reduction                                                                                                    | Bus Reduction                                                                                |
| Zone Number(s) Generator Selected Zones<br>to be reduced and Generators                                                                                                    | Bus Number(s) to be retained                                                                 |
| 1 get1AT4[4]<br>2 get2AT1[1] Select<br>buses here<br>Give                                                                                                    | 11 BUS11<br>12 BUS12<br>13 BUS13<br>14 BUS14<br>15 BUS15<br>16 BUS16<br>17 BUS17<br>18 BUS18 |
| Z Bus Print Option (Y/N) Note:<br>Print Option Data and Results Sector Sector Sec | s marked with * are generator buses.<br>es must be selected if it is Bus                     |
| Multiplication Factor Ref. 1 Cancel                                                                                                    |                                                                                              |

# Executing and viewing the report:

| Network Reduction                             | ×          |
|-----------------------------------------------|------------|
| Case 2                                        | Study Info |
| C Execute After Input File Creation           | Delete     |
| C Only Input File Creation                    | Execute .  |
|                                               | Click here |
| Hesuits                                       |            |
| Network Report View Bo                        | is Graph   |
| After execution, click<br>here to view report |            |

# **Network Reduction Report for case 2**

### NETWORK REDUCTION

| CASE NO : 12 CONTINGENCY : 0 SCHEDULE NO : (<br>CONTINGENCY NAME : Base Case                                                                                                    | )                                                                            |
|----------------------------------------------------------------------------------------------------|------------------------------------------------------------------------------|
| %%<br>TOTAL NUMBER OF BUSES : 24 ACTUAL NUMBER OF 2 WIND. TRANSFORMERS : 5 NUMBER OF                                                                                                    | MBER OF BUSES : 24<br>3 WIND. TRANSFORMERS : 0                               |
| NUMBER OF TRANSMISSION LINES : 22<br>NUMBER OF SERIES REACTORS : 0 NUMBER OF                                                                                                    | SERIES CAPACITORS : 0                                                        |
| NUMBER OF BUS COUPLERS       :       0         NUMBER OF SHUNT REACTORS       :       0         NUMBER OF SHUNT IMPEDANCES       :       0         NUMBER OF LOADS       :       14         NUMBER OF FILTERS       :       0                                            | SHUNT CAPACITORS : 0<br>GENERATORS : 4                                       |
| NUMBER OF HVDC CONVERTORS : 0                                                                                                    |                                                                              |
| NUMBER OF ZONES:2PRINT OPTION:3 (BOTH DATA AND RESULTSBASE MVA:100.000NOMINAL SYSTEM FREQUENCY:50.000PREFAULT VOLTAGE OPTION:1 (READ FROM THE FILE)ZONE NUMBER RETAINED:0ZBUS PRINT OPTION:0YBUS REDUCTION OPTION:1 (NETWORK REDUCTION)                                  | S PRINT)                                                                     |
| 17<br>1 2 3 4 5 6 7 8<br>11 12 13 14 15 16 17                                                                                                    | 9 10                                                                         |
| CIRCUIT BREAKER RESISTANCE (PU)<br>CIRCUIT BREAKER REACTANCE (PU)<br>TRANSFORMER R/X RATIO<br>TRANSFORMER ZERO SEQUENCE IMPEDANCE MULT FACTOR                                                                                                    | : 0.000000<br>: 0.000100<br>: 0.050000<br>: 0.900000                         |
| NUMBER OF TRANSMISSION VOLTAGE LEVELS<br>TRANSMISSION LINE VOLTAGE - KV<br>TRANSMISSION LINE ZERO SEQUENCE RES. MULT. FACTOR<br>TRANSMISSION LINE ZERO SEQUENCE REA. MULT. FACTOR<br>TRANSMISSION LINE VOLTAGE - KV<br>TRANSMISSION LINE ZERO SEQUENCE RES. MULT. FACTOR | : 3<br>: 11.000000<br>: 0.000000<br>: 0.000000<br>: 220.000000<br>: 2.500000 |
| TRANSMISSION LINE ZERO SEQUENCE REA. MULT. FACTOR                                                                                                    | : 2.500000                                                                   |

TRANSMISSION LINE ZERO SEQUENCE ADM. MULT. FACTOR : 0.025000 : 400.000000 TRANSMISSION LINE VOLTAGE - KV TRANSMISSION LINE ZERO SEQUENCE RES. MULT. FACTOR : 2.500000 TRANSMISSION LINE ZERO SEQUENCE REA. MULT. FACTOR : 2.500000 TRANSMISSION LINE ZERO SEQUENCE ADM. MULT. FACTOR : 0.025000 GENERATOR NEGATIVE SEQUENCE RESISTANCE MULT. FACTOR : 0.175000 GENERATOR NEGATIVE SEQUENCE REACTANCE MULT. FACTOR : 0.175000 GENERATOR ZERO SEQUENCE RESISTANCE MULT. FACTOR : 0.037500 GENERATOR ZERO SEQUENCE REACTANCE MULT. FACTOR : 0.037500 LOAD NEGATIVE SEQUENCE IMPEDANCE MULT. FACTOR : 0.810000 LOAD ZERO SEQUENCE IMPEDANCE MULT. FACTOR : 1.600000 SERIES REACTOR ZERO SEQUENCE IMPEDANCE MULT. FACTOR : 1.000000 SHUNT REACTOR ZERO SEQUENCE IMPEDANCE MULT. FACTOR : 0.625000\_\_\_\_\_ Number of reduced buses : 17 Reduced bus array : 1 2 3 4 5 6 7 11 12 13 14 15 16 17 7 8 9 10 \_\_\_\_\_ \_\_\_\_\_ \_\_\_\_\_ RETAINED ZONE : 0 NUMBER OF SERIES ELEMENTS IN THE REDUCED ZONES : 3 SERIES CONNECTIONS NAME RP XP BP/2 RZ XZ BZ/2 SLNO FROM NAME TO \_\_\_\_ \_\_\_\_ BUS3 0.052959 0.698685 0.0 0.144805 1.117180 0.0 1 
 2
 BUS2
 3
 BUS3
 0.052959
 0.698685
 0.0
 0.144805
 1.117180
 0.0

 2
 BUS2
 5
 BUS5
 0.021307
 0.167338
 0.0
 0.053638
 0.341475
 0.0
 2 3 BUS3 5 BUS5 0.046777 0.270327 0.0 0.142020 0.762220 0.0 \_\_\_\_\_ NUMBER OF SHUNT ELEMENTS IN THE REDUCED ZONES : 3 SHUNT CONNECTIONS IN (G+JB) FORMAT - PU GP SLNO FROM NAME BP GZ BZ \_\_\_\_\_ \_\_\_\_ 1 2 BUS2 0.02202 0.39125 0.01230 0.36643 2 3 BUS3 0.02972 0.78283 0.01249 0.64382 3 5 BUS5 -0.03960 1.19377 -0.01182 0.66770 \_\_\_\_\_

Reduced network retaining all generator buses and zone 1 buses is shown below.

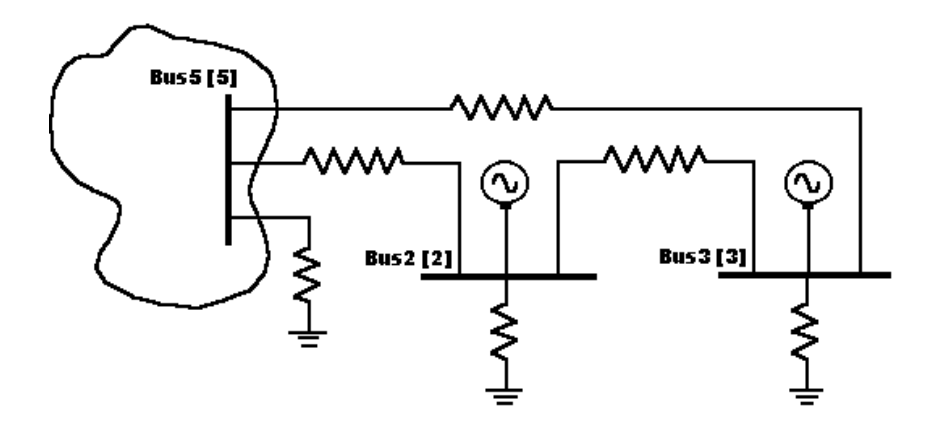

### 4.10 Case 3 : Retaining all zone 1 buses

24 Bus Typical System Network reduced with retaining all the Zone1 buses, such as 1, 4, 5, 6, 7, 8, 9, 10, 11, 12, 13, 14, 15, 16, and 17.

|               |                                  | <u>×</u>   |
|---------------|----------------------------------|------------|
| Case 3        |                                  | Study Info |
| Execute Aft   | er Input File Creation           | Delete     |
| C Execute wit | ile Creation<br>h old Input File | Execute    |
| Results       |                                  |            |
| Maturali      | Report View Bu                   | is Graph   |

Select menu option Solve ->Network Reduction

MiP-PSCT

# Study Information

Following study information screen will open.

|                                                                                                    | ×                                                                                               |  |
|----------------------------------------------------------------------------------------------------|-------------------------------------------------------------------------------------------------|--|
| © Zone Reduction                                                                                                    | O Bus Reduction                                                                                 |  |
| Zone Number(s) Generator Selected Zones<br>to be reduced and Generators                                                    | Bus Number(s) to be retained                                                                    |  |
| 1 1 get1AT4(4)<br>2 get2AT1(1) 2Zone > 4 get4AT3                                                                           | 1 BUS1*<br>2 BUS2*<br>3 BUS3*<br>4 BUS4*<br>5 BUS5<br>6 BUS6<br>7 BUS6<br>7 BUS7<br>8 BUS8<br>▼ |  |
| Z Bus Print Option (Y/N)                                                                                                   |                                                                                                 |  |
| Print Option Data and Results Print Option Data and Results Print Option Bus Name<br>Reduced Network Name CASE 3 Reduction | s marked with * are generator buses.<br>es must be selected if it is Bus                        |  |
| Multiplication Factor Ref. 1                                                                                               |                                                                                                 |  |
| OK                                                                                                    |                                                                                                 |  |

**Executing and Viewing the Report** 

| Case 3 Study Info                               |   |
|-------------------------------------------------|---|
|                                                 |   |
| Execute After Input File Creation     Delete    |   |
| C Only Input File Creation                      |   |
| C Execute with old Input File                   |   |
| Results                                         |   |
| Network Report View Bus Graph                   |   |
| After execution<br>click here to view<br>report | / |

### **Network Reduction Report for Case 3:**

NETWORK REDUCTION CASE NO : 13 CONTINGENCY : 0 SCHEDULE NO : 0 CONTINGENCY NAME : Base Case

\_\_\_\_\_ 응응 : 24 TOTAL NUMBER OF BUSES ACTUAL NUMBER OF BUSES : 24 NUMBER OF 2 WIND. TRANSFORMERS : 5 NUMBER OF 3 WIND. TRANSFORMERS : 0 NUMBER OF TRANSMISSION LINES : 22 NUMBER OF SERIES REACTORS : 0 NUMBER OF SERIES CAPACITORS : 0 NUMBER OF BUS COUPLERS : 0 NUMBER OF SHUNT REACTORS:0NUMBER OF SHUNT CAPACITORSNUMBER OF SHUNT IMPEDANCES:0NUMBER OF GENERATORS : 0 : 4 : NUMBER OF LOADS 14 NUMBER OF FILTERS : 0 NUMBER OF HVDC CONVERTORS : 0 \_\_\_\_\_ : 2 NUMBER OF ZONES PRINT OPTION : 3 (BOTH DATA AND RESULTS PRINT) : 100.000 BASE MVA NOMINAL SYSTEM FREQUENCY: 50.000 PREFAULT VOLTAGE OPTION : 1 (READ FROM THE FILE) ZONE NUMBER RETAINED : 1 ZBUS PRINT OPTION : 0 YBUS REDUCTION OPTION : 1 (NETWORK REDUCTION) \_\_\_\_\_ NUMBER OF GENERATORS IN THE EXTERNAL SYSTEM : 2 RETAINED GENERATOR BUS IN THE EXTERNAL SYSTEM : 3 \_\_\_\_\_ \_\_\_\_\_ : 0.000000 CIRCUIT BREAKER RESISTANCE (PU) CIRCUIT BREAKER REACTANCE (PU) : 0.000100 TRANSFORMER R/X RATIO : 0.050000 TRANSFORMER ZERO SEQUENCE IMPEDANCE MULT FACTOR : 0.900000 NUMBER OF TRANSMISSION VOLTAGE LEVELS : 3 TRANSMISSION LINE VOLTAGE - KV : 11.000000 TRANSMISSION LINE ZERO SEQUENCE RES. MULT. FACTOR : 0.000000 TRANSMISSION LINE ZERO SEQUENCE REA. MULT. FACTOR : 0.000000 TRANSMISSION LINE ZERO SEQUENCE ADM. MULT. FACTOR : 0.000000 : 220.000000 TRANSMISSION LINE VOLTAGE - KV TRANSMISSION LINE ZERO SEQUENCE RES. MULT. FACTOR : 2.500000 TRANSMISSION LINE ZERO SEQUENCE REA. MULT. FACTOR : 2.500000
| TRANS<br>TRANS<br>TRANS<br>TRANS<br>GENEI<br>GENEI<br>GENEI<br>LOAD<br>LOAD<br>SERII<br>SHUN | SMISSI<br>SMISSI<br>SMISSI<br>SMISSI<br>RATOR<br>RATOR<br>RATOR<br>RATOR<br>RATOR<br>RATOR<br>CES REL<br>F REL | ION L.<br>ION L.<br>ION L.<br>ION L.<br>ION L.<br>NEGA<br>NEGA<br>ZERO<br>ZERO<br>NEGA<br>ZERO<br>ACTOR | INE ZERO S<br>INE VOLTAG<br>INE ZERO S<br>INE ZERO S<br>INE ZERO S<br>TIVE SEQUI<br>SEQUENCE<br>SEQUENCE<br>SEQUENCE<br>ZERO SEQUENCE<br>ZERO SEQUENCE | SEQUENCE .<br>GE - KV<br>SEQUENCE .<br>SEQUENCE .<br>ENCE RESI<br>ENCE REAC<br>RESISTAN<br>REACTANC<br>ENCE IMPE<br>IMPEDANC:<br>UENCE IMP<br>UENCE IMP | ADM. MULT<br>RES. MULT<br>REA. MULT<br>STANCE MU<br>STANCE MU<br>CE MULT. F<br>DANCE MU<br>E MULT. F<br>EDANCE MU<br>EDANCE MU | FACTOR<br>FACTOR<br>FACTOR<br>FACTOR<br>LT. FACTOF<br>FACTOR<br>ACTOR<br>LT. FACTOF<br>FACTOR<br>LT. FACTOF<br>LT. FACTOF | : 0.<br>: 400.<br>: 2.<br>: 2.<br>: 0.<br>2 : 0.<br>2 : 0. | 025000<br>000000<br>500000<br>025000<br>175000<br>037500<br>037500<br>810000<br>600000<br>600000<br>525000 |  |
|----------------------------------------------------------------------------------------------|----------------------------------------------------------------------------------------------------|----------------------------------------------------------------------------------------------------|----------------------------------------------------------------------------------------------------|----------------------------------------------------------------------------------------------------|----------------------------------------------------------------------------------------------------|----------------------------------------------------------------------------------------------------|----------------------------------------------------------------------------------------------------|----------------------------------------------------------------------------------------------------|--|
| BUS I                                                                                        | DATA                                                                                                    |                                                                                                    |                                                                                                    |                                                                                                    |                                                                                                    |                                                                                                    |                                                                                                    |                                                                                                    |  |
| NODE                                                                                         | STAT                                                                                                    | ZONE                                                                                                    | BUS-KV                                                                                                    | NAME                                                                                                    | VMAG-PU                                                                                                    | VANG-DEG<br>PLOAD-MW                                                                                                    | PGEN-MW<br>QLOAD-MR                                                                                                    | QGEN-MR<br>QCOMP-MR                                                                                        |  |
| 1                                                                                            | 1                                                                                                    | 1                                                                                                    | 11.000                                                                                                    | BUS1                                                                                                    | 1.0200                                                                                                    | 0.000                                                                                                    | 563.710                                                                                                    | 19.590                                                                                                    |  |
|                                                                                              |                                                                                                    |                                                                                                    |                                                                                                    |                                                                                                    |                                                                                                    | 0.000                                                                                                    | 0.000                                                                                                    | 0.000                                                                                                    |  |
| 2                                                                                            | 1                                                                                                    | 2                                                                                                    | 11.000                                                                                                    | BUS2                                                                                                    | 1.0200                                                                                                    | 1.609                                                                                                    | 125.000                                                                                                    | 22.500                                                                                                    |  |
|                                                                                              |                                                                                                    |                                                                                                    |                                                                                                    |                                                                                                    |                                                                                                    | 0.000                                                                                                    | 0.000                                                                                                    | 0.000                                                                                                    |  |
| 3                                                                                            | 1                                                                                                    | 2                                                                                                    | 11.000                                                                                                    | BUS3                                                                                                    | 1.0200                                                                                                    | 3.521                                                                                                    | 190.000                                                                                                    | 39.570                                                                                                    |  |
|                                                                                              |                                                                                                    |                                                                                                    |                                                                                                    |                                                                                                    |                                                                                                    | 0.000                                                                                                    | 0.000                                                                                                    | 0.000                                                                                                    |  |
| 4                                                                                            | 1                                                                                                    | 1                                                                                                    | 11.000                                                                                                    | BUS4                                                                                                    | 1.0200                                                                                                    | 3.906                                                                                                    | 380.000                                                                                                    | 35.270                                                                                                    |  |
|                                                                                              |                                                                                                    |                                                                                                    |                                                                                                    |                                                                                                    |                                                                                                    | 0.000                                                                                                    | 0.000                                                                                                    | 0.000                                                                                                    |  |
| 5                                                                                            | 1                                                                                                    | 1                                                                                                    | 220.000                                                                                                    | BUS5                                                                                                    | 1.0164                                                                                                    | -4.319                                                                                                    | 0.000                                                                                                    | 0.000                                                                                                    |  |
|                                                                                              |                                                                                                    |                                                                                                    |                                                                                                    |                                                                                                    |                                                                                                    | 0.000                                                                                                    | 0.000                                                                                                    | 0.000                                                                                                    |  |
| 6                                                                                            | 1                                                                                                    | 1                                                                                                    | 220.000                                                                                                    | BUS6                                                                                                    | 1.0050                                                                                                    | -10.410                                                                                                    | 0.000                                                                                                    | 0.000                                                                                                    |  |
|                                                                                              |                                                                                                    |                                                                                                    |                                                                                                    |                                                                                                    |                                                                                                    | 70.240                                                                                                    | 30.100                                                                                                    | 30.000                                                                                                    |  |
| 7                                                                                            | 1                                                                                                    | 1                                                                                                    | 220.000                                                                                                    | BUS7                                                                                                    | 0.9676                                                                                                    | -19.848                                                                                                    | 0.000                                                                                                    | 0.000                                                                                                    |  |
| -                                                                                            | _                                                                                                    | _                                                                                                    |                                                                                                    |                                                                                                    |                                                                                                    | 146.630                                                                                                    | 39.100                                                                                                    | 30.000                                                                                                    |  |
| 8                                                                                            | 1                                                                                                    | 1                                                                                                    | 220.000                                                                                                    | BUS8                                                                                                    | 0.9756                                                                                                    | -14.538                                                                                                    | 0.000                                                                                                    | 0.000                                                                                                    |  |
| •                                                                                            | -                                                                                                    | -                                                                                                    |                                                                                                    | 51100                                                                                                    | 0 0 0 0 0 0                                                                                                    | 0.000                                                                                                    | 0.000                                                                                                    | 0.000                                                                                                    |  |
| 9                                                                                            | Ţ                                                                                                    | Ţ                                                                                                    | 220.000                                                                                                    | BOSA                                                                                                    | 0.9737                                                                                                    | -14.852<br>29.450                                                                                                    | 9.820                                                                                                    | 0.000                                                                                                    |  |
| 10                                                                                           | 1                                                                                                    | 1                                                                                                    | 220.000                                                                                                    | BUS10                                                                                                    | 0.9650                                                                                                    | -15.333                                                                                                    | 0.000                                                                                                    | 0.000                                                                                                    |  |
| 11                                                                                           | 1                                                                                                    | 1                                                                                                    | 220.000                                                                                                    | BUS11                                                                                                    | 0.9733                                                                                                    | -15.094                                                                                                    | 0.000                                                                                                    | 0.000                                                                                                    |  |
|                                                                                              |                                                                                                    |                                                                                                    |                                                                                                    |                                                                                                    |                                                                                                    | 34.350                                                                                                    | 14.720                                                                                                    | 0.000                                                                                                    |  |
| 12                                                                                           | 1                                                                                                    | 1                                                                                                    | 220.000                                                                                                    | BUS12                                                                                                    | 0.9567                                                                                                    | -17.674                                                                                                    | 0.000                                                                                                    | 0.000                                                                                                    |  |
|                                                                                              |                                                                                                    |                                                                                                    |                                                                                                    |                                                                                                    |                                                                                                    | 29.100                                                                                                    | 9.700                                                                                                    | 0.000                                                                                                    |  |
| 13                                                                                           | 1                                                                                                    | 1                                                                                                    | 220.000                                                                                                    | BUS13                                                                                                    | 0.9641                                                                                                    | -16.518                                                                                                    | 0.000                                                                                                    | 0.000                                                                                                    |  |
|                                                                                              | _                                                                                                    | -                                                                                                    |                                                                                                    |                                                                                                    |                                                                                                    | 146.270                                                                                                    | 58.510                                                                                                    | 0.000                                                                                                    |  |
| 14                                                                                           | 1                                                                                                    | 1                                                                                                    | 400.000                                                                                                    | BUS14                                                                                                    | 0.9814                                                                                                    | -12.324                                                                                                    | 0.000                                                                                                    | 0.000                                                                                                    |  |
|                                                                                              |                                                                                                    |                                                                                                    |                                                                                                    |                                                                                                    |                                                                                                    | 0.000                                                                                                    | 0.000                                                                                                    | 0.000                                                                                                    |  |
| 15                                                                                           | 1                                                                                                    | 1                                                                                                    | 400.000                                                                                                    | BUS15                                                                                                    | 1.0104                                                                                                    | -2.002                                                                                                    | 0.000                                                                                                    | 0.000                                                                                                    |  |

| MiP-P | SCT   |         |          |       |       |      |      |           |              |         |      | How             | to solve Y  | BR       |       |
|-------|-------|---------|----------|-------|-------|------|------|-----------|--------------|---------|------|-----------------|-------------|----------|-------|
| 1.0   | -     | 1       |          |       | 7016  | 0.0  |      | 0.        | .000         | 0       | .000 | 0               | .000        |          |       |
| 16    | T     | T       | 220.000  | B     | JSI6  | 0.9  | 638  | -16       | .860         | 0       | .000 | 0               | .000        |          |       |
| 1.0   | -     | -       |          |       | -01 - | 0.0  |      | 224       | .240         | 58      | .500 | 0               | .000        |          |       |
| 17    | Ţ     | 1       | 220.000  | BI    | JSI7  | 0.9  | 1593 | -17       | .271<br>.310 | 0<br>24 | .300 | 0               | .000        |          |       |
| 18    | 1     | 2       | 220.000  | BI    | JS18  | 1.0  | 039  | -3        | .226         | 0       | .000 | 0               | .000        |          |       |
| 10    | 1     | 2       | 220 000  | זס    | 1010  | 0 0  | 0000 | 0.<br>5   | .000         | 0       | .000 | 0               | .000        |          |       |
| 19    | Ŧ     | 2       | 220.000  | ы     | 1919  | 0.5  | 922  | 129       | .290         | 99      | .460 | 0               | .000        |          |       |
| 20    | 1     | 2       | 220.000  | BI    | JS20  | 0.9  | 910  | -5        | .827         | 0       | .000 | 0               | .000        |          |       |
| 21    | 1     | 2       | 220.000  | BI    | IS21  | 0.9  | 882  | 49<br>- 3 | .690         | 34<br>0 | .780 | 0               | .000        |          |       |
| 21    | -     | 2       | 220.000  | 20    | 0011  | 0.9  | 002  | 72        | .400         | 47      | .600 | 0               | .000        |          |       |
| 22    | 1     | 2       | 220.000  | BI    | JS22  | 0.9  | 984  | -2        | .423         | 0       | .000 | 0               | .000        |          |       |
| 23    | 1     | 2       | 220.000  | BI    | JS23  | 0.9  | 470  | -7        | .000         | 0       | .000 | 0               | .000        |          |       |
|       |       |         |          |       |       |      |      | 48        | .170         | 28      | .900 | 0               | .000        |          |       |
| 24    | 1     | 2       | 220.000  | BI    | JS24  | 0.9  | 726  | -7        | .973         | 0       | .000 | 0               | .000        |          |       |
|       |       |         |          |       |       |      |      |           |              | 49      |      |                 | .000        |          | -     |
| TRANS | SFORM | ER DA   | ГА       |       |       |      |      |           |              |         |      |                 |             |          |       |
| STAT  | CKTS  | FROM    | FROM     | то    | то    |      |      | PC        | SIT          | IVE     |      |                 |             |          |       |
|       |       |         |          | ZERO  | NODE  | NAME | NC   | DE NA     | AME          |         |      |                 |             |          |       |
|       |       |         |          | R(P.U | J) X( | P.U. | ) R( | P.U.)     | Х(           | P.U.)   |      | 10773           |             |          |       |
|       |       |         |          |       |       |      |      |           |              | PHASE   | F.B. | -MVA            |             |          |       |
| 3     | 2     | 4       | BUS4     | 15    | BU    | IS15 | 0.0  | 0140      | 0.           | 02804   | 0.0  | 00140           | 0.0280      | 04       |       |
| З     | 1     | 14      | BIIG14   | 11    | BI    | 1911 | 1.0  | 0000      | 0            | 0.000   | 0 1  | 50<br>10063     | 50<br>0 012 | 50<br>50 | D     |
| 5     | 1     |         | DODII    |       | DC    | DII  | 1.0  | 0000      | 0.           | 0.000   | 0.   | 50              | 50          | G        | G     |
| 3     | 8     | 5       | BUS5     | 1     | E     | SUS1 | 0.0  | 0069      | 0.           | 01387   | 0.0  | 00069           | 0.0138      | 37       | ~     |
| 3     | 1     | 2       | BUS2     | 18    | BU    | JS18 | 0.0  | 0348      | 0.           | 0.000   | 0.0  | 50<br>00348     | 0.0696      | G<br>58  | G     |
|       |       |         |          |       |       |      | 1.0  | 0000      |              | 0.000   |      | 50              | 50          | G        | G     |
| 3     | 1     | 3       | BUS3     | 22    | BU    | IS22 | 0.0  | 0280      | 0.           | 05609   | 0.   | 00280           | 0.056       | 29       | a     |
|       |       |         |          |       |       |      | 1.0  | 0000      |              | 0.000   |      | 50              | 50          | G        | G     |
|       |       |         |          |       |       |      |      |           |              |         |      |                 |             |          | -     |
| IKANG | 1201  | LOIN L. | INE DAIA |       |       |      |      |           |              |         |      |                 |             |          |       |
| STAT  | CKTS  | FROM    | FROM     | TO    | ТО    |      |      |           |              |         |      |                 |             |          |       |
|       |       | NODE    | NAME     | NODE  | NAME  |      | RP(  | P.U)      | XP<br>X7     | (P.U)   | BP/2 | 2(PU)<br>2(DII) |             | тC-      | -M172 |
|       |       |         |          |       |       |      |      |           |              |         |      |                 |             |          |       |
| 3     | 1     | 15      | BUS15    | 14    | BU    | JS14 | 0.0  | 0430      | 0.           | 04770   | 0.   | 63700           | 50          |          | F 0   |
|       |       |         |          |       |       |      | 0.0  | 0860      | 0.           | 09540   | 0.   | 50000           | 50          |          | 50    |
|       |       |         |          |       |       |      |      |           |              |         |      |                 |             |          |       |
| 3     | 1     | 7       | BUS7     | 11    | BU    | /S11 | 0.0  | 2444      | 0.           | 12226   | 0.1  | 10272           | EO          |          | E 0   |
| 3     | 1     | 12      | BUS12    | 13    | BU    | JS13 | 0.0  | 1321      | 0.           | 06608   | 0.0  | 05552           | 50          |          | 50    |
|       |       |         |          |       |       |      |      |           |              |         |      |                 |             |          |       |

Page 141

| MiP-F | MiP-PSCT How to solve YBR |               |         |         |        |           |          |            |         |        |            |
|-------|---------------------------|---------------|---------|---------|--------|-----------|----------|------------|---------|--------|------------|
|       |                           |               |         |         |        | 0.03963   | 0.1982   | 50.        | 03887   | 50     | 50         |
| 3     | 2                         | 2 13          | BUS13   | 11      | BUS11  | 0.00314   | 0.01570  | 0.         | 05275   |        |            |
|       |                           |               |         |         |        | 0.00941   | 0.04714  | 1 0.       | .03692  | 50     | 50         |
| 3     | 1                         | L 13          | BUS13   | 16      | BUS16  | 0.00578   | 0.02891  | L 0.       | .02429  |        |            |
|       |                           |               |         |         |        |           |          |            |         |        |            |
| 2     |                           |               | 57616   |         | 5      | 0.01734   | 0.08674  | 1 0        | .01700  | 50     | 50         |
| 3     | 1                         | L 16          | BUS16   | ΤT      | BUSII  | 0.00495   | 0.02478  | 3 0        | .02082  | 50     | <b>F</b> 0 |
| 2     | -                         | 1 1 0         | Dugle   | 1 🗆     | DIIG17 | 0.01486   | 0.0/43   | ± 0        | .0145/  | 50     | 50         |
| 3     | _                         | L 10          | BUSI6   | 1/      | BOSI/  | 0.00248   | 0.01239  | 9 U<br>7 O | .01041  | EO     | ΕO         |
| 3     |                           | 1 5           | BIIGE   | 6       | BIICE  | 0.00743   | 0.0371   | / 0<br>I 0 | 30260   | 50     | 50         |
| 5     |                           | 1 5           | 0000    | 0       | DODO   | 0.001350  | 0 0675   | 3 0        | 21180   | 50     | 50         |
| 3     | 1                         | 6             | BUS6    | 7       | BUS7   | 0.03716   | 0.18586  | 5 0        | .15616  | 50     | 50         |
| -     | _                         |               |         |         |        | 0.11147   | 0.55759  | <br>       | .10930  | 50     | 50         |
| 3     | 1                         | L 6           | BUS6    | 13      | BUS13  | 0.05169   | 0.25856  | 5 0        | .21723  |        |            |
|       |                           |               |         |         |        | 0.15506   | 0.77567  | 0.1        | L5210   | 50     | 50         |
| 3     | 3                         | 36            | BUS6    | 16      | BUS16  | 0.01530   | 0.07655  | 5 0        | .57882  |        |            |
|       |                           |               |         |         |        | 0.04591   | 0.22964  | 1 0        | .40530  | 50     | 50         |
| 3     | 2                         | 2 6           | BUS6    | 8       | BUS8   | 0.01239   | 0.0619   | 5 0        | .20822  |        |            |
|       |                           |               |         |         |        | 0.03716   | 0.1858   | 50         | .14572  | 50     | 50         |
| 3     | 2                         | 2 8           | BUS8    | 9       | BUS9   | 0.00363   | 0.0181   | 70         | .06107  |        |            |
|       |                           |               |         |         |        | 0.01090   | 0.05452  | 2 0        | .04276  | 50     | 50         |
| 3     | 2                         | 2 8           | BUS8    | 10      | BUS10  | 0.00330   | 0.01652  | 2 0        | .05552  |        |            |
| 2     |                           | . 10          | 57761.0 | 1.0     | 5      | 0.00991   | 0.04950  | 5 0        | .03886  | 50     | 50         |
| 3     | 4                         | 2 18          | BUSI8   | 19      | BOSI3  | 0.00537   | 0.02685  |            | .09022  | 50     | F 0        |
| 2     |                           | 2 10          | Duglo   | -       | DUGE   | 0.01610   | 0.0805   | ± 0        | .06316  | 50     | 50         |
| 3     | 4                         | 2 19          | BOSIA   | 5       | BUSS   | 0.01263   | 0.00313  |            | 14966   | EO     | ΕO         |
| 3     |                           | D 10          |         | 20      |        | 0.03790   | 0.10956  | 3 0        | 19016   | 50     | 50         |
| 2     | 2                         | 2 19          | BUSIS   | 20      | BU320  | 0.01131   | 0.05050  | 5 0        | 13310   | 50     | 50         |
| 3     | 1                         | 1 2.0         | BUS20   | 2.4     | BUS24  | 0.01982   | 0.0991   | 3 0        | .08328  | 50     | 50         |
| 5     | -                         |               | 20020   |         | 20021  | 0.05945   | 0.2973   | 3 0        | 05832   | 50     | 50         |
| 3     | 1                         | L 24          | BUS24   | 5       | BUS5   | 0.02494   | 0.1247   | 3 0        | .10480  | 00     | 50         |
|       |                           |               |         |         |        | 0.07418   | 0.37420  | 0 0        | .07336  | 50     | 50         |
| 3     | 1                         | L 22          | BUS22   | 23      | BUS23  | 0.03633   | 0.18173  | 3 0        | .15269  |        |            |
|       |                           |               |         |         |        | 0.10899   | 0.54520  | 0 0        | .10690  | 50     | 50         |
| 3     | 2                         | 2 22          | BUS22   | 20      | BUS20  | 0.01734   | 0.08674  | 1 0        | .29149  |        |            |
|       |                           |               |         |         |        | 0.05202   | 0.26023  | L 0        | .20400  | 50     | 50         |
| 3     | 1                         | L 22          | BUS22   | 21      | BUS21  | 0.00330   | 0.01652  | 2 0        | .01388  |        |            |
|       |                           |               |         |         |        | 0.00991   | 0.0495   | 5 0        | .00972  | 50     | 50         |
|       |                           |               |         |         |        |           |          |            |         |        |            |
| CENE  | <br>> \\ TT \\ L          | <br>גידיגרו כ |         |         |        |           |          |            |         |        | -          |
| GENEI | (AIOI                     | DAIA          |         |         |        |           |          |            |         |        |            |
| FROM  | FROM                      | л             | POS     | TTTVE   | ı      | VEGATIVE  |          | ZEF        | 20      |        |            |
| NODE  | NAME                      | 2             | R(P.U)  | X(P.U.) | R(P.I  | J.) X(P.I | U.) R(P  | .U.)       | X(P.U.) | CB-MVA |            |
|       |                           |               |         |         |        |           |          |            |         |        |            |
| 4     |                           | BUS4          | 0.00050 | 0.02625 | 0.000  | 0.026     | 525 0.00 | 050        | 0.02625 | 50     |            |
| 1     |                           | BUS1          | 0.00125 | 0.03409 | 0.001  | 125 0.034 | 409 0.00 | 125        | 0.03409 | 50     |            |
| 2     |                           | BUS2          | 0.00100 | 0.07470 | 0.001  | 100 0.074 | 480 0.00 | 100        | 0.07480 | 50     |            |
| 3     |                           | BUS3          | 0.00050 | 0.03735 | 0.000  | 0.03      | 740 0.00 | 050        | 0.03740 | 50     |            |
|       |                           |               |         |         |        |           |          |            |         |        |            |
|       |                           |               |         |         |        |           |          |            |         |        |            |

| MiP-P    | SCT     |            |         |              |            |            |       | How to solve YBR |
|----------|---------|------------|---------|--------------|------------|------------|-------|------------------|
| LOAD     | DATA    |            | J       |              |            |            |       |                  |
| NODE     | NAME    |            |         |              |            |            |       |                  |
|          |         |            |         |              |            |            |       |                  |
| 17       | BUS     | 517        |         |              |            |            |       |                  |
| 7        | BU      | JS7        |         |              |            |            |       |                  |
| 12       | BUS     | 512        |         |              |            |            |       |                  |
| 13       | BUS     | 313        |         |              |            |            |       |                  |
| 6<br>9   | BI      | 120        |         |              |            |            |       |                  |
| 10       | BUS     | S10        |         |              |            |            |       |                  |
| 20       | BUS     | 520        |         |              |            |            |       |                  |
| 23       | BUS     | 323        |         |              |            |            |       |                  |
| 21       | BUS     | 321        |         |              |            |            |       |                  |
| 16       | BUS     | S16        |         |              |            |            |       |                  |
| 19<br>24 | BUS     | 519<br>204 |         |              |            |            |       |                  |
|          |         |            |         |              |            |            |       |                  |
|          |         |            |         |              |            |            |       |                  |
| EXTER    | NAL GE  | ENERATOR   | DATA    |              |            |            |       |                  |
| SLNO     | BUSNO   | NAME       | INERT   | LA-H-PU      |            |            |       |                  |
| 1        | 2       | BUS2       |         | 11.413       |            |            |       |                  |
| 2        | 3       | BUS3       |         | 11.413       |            |            |       |                  |
| Numbe    | er of 1 | educed b   | uses :  | 4            |            |            |       |                  |
| Reduc    | ed bus  | s array :  |         |              |            |            |       |                  |
| 26       | 25      | 19         | 24      |              |            |            |       |                  |
| RETAI    | NED ZO  | <br>NE: 1  |         |              |            |            |       |                  |
| NUMBE    | ROFS    | SERIES EL  | EMENTS  | IN THE       | REDUCED 2  | ZONES:     | 3     |                  |
| SERIE    | S CONN  | NECTIONS   |         |              |            |            |       |                  |
| SLNO     | FROMNA  | ME         | TO      | NAME         | RP         | XP         | BP/2  | RZ               |
| XZ<br>   | B2      | 4/2        |         |              |            |            |       |                  |
|          |         |            |         |              |            |            |       |                  |
| 1        | 26      | GEN3       | 19      | BUS19        | 0.005764   | 0.110167   | 0.0   | 0.035423         |
| 0.769    | 343 C   | 0.0        |         |              |            |            |       |                  |
| 2        | 26      | GEN3       | 24      | BUS24        | 0.032432   | 0.587300   | 0.0   | 0.062020         |
| 1.347    | 783 0   | 0.0        | 0.4     | 5110.04      | 0 005150   | 0 100400   | 0 0   | 0.000460         |
| 3        | 110 C   | BUSIA      | 24      | BUS24        | 0.035152   | 0.187472   | 0.0   | 0.099468         |
|          |         |            |         |              |            |            |       |                  |
|          |         |            |         |              |            |            |       |                  |
| NUMBE    | ROFS    | SHUNT ELE  | MENTS   | IN THE F     | REDUCED ZO | ONES :     | 3     |                  |
| SHUNI    | CONNE   | ECTIONS I  | N (G+J] | B) FORMA     | AT - PU    |            | _     |                  |
| SLNO     | FROM    | NAME       | GP      | BI           | G. G.      | Z B2       | Ζ     |                  |
|          | 19      | BUS19      | 1,909   | <br>70 -0.24 | 1798 2.1   | 0356 -5.24 | 444   |                  |
| 2        | 24      | BUS24      | 1.312   | 95 -0.34     | 1366 1.2   | 0133 -0.48 | 3369  |                  |
| 3        | 26      | GEN3       | 0.829   | 39 -0.61     | 1373 0.9   | 1642 -0.43 | 3791  |                  |
|          |         |            |         |              |            |            |       |                  |
|          | -       | an         |         |              |            |            | 0.400 |                  |
| EQUIV    | ALENT   | GENERATO   | R INER  | TIA CONS     | STANT - PU | J: 22.8    | 32422 |                  |

Page 143

| EQUIVALENT | GENERATOR | REAL POWE | R       | – MW | : | 315.55176 |
|------------|-----------|-----------|---------|------|---|-----------|
| EQUIVALENT | GENERATOR | REACTIVE  | POWER - | MVAR | : | 86.34813  |
| EQUIVALENT | GENERATOR | TERMINAL  | VOLTAGE | MAG  | : | 1.00000   |

| EQUIVALENT | GENERATOR | TERMINAL  | VOLTAGE | ANG-D: | 6.99663 |
|------------|-----------|-----------|---------|--------|---------|
| EQUIVALENT | GENERATOR | RESISTANC | E PU    | :      | 0.00000 |
| EQUIVALENT | GENERATOR | REACTANCE | PU      | :      | 0.00001 |

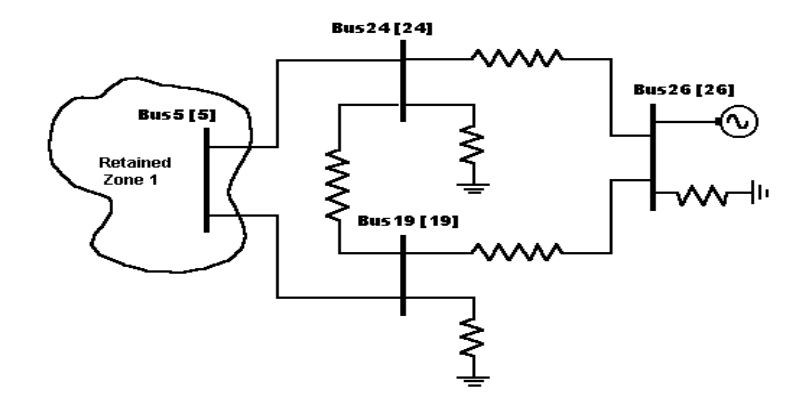

# **Table of Contents**

| 5. How t | o solve Relay Co-ordination                                        | 146 |
|----------|--------------------------------------------------------------------|-----|
| 5.1      | Procedure to Draw First Element - Bus                              | 150 |
| 5.2      | Procedure to Draw Transmission Line                                | 151 |
| 5.3      | Procedure to Draw Generator                                        | 153 |
| 5.4      | Procedure to Draw Relay                                            | 154 |
| 5.5      | Executing Over Current Relay Co - ordination                       | 158 |
| 5.6      | Quick Solve (Shortcut method for Executing Over Current Relay Co - |     |
| ordina   | tion)                                                              | 163 |
| 5.7      | Protection Simulation                                              | 163 |

# 5. How to solve Relay Co-ordination

Perform relay co -ordination study for the radial system shown below.

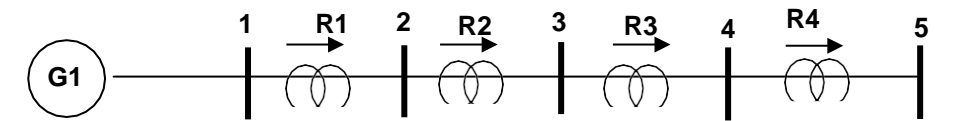

The relay make is as follows

Relay rated current = 5 Amps

Plug setting = 50% to 250% in steps of 25%

Time setting multiplier = 0.05 to 1.0 in steps of 0.01

## **Relay details**

| Relay Name               | R1   | R2   | R3   | R4   |
|--------------------------|------|------|------|------|
| Primary Rating (1,2,3,4) | 800  | 400  | 200  | 100  |
| Secondary Rating in A    | 5    | 5    | 5    | 5    |
| Load Current in A        | 800  | 400  | 200  | 100  |
| Relay type               | 3sec | 3sec | 3sec | 3sec |

Transmission line details on 100 MVA base:

| Bus - code | Impedance Zpq<br>in pu | Line charging<br>in pu |
|------------|------------------------|------------------------|
| p-q        | Zpq                    | Y'pq/2                 |
| 1-2        | 0.00 + j0.1            | 0                      |
| 2-3        | 0.00 + j0.1            | 0                      |
| 3-4        | 0.00 + j0.1            | 0                      |
| 4-5        | 0.00 + j0.1            | 0                      |

#### Generator Details: G1 = 100 MVA, 11kV

# Maximum fault level = 1000 MVA.

Interpretation according to MiP-PSCT:

Observe transmission line details. You find that all lines have similar parameters. Therefore no. of transmission line libraries = 1 **No of generator libraries = 1** 

## As all the relays are of 3 sec type, no of relay libraries = 1

Procedure to enter the data for performing studies using MiP-PSCT.

## MiP-PSCT - Database Configuration

Open power system network editor. Select menu option **Database**  $\rightarrow$  **Configure**. Configure Database dialog is popped up as shown below. Click Browse button.

| MIGUT - A Pow | er System Network Edito<br>n Draw Elements Set ( | - [Gui2.gui]<br>hange Object(s) Configure | PLot Detabase | Salve Tool | Unit Protection | Partial Analysis | Quick Solve                  | LIX<br>Window                           |
|---------------|--------------------------------------------------|-------------------------------------------|---------------|------------|-----------------|------------------|------------------------------|-----------------------------------------|
|               |                                                  |                                           | 91 🖷 5        | EA         |                 | 8 8 21           | Attr 🚝                       |                                         |
| Set/Change    | Layer Static                                     | Layer Control Select                      |               |            |                 |                  |                              |                                         |
| 믱             |                                                  |                                           |               |            |                 | -                | SHUNT                        |                                         |
|               |                                                  |                                           |               |            |                 |                  |                              |                                         |
| 0             | Configu                                          | e Database                                |               | ×          |                 |                  | SERIES                       |                                         |
| 0             |                                                  | stabase Name                              |               | -          |                 |                  |                              | 5~~~~~~~~~~~~~~~~~~~~~~~~~~~~~~~~~~~~~~ |
| 0             |                                                  | Convect                                   |               |            |                 |                  |                              | •                                       |
| 0             |                                                  | OK Cancel                                 | OearPah Br    | xere _     |                 |                  |                              | · ~ +                                   |
| 2             | L                                                |                                           |               |            |                 |                  | 12114                        | }  AF   ⊕                               |
| 7             |                                                  |                                           |               |            |                 |                  | HVDC                         | ्राज्या                                 |
| A             | Click he                                         | re to specit                              | fy the r      | name       | of              |                  | 「♥」「単」 <sup>™</sup><br>FACTS | ~[67]                                   |
| Uf U          | the data                                         | base                                      |               |            |                 |                  | t                            |                                         |
| Ready         |                                                  |                                           |               |            |                 | < <628>, Y <105: | •                            |                                         |

Open dialog box is popped up as shown below, where you are going to browse the desired directory and specify the name of the database to be associated with the single line diagram. Click <u>Open button after entering the desired database name</u>. Configure Database dialog will appear with path chosen.

Power Research and Development Consultants Pvt. Ltd.

| 🚣 Open                                                            | X         Configure Database         X   |
|-------------------------------------------------------------------|------------------------------------------|
| Look in: J study<br>Name  Name  Name  No items match your search. | Database Name E:\study\Relay.mdb         |
| Select the folder and give database name. and click open          | OK Cancel Clear Path Browse              |
|                                                                   | Click OK To clear the database path name |
| File name: Relay                                                  |                                          |
| Files of type: Database Files *.mdb Cancel                        |                                          |
| Open as read-only                                                 |                                          |

Click OK button on the **Configure database** dialog, the dialog shown below appears.

| Configuration Information                                                            | x |
|--------------------------------------------------------------------------------------|---|
| General Information Voltage Levels Electrical & Currency Information Breaker Ratings |   |
| New Database Name                                                                    |   |
| Network Title                                                                        |   |
| First Power System Network                                                           |   |
| Power System Libraries  Standard Relay Libraries                                     |   |
|                                                                                      |   |
| OK Cancel Apply He                                                                   | p |

Uncheck the Power System Libraries and Check Standard Relay Libraries. If libraries are selected, standard libraries will be loaded along with the database. Click **Electrical Information** tab. Since the impedances are given on 100 MVA base check the pu status

Power Research and Development Consultants Pvt. Ltd.

as shown below. Enter the Base MVA and Base frequency as shown below. Click **OK** button to create the database to return to Network Editor.

| Configuration Information                                                                                 | Configuration | Informat     | tion        |              |               |           |               |               | X       |
|----------------------------------------------------------------------------------------------------|---------------|--------------|-------------|--------------|---------------|-----------|---------------|---------------|---------|
| General Information Voltage Levels Electrical & Currency Information Breaker Ratings                      | General Infor | mation   Vol | tage Levels | Electrical & | Currency Inf  | omation I | Breaker Hatin | gs            |         |
| Base MVA                                                                                                  | 400.000       | In MVA       | In kA       | 13.200       | in MVA<br>350 | In kA     | 15.000        | In MVA        | In kA   |
| Base Frequency 50 Hz                                                                                      | 220.000       | 10000        | 26.244      | 11.000       | 350           | 18.371    | 0.233         | 50            | 123.899 |
| p u status 🔽                                                                                              | 230.000       | 10000        | 25,103      | 10.500       | 350           | 19.246    | 15 000        | 350           | 13.472  |
| A Indicates that all the immediances are specified in PI I on                                             | 132.000       | 5000         | 21.870      | 10.000       | 350           | 20.208    | 15.000        | 50            | 123.899 |
| a common MVA base.                                                                                        | 110.000       | 5000         | 26.244      | 6.600        | 250           | 21.870    | 0.233         | 350           | 13.472  |
| Else the machine impedances are specified in PU on its<br>own rating and transmission line parameters are | 66.000        | 5000         | 43.740      | 3.300        | 100           | 17.496    | 15.000        | 50            | 123.899 |
| specfied in actuals, i.e. R ohms/km, X ohms/km and<br>B/2 mho/km.                                         | .33,000       | 1500         | 26.244      | 0.415        | 50            | 69.562    | 0.233         | 350           | 13.472  |
|                                                                                                    | 15 000        | 350          | 13.472      | 0.233        | 50            | 123.899   | 0.233         | 50            | 123.899 |
| Currency                                                                                                  |               |              |             | Modity       | r All Breaker | Ratings   |               |               |         |
| OK Cancel Apply Help                                                                                      |               |              |             | [            | OK            | G         | ncd           | <u>A</u> sply | Help    |

# **Bus Base Voltage Configuration**

In the network editor, configure the base voltages for the single line diagram. Select menu option **Configure**→**Base voltage**. The dialog shown below appears. If necessary change the **Base-voltages, color, Bus width** and click OK.

| Bus Base Voltage Configuration Base MVA | 100.000000                                   |            | Color                   |
|-----------------------------------------|----------------------------------------------|------------|-------------------------|
| Bus Wdth                                | Bus Base Voltage<br>Bus Wdth<br>13.20 kV 4 + | 0.0 KV 4 = | Basic colors:           |
| 230.0 kV 4                              | 110 KV 4 💼                                   | 0.0 kV 4 🗄 |                         |
| 220.0 kV 4 🔅                            | 10.50 kV 4 💼                                 | 0.0 kV 4 💽 |                         |
| 132.0 kV 4 🗮                            | 10.0 kV 4 🛨                                  | 0.0 kV 4 🛨 |                         |
| 110.0 kV 4                              | 6.60 kV 4 🛨                                  | 0.0 kV 4 🛫 |                         |
| 66.0 kV 4 👘                             | 3.30 kV 4 🛬                                  | 0.0 kV 4 🐳 |                         |
| 33.0 kV 4 🗄                             | 0.4150 kV 4 🛨                                | 0.0 kV 4 🚊 | Define Custom Colors >> |
| 15.0 kV 4 📑                             | 0.230 kV 4 🔺                                 | 0.0 kV 4 🗧 | OK Cancel               |
| ОК                                      | Cancel                                       | Default    |                         |

## 5.1 Procedure to Draw First Element - Bus

Click on Bus icon provided on power system tool bar. Draw a bus and a dialog appears prompting to give the Bus ID number and Bus Name. Click OK. Database manager with corresponding Bus Data form will appear.

Modify the Area number, Zone number and Contingency Weightage data if it is other than the default values. If this data is not furnished, keep the default values. Usually the minimum and maximum voltage ratings are  $\pm$  5% of the rated voltage. If these ratings are other than this, modify these fields. Otherwise keep the default values.

Bus description field can be effectively used if the bus name is more than 8 characters. If bus name is more than 8 characters, then a short name is given in the bus name field and the bus description field can be used to abbreviate the bus name. For example let us say the bus name is Northeast, then bus name can be given as NE and the bus description field can be North East.

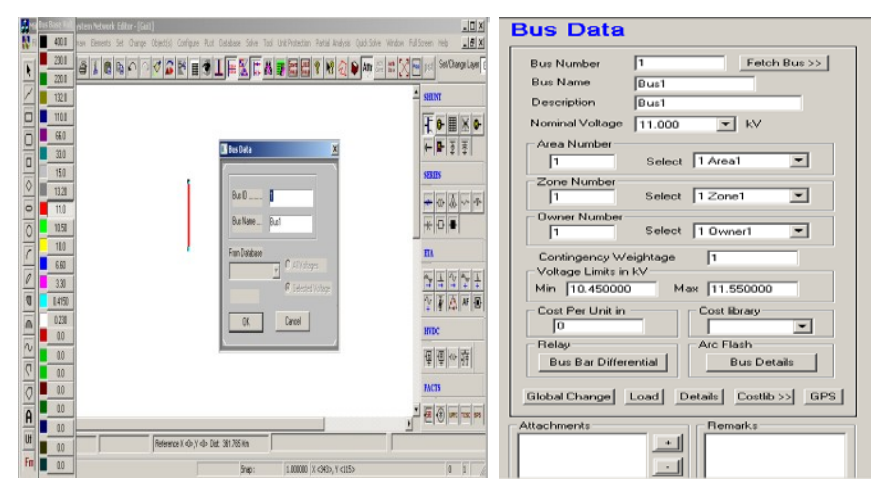

After entering data click Save  $\square$ , which invokes Network Editor. Follow the same procedure for remaining buses. Following table gives the data for other buses.

Calculation of Xd, Xd', Xd" :

For maximum fault level, Xd = Xd' = Xd'' = 100 / 1000 = 0.1 pu = Xn = X0

| Bus Data              |       |       |       |       |       |
|-----------------------|-------|-------|-------|-------|-------|
| Bus Number            | 1     | 2     | 3     | 4     | 5     |
| Bus Name              | Bus-1 | Bus-2 | Bus-3 | Bus-4 | Bus-5 |
| Nominal voltage in kV | 11    | 11    | 11    | 11    | 11    |
| Area number           | 1     | 1     | 1     | 1     | 1     |
| Zone number           | 1     | 1     | 1     | 1     | 1     |
| Contingency           | 1     | 1     | 1     | 1     | 1     |
| weightage             |       |       |       |       |       |

# 5.2 Procedure to Draw Transmission Line

Click on Transmission **Line** icon provided on power system tool bar. Draw the line by double clicking LMB (Left Mouse Button) first on the **From Bus** and join it to another bus by double clicking the mouse button on the **To Bus**. The **Element ID** dialog will appear.

Enter **Element ID** number and click OK. Database manager with corresponding **Line\Cable Data** form will be open.

Enter the details of that line as shown. Enter **Structure Ref No. as 1** and click on **Transmission Line Library >>** button. **Line & Cable Library** form will appear.

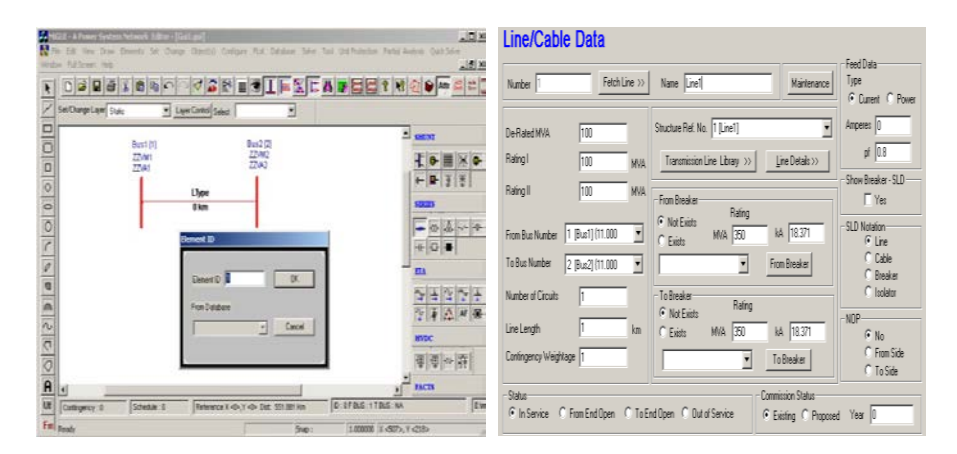

| Line and Cable Library              |           |                     |                    |  |  |  |  |
|-------------------------------------|-----------|---------------------|--------------------|--|--|--|--|
| Structure Reference                 |           |                     |                    |  |  |  |  |
| Number 1 No                         | ame Line1 |                     | Fetch >>           |  |  |  |  |
|                                     |           |                     | Surge Impedance    |  |  |  |  |
| Positive Sequence Resistance        | 0         | pu                  | Z 9999.000000 Ohms |  |  |  |  |
| Positive Sequence Reactance         | 0.1       | pu                  |                    |  |  |  |  |
| Positive Sequence Susceptance (B/2) | 0         | pu                  | V 0.000000 kms/sec |  |  |  |  |
| Zero Sequence Resistance            | 0         | pu                  | Compute XL, B/2    |  |  |  |  |
| Zero Sequence Reactance             | 0.1       | pu                  |                    |  |  |  |  |
| Zero Sequence Susceptance (B/2)     | 0         | pu                  |                    |  |  |  |  |
| Thermal Rating                      | 100       | MVA Compute         |                    |  |  |  |  |
| Line Harmonic Number                | 0         | Harmonic Library >> |                    |  |  |  |  |
| Cost per km                         | d         | Cost Per Unit in    | Thermal Curve>>    |  |  |  |  |

Enter transmission line library data in the form as shown below for Line1-2.

| Element Details            |         |         |         |         |  |  |
|----------------------------|---------|---------|---------|---------|--|--|
| Line Number                | 1       | 2       | 3       | 4       |  |  |
| Line Name                  | Line1-2 | Line2-3 | Line3-4 | Line4-5 |  |  |
| De-Rated MVA               | 100     | 100     | 100     | 100     |  |  |
| No. Of Circuits            | 1       | 1       | 1       | 1       |  |  |
| From Bus No.               | 1       | 2       | 3       | 4       |  |  |
| To Bus No.                 | 2       | 3       | 4       | 5       |  |  |
| Line Length in km          | 1       | 1       | 1       | 1       |  |  |
| From Breaker Rating in MVA | 5000    | 5000    | 5000    | 5000    |  |  |
| To Breaker Rating in MVA   | 5000    | 5000    | 5000    | 5000    |  |  |
| Structure Reference No.    | 1       | 1       | 1       | 1       |  |  |

## 5.3 Procedure to Draw Generator

Click on **Generator** icon provided on power system tool bar. Connect it to Bus 1 by clicking the LMB on Bus 1. **Element ID** dialog will appear. Enter ID number and click OK. Database with corresponding **Generator Data** form will appear. Enter details as shown

|                 |                                                                                                    | JIE KCAP                                                             |                                       | Number    Fetch Generator >>                                                                                                    | Name  Gen1                                                                                                    | Schedule No 0                                                                                                    |
|-----------------|----------------------------------------------------------------------------------------------------|----------------------------------------------------------------------|---------------------------------------|----------------------------------------------------------------------------------------------------|----------------------------------------------------------------------------------------------------|----------------------------------------------------------------------------------------------------|
| StOmp Leg Great | LipeCond Stee<br>Dart 11<br>ZXM<br>ZXM<br>ZXM<br>ZXD+2<br>ZZ.0+2<br>ZZ.0+2<br>ZZ.0+2<br>ZZ.0+2<br>ZZ.0+2 | 222921<br>22392<br>22392<br>22392<br>22392<br>223921<br>223921<br>0K | ····································· | Bur No 1 (Burt) (11.000 Y Manufa<br>Units in Paskel G GT Capabil<br>- Specified Voltage<br>11.000 Pu 111 KV<br>De Rated MiA 100<br>Scheckled Power (80 MW<br>Read Power (90 MW<br>Read Power - Minimum 0 MW<br>Read Power - Minimum 0 MW | clue Ref. No. 30   Libray>>> Up Curre No. 0 [CAFCUR]   Deskier Rating In M1A 250 In NA 19371  Reactive Power - Minimum 0 Mive Reactive Power - Minimum 50 Mive Cost Coefficient C0 0 Cost Coefficient C1 0 Cost Coefficient C2 0 minimin Status | Poleción<br>Over Current<br>I<br>I<br>I<br>I<br>I<br>I<br>I<br>I<br>I<br>I<br>I<br>I<br>I<br>I<br>I<br>I<br>I<br>I<br>I |

below.

Enter Manufacturer Ref. No. as 30 and click on **Generator Library** button. Generator library form will appear. Click compute button to enter 3 phase and SLG fault level as 1000 MVA.

| Generator L                                                   | ibrary.                |                                                     |                                  |                           |
|---------------------------------------------------------------|------------------------|-----------------------------------------------------|----------------------------------|---------------------------|
| Ref. Number 30                                                |                        | Fetch Generator                                     | Manufacturer Name                | Gen30                     |
| MVA Bating 100                                                | MW Bating              | 00                                                  | kV Rating 11                     | Compute X("d,"d,n,0)      |
| [                                                             |                        | – pu on Common MV/                                  | \ Base                           |                           |
| Armature Resistance (Ra                                       | a) 0                   | pu Potier React                                     | ance (Xp)                        | 0 pu                      |
| Direct Axis Reactance (>                                      | (d) 0.1                | PU Direct Axis T                                    | ransient Reactance (K*d)         | 0.1 PV                    |
| Quadrature Axis Reactar                                       | nce (Xq) 0             | PU Quadrature A                                     | Axis Transient Reactance         | (×"q) 0 pu                |
| Negative Seq. Reactand                                        | æ (Xn) 0.1             | pu Direct Axis S                                    | ub-Transient Reactance           | (X"d) 0.1 pu              |
| Zero Seq. Reactance 🕅                                         | o) 0.1                 | pu Quadrature /                                     | Axis Sub-Transient Reacts        | ance (X"q) 0 pu           |
| Direct Axis Open Circuit<br>Transient Time Constant<br>(T'do) | 0                      | Direct Axis Open Ci<br>Sub-Transient Time<br>(T"do) | rcuit<br>Constant 0              | Inertia in MJ/MVA<br>3.31 |
| Quadrature Axis Open Circ<br>Transient Time Constant (        | uit (q<br>Pqo) (q      | Quadrature Axis Op<br>Sub-Transient Time            | en Circuit<br>Constant (T''qo) 0 | Damping Factor            |
| Winding Connections                                           | Mass Details           |                                                     |                                  | Cost Per Unit in          |
|                                                               | Mass Number            | 0                                                   | Next >>                          |                           |
| ΥYA                                                           | Inertia                | 0 6                                                 | IJ/MVA Counter                   |                           |
| C C C                                                         | Damping Factor         | 0                                                   | << Back                          | Thermal Curves            |
|                                                               | Stiffness Co-efficient | 0 El                                                | ec. Rad Delete                   | Thermab>                  |

After entering data **Save** and **close.** In **Generator Data** form, click **Save . . Network Editor** screen will be invoked.

### 5.4 Procedure to Draw Relay

Select current transformer from power system tool bar and place it on from side of the line as shown in the following diagram. Select relay element from power system tool bar or from the main menu select **Power system->Relay** and click on GUI. Relay type dialog appears

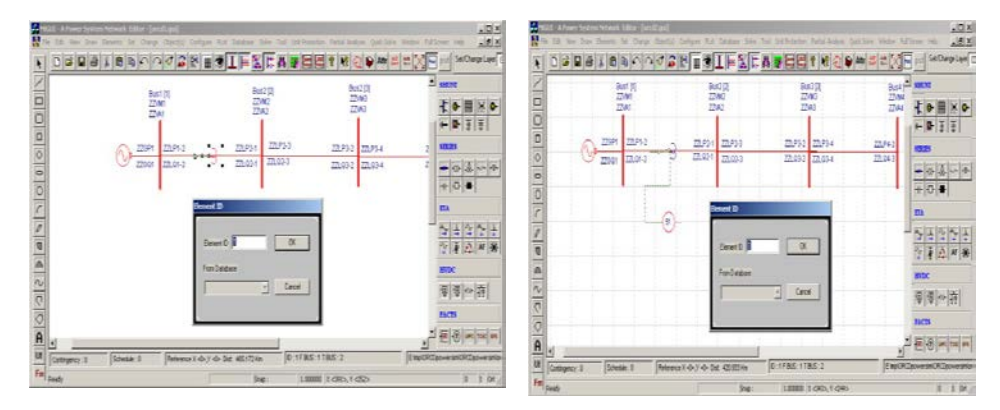

Select IDMT Over Current (51) and click OK. Terminate the relay on current transformer which invokes Relay Database form.

| telay Type                               |                                  |
|------------------------------------------|----------------------------------|
| Display Text                             |                                  |
| Relay Types<br>• [DMT Over Current (51)] | C Distance Relay (21)            |
| C IDMT Earth Fault (51N)                 | C Line Pilot (87P)               |
| C Instantaneous Over Current (50)        | C Transformer Differential (87T) |
| C Instantaneous Earth Fault (50N)        | C Restricted Earth Fault (87N)   |
| C Directional IDMT Over Current (67)     | C Bus Bar Differential (87B)     |
| C Direction IDMT Earth Fault (67N)       | C Partial Bus Bar (87PB)         |
| C Stand By Earth Fault (51G)             | C Line/Cable Differential (87L)  |
| C Others (Specify)                       |                                  |
| ŌK                                       | Cancel                           |

Select menu option Libraries -> Protection ->Relay Database.

| Number 100                                                                                                    | Relay Name Relay1 Fetch Relay                                                                                                    |
|----------------------------------------------------------------------------------------------------|----------------------------------------------------------------------------------------------------|
| Setting<br>Overcurrent<br>Phase<br>C Eath<br>C Phase Fault<br>I. Click here<br>for Phase<br>setting<br>C Short Time Delay<br>C Earth<br>C Earth<br>C Earth Time<br>Time Dial<br>C TDS C Seconds | Current Setting       Maximum       Minimum       Rated         12.5       Amps       2.5       Amps       5       Amps       Vext>>         Variation       Counter       1       1       0       0.01       0.01       0.01       0.01       0.01       0.01       0.01       0.01       0.01       0.01       0.01       0.01       0.01       0.01       0.01       0.01       0.01       0.01       0.01       0.01       0.01       0.01       0.01       0.01       0.01       0.01       0.01       0.01       0.01       0.01       0.01       0.01       0.01       0.01       0.01       0.01       0.01       0.01       0.01       0.01       0.01       0.01       0.01       0.01       0.01       0.01       0.01       0.01       0.01       0.01       0.01       0.01       0.01       0.01       0.01       0.01       0.01       0.01       0.01       0.01       0.01       0.01       0.01       0.01       0.01       0.01       0.01       0.01       0.01       0.01       0.01       0.01       0.01       0.01       0.01       0.01       0.01       0.01       0.01       0.01       0.01       0.01       0. |
| Relay Characteristics<br>Standard Curves<br>Characteristic Curve Name                                                                                                    | 1 - 3 Second Relay     Relay Thermal Capacity       3Sec     100                                                                                                    |
| Curve Type t = C1/log(M)<br>Constant C1 3                                                                                                    | Constant C2 0                                                                                                    |
| Relay Type Not Motor Pro                                                                                                    | Hot To Cold Ratie       2. Select t = C1 / log (M)       here       (3 sec relay)                                                                                                    |
| Niel here to Colect TDC                                                                                                    | characteristics)                                                                                                    |

Enter relay number as 100 and other details as shown below

When Next button on relay database form is clicked, record add dialog box appears.

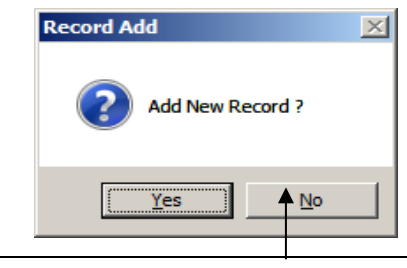

If you have one more setting click  $\underline{Y}es$  to add next setting. If not, say  $\underline{N}o$  first setting will be saved

Relay rated current = 5 Amps

Current setting Max = 250 % of  $\% 5 \text{ amps} = 2.5 \times 5 = 12.5$ Min = 50 % of  $\% 5 \text{ amps} = 0.5 \times 5 = 2.5$ 

Uniform variation step = 0.25

### Enter time dial setting as below

| Relay Database                                                                                                    |                                                                                                    |
|----------------------------------------------------------------------------------------------------|----------------------------------------------------------------------------------------------------|
| Number 100 Relay Name Relay100 Fetch Relay                                                                                                    |                                                                                                    |
| Setting       Time Setting       Maximum       Minimum       Step         Phase       Earth       TMS       0.05       TMS       0.01       TMS       Nextain         Phase       Finase       Continuous       Image: Continuous       Image: Conti | Click Next, a<br>dialog<br>displayed as<br>above, to <b>Add</b><br>record. If No<br>button is<br>clicked first<br>setting will be<br><b>Saved.</b> |

Time setting multiplier = 0.05 to 1.0 in steps of 0.01

After entering the details save it and close it Over current Relay Data form appears. Enter the IDMT1 relay data as shown below. Select relay database library number 100 from the drop down list.

| Over Current Relay            | / Data                      | le le le le le le le le le le le le le l |
|-------------------------------|-----------------------------|------------------------------------------|
| Relay Number 1                | Fetch Relay Relay Name R1   |                                          |
|                               | Connected To                | 1                                        |
| Element Type                  | Element ID                  | Location                                 |
| Three Winding Transformer     | 1 Line1 [1 to 2]            | 2 TO SIDE                                |
| Transmission Line             | ]                           |                                          |
|                               |                             | l ikoning                                |
| - Belay Tune                  |                             | Database Number                          |
| Directional C Non-directional | Load Current 800 A          | C p. 100 [Relav1]                        |
| Connection Sense              | Discrimination Time 0.4 s   | Files Database Library 33                |
| A Looking Away from the Pue.  | Overload Factor 1           |                                          |
| C Looking Away from the bus   | Unbalance Factor            | Relay Database Library >>                |
| C Looking I owards the Bus    | 0.1                         | Append Relay Code                        |
| Phase Setting Options         | Earth Setting Options       | Global Change - Append Relay Code        |
| Phase                         | Earth                       | Current Terrer (current Data (d))        |
| Instantaneous                 | Instantaneous               | Primary Bating 1                         |
| TMS Setting Computed          | IMS Setting Computed        | Primary Bating 2                         |
| User Defined Plug Setting 🗍   | User Defined Plug Setting 厂 | 800                                      |
| User Defined Inst Setting     | User Defined Inst Setting   | Primary Rating 3 800                     |
|                               |                             | Primary Rating 4 800                     |
| Phase Setting                 | Earth Setting               | Secondary Rating 5                       |
| Plug Setting 0 A              | Plug Setting 0 A            | CT Rating Rating 1                       |
| TMS 0                         | TMS                         | Connection & Charles C. D. H.            |
| Inst factor                   | Inst factor                 | CT No.                                   |
|                               |                             |                                          |
| Inst Time 0 s                 | Inst Time U S               | CVT No.                                  |
|                               |                             | >                                        |

After entering the details click save button which invokes Network editor. Enter other three relays details.

# 5.5 Executing Over Current Relay Co - ordination

Select the menu option Solve  $\rightarrow$  Over Current Relay Co-ordination

| Overcurrent Relay Co-ordination         Image: Case Image: Case Image |  |
|----------------------------------------------------------------------------------------------------|--|
| OVER CURRENT RELAY CO-ORDINATION         Simulation Option         Only Co-ordination and Relay Setting (Computed)         Fault Type         Three Phase to Ground Far Print Options         Both data and results printin         Fault Impedance         Fault Resistance         Ground Resistance         O         Ground Resistance                                                                                                    |  |
| <ul> <li>Fault on Bus</li> <li>Find Bus</li> <li>Bus Numbers</li> <li>1 Bus1</li> <li>2 Bus2</li> <li>3 Bus3</li> <li>4 Bus4</li> <li>5 Bus5</li> <li>De Select Buses</li> <li>Voltage Initialization by Flat Start</li> <li>Transient Reactance Xd (1)</li> </ul>                                                                                                    |  |
| Voltage Initialization by Load Flow     Sub Transient Reactance (X"d)       Multiplication Factor Number     Image: Consider       Consider     Motor Contribution       Ok     3. Click OK                                                                                                    |  |

Power Research and Development Consultants Pvt. Ltd.

Page 158

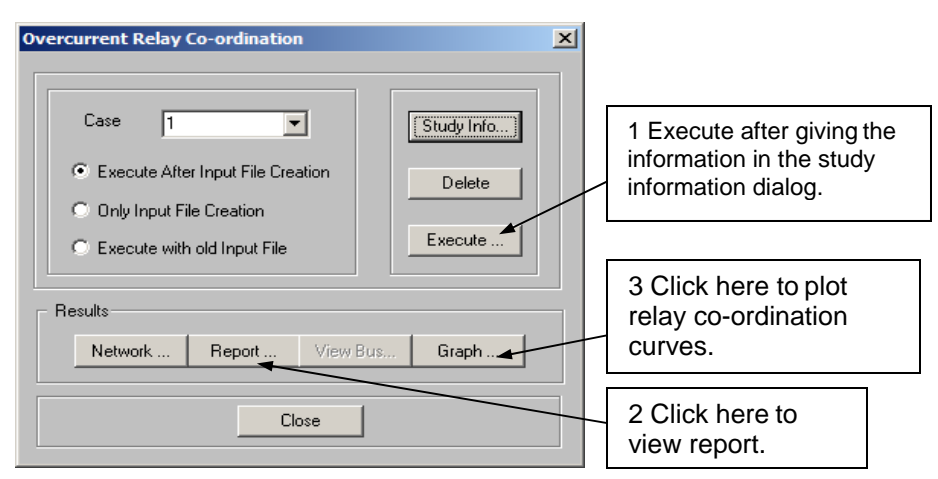

Then click on execute button. While executing, following dialogs will be displayed.

| lay Co-ordination Data                                                                                                    |                                                                                   | PowerRCD                                                                                                    | X                                     |
|----------------------------------------------------------------------------------------------------|-----------------------------------------------------------------------------------|----------------------------------------------------------------------------------------------------|---------------------------------------|
| Relay Co-ordin                                                                                                    | ation Data                                                                        | Phase Relay Po<br>Phase relay pair<br>reneration file                                                                                    | airs<br>m\ORCD\vcdpair.phs Open _     |
| Automatic Phase Relay Pair                                                                                                    | Automatic Earth Relay Pair                                                        | Phase relay pairs exist. Do you want to re<br>rodpair.phs ?                                                                              | ead from the file © No<br>C Yes       |
| 2. For Phase                                                                                                    | Phase R Earth                                                                     | Do you want to generate rcdpair.phs ?                                                                                                    | © No<br>O Yes                         |
| Display Fails of the provided and the provided and the pr | 1. Deselect &<br>go for Phase<br>Relay Pairs<br>© Yes<br>© Close in Fault Current | OK         Select Relay           Relay Pairs         [R2]- [R1]           [R3]- [R2]         [R1]           [R4]- [R3]         2. Click | OK                                    |
| Do you want to consider Motor contribution<br>during simulation ?                                                                                                    | C No<br>C Yes                                                                     | Select >> Select All >>                                                                                                    | <c <<="" all<="" remove="" th=""></c> |
| Compute Discrimination Time                                                                                                    |                                                                                   | [R2] · [R1]<br>[R3] · [R2]                                                                                                    |                                       |
| Read Relay Settings from the file                                                                                                    | © No<br>© Yes                                                                     | [R4] [R3] 1. Select a                                                                                                    |                                       |
| OK                                                                                                    | Cancel                                                                            |                                                                                                    |                                       |

The relay co - ordination will be executed. Go to graph and plot Current in X - axis and Time in Y - Axis.

# Results of Relay Co - ordination: (For maximum fault condition)

| RELAY             | SETTINGS          | FOR PHAS            | E FAUI           | JTS               |           |                   |           |            |              |       |              |         |                  |
|-------------------|-------------------|---------------------|------------------|-------------------|-----------|-------------------|-----------|------------|--------------|-------|--------------|---------|------------------|
|                   |                   | RELAY C<br>NAME     | LOSE I<br>CURREI | IN FAU<br>IT (Amj | LT<br>ps) | PLUG SI<br>(Amps) | ETTI<br>) | NG RA      | TIO          | RI    | ELAY<br>CAPA | ACITY   | ARKS             |
|                   |                   |                     |                  |                   |           |                   |           |            |              |       |              |         |                  |
| Limit             |                   | Rl                  | !                | 52486.            | 3881      |                   | 800       | .0000      | 6            | 55.60 | 8(           | 100.00  | ) Within         |
|                   |                   | R2                  | -                | 26243.            | 1941      |                   | 400       | .0000      | e            | 65.60 | 8(           | 100.00  | ) Within         |
| Limit             |                   | R3                  |                  | L7495.            | 4627      |                   | 200       | .0000      | 8            | 37.47 | 7            | 100.00  | ) Within         |
| Limit             |                   | 5.4                 | -                | 2101              |           |                   | 100       |            | 1.0.1        | 0.1   | -            | 100.00  | - 1              |
| Limit             |                   | R4                  | T                | 3121.5            | 5970      |                   | 100.      | 0000       | 13.          | 1.210 | 0            | 100.00  | Exceeds          |
| SL.<br>PLUG       | T.D.S             | RI<br>CLOSE IN      | ELAY<br>OP.      | From<br>TIME      | Bus       | To Bu<br>REMOI    | us<br>TE  | CT<br>OP.  | PRIM<br>TIME | СТ    | SEC          | PLUG    | PLUG<br>PRIMARY  |
| NO.<br>SETTIN     | G NAME            | NAME<br>FAULI       | F FOR            | CLOSE             | BU        | IS FAU            | LT        | CHOS<br>RE | SEN<br>MOTE  |       |              | SETTING | SETTING<br>RELAY |
| 001111            | G INITIE          |                     |                  |                   |           |                   | (Am       | ps)        |              |       |              | (       | (PRIM)           |
| (SEC)             |                   | CURRENT             | 'IN FA           | ULT               | C         | URRENT            | BUS       | FAUL       | Τı           |       |              | (A)     |                  |
| (A)               |                   | (Amps)              | Sec              | s)                | ( A       | mps)              | ( S       | ecs)       |              |       |              | ()      | ( % )            |
|                   |                   |                     |                  |                   |           |                   |           |            |              |       |              |         |                  |
| 1<br>5.00<br>**** | 0.59 52<br>Relav1 | 2486.39<br>3S-RELAY | R1<br>1.3        | 605               | 1<br>262  | 243.19            | 2         | 1.36       | 800<br>05    |       | 5            | 100.00  | 800.00<br>R2     |
| 2                 |                   |                     | R2               |                   | 2         |                   | 3         |            | 400          |       | 5            | 100.00  | 400.00           |
| 5.00<br>****      | 0.41 20<br>Relay1 | 5243.19<br>3S-RELAY | 0.9              | 9454              | 174       | 195.46            |           | 0.94       | 54           |       |              |         | R3               |
| 3                 |                   |                     | R3               | 2.0.2             | 3         | 01 60             | 4         | 0 50       | 200          |       | 5            | 100.00  | 200.00           |
| 5.00<br>****      | Relay1            | /495.46<br>3S-RELAY | 0.5              | 303               | 131       | 21.60             |           | 0.53       | 50           |       |              |         | R4               |
| 4                 | 0 05 1            | 2121 60             | R4               | 1152              | 4         | DOEC N            | 5         |            | 100          |       | 5            | 100.00  | 100.00           |
| ****              | Relay1            | 3S-RELAY            |                  | 1733              |           | DOF2 N            | OI B      | ACK-I      | שנ           |       |              |         |                  |

To plot relay co-ordination curves click on **Graph** as shown in **Over-Current Relay Co-ordination** dialog.

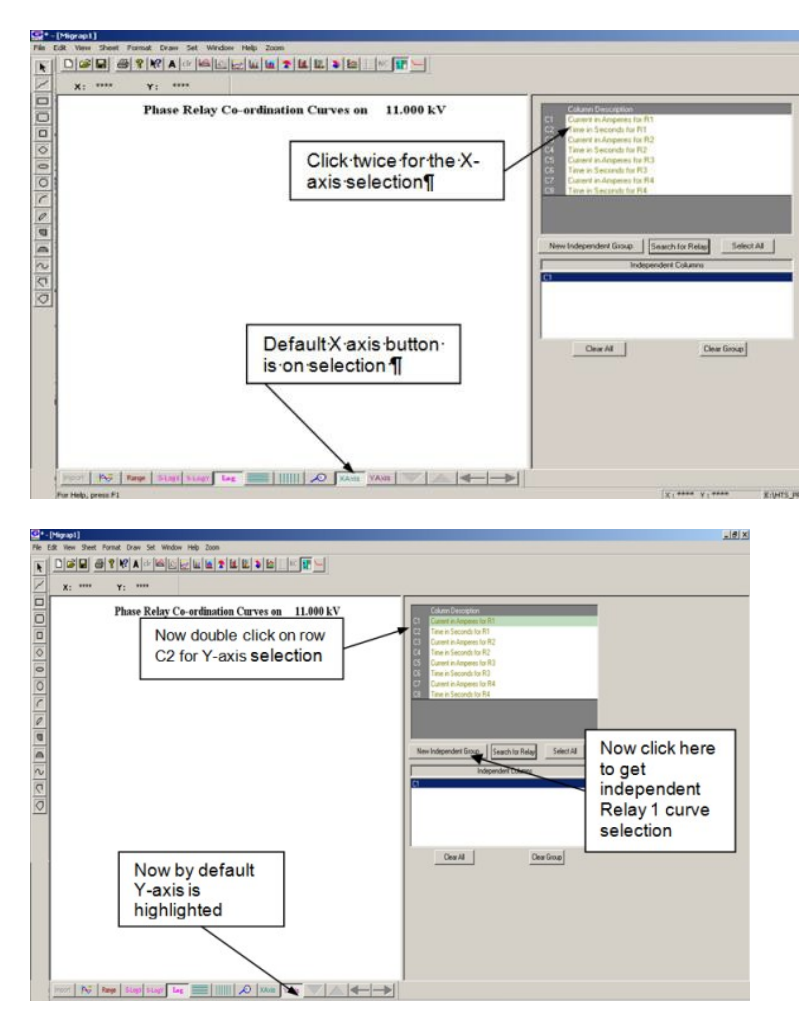

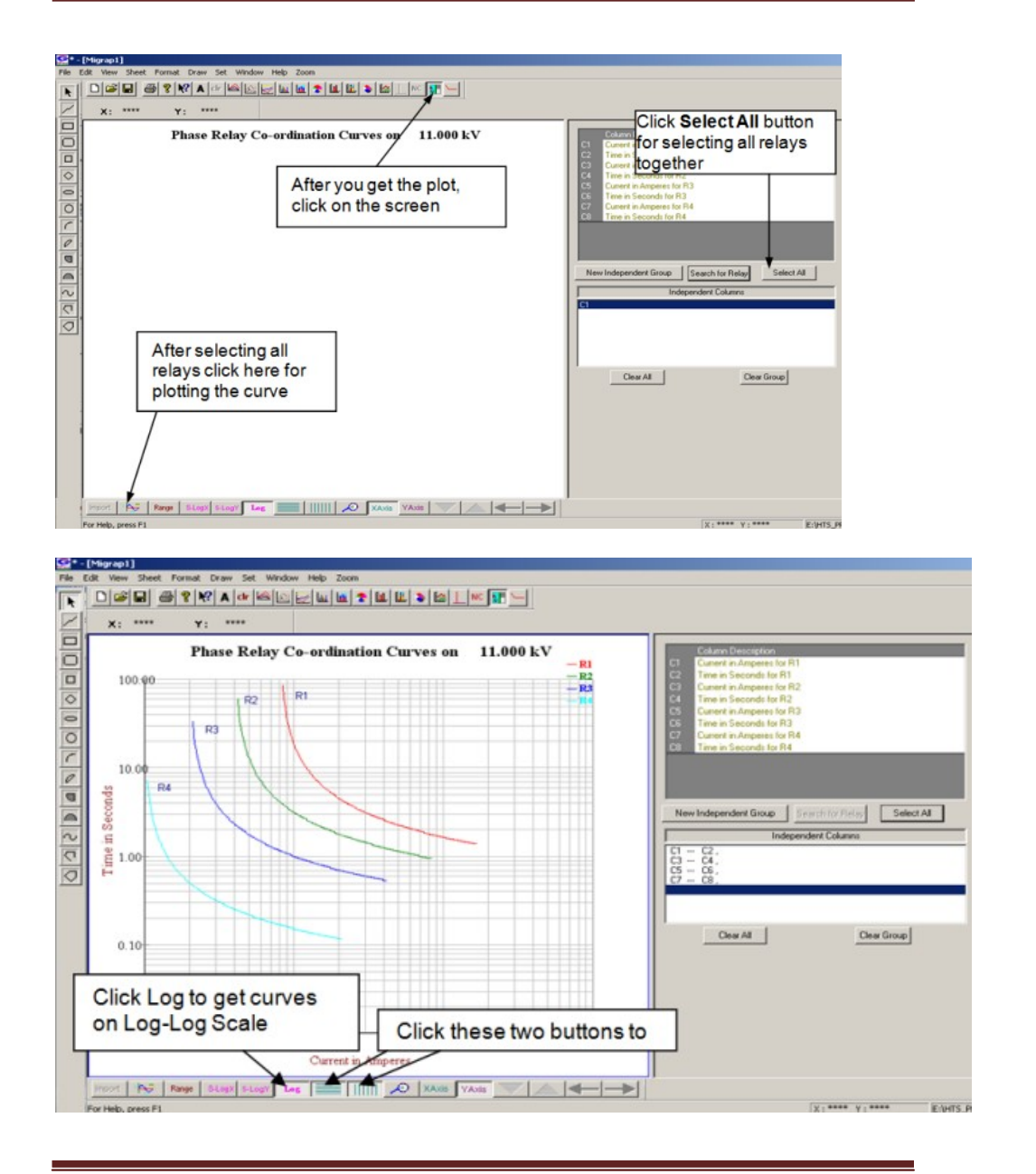

Power Research and Development Consultants Pvt. Ltd.

# 5.6 Quick Solve (Shortcut method for Executing Over Current Relay Co – ordination)

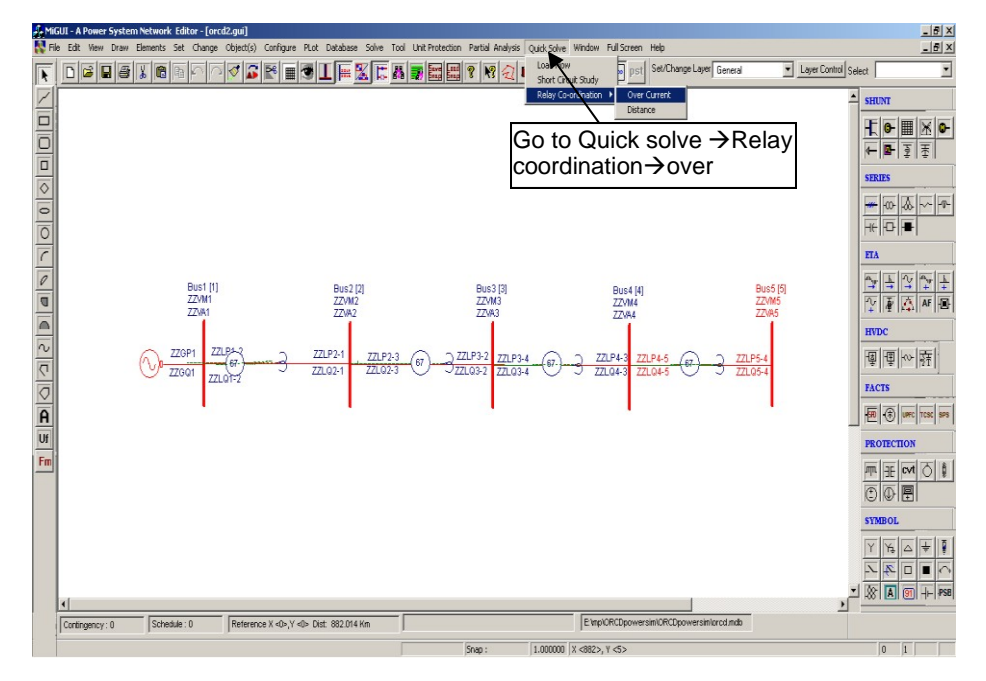

# 5.7 Protection Simulation

After executing relay coordination, protection simulation can be performed to see which relay operates first when fault is created on a bus or a line.

### **Procedure to perform Protection Simulation:**

Select the last bus i.e., Bus5, right click on the bus and select protection simulation as shown below. Select fault type as three phase and click ok. Element property window appears on the screen, go on clicking next to see the relay trip sequence. The last relay (R4) operates first since it is near to the fault and back up for that will be R3 followed by R2 and finally R1

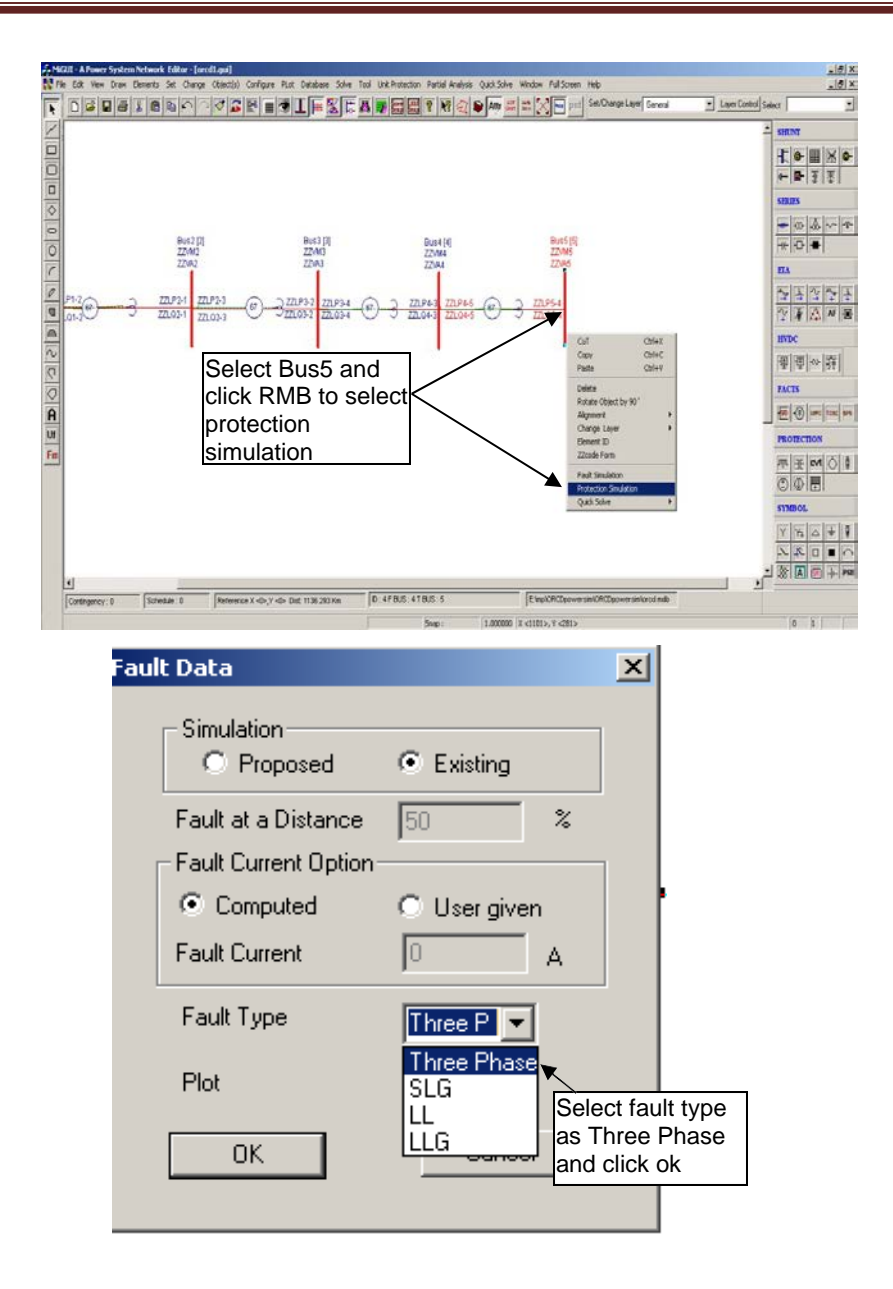

Fault symbol will appear on faulted bus as shown below. As per the backup trip sequence of the relays can be viewed on the GUI by clicking the next button of the element property window

| 💤 MiGUI - A Power System Network Ed | tor - [Gui1]                                  |        |                                 |                      |                                                                                                    |
|-------------------------------------|-----------------------------------------------|--------|---------------------------------|----------------------|----------------------------------------------------------------------------------------------------|
| The Edit New Draw Elements Set      | Change Object(s) Configure PLot               |        | Dif Protection Partial Analysis | Carlos zonver Window | Pull Screen Help 10/3                                                                                                    |
|                                     | Click next to se<br>he relay trip<br>sequence | ee     |                                 | 2                    | SULDAY     SULDAY     SUL |
| UI Ready                            |                                               | Snap : | 1.000000 X <825>, Y <223        | >                    | 0 1                                                                                                    |

# **Table of Contents**

| 6. How | to solve Distance Relay Co-Ordination    |  |
|--------|------------------------------------------|--|
| 6.1    | Procedure to Draw First Element - Bus    |  |
| 6.2    | Procedure to Draw Transmission Line      |  |
| 6.3    | Procedure to Draw Generator              |  |
| 6.4    | Procedure to Draw Relay                  |  |
| 6.5    | Procedure to Enter Load Data             |  |
| 6.6    | Executing Distance Relay Co - ordination |  |

# 6. How to solve Distance Relay Co-Ordination

Perform distance relay co -ordination study for the system shown below.

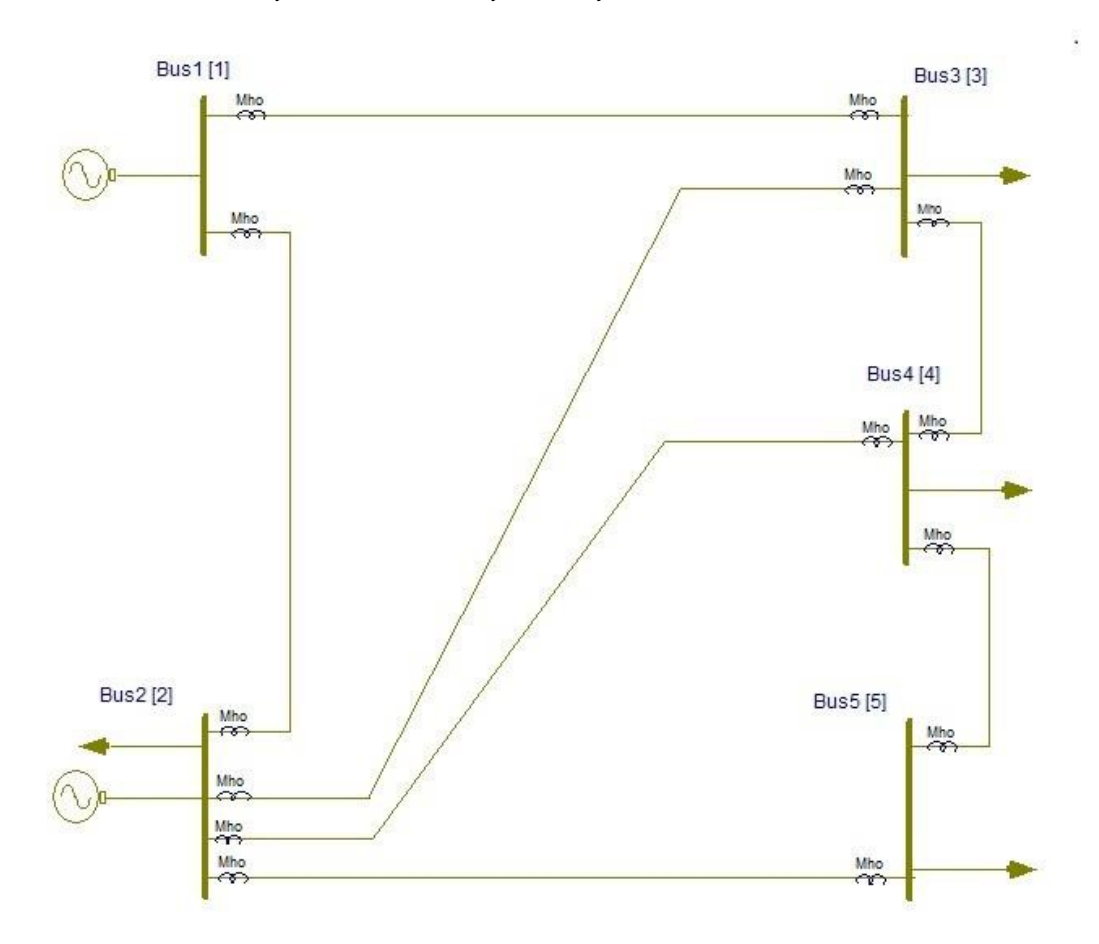

# Relay details are given below

| Relay<br>Name | Zone1<br>Reach(%) | Zone2<br>Reach(%) | Zone3<br>Reach(%) | Zone4<br>Reach(%) | Zone2<br>time disc<br>(sec) | Zone3<br>time disc<br>(sec) | Zone4<br>time disc<br>(sec) |
|---------------|-------------------|-------------------|-------------------|-------------------|-----------------------------|-----------------------------|-----------------------------|
| DISRL1        | 80                | 40                | 100               | 20                | 0.5                         | 0.8                         | 1                           |
| DISRL2        | 80                | 40                | 100               | 20                | 0.5                         | 0.8                         | 1                           |
| DISRL3        | 80                | 40                | 100               | 20                | 0.5                         | 0.8                         | 1                           |
| DISRL4        | 80                | 40                | 100               | 20                | 0.5                         | 0.8                         | 1                           |
| DISRL5        | 80                | 40                | 100               | 20                | 0.5                         | 0.8                         | 1                           |
| DISRL6        | 80                | 40                | 100               | 20                | 0.5                         | 0.8                         | 1                           |
| DISRL7        | 80                | 40                | 100               | 20                | 0.5                         | 0.8                         | 1                           |
| DISRL8        | 80                | 40                | 100               | 20                | 0.5                         | 0.8                         | 1                           |
| DISRL9        | 80                | 40                | 100               | 20                | 0.5                         | 0.8                         | 1                           |
| DISRL10       | 80                | 40                | 100               | 20                | 0.5                         | 0.8                         | 1                           |
| DISRL11       | 80                | 40                | 100               | 20                | 0.5                         | 0.8                         | 1                           |
| DISRL12       | 80                | 40                | 100               | 20                | 0.5                         | 0.8                         | 1                           |
| DISRL13       | 80                | 40                | 100               | 20                | 0.5                         | 0.8                         | 1                           |
| DISRL14       | 80                | 40                | 100               | 20                | 0.5                         | 0.8                         | 1                           |

| Relay<br>Name | CT Rating<br>(Amps) | PT Rating<br>(kV/Volt) | Connected<br>Zone 1 Line | Connected<br>Zone 2 Line | Connected<br>Zone 3 Line | Location  |
|---------------|---------------------|------------------------|--------------------------|--------------------------|--------------------------|-----------|
| DISRL1        | 400/5               | 132/110                | 1-2                      | 2-5                      | 2-3                      | From Side |
| DISRL2        | 400/5               | 132/110                | 1-2                      | 1-3                      | 1-3                      | To Side   |
| DISRL3        | 400/5               | 132/110                | 1-3                      | 3-4                      | 2-3                      | From Side |
| DISRL4        | 400/5               | 132/110                | 1-3                      | 1-2                      | 1-2                      | To Side   |
| DISRL5        | 400/5               | 132/110                | 2-3                      | 3-4                      | 1-3                      | From Side |
| DISRL6        | 400/5               | 132/110                | 2-3                      | 1-2                      | 2-4                      | To Side   |
| DISRL7        | 400/5               | 132/110                | 2-4                      | 3-4                      | 1-3                      | From Side |
| DISRL8        | 400/5               | 132/110                | 2-4                      | 1-2                      | 2-3                      | To Side   |
| DISRL9        | 400/5               | 132/110                | 2-5                      | 4-5                      | 4-5                      | From Side |
| DISRL10       | 400/5               | 132/110                | 3-4                      | 4-5                      | 2-4                      | From Side |

| MiP     | P-PSCT |         |     |     | How to solv | ve DRCD   |
|---------|--------|---------|-----|-----|-------------|-----------|
| DISRL11 | 400/5  | 132/110 | 3-4 | 1-3 | 2-3         | To Side   |
| DISRL12 | 400/5  | 132/110 | 4-5 | 2-5 | 2-5         | From Side |
| DISRL13 | 400/5  | 132/110 | 4-5 | 3-4 | 2-4         | To Side   |
| DISRL14 | 400/5  | 132/110 | 2-5 | 1-2 | 2-3         | To Side   |

# Transmission line details: Table B

|           | Positive se            | equence                    | Zero sec               | quence                     |
|-----------|------------------------|----------------------------|------------------------|----------------------------|
| Bus- code | Impedance Zpq<br>in pu | Line charging<br>B/2 in pu | Impedance Zpq<br>in pu | Line charging<br>B/2 in pu |
| 1-2       | 0.02009+j0.05997       | 0.03000                    | 0.04017+j0.11995       | 0.2316                     |
| 1-3       | 0.08000+j0.23996       | 0.02499                    | 0.15496+j0.48209       | 0.01874                    |
| 2-3       | 0.05997+j0.17998       | 0.02004                    | 0.11995+j0.36731       | 0.01503                    |
| 2-4       | 0.05997+j0.17998       | 0.02004                    | 0.11995+j0.36731       | 0.01503                    |
| 2-5       | 0.03994+j0.12001       | 0.01500                    | 0.08035+j0.24105       | 0.01125                    |
| 3-4       | 0.00999+j0.02996       | 0.01000                    | 0.02009+j0.05992       | 0.00750                    |
| 4-5       | 0.08000+j0.23996       | 0.02499                    | 0.15496+j0.48209       | 0.01874                    |

# Generator details: Table C

| Bus no | MVA | MW | MVAR |
|--------|-----|----|------|
| Bus1   | 100 | 80 | 60   |
| Bus2   | 100 | 80 | 60   |

# Load details: Table D

| Bus no | MW | P.F  |
|--------|----|------|
| Bus2   | 80 | 0.85 |
| Bus3   | 50 | 0.85 |
| Bus4   | 50 | 0.85 |
| Bus5   | 50 | 0.85 |

### **Procedure follows:**

Open power system network editor. Select menu option **Database**  $\rightarrow$  **Configure**. Configure Database dialog is popped up as shown below. Click **Browse** button.

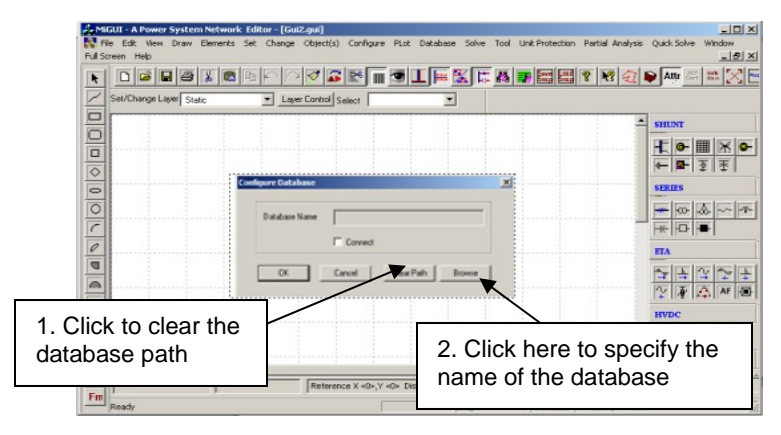

**Open** dialog box is popped up as shown below, where you are going to browse the desired directory and specify the name of the database to be associated with the single line diagram. Click **Open** button after entering the desired database name. **Configure Database** dialog will appear with path chosen.

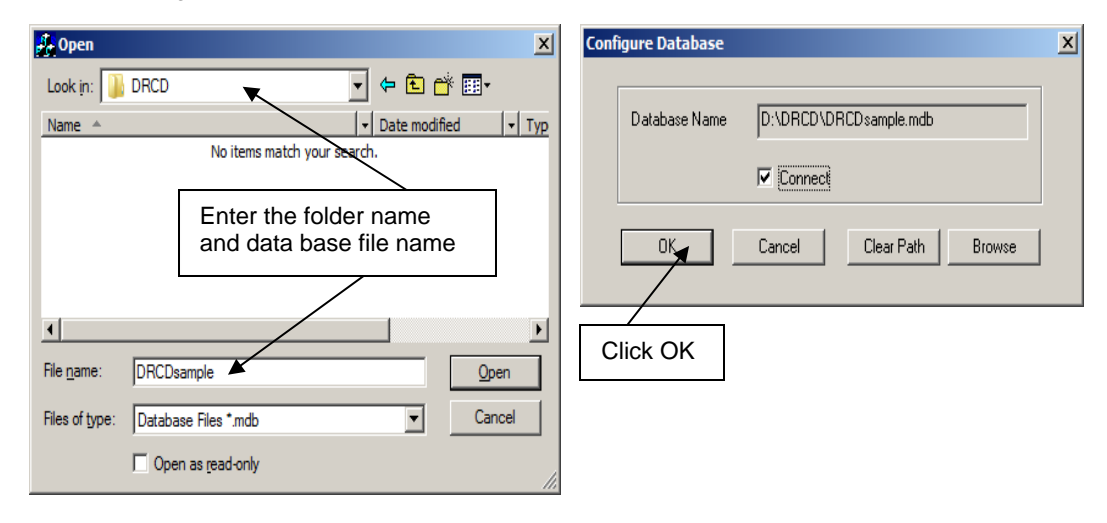

Click OK button on the **Configure database** dialog, the dialog shown below appears.

| Configuration Information                                                            | X    |
|--------------------------------------------------------------------------------------|------|
| General Information Voltage Levels Electrical & Currency Information Breaker Ratings |      |
|                                                                                      |      |
| New Database Name                                                                    |      |
| E\DRCD\DRCDsample.mdb                                                                |      |
| Network Title                                                                        |      |
| First Power System Network                                                           |      |
| Power System Libraries 🔽                                                             |      |
| Standard Relay Libraries                                                             |      |
|                                                                                      |      |
|                                                                                      |      |
| OK Cancel Apply                                                                      | Help |

Uncheck the Power System Libraries and Check Standard Relay Libraries. If libraries are selected, standard libraries will be loaded along with the database. Click **Electrical Information** tab. Since the impedances are given on 100 MVA base check the pu status as shown below. Enter the Base MVA and Base frequency as shown below. Click **OK** button to create the database to return to Network Editor.

| juration Information                                                    |                                                           | X Configu | ration                 | Informatio | n            |                |                 |         |  |
|-------------------------------------------------------------------------|-----------------------------------------------------------|-----------|------------------------|------------|--------------|----------------|-----------------|---------|--|
| General Information                                                     | ation Voltage Levels General Information                  |           |                        |            |              | 1              | Voltage Levels  |         |  |
| Electrical Information                                                  | al Information Breaker Ratings                            |           | Electrical Information |            |              |                | Breaker Ratings |         |  |
| Base MVA                                                                | 100                                                       | 400       | ).000                  | 15000      | MVA          | 13.200         | 350             | <br>мv/ |  |
| Base Frequency                                                          | 50 Hz                                                     | 220       | ).000                  | 10000      | MVA          | 11.000         | 350             | MV/     |  |
| p.u status                                                              | ম                                                         | 230       | 0.000                  | 10000      | MVA          | 10.500         | 350             | MV/     |  |
|                                                                         |                                                           | 132       | 2.000                  | 5000       | MVA          | 10.000         | 350             | MV      |  |
| <ul> <li>Indicates that all the imper<br/>a common MVA base.</li> </ul> | dances are specified in PU on                             | 110       | ).000                  | 5000       | MVA          | 6.600          | 250             | <br>MV/ |  |
| Else the machine impeda<br>own rating and transmissi                    | nces are specified in PU on its<br>on line parameters are | 66.0      | 000                    | 5000       | MVA          | 3.300          | 100             | _ мv/   |  |
| specified in actuals, i.e R<br>B/2 mho/km.                              | ohms/km, X ohms/km and                                    | 33.0      | 000                    | 1500       | MVA          | 0.415          | 50              | MVA     |  |
|                                                                         |                                                           |           |                        |            | Modify All B | reaker Batings | 1               |         |  |

Page 171

### **Bus Base Voltage Configuration**

In the network editor, configure the base voltages for the single line diagram. Select menu option **Configure**→**Base voltage**. The dialog shown below appears. If necessary change the **Base-voltages, color, Bus width** and click OK.

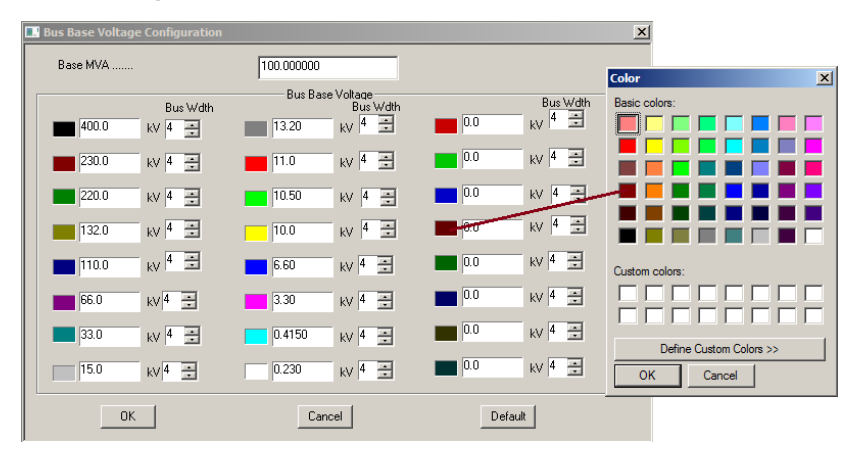

### 6.1 Procedure to Draw First Element - Bus

Click on **Bus** icon provided on power system tool bar. Draw a bus and a dialog appears prompting to give the Bus ID number and Bus Name. Click OK. Database manager with corresponding **Bus Data** form will appear.

| 2            | The P                                         | Ren Vrienk Max (Gal)                                                                                                    | Bus Data                                                                                                    |
|--------------|-----------------------------------------------|----------------------------------------------------------------------------------------------------|----------------------------------------------------------------------------------------------------|
|              | 4000<br>2308<br>2200<br>122.0<br>110.0        |                                                                                                    | Bus Number         1         Fetch Bus >>           Bus Name         Bus1         Bus1           Description         Bus1         Bus1 |
|              | 66.0<br>33.0<br>15.0<br>13.20<br>11.0<br>5.50 |                                                                                                    | Adminia Volicije   32000 _ kv<br>Area Number<br>1 Select   Area1 _<br>Zone Number<br>1 Select   Zone1 _                                |
| 0141410      | 100<br>100<br>550<br>330<br>04150<br>0228     | $\begin{bmatrix} B_{0} \text{ None} & B_{0} \text{ I} \\ \hline \hline \hline \hline \hline \hline \hline \hline \hline \hline \hline \hline \hline \hline \hline \hline \hline \hline $ | Owner Number                                                                                                    |
| 0 0 0 0      | 00<br>00<br>00<br>00<br>00                    | <u> </u>                                                                                                    | Cost libray<br>0 Cost libray Cost libray Cost libray Arc Flash Bus Bar Differential Bus Details                                        |
| H<br>U<br>Fa | 00<br>00<br>00                                | j         IACR           [Reverse 1 < 0 > 0 ≤ 25 (0 × 10 × 10 × 10 × 10 × 10 × 10 × 10 ×                                                                                                 | Global Change Load Details Costib >> GPS                                                                                               |

Modify the Area number, Zone number and Contingency Weightage data if it is other than the default values. If this data is not furnished, keep the default values. Usually the minimum and maximum voltage ratings are  $\pm$  5% of the rated voltage. If these ratings are other than this, modify these fields. Otherwise keep the default values.

Bus description field can be effectively used if the bus name is more than 8 characters. If bus name is more than 8 characters, then a short name is given in the bus name fiel d and the bus description field can be used to abbreviate the bus name. For example let us say the bus name is Northeast, then bus name can be given as NE and the bus description field can be North **East**.

After entering data click **Save** , which invokes **Network Editor**. Follow the same procedure for remaining buses. Following table gives the data for other buses.

| Bus Number         | 2     | 3     | 4     | 5     |
|--------------------|-------|-------|-------|-------|
| Bus Name           | Bus-2 | Bus-3 | Bus-4 | Bus-5 |
| Nominal voltage kV | 132   | 132   | 132   | 132   |

### 6.2 Procedure to Draw Transmission Line

Click on Transmission **Line** icon provided on power system tool bar. Draw the line by double clicking LMB (Left Mouse Button) first on the **From Bus** and join it to another bus by double clicking the mouse button on the **To Bus**. The **Element ID** dialog will appear.

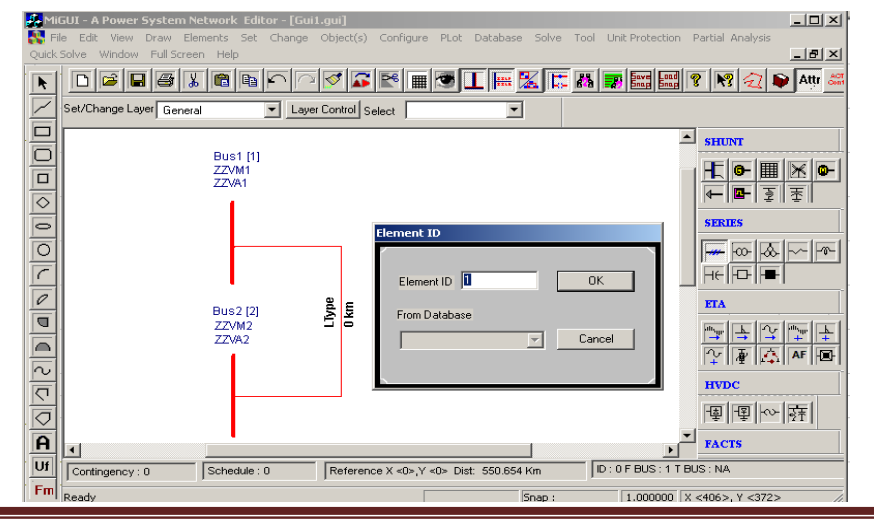

Page 173

Enter **Element ID** number and click OK. Database manager with corresponding **Line\Cable Data** form will be open.

| De-Rated MVA 100<br>Rating I 100<br>From Bus Number 1 (Bus1) (132.000<br>To Bus Number 2 (Bus2) (132.000<br>Number of Circuits 1<br>Line Length 1<br>Contingency Weightage 1                     | MVA<br>MVA | Structure Ref. No.     1     Image: Constraint of the second second seco                               |
|----------------------------------------------------------------------------------------------------|------------|----------------------------------------------------------------------------------------------------|
| Rating II     100       From Bus Number     1 (Bus1) (132.000       To Bus Number     2 (Bus2) (132.000       Number of Circuits     1       Line Length     1       Contingency Weightage     1 | MVA        |                                                                                                    |
| To Bus Number 2 (Bus2) (132.000<br>Number of Circuits 1<br>Line Length 1<br>Contingency Weightage 1                                                                                              |            | From Breaker - SLD - Show Breaker - SLD - Yes                                                                                                    |
| Line Length 1<br>Contingency Weightage 1                                                                                                    |            | Exists MVX 5000 C Ine     Cable     Cable     Cable     CBreaker     Clocker     Cloc |
|                                                                                                    | km         | Not Exists     Not Exists     Not Exists     Not Exists     Not Exists     Not Exists     Not Exists     Not Exists     To Breaker     To Breaker                                                                                                    |
| Status<br>In Service O From End Open                                                                                                    | C To E     | I Consider Consistence Commission Status<br>Commission Status<br>Commission Status<br>Commission Status<br>Commission Status<br>Commission Status<br>Commission Status<br>Commission Status<br>Commission Status<br>Commission Status                                                                                                    |

Enter the details of that line as shown. Enter **Structure Ref No.as 1** and click on **Transmission Line Library >>** button. **Line & Cable Library** form will appear. Enter transmission line library data in the form as shown below for Line1

| Line and Cable Lib<br>Structure Reference<br>Number                | orary<br>ame Line1 |                                            |            | Fetch Line                      |
|--------------------------------------------------------------------|--------------------|--------------------------------------------|------------|---------------------------------|
| Positive Sequence Resistance                                       | 0.02009            | pu                                         | - Surge In | npedance                        |
| Positive Sequence Reactance<br>Positive Sequence Susceptance (B/2) | 0.05997            | pu<br>pu                                   | Z 0.9      | 99750 Ohms<br>39.405253 kms/sec |
| Zero Sequence Resistance<br>Zero Sequence Reactance                | 0.04017            | pu<br>pu                                   | Co         | mpute XL, B/2                   |
| Zero Sequence Susceptance (B/2)<br>Thermal Rating                  | 0.02316            | pu<br>MVA Compute                          |            |                                 |
| Line Harmonic Number<br>Cost per km                                | 0                  | Harmonic Library >><br>Cost Per Unit in Rs |            | Thermal Curve>>                 |

After entering data click **Save** , which invokes **Cable\Line data** and **Save**. Follow the same procedure for remaining lines.

#### 6.3 Procedure to Draw Generator

Click on Generator icon provided on power system tool bar. Connect it to Bus 1 by clicking the LMB on Bus 1. Element ID dialog will appear. Enter ID number and click OK. Database with corresponding Generator Data form will appear. Enter details as shown.

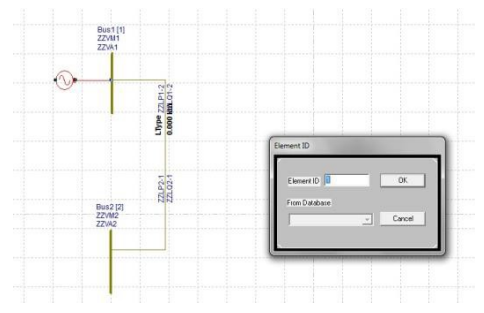

Enter Manufacturer Ref. No. as 30 and click on **Generator Library** button. Generator library form will appear.

| Generator Data                                                                                                    |                                                                                                    |                                       |
|----------------------------------------------------------------------------------------------------|----------------------------------------------------------------------------------------------------|---------------------------------------|
| Number 1 Fetch Generator >> N                                                                                                    | ame Gen1 Maintenance                                                                                                    | Schedule No 💌                         |
| Bus No. 1 (Bus1) (132.000 Y Manufactur<br>Units in Parallel 1 GT Capability C<br>Specified Voltage                                                                               | er Ref. No 30 [Gen14]   Library >> urve No 0 [CAPCUR]  Capability Curve >> Breaker Rating                                                                             | Protection     Over Current     Relay |
| 1.0000         Pu         132         KV           De-Rated MVA         100         Scheduled Power         80         MW                                                        | In MVA         5000         In kA         21.870           Reactive Power - Minimum         0         Mvar           Reactive Power - Maximum         60         Mvar | Cost Per Unit in Rs                   |
| Real Power Optimization Data           Real Power - Minimum         0         MW           Real Power - Maximum         80         MW                                            | Cost Co-efficient C0 0<br>Cost Co-efficient C1 0<br>Cost Co-efficient C2 0                                                                                            | C Utility Grid                        |
| Status Comm                                                                                                    | iission Status<br>Existing O Proposed Year 0                                                                                                    | ]                                     |
| Neutral Grounding Resistance         0         of           Neutral Grounding Reactance         0         of           Grounding Through Transformer         Calculate         0 | ms Paticipation Factor (%) 0<br>ms Bias Setting 0<br>Droop (%) 4                                                                                                    |                                       |
MiP-PSCT

After entering data **Save** and **close.** In **Generator Data** form, click **Save . . Network Editor** Screen will be invoked.

| Generator                                                                                                    | Library               |                 |                                |                      |  |  |  |  |  |
|----------------------------------------------------------------------------------------------------|-----------------------|-----------------|--------------------------------|----------------------|--|--|--|--|--|
| Ref. Number 30                                                                                                    |                       | Fetch Generator | Manufacturer Name              | Gen14                |  |  |  |  |  |
| MVA Rating 10                                                                                                    | ) MW Rating           | 9 80            | kV Rating 132                  | Compute X("d,"d,n,0) |  |  |  |  |  |
|                                                                                                    |                       | pu on Common M  | VA Base                        |                      |  |  |  |  |  |
| Armature Resistance (                                                                                                    | Ra) 0                 | pu Potier Rea   | ctance (Xp)                    | 0 pu                 |  |  |  |  |  |
| Direct Axis Reactance                                                                                                    | (Xd) 0                | pu Direct Axis  | Transient Reactance (X"d)      | 0.25 pu              |  |  |  |  |  |
| Quadrature Axis Read                                                                                                    | ance (Xq) 0           | pu Quadrature   | e Axis Transient Reactance (>  | (d) 0 bn             |  |  |  |  |  |
| Negative Seq. Reacta                                                                                                    | nce (Xn) 0.01         | pu Direct Axis  | Sub-Transient Reactance 🕅      | "d) 0 pu             |  |  |  |  |  |
| Zero Seq. Reactance                                                                                                    | (Xo) 0.01             | pu Quadrature   | e Axis Sub-Transient Reactan   | ce (X"q) 0 pu        |  |  |  |  |  |
| Direct Asis Open Circuit<br>Transient Time Constant<br>(Tdo)<br>Quadature Asis Open Circuit<br>(Tdo)<br>Quadature Asis Open Circuit<br>(Tdo)<br>(Tdo)<br>(Td |                       |                 |                                |                      |  |  |  |  |  |
| Winding Connections -                                                                                                    | Mass Details          |                 |                                | Cost Per Unit in Rs  |  |  |  |  |  |
| V V A                                                                                                    | Mass Number           | 0               | Next >>                        | 0                    |  |  |  |  |  |
|                                                                                                    | Inertia               | 0               | MJ/MVA                         |                      |  |  |  |  |  |
| 0 0 0                                                                                                    | Damping Factor        | 0               | << Back                        | Thermal Curves       |  |  |  |  |  |
|                                                                                                    | Stiffness Co-efficier | nt 0            | pu torque/<br>Elec. Rad Delete | Thermal>>            |  |  |  |  |  |

### 6.4 Procedure to Draw Relay

Select **current transformer** from power system tool bar and place it on from side of the line as shown in the following diagram. Click on **Distance Relay** icon provided on power system tool bar. Put it on the transmission line as shown below.

| CT Number           | 1                  | Fe   | ch >>  | Feeder Number     |            |          |
|---------------------|--------------------|------|--------|-------------------|------------|----------|
| TagNumber           | C11.               | _    |        | Switch Board      | <b></b>    | _        |
| Sub Station         | -                  | _    |        | Serial Number     | -          | _        |
| Make                | ľ.                 | -    |        | Class             | -          | _        |
| Bato                | -                  |      |        | CT Burden         | 0          | VA       |
| Knee point Vokage   | 0                  | - v  |        | PF (Burden)       | 0          | _        |
| Magnetizing Custent | 0                  | A    |        | R Sec             | 0          | Ohm      |
| Number of Cores     | 1                  | _    |        | XSec              | 0          | Ohns     |
| Primary Rating 1    | 400                | - A  |        | Themal Current    | 0          | A        |
| Primary Rating 2    | 400                | - A  |        | Secondary Rating  | 15         | A        |
| Primary Rating 3    | 400                | A    | Selec  | ted Rating        | 7.0.       |          |
| Primary Rating 4    | 400                | - A  | FR     | aling1 (C Rating2 | C Rating 2 | C Raing4 |
| Magnetisation       | Characteristics of | Core |        |                   |            |          |
| T Magnetica         | Kon Curve          |      | Curren | v(me) Vohage      | imal       |          |
|                     |                    |      |        |                   |            | TAR      |
| [Core Loss]         | 0 0                | hes  |        |                   |            |          |
|                     |                    |      |        |                   |            | Delete   |

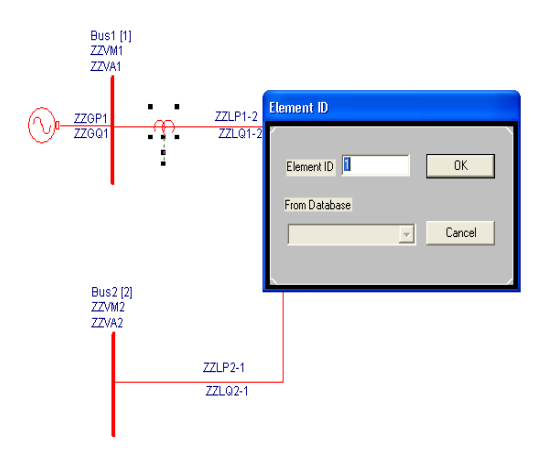

Then select relay from power system tool bar, it will invoke Relay Type - > select Distance Relay

| Bus1 [1]<br>ZZVM1 | Relay Type                           |                                  |  |  |  |  |  |  |  |
|-------------------|--------------------------------------|----------------------------------|--|--|--|--|--|--|--|
| ZZGP1 ZZVA1       | Display Text                         |                                  |  |  |  |  |  |  |  |
| ÷.                | C IDMT Over Current (51)             | O Distance Relay (21)            |  |  |  |  |  |  |  |
|                   | C IDMT Earth Fault (51N)             | C Line Pilot (87P)               |  |  |  |  |  |  |  |
|                   | C Instantaneous Over Current (50)    | C Transformer Differential (87T) |  |  |  |  |  |  |  |
|                   | C Instantaneous Earth Fault (50N)    | C Restricted Earth Fault (87N)   |  |  |  |  |  |  |  |
|                   | C Directional IDMT Over Current (67) | C Bus Bar Differential (87B)     |  |  |  |  |  |  |  |
| Bus2 [2]<br>ZZVM2 | C Direction IDMT Earth Fault (67N)   | C Partial Bus Bar (87PB)         |  |  |  |  |  |  |  |
| ZZVA2             | C Stand By Earth Fault (51G)         | C Line/Cable Differential (87L)  |  |  |  |  |  |  |  |
|                   | O Others (Specify)                   |                                  |  |  |  |  |  |  |  |
|                   | ОК                                   | Cancel                           |  |  |  |  |  |  |  |

Then it will invoke Distance Relay Database

| Distance Relay Data                                                          |                  |                   |         |                             |     |  |  |  |  |  |  |
|------------------------------------------------------------------------------|------------------|-------------------|---------|-----------------------------|-----|--|--|--|--|--|--|
| Number         1         Fetch Distance Relay         Relay Name         Dr1 |                  |                   |         |                             |     |  |  |  |  |  |  |
| Connected To<br>Transmission Line ID                                         | Distance Re      | lay<br>Details >> |         |                             |     |  |  |  |  |  |  |
| 1 1.0000 [1-2]                                                               | CT High          | 400               | Amps    |                             |     |  |  |  |  |  |  |
| Zone 2<br>C Line C Two Winding Transformer                                   | CT Low<br>CT No. | 5                 | Amps    |                             |     |  |  |  |  |  |  |
| 5 1.0000 [2-5]                                                               |                  |                   | PT High | 132                         | kV  |  |  |  |  |  |  |
| Line C Two Winding Transformer                                               | C Three Winding  | Transformer       | PT Low  | Volts                       |     |  |  |  |  |  |  |
| 3 1.0000 [2-3]                                                               |                  | <b>_</b>          | CVT No. |                             |     |  |  |  |  |  |  |
| Zone 1 Reach (%) 80 Zo                                                       | one 2 Time Disc  | 0.5               | sec     | Relay Library<br>0 [RED670] | •   |  |  |  |  |  |  |
| Zone 2 Reach (%) 40 Zo                                                       | one 3 Time Disc  | 0.8               | sec     | Library>:                   | >   |  |  |  |  |  |  |
| Zone 3 Heach (%) 100 Zo<br>Zone 4 Reach (%) 20                               | one 4 Time Disc  | 1                 | sec     | Maintena                    | nce |  |  |  |  |  |  |

### 6.5 Procedure to Enter Load Data

Click on **Load** icon provided on power system tool bar. Connect load 1 at BUS2 by clicking the LMB on Bus 2. **Element ID** dialog will appear. Give ID No as 1 and say OK. **Load Data** form will appear. Enter load details as shown below. Then click **Save** button, which invokes Network Editor.

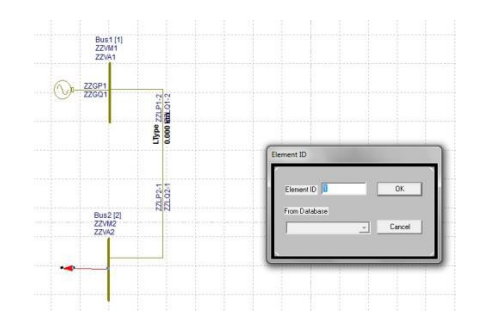

| Load Data                                                                                                    |                   |
|----------------------------------------------------------------------------------------------------|-------------------|
| r Rela                                                                                                    | lay               |
| Number         1         Fetch Load >>>         Name         Load1         Maintenance         Schedule No         Image: Control of the schedule No         Image: Control of the schedule No         Image: Co | •                 |
| Bus Number 4 (Bus4) (132.000 V No of Consumers MVAR Compensation 0                                                                                                    | Relay             |
| Real Power in MW/ 00 Cost                                                                                                    | st Per Unit in Rs |
| Maximum Compensation in MVAR 0                                                                                                    | 0                 |
| Reactive Power in MVAR 49.579547 Compute Compensation Step in MVAR 0                                                                                                    | ,                 |
| Power Factor 0.850000 Load Details Load Characteristics No.                                                                                                    | st library        |
| Lond Ture Ref N                                                                                                    | No.               |
| Cload Type Unbalanced Load Library Library                                                                                                    | Lib >>            |
| Motor Load Percentage Unbalanced Load Details                                                                                                    |                   |
| 0 Global Change                                                                                                    |                   |
| Status Breaker Rating Breaker Rating                                                                                                    |                   |
| In MVA 5000.007                                                                                                    |                   |
| In kA 21.870                                                                                                    |                   |
| Control Block                                                                                                    |                   |
| Fpb Path Browse                                                                                                    |                   |

Connect other loads at other buses. Enter other load details as given in the following Table D.

## 6.6 Executing Distance Relay Co - ordination

Select the menu option Solve 
→ Distance Relay Co-ordination

| Distance Relay Co-ordination Case Case Case Case Case Case Case Case | Study Info | 1. Click here     |
|----------------------------------------------------------------------|------------|-------------------|
| Results<br>Network Report View Bus<br>Close                          | . Graph    | 3. To view Report |

| STANCE RELAY CO-ORDINATION                                                                                                    |                                                                                          |                                                          |                                              |
|----------------------------------------------------------------------------------------------------|------------------------------------------------------------------------------------------|----------------------------------------------------------|----------------------------------------------|
| Simulation Option Fault Creation an                                                                                                    | d Impedance Determination                                                                | Select Simulat                                           | ion option                                   |
| Fault Type Three Phase to G                                                                                                    | iround Fault                                                                             |                                                          |                                              |
| Fault Impedance<br>Fault Resistance 0 Fau<br>Ground Resistance 0 Gro                                                                                                    | ult Reactance 0 Cre<br>und Reactance 0 def                                               | lect Fault type fo<br>eation and impe<br>termination sim | or <b>fault</b><br>edance<br>sulation option |
| C Fault on Bus  Final C Final C Final | ault on Line<br>Line Numbers<br>[1 to 2]<br>[1 to 3]<br>[2 to 3]<br>[2 to 4]<br>[2 to 5] | % Distance                                               |                                              |
| <ul> <li>Voltage Initialization by Flat Start</li> <li>Voltage Initialization by Load Flow</li> </ul>                                                                                                    | <ul> <li>Transient Reacta</li> <li>Sub Transient Re</li> </ul>                           | ance ( X'd )<br>sactance (X''d)                          |                                              |
| Multiplication Factor Number 1                                                                                                    |                                                                                          |                                                          |                                              |
| Discrimination Time 0.4 Print                                                                                                    | Option Data and Result                                                                   | is 🔽                                                     |                                              |
| Ok                                                                                                    | Cancel                                                                                   |                                                          |                                              |

Note: If fault creation and impedance determination simulation option is selected then fault line number and distance are to be selected and then execute distance relay coordination

| DISTANCE RELAY CO-ORDIN<br>CASE NO : 1 | IOITAI | I<br>SCI | HEDULE |                         |   |
|----------------------------------------|--------|----------|--------|-------------------------|---|
| NO : U CONTINGENCY NAME : Base         | Case   |          |        |                         |   |
|                                        |        |          |        |                         | - |
|                                        |        |          |        |                         |   |
| VERSION NUMBER : 8.0                   |        |          |        |                         |   |
| %% First Power System Network          |        |          |        |                         |   |
| LARGEST BUS NUMBER USED                | :      | 5        | ACTUAL | NUMBER OF BUSES         | : |
| 5                                      |        |          |        |                         |   |
| NUMBER OF 2 WIND. TRANSFORMERS         | :      | 0        | NUMBER | OF 3 WIND. TRANSFORMERS | : |
| 0                                      |        |          |        |                         |   |
| NUMBER OF TRANSMISSION LINES           | :      | 7        |        |                         |   |
|                                        |        |          |        |                         |   |

MiP-PSCT How to solve DRCD NUMBER OF SERIES REACTORS : 0 NUMBER OF SERIES CAPACITORS 0 NUMBER OF BUS COUPLERS : Ο NUMBER OF SHUNT REACTORS : 0 NUMBER OF SHUNT CAPACITORS : 0 NUMBER OF SHUNT IMPEDANCES : 0 NUMBER OF GENERATORS : 2 NUMBER OF MOTORS : 0 NUMBER OF LOADS : 4 NUMBER OF FILTERS : 0 NUMBER OF HVDC CONVERTORS : 0 NUMBER OF PARTIAL BUS BAR DIFFERENTIAL RELAYS : 0 \_\_\_\_\_ \_\_\_\_\_ \_\_\_\_\_ NUMBER OF ZONES : 1 PRINT OPTION : 3 (BOTH DATA AND RESULTS PRINT) GRAPH OPTION : 0 (NO GRAPH FILE GENERATION) : 100.000 BASE MVA NOMINAL SYSTEM FREQUENCY Hz : 50.000 PREFAULT VOLTAGE OPTION : 0 (VOLTAGE OF 1.0 PU IS ASSUMED) \_\_\_\_\_ \_\_\_\_ FAULT RESISTANCE - PHASE0.000000 (PU)FAULT REACTANCE - PHASE0.000000 (PU) FAULT RESISTANCE - GROUND : 0.000000 (PU) FAULT REACTANCE - GROUND : 0.000000 (PU) \_\_\_\_\_ CIRCUIT BREAKER RESISTANCE (PU) : 0.000000e+000 CIRCUIT BREAKER REACTANCE (PU) : 1.000000e-004 TRANSFORMER R/X RATIO : 0.050000 TRANSFORMER ZERO SEQUENCE IMPEDANCE MULT FACTOR : 0.900000 NUMBER OF TRANSMISSION VOLTAGE LEVELS : 1 TRANSMISSION LINE VOLTAGE - KV : 132.000000 TRANSMISSION LINE ZERO SEQUENCE IMP. MULT. FACTOR : 2.500000 TRANSMISSION LINE ZERO SEQUENCE ADM. MULT. FACTOR : 0.800000 GENERATOR NEGATIVE SEQUENCE RESISTANCE MULT. FACTOR : 0.175000 GENERATOR NEGATIVE SEQUENCE REACTANCE MULT. FACTOR : 0.175000 GENERATOR ZERO SEQUENCE RESISTANCE MULT. FACTOR : 0.037500 GENERATOR ZERO SEQUENCE REACTANCE MULT. FACTOR : 0.037500 LOAD NEGATIVE SEQUENCE IMPEDANCE MULT. FACTOR : 0.810000 LOAD ZERO SEQUENCE IMPEDANCE MULT. FACTOR : 1.600000 SERIES REACTOR ZERO SEQUENCE IMPEDANCE MULT. FACTOR : 1.000000 SHUNT REACTOR ZERO SEQUENCE IMPEDANCE MULT. FACTOR : 0.625000 \_\_\_\_\_ \_ \_ \_ BUS DATA NODE STAT ZONE BUS-KV NAME VMAG-PU VANG-DEG PGEN-MW QGEN-MVAR PLOAD-MW QLOAD-MVAR QCOMP-MVAR \_\_\_\_ \_\_\_\_

| MiP-P     | SCT    |        |           |           |       |        |          |        |        | How    | v to  | solve DRCD |
|-----------|--------|--------|-----------|-----------|-------|--------|----------|--------|--------|--------|-------|------------|
| 1         | 1      | 1      | 132.000   | Bus1      | 1.0   | 000    | 0.0      | 000    | 0.     | 000    | 0     | .000       |
|           |        |        |           |           |       |        | 0.0      | 000    | 0.     | 000    | 0     | .000       |
| 2         | 1      | 1      | 132.000   | Bus2      | 1.0   | 000    | 0.0      | 000 (  |        | 000    | 0     | .000       |
|           |        |        |           |           |       |        |          |        |        |        |       |            |
|           |        |        |           |           |       |        | 0.0      | 000    | 0.     | 000    | 0     | .000       |
| 3         | 1      | 1      | 132.000   | Bus3      | 1.0   | 000    | 0.0      | 000    | 0.     | 000    | 0     | .000       |
|           | 1      | -      | 120 000   |           | 1 0   |        | 0.0      | 000    | 0.     | 000    | 0     | .000       |
| 4         | T      | T      | 132.000   | Bus4      | 1.0   | 000    | 0.0      | 000    | 0.     | 000    | 0     | .000       |
| 5         | 1      | 1      | 132.000   | Bus5      | 1.0   | 000    | 0.0      | 000    | 0.     | 000    | 0     | .000       |
|           |        |        |           |           |       |        | 0.0      | 000    | 0.     | 000    | 0     | .000       |
|           |        |        |           |           |       |        |          |        |        |        |       |            |
|           |        |        |           |           |       |        |          |        |        |        |       |            |
| TRAN      | SMISS  | ION L  | INE DATA  |           |       |        |          |        |        |        |       |            |
| STAT      | CKTS   | FROM   | FROM      | то то     |       |        |          |        |        |        |       |            |
|           |        | NODE   | NAME      | NODE NAM  | 2     | RP(P.  | U)       | XP(P.U | )      | BP/2(P | U)    | THERMAL    |
|           |        |        |           |           |       | RZ(P.  | U)       | XZ(P.U | )      | BZ/2(P | U)    | RATING     |
| MVA       |        |        |           |           |       |        |          |        |        |        |       |            |
|           |        |        | <br>D#1   |           | <br>D |        |          |        | -      |        |       |            |
| 3         | T      | T      | Busi      | 2         | Bus2  | 0.0200 | 09<br>17 | 0.0599 | /<br>5 | 0.000  | 00    | 100 00     |
| 3         | 1      | 1      | Busl      | З         | Bus3  | 0.0800 | 00       | 0.2399 | 6      | 0.000  | 0.0   | 100.00     |
| 5         | -      | -      | Dubi      | 5         | Dubb  | 0.154  | 96       | 0.4820 | 9      | 0.000  | 00    | 100.00     |
| 3         | 1      | 2      | Bus2      | 3         | Bus3  | 0.0599 | 97       | 0.1799 | 8      | 0.000  | 00    |            |
|           |        |        |           |           |       | 0.1199 | 95       | 0.3673 | 1      | 0.000  | 00    | 100.00     |
| 3         | 1      | 2      | Bus2      | 4         | Bus4  | 0.0599 | 97       | 0.1799 | 8      | 0.000  | 00    |            |
| 2         | 1      | 0      | <b>D</b>  | -         | D     | 0.1199 | 95       | 0.3673 | 1      | 0.000  | 00    | 100.00     |
| 3         | T      | 2      | Bus2      | 5         | Bus 5 | 0.0393 | 94<br>25 | 0.1200 | 1<br>5 | 0.000  | 00    | 100 00     |
| 3         | 1      | 3      | Bus3      | 4         | Bus4  | 0.0099 | 99       | 0.0299 | 6      | 0.000  | 00    | 100.00     |
|           |        |        |           |           |       | 0.020  | 09       | 0.0599 | 2      | 0.000  | 00    | 100.00     |
| 3         | 1      | 4      | Bus4      | 5         | Bus5  | 0.0800 | 00       | 0.2399 | 6      | 0.000  | 00    |            |
|           |        |        |           |           |       | 0.1549 | 96       | 0.4820 | 9      | 0.000  | 00    | 100.00     |
|           |        |        |           |           |       |        |          |        |        |        |       |            |
| GENE      | ROTAR  | рата   |           |           |       |        |          |        |        |        |       |            |
| ODIVE.    |        | DIIIII |           |           |       |        |          |        |        |        |       |            |
| FROM      | FROM   |        | POSITIVI  | Ξ         | NEGAT | IVE    |          | ZE     | RO     |        |       | MVA        |
| NODE      | NAME   | R      | (P.U) X(1 | P.U.) R(1 | P.U.) | X(P.U  | .)       | R(P.U. | )      | X(P.U  | .)    | RATING     |
| STAT      |        |        |           |           |       |        |          |        |        |        |       |            |
|           |        |        |           |           |       |        |          |        |        |        |       |            |
| 1         |        | Bus1   | 0.00000   | 0.25000   | 0.000 | 00 0   | 0100     | 00 0.0 | 00     | 00 0   | 010   | 000 100    |
| 3         |        |        | 5.00000   | 2.23000   | 0.000 |        |          |        |        |        | 0 1 1 | 200 200    |
| 2         | ]      | Bus2   | 0.00000   | 0.25000   | 0.000 | 00 0.0 | 0100     | 0.0    | 00     | 00 0.  | 010   | 00 100     |
| 3         |        |        |           |           |       |        |          |        |        |        |       |            |
|           |        |        |           |           |       |        |          |        |        |        |       |            |
| <br>T.OAD | איייעת |        |           |           |       |        |          |        |        |        |       |            |
| TOVD      | DAIA   |        |           |           |       |        |          |        |        |        |       |            |
| NODE      | NAME   |        | STATUS    |           |       |        |          |        |        |        |       |            |
|           |        |        |           |           |       |        |          |        |        |        |       |            |

\_\_\_\_ \_\_\_\_\_ 2 Bus2 3 3 3 Bus3 4 Bus4 3 5 Bus5 3 \_\_\_\_\_ GENERATOR DATA FOR MINIMUM GENERATION FROM FROM POSITIVE NEGATIVE ZERO MVA NODE NAME R(P.U) X(P.U.) R(P.U.) X(P.U.) R(P.U.) X(P.U.) RATING STAT - -Bus1 0.00000 0.25000 0.00000 0.01000 0.00000 0.01000 1 100 3 Bus2 0.00000 0.25000 0.00000 0.01000 0.00000 0.01000 2 100 3 \_\_\_\_\_ CO-ORDINATION TYPE : 0 (DISTANCE RELAY CO-ORDIN) \_\_\_\_\_ \_ \_ \_ NUMBER OF DISTANCE RELAYS : 14 \_\_\_\_\_ \_ \_ \_ SIMULATION STATUS : 1 (SIMULATION) \_\_\_\_\_ The entries in different columns of Distance relay data are as follows -RELAY NAME : Name of the relay, the size should not exceed 8 characters. ELMN-NUMB : Series element number on which the relay is located. LINE-LNTH : The length of the transmission line on which the relay is located. FOR/REV : 1 if relay is located on from side of the series element. 2 if relay is located on to side of the series element. CTPRI : Current transformer primary rating in amperes. : Current transformer secondary rating in amperes. CTSE PTPR : Potential transformer primary rating in kV. PTSE : Potential transformer secondary rating in volts. LOAD IMP R (P.U) : Apparent load resistance in p.u determined using load flow results. X (P.U) : Apparent load reactance in p.u determined using load flow results. : Percentage of the primary line impedance for which the Z1 REACH relay should operate instantaneously. Z2 REACH : Percentage of shortest line impedance in the adjacent

| MiP-I                                                                             | PSCT                                                                                 |                |                                     |                                    |                          |                          |                           |                            |                               |                         | How                  | to so        | lve DR(        | CD |
|-----------------------------------------------------------------------------------|--------------------------------------------------------------------------------------|----------------|-------------------------------------|------------------------------------|--------------------------|--------------------------|---------------------------|----------------------------|-------------------------------|-------------------------|----------------------|--------------|----------------|----|
| sect                                                                              | ion                                                                                  |                |                                     |                                    |                          |                          |                           |                            |                               |                         |                      |              |                |    |
| Z3 F                                                                              | REACH :                                                                              | f<br>Pero<br>r | or whi<br>centag<br>emote<br>elay p | ch the<br>e of<br>bus o:<br>rowide | e rela<br>the l<br>f the | ay pro<br>onges<br>short | ovides<br>t lir<br>test a | s back<br>ne imp<br>adjace | cup pro<br>pedance<br>ent sec | otect<br>e cor<br>ction | ion.<br>necte<br>for | d to<br>whic | o the<br>h the |    |
| Z2 D                                                                              | Z2 DIS TIME : The co-ordination time interval between zonel and zone2<br>in seconds. |                |                                     |                                    |                          |                          |                           |                            |                               |                         |                      |              |                |    |
| Z3 DIS TIME : The co-ordination time interval between zone2 and zone3 in seconds. |                                                                                      |                |                                     |                                    |                          |                          |                           |                            |                               |                         |                      |              |                |    |
| RELA                                                                              | Y DBAS                                                                               | Е : Т          | he rel                              | ay ty                              | pe nur                   | mber.                    |                           |                            |                               |                         |                      |              |                |    |
|                                                                                   |                                                                                      |                |                                     |                                    |                          |                          |                           |                            |                               |                         |                      |              |                |    |
| DIST                                                                              | ANCE R                                                                               | ELAY           | DATA                                |                                    |                          |                          |                           |                            |                               |                         |                      |              |                |    |
| RELA                                                                              | Y<br>'H                                                                              | ELMN           | LINE                                | FOR/                               | CTPR                     | CTSE                     | PTPR                      | PTSE                       | LOAD                          | ) IMP                   | Z1 R                 | EACH         | Z2             |    |
| NAM                                                                               | IE<br>'ENT                                                                           | NUMB           | LNTH                                | REV                                | AMPS                     | AMP                      | KV                        | VOLT                       | R(P.                          | U) X                    | (P.U)                | PE           | RCENT          |    |
| Z4 R                                                                              | EACH Z                                                                               | 4              | RELAY                               |                                    |                          |                          |                           |                            | Z3 REA                        | ACH Z                   | 2 DIS                | Z            | 3 DIS          |    |
| PERC                                                                              | ENT T                                                                                | IME            | DBASE                               |                                    |                          |                          |                           |                            | PERCE                         | INT                     | TIME                 |              | TIME           |    |
|                                                                                   |                                                                                      |                |                                     |                                    |                          |                          |                           |                            |                               |                         |                      |              |                | -  |
| 80                                                                                | 4                                                                                    | 0              | Dr1                                 | 1                                  | 1.00                     | 1                        | 400                       | 5                          | 132                           | 110                     | 999.                 | 990          | 999.9          | 9  |
| 20                                                                                | 1 000                                                                                | n              | 0                                   |                                    |                          |                          |                           |                            | 100                           | 0.5                     | 00                   | 0.8          | 00             |    |
| 20                                                                                | 1.00                                                                                 | 5              | Dr2                                 | 1                                  | 1.00                     | 2                        | 400                       | 5                          | 132                           | 110                     | 999.                 | 990          | 999.9          | 9  |
| 80                                                                                | 4                                                                                    | 0              |                                     |                                    |                          |                          |                           |                            | 100                           | 0.5                     | 00                   | 0.8          | 00             |    |
| 20                                                                                | 1.00                                                                                 | D              | 0<br>Dr3                            | 2                                  | 1 00                     | 1                        | 400                       | 5                          | 132                           | 110                     | 999                  | 990          | 999 9          | 9  |
| 80                                                                                | 4                                                                                    | 0              | DIJ                                 | 2                                  | 1.00                     | -                        | 100                       | 5                          | 100                           |                         |                      |              |                | 2  |
| 29                                                                                | 1.00                                                                                 | D              | 0                                   |                                    |                          |                          |                           |                            | 100                           | 0.5                     | 00                   | 0.8          | 00             |    |
| 80                                                                                | 4                                                                                    | 0              | Dr4                                 | 2                                  | 1.00                     | 2                        | 400                       | 5                          | 132                           | 110                     | 999.                 | 990          | 999.9          | 9  |
| 20                                                                                | 1 00                                                                                 | n              | 0                                   |                                    |                          |                          |                           |                            | 100                           | 0.5                     | 00                   | 0.8          | 00             |    |
| 20                                                                                | 1.00                                                                                 | 0              | Dr5                                 | 3                                  | 1.00                     | 1                        | 400                       | 5                          | 132                           | 110                     | 999.                 | 990          | 999.9          | 9  |
| 80                                                                                | 4                                                                                    | U              |                                     |                                    |                          |                          |                           |                            | 100                           | 0.5                     | 00                   | 0.8          | 00             |    |
| 20                                                                                | 1.00                                                                                 | D              | 0<br>Dr6                            | 3                                  | 1.00                     | 2                        | 400                       | 5                          | 132                           | 110                     | 999.                 | 990          | 999.9          | 9  |
| 80                                                                                | 4                                                                                    | 0              | -                                   |                                    |                          |                          |                           |                            | 100                           | 0 5                     | 00                   | 0 0          | 0.0            |    |
| 20                                                                                | 1.00                                                                                 | 0              | 0                                   |                                    |                          |                          |                           |                            | 100                           | 0.5                     |                      | 0.0          |                |    |

| MiP-PSCT How to solve DRCD |                                         |  |  |  |  |  |  |  |  |  |  |
|----------------------------|-----------------------------------------|--|--|--|--|--|--|--|--|--|--|
| 1 400 5                    | 2 110 999.990 999.99                    |  |  |  |  |  |  |  |  |  |  |
|                            |                                         |  |  |  |  |  |  |  |  |  |  |
|                            | .00 0.500 0.800                         |  |  |  |  |  |  |  |  |  |  |
| 2 400 5                    | 2 110 999.990 999.99                    |  |  |  |  |  |  |  |  |  |  |
|                            |                                         |  |  |  |  |  |  |  |  |  |  |
|                            | 00 0.500 0.800                          |  |  |  |  |  |  |  |  |  |  |
|                            |                                         |  |  |  |  |  |  |  |  |  |  |
| 1 400 5                    | 2 110 999.990 999.99                    |  |  |  |  |  |  |  |  |  |  |
|                            |                                         |  |  |  |  |  |  |  |  |  |  |
|                            | .00 0.500 0.800                         |  |  |  |  |  |  |  |  |  |  |
| 1 400 5                    | 2 110 999.990 999.99<br>.00 0.500 0.800 |  |  |  |  |  |  |  |  |  |  |

| 00             | 4.0                 | Dr10              | 6       | 1.00   | 1     | 400  | 5    | 5              | 132   | 110  | 999. | .990  | 999.99 |
|----------------|---------------------|-------------------|---------|--------|-------|------|------|----------------|-------|------|------|-------|--------|
| 80             | 40                  |                   |         |        |       |      |      |                | 100   | 0.5  | 00   | 0.8   | 00     |
| 20             | 1.000               | 0<br>Dr11         | 6       | 1.00   | 2     | 400  | 5    | 5 3            | 132   | 110  | 999. | .990  | 999.99 |
| 80             | 40                  |                   |         |        |       |      |      |                | 100   | 0.5  | 0.0  | 0.8   | 0.0    |
| 20             | 1.000               | 0                 | 7       | 1 0 0  | 1     | 400  | -    |                | 120   | 110  | 000  | 000   |        |
| 80             | 40                  | Driz              | /       | 1.00   | T     | 400  | 5    | о <sub>-</sub> | 132   | TTO  | 999. | .990  | 999.99 |
| 20             | 1.000               | 0                 |         |        |       |      |      |                | 100   | 0.5  | 00   | 0.8   | 00     |
| 80             | 4.0                 | Dr13              | 7       | 1.00   | 2     | 400  | 5    | 5 3            | 132   | 110  | 999. | .990  | 999.99 |
| 00             | 1 000               | 0                 |         |        |       |      |      |                | 100   | 0.5  | 00   | 0.8   | 00     |
| 20             | 1.000               | U                 |         |        |       |      |      |                |       |      |      |       |        |
| 80             | 40                  | Dr14              | 5       | 1.00   | 2     | 400  | 5    | 5              | 132   | 110  | 999. | .990  | 999.99 |
| 20             | 1.000               | 2                 |         |        |       |      |      |                | 100   | 0.5  | 00   | 0.8   | 00     |
|                |                     |                   |         |        |       |      |      |                |       |      |      |       |        |
| DISCF          | RIMINATIO           | N TIME            |         |        |       | :    | C    | 0.40           | D     |      |      |       |        |
|                |                     |                   |         |        |       |      |      |                |       |      |      |       |        |
| NUMBE          | ER OF FAU           | LTS SIMUL         | ATED    |        |       | :    | 1    | L<br>          |       |      |      |       |        |
| <br>SERIE<br>N | ES ELEMEN<br>JUMBER | T PERCENT<br>LINE | FAUI    | JTTYPE |       |      |      |                |       |      |      |       |        |
|                |                     | 1 50.00           |         | 1      | (3 E  | HASE | то с | GRO            | UND F | AULT | )    |       |        |
|                |                     |                   |         |        |       |      |      |                |       |      |      |       |        |
| LOCAT          | TION                | KELAY EL          | ENTEN'I | FROM   | ROR   | FROM | ROS  | 1.0            | ROR   | .1.0 | ROR  | КЕГЧ  | ĭ      |
| (FROM          | I/TO)               | NAME              | NUMBE   | R N    | UMBER |      | NAME | E NU           | JMBEI | 2    | NAME | C     |        |
|                |                     |                   |         |        |       |      |      |                |       |      | BUS  | S NAM | E      |

|      | MiP-PSCT      |           |          |        |         |         |        |          | How to solve DRCD |
|------|---------------|-----------|----------|--------|---------|---------|--------|----------|-------------------|
|      |               |           |          |        |         |         |        |          |                   |
| - 1  |               | Drl       | 1        | 1      | Bus     | 31      | 2      | Bus      | 32                |
| Busl |               | Dr2       | 1        | 1      | Bus     | s1      | 2      | Bus      | 32                |
| Bus2 |               | Dr3       | 2        | 1      | Bus     | 31      | 3      | Bus      | 3                 |
| Busl |               | D4        | -        | -      | Dui     | . 1     | 2      | Dui      | - 2               |
| Bus3 |               | Dr4       | 2        | Ţ      | Bus     | 31      | 3      | Bus      | 33                |
| Bus2 |               | Dr5       | 3        | 2      | Bus     | 32      | 3      | Bus      | 33                |
|      |               | Dr6       | З        |        | 2       | Bus2    |        | З        | Bus 3             |
| Bus3 |               |           | 5        |        | 2       |         |        |          |                   |
| Bus2 |               | Dr7       | 4        |        | 2       | Bus2    |        | 4        | Bus4              |
| Bug4 |               | Dr8       | 4        |        | 2       | Bus2    |        | 4        | Bus4              |
|      |               | Dr9       | 5        |        | 2       | Bus2    |        | 5        | Bus5              |
| Bus2 |               | Dr10      | 6        |        | 3       | Bus3    |        | 4        | Bus4              |
| Bus3 |               |           |          |        |         |         |        |          |                   |
| - 4  |               | Dr11      | б        |        | 3       | Bus3    |        | 4        | Bus4              |
| Bus4 |               | Dr12      | 7        |        | 4       | Bus4    |        | 5        | Bus5              |
| Bus  | 4             |           |          |        |         |         |        |          |                   |
|      |               | Dr13      | 7        |        | 4       | Bus4    |        | 5        | Bus5              |
| Bus5 |               | Dr14      | 5        |        | 2       | Bus2    |        | 5        | Bus5              |
| Bus5 |               |           |          |        |         |         |        |          |                   |
| 1    | <b>C</b> 1    | 7 14      |          | c      |         |         |        | <u>_</u> |                   |
| Numb | er of phase : | relays 14 | Number o | t ea:  | rth fai | ilt rel | ays    | 0        |                   |
| DIST | ANCE RELAY P. | AIRS      |          |        |         |         |        |          |                   |
| PRIM | ARY           | RELAY NA  | ME BACK  | UP     |         | RELA    | Y NA   | ME       |                   |
|      | 5             | D         | <br>r5   | 1      |         |         | <br>D  | <br>r1   |                   |
|      | 7             | D         | r7       | 1      |         |         | D      | r1       |                   |
|      | 3             | D<br>D    | r3       | 2      |         |         | D      | r2       |                   |
|      | 6             | D         | r6       | 3      |         |         | D      | r3       |                   |
|      | 10            | Dr        | 10       | 3      |         |         | D      | r3       |                   |
|      | 1             | D         | r1       | 4      |         |         | D      | r4       |                   |
|      | 4<br>10       | ע<br>ית   | 10       | с<br>5 |         |         | ע<br>ת | r5       |                   |
|      | 2             | D         | r2       | 6      |         |         | D      | r6       |                   |
|      | 7             | D         | r7       | 6      |         |         | D      | rб       |                   |
|      | 9             | D         | r9       | б      |         |         | D      | rб       |                   |

Power Research and Development Consultants Pvt. Ltd.

Page 188

| MiP-PSCT |      |    |      | How to solve DRCD |
|----------|------|----|------|-------------------|
| 11       | Dr11 | 7  | Dr7  |                   |
| 12       | Dr12 | 7  | Dr7  |                   |
| 2        | Dr2  | 8  | Dr8  |                   |
| 5        | Dr5  | 8  | Dr8  |                   |
| 9        | Dr9  | 8  | Dr8  |                   |
| 13       | Dr13 | 9  | Dr9  |                   |
| 8        | Dr8  | 10 | Dr10 |                   |
| 12       | Dr12 | 10 | Dr10 |                   |
| 4        | Dr4  | 11 | Dr11 |                   |
| 6        | Dr6  | 11 | Dr11 |                   |
| 14       | Dr14 | 12 | Dr12 |                   |
| 8        | Dr8  | 13 | Dr13 |                   |
| 11       | Dr11 | 13 | Dr13 |                   |
| 2        | Dr2  | 14 | Dr14 |                   |
| 5        | Dr5  | 14 | Dr14 |                   |
| 7        | Dr7  | 14 | Dr14 |                   |

| PHASE/ZEROMONE CHEAD                                                                  | háserai                                                                                                    | fæl)Ear                                                                                                    | th rela                                                                                                    | ay read                                                                                                    | ch (set                                                                                                    | . Value                                                                                                    | es) ar                                                                                                    | e give                                                                                                    | n bel                                                                                                    | low                                                                                                    |                                                                                                    |
|---------------------------------------------------------------------------------------|----------------------------------------------------------------------------------------------------|----------------------------------------------------------------------------------------------------|----------------------------------------------------------------------------------------------------|----------------------------------------------------------------------------------------------------|----------------------------------------------------------------------------------------------------|----------------------------------------------------------------------------------------------------|----------------------------------------------------------------------------------------------------|----------------------------------------------------------------------------------------------------|----------------------------------------------------------------------------------------------------|----------------------------------------------------------------------------------------------------|----------------------------------------------------------------------------------------------------|
| RELAY<br>NAME                                                                         | ZONE1<br>SETTING<br>PH-PH                                                                                                    | ZONE2<br>SETTING<br>PH-PH                                                                                                    | ZONE3<br>SETTING<br>PH-PH                                                                                                    | ZONE4<br>SETTING<br>PH-PH                                                                                                    | ZONE1<br>SETTING<br>PH-E                                                                                   | ZONE2<br>SETTING<br>PH-E                                                                                                    | ZONE3<br>SETTING<br>PH-E                                                                                                    | ZONE4<br>SETTING<br>PH-E                                                                                                    | ZONE2<br>TIME<br>(s)                                                                                                    | ZONE3<br>TIME<br>(s)                                                                                     | ZONE4<br>TIME<br>(s)                                                                                                    |
| Dr1<br>Dr3<br>Dr3<br>Dr5<br>Dr6<br>Dr7<br>Dr8<br>Dr10<br>Dr11<br>Dr12<br>Dr13<br>Dr14 | 0.5877<br>0.5877<br>2.3506<br>1.7629<br>1.7629<br>1.7629<br>1.7629<br>1.1754<br>0.2935<br>0.2935<br>2.3506<br>2.3506<br>1.1754 | $\begin{array}{c} 1.3223\\ 1.9099\\ 3.0849\\ 3.2321\\ 2.3504\\ 2.4975\\ 2.3504\\ 2.4975\\ 2.6445\\ 1.2483\\ 3.5259\\ 3.0849\\ 1.7631 \end{array}$ | $\begin{array}{c} 5.1421\\ 5.8765\\ 6.2433\\ 5.8765\\ 5.5087\\ 5.8765\\ 5.5087\\ 5.8765\\ 6.6111\\ 4.7742\\ 4.7742\\ 4.7742\\ 6.6111\\ 6.2433\\ 5.1421 \end{array}$ | -0.147<br>-0.147<br>-0.852<br>-0.588<br>-0.441<br>-0.441<br>-0.441<br>-0.294<br>-0.073<br>-0.073<br>-0.588<br>-0.588<br>-0.294 | 1.1755<br>1.1755<br>4.7057<br>3.5907<br>3.5907<br>3.5907<br>2.3612<br>0.5873<br>4.7057<br>4.7057<br>2.3612 | 2.6500<br>3.8222<br>6.1758<br>6.4699<br>4.7821<br>5.0762<br>4.7821<br>5.0762<br>5.3043<br>2.5295<br>7.0627<br>6.1758<br>3.5393 | 10.3030<br>11.8398<br>12.4983<br>11.8399<br>11.1046<br>11.8399<br>11.1046<br>11.8399<br>13.3219<br>9.7109<br>9.7109<br>13.3219<br>12.4983<br>10.3030 | $\begin{array}{c} -0.294\\ -0.294\\ -1.706\\ -1.176\\ -0.898\\ -0.898\\ -0.898\\ -0.898\\ -0.898\\ -0.590\\ -0.147\\ -0.147\\ -1.176\\ -1.176\\ -0.590\end{array}$ | $\begin{array}{c} 0.500\\ 0.500\\ 0.500\\ 0.500\\ 0.500\\ 0.500\\ 0.500\\ 0.500\\ 0.500\\ 0.500\\ 0.500\\ 0.500\\ 0.500\\ 0.500\\ 0.500\\ 0.500\\ 0.500\\ \end{array}$ | 1.300<br>1.300<br>1.300<br>1.300<br>1.300<br>1.300<br>1.300<br>1.300<br>1.300<br>1.300<br>1.300<br>1.300 | 2.300<br>2.300<br>2.300<br>2.300<br>2.300<br>2.300<br>2.300<br>2.300<br>2.300<br>2.300<br>2.300<br>2.300<br>2.300<br>2.300<br>2.300 |

| ZONE1                                                                                                    | ZONE2                                                                                                    | ZONE3                                                                                                    | ZONE4                                                                                                    | REMARKS                                                                                                    |
|----------------------------------------------------------------------------------------------------|----------------------------------------------------------------------------------------------------|----------------------------------------------------------------------------------------------------|----------------------------------------------------------------------------------------------------|----------------------------------------------------------------------------------------------------|
| EARTH SETTING                                                                                                    | EARTH SETTING                                                                                                    | EARTH SETTING                                                                                                    | EARTH SETTING                                                                                                    |                                                                                                    |
| 0.3800 1.120<br>0.3800 1.120<br>1.4500 4.480<br>1.4500 3.420<br>1.1200 3.420<br>1.1200 3.420<br>1.1200 3.420<br>0.1200 3.420<br>0.1900 0.560<br>0.1900 0.560<br>1.4500 4.480<br>1.4500 4.480<br>0.7500 2.250 | 0.8400 2.52<br>1.1900 3.64<br>1.9000 5.88<br>1.9900 6.16<br>1.4900 4.55<br>1.5800 4.83<br>1.4900 4.55<br>1.5800 4.83<br>1.6600 5.05<br>0.8000 2.41<br>0.8000 2.41<br>2.1800 6.72<br>1.9000 5.88<br>1.1200 3.36 | 3.2100         9.8000           3.6900         11.2600           3.8300         11.9000           3.6500         11.2700           3.4300         10.5700           3.4300         10.5700           3.6600         11.2700           3.4300         10.5700           3.6600         11.2700           3.3000         9.2300           3.0300         9.2300           3.0300         9.2300           3.8300         11.9000           3.8300         12.6800           3.8300         19.9000           3.8300         19.9000 | 0.1000         0.290           0.5300         1.630           0.3700         1.120           0.2900         0.860           0.2900         0.860           0.2900         0.860           0.2900         0.860           0.2900         0.860           0.2900         0.860           0.2900         0.860           0.1900         0.570           0.0500         0.150           0.3700         1.120           0.3700         1.120           0.3700         1.220 | RES\REACT<br>RES\REACT<br>RES\REACT<br>RES\REACT<br>RES\REACT<br>RES\REACT<br>RES\REACT<br>RES\REACT<br>RES\REACT<br>RES\REACT<br>RES\REACT<br>RES\REACT<br>RES\REACT |

| RELAY                                                | RELAY                                                                        | QUANTITY                                                                                             | ZONE                                                                         | 1                                                                            | ZONE                                                                                   | 2                                                                             | ZONE                                                                         | 3                                                                                      | ZONI                                                                                   | E4                                                                            |
|------------------------------------------------------|------------------------------------------------------------------------------|----------------------------------------------------------------------------------------------------|------------------------------------------------------------------------------|------------------------------------------------------------------------------|----------------------------------------------------------------------------------------|-------------------------------------------------------------------------------|------------------------------------------------------------------------------|----------------------------------------------------------------------------------------|----------------------------------------------------------------------------------------|-------------------------------------------------------------------------------|
| NAME                                                 | TYPE                                                                         |                                                                                                    | PHASE SET                                                                    | TING                                                                         | PHASE SET                                                                              | TING                                                                          | PHASE SET                                                                    | TING                                                                                   | PHASE SE                                                                               | TTING                                                                         |
| Dr1<br>Dr2<br>Dr3<br>Dr4<br>Dr5<br>Dr6<br>Dr7<br>Dr8 | RED670<br>RED670<br>RED670<br>RED670<br>RED670<br>RED670<br>RED670<br>RED670 | RES\REACT<br>RES\REACT<br>RES\REACT<br>RES\REACT<br>RES\REACT<br>RES\REACT<br>RES\REACT<br>RES\REACT | 0.1900<br>0.1900<br>0.7500<br>0.7500<br>0.5600<br>0.5600<br>0.5600<br>0.5600 | 0.5600<br>0.5600<br>2.2300<br>2.2300<br>1.6800<br>1.6800<br>1.6800<br>1.6800 | 0.4200<br>0.6100<br>0.9800<br>1.0300<br>0.7500<br>0.7500<br>0.7500<br>0.7500<br>0.7500 | 1.260<br>1.820<br>2.930<br>3.070<br>2.230<br>2.370<br>2.230<br>2.370<br>2.370 | 1.6300<br>1.8700<br>1.9800<br>1.8600<br>1.7500<br>1.8600<br>1.7500<br>1.8600 | 4.8800<br>5.5800<br>5.9300<br>5.5800<br>5.2300<br>5.5800<br>5.2300<br>5.2300<br>5.5800 | 0.0500<br>0.0500<br>0.2800<br>0.1900<br>0.1500<br>0.1500<br>0.1500<br>0.1500<br>0.1500 | 0.150<br>0.150<br>0.810<br>0.560<br>0.430<br>0.430<br>0.430<br>0.430<br>0.430 |
| Dr9                                                  | RED670                                                                       | RES\REACT                                                                                            | 0.3800                                                                       | 1.1200                                                                       | 0.8400                                                                                 | 2.510                                                                         | 2.0900                                                                       | 6.2800                                                                                 | 0.1000                                                                                 | 0.29                                                                          |
| Dr10                                                 | RED670                                                                       | RES\REACT                                                                                            | 0.1000                                                                       | 0.2800                                                                       | 0.4000                                                                                 | 1.190                                                                         | 1.5100                                                                       | 4.5300                                                                                 | 0.0300                                                                                 | 0.10                                                                          |
| Dr11                                                 | RED670                                                                       | RES\REACT                                                                                            | 0.1000                                                                       | 0.2800                                                                       | 0.4000                                                                                 | 1.190                                                                         | 1.5100                                                                       | 4.5300                                                                                 | 0.0300                                                                                 | 0.10                                                                          |
| Dr12                                                 | RED670                                                                       | RES\REACT                                                                                            | 0.7500                                                                       | 2.2300                                                                       | 1.1200                                                                                 | 3.350                                                                         | 2.1000                                                                       | 6.2800                                                                                 | 0.1900                                                                                 | 0.56                                                                          |
| Dr13                                                 | RED670                                                                       | RES\REACT                                                                                            | 0.7500                                                                       | 2.2300                                                                       | 0.9800                                                                                 | 2.930                                                                         | 1.9800                                                                       | 5.9300                                                                                 | 0.1900                                                                                 | 0.56                                                                          |
| Dr14                                                 | REL521                                                                       | RES\REACT                                                                                            | 0.3800                                                                       | 1.1200                                                                       | 0.5600                                                                                 | 1.680                                                                         | 1.6300                                                                       | 4.8800                                                                                 | 0.1900                                                                                 | 0.29                                                                          |

## **Table of Contents**

| 7. Hov | v to solve Line-Cable Parameter Calculation | . 191 |
|--------|---------------------------------------------|-------|
| 7.1    | Line Parameter Calculation                  | . 191 |
| 7.2    | Cable Parameter Calculation                 | . 198 |

# 7. How to solve Line-Cable Parameter Calculation

### 7.1 Line Parameter Calculation

| No of circuits                   | 1        |
|----------------------------------|----------|
| No of ground wires               | 1        |
| No of bundles/ph                 | 1        |
| Length of line                   | 1m       |
| Spacing between bundle conductor | 0m       |
| Earth resistivity                | 100ohm-m |
| Operating frequency              | 50Hz     |

\* 100MVA base at 220kV

To solve line and cable parameter calculation by using MiP-PSCT package invokes " Line & Cable Parameter Calculation" in the MiP-PSCT main screen.

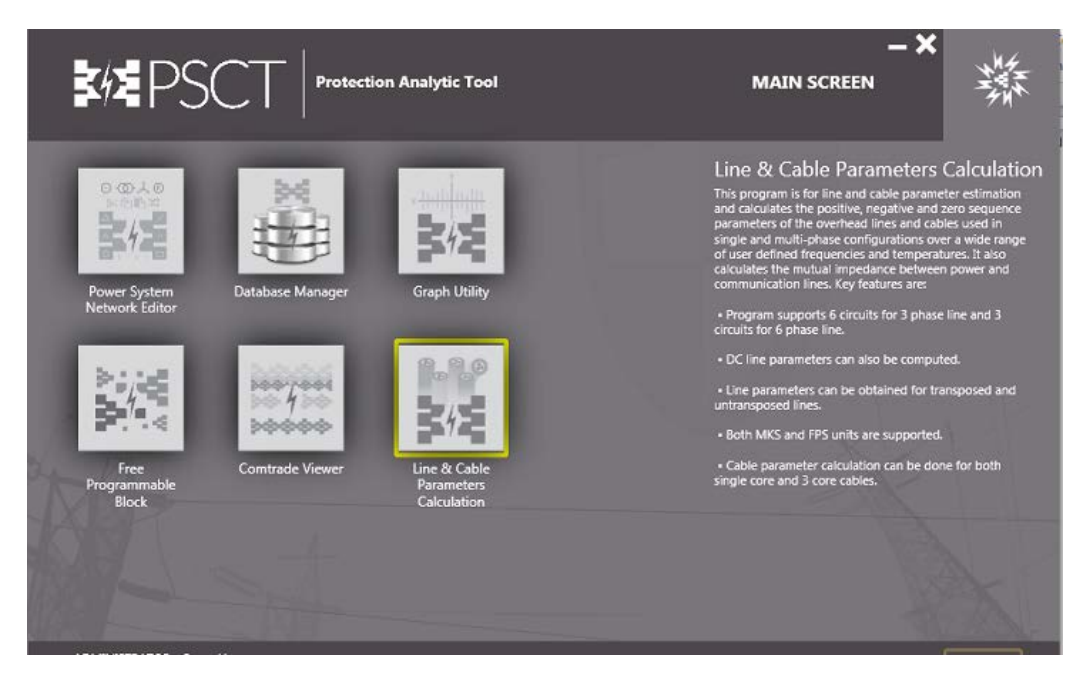

Open view menu, select cable or line which ever is necessary.

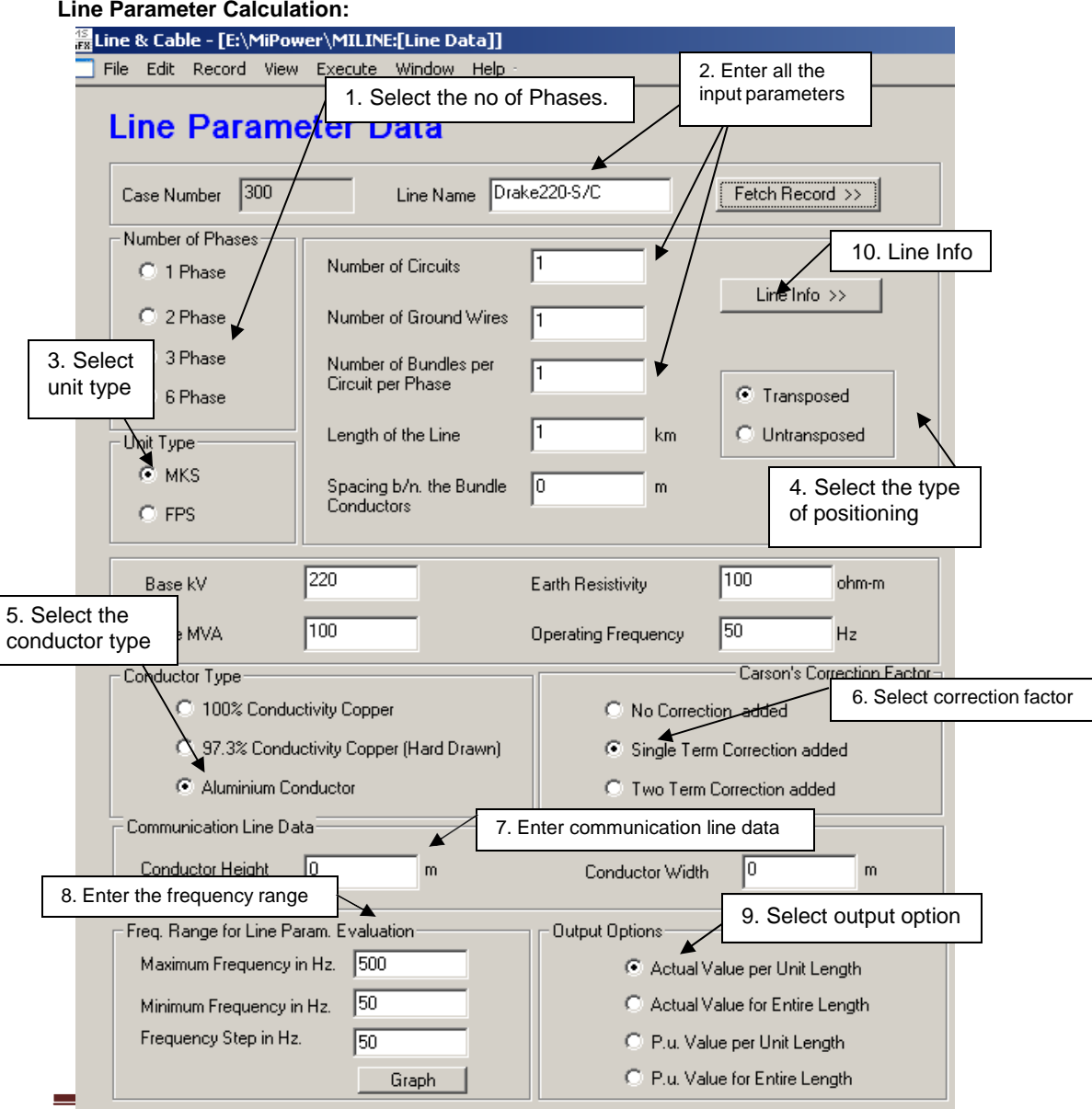

#### Line Parameter Calculation:

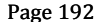

| Co | onductor In | formation |       |               |         |                      | × |
|----|-------------|-----------|-------|---------------|---------|----------------------|---|
|    |             |           |       |               |         |                      |   |
|    | Diameter    | 0.02811   | m     | DC Resistance | 0.07309 | ohm                  |   |
|    | Width       | 4.4       | m     | Temperature1  | 20      | <sup>o</sup> celsius |   |
|    | Height      | 17.6      | m     | Temperature2  | 65      | <sup>o</sup> celsius |   |
|    | Sag         | 7.6       | m     |               |         |                      |   |
|    |             |           |       | Line Number   |         |                      |   |
|    | << Ba       | ck N      | ext>> | 1 of 4        | Save    | Delete               |   |
|    |             |           |       |               |         |                      |   |
|    |             |           |       | OK            |         |                      |   |

After entering all the data click on **Save** and to add next record click on **Next** 

## **Conductor Information:**

|                                      | Conductor 1 | Conductor 2 | Conductor 3 | Conductor 4 |
|--------------------------------------|-------------|-------------|-------------|-------------|
| Diameter in meter                    | 0.02811     | 0.02811     | 0.02811     | 0.00945     |
| Width in meter                       | 4.4         | 4.4         | -4.4        | 0           |
| Height in meter from<br>ground level | 17.6        | 25.6        | 21.6        | 27.4        |
| Sag in meter                         | 7.6         | 7.6         | 7.6         | 0           |
| DC Resistance in ohm                 | 0.07309     | 0.07309     | 0.07309     | 3.375       |
| Temperature1 in<br>°Celsius          | 20          | 20          | 20          | 20          |
| Temperature2 in<br>Degree Celsius    | 65          | 65          | 65          | 20          |

Invoke **Execute** 

Line parameter calculation. A part of the report is shown.

| LINE PARAMETER CALCULATI<br>CASE NO: 300 | ION | SCHEDULE NO: 0 |
|------------------------------------------|-----|----------------|
|                                          |     |                |
| NUMBER OF PHASES PER CIRCUIT             | :   | 3              |
| NUMBER OF CIRCUITS                       | :   | 1              |
| NUMBER OF GROUND WIRES                   | :   | 1              |
| NUMBER OF CONDUCTORS PER BUNDLE          | :   | 1              |
| LINE TRANSPOSITION STATUS                | :   | 1 (TRANSPOSED) |
|                                          |     |                |

| MiP-PSCT                                                                                                    |                                                                                                    |                                                                                            |                                                                                                    | How to solv                                                                                       | e LPC-CPC                                           |              |
|----------------------------------------------------------------------------------------------------|----------------------------------------------------------------------------------------------------|--------------------------------------------------------------------------------------------|----------------------------------------------------------------------------------------------------|---------------------------------------------------------------------------------------------------|-----------------------------------------------------|--------------|
| BASE MVA                                                                                                    |                                                                                                    | : 1                                                                                        | 00.000                                                                                                    |                                                                                                   |                                                     |              |
| BASE KV                                                                                                    |                                                                                                    | : 21                                                                                       | 20.000                                                                                                    |                                                                                                   |                                                     |              |
| UNIT TYPE<br>OUT TYPE<br>CONDUCTOR MATERIAL<br>FREQUENCY<br>BUNDLE SPACE<br>EARTH RESISTIVITY<br>LINE LENGTH<br>CARSON CORRECTION C<br>FREQUENCY STARTING<br>FREQUENCY STARTING<br>FREQUENCY STEP VALU | TYPE<br>OPTION<br>VALUE<br>ALUE<br>JE                                                                                | :<br>:<br>: 5<br>: 0.<br>: 10<br>:<br>:<br>:<br>:                                          | 0 (MKS SYS<br>0 - Ohm(Ml<br>2 - ALUMII<br>0.000 hert:<br>0.000 ohm-t<br>1.000 km<br>1 - SINGLI<br>50.00 Hzs<br>50.00 Hzs<br>50.00 Hzs | TEM)<br>no)/km<br>NUM<br>z<br>c<br>neter<br>E TERM CORRE                                          | ECTION                                              |              |
| NOTATION USED FOR C<br>RDC : DC resistance<br>T1 : Temperature i<br>T2 : Temperature i<br>CD : Diameter of t<br>CH : Height of the<br>CW : Distance betw<br>Sag : Conductor sag                        | conductor 1<br>e of conduc<br>in degree C<br>in degree C<br>the conduct<br>e conductor<br>ween conduc<br>g at the mi | NFORMATI<br>tor in o<br>elsius a<br>elsius a<br>or in th<br>above g<br>tor and<br>d way of | ON<br>hms at T1 o<br>t which RDO<br>t which res<br>e given uni<br>round in g<br>centre of t<br>the span :                             | degree Cels:<br>C value is p<br>sistance to<br>ts.<br>iven units.<br>the tower in<br>in given uni | ius.<br>provided.<br>be comput<br>ngiven un<br>its. | ed.<br>its.  |
| COND. RDC<br>(no.)* (ohm) (degre                                                                                                    | Tl<br>ee-c) (degro                                                                                                   | T2<br>ee-c)                                                                                | CD<br>(metre)                                                                                                    | CH<br>(metre)                                                                                     | CW<br>(metre)                                       | Sag<br>(mtr) |
| 1 0.07309 20.0<br>7.600<br>2 0.07309 20.0                                                                                                    | 00000 65.<br>00000 65.                                                                                               | 00000                                                                                      | 0.02811<br>0.02811                                                                                                    | 17.60000<br>25.60000                                                                              | 4.40000<br>4.40000                                  |              |
| 7.600<br>3 0.07309 20.0<br>7.600<br>4 3.37500 20.0<br>0.000                                                                                                    | 00000 65.<br>00000 20.                                                                                               | 00000                                                                                      | 0.02811<br>0.00945                                                                                                    | 21.60000<br>27.40000                                                                              | -4.40000                                            |              |
| COMMUNICATION LINE                                                                                                    | HEIGHT FROI<br>WIDTH FROM                                                                                            | M GROUND<br>CENTRE                                                                         | :<br>OF TOWER :                                                                                                    | 0.00000                                                                                           | metre<br>metre                                      |              |
| <br>COMPUTED VALUES ARE                                                                                                    | E FOR AC SY                                                                                                    | STEM                                                                                       |                                                                                                    |                                                                                                   |                                                     |              |
|                                                                                                    |                                                                                                    |                                                                                            |                                                                                                    |                                                                                                   |                                                     |              |

Power Research and Development Consultants Pvt. Ltd.

Page 194

MiP-PSCT

SERIES PHASE IMPEDANCE MATRIX FOR ALL THE CONDUCTORS IN SELECTED UNIT CONVENTION (A1 B1 C1), (A2 B2 C2), ..., (G1 G2...) 1.363704e-001+j7.133706e-001 4.935159e-002+j2.838968e-001 4.935159e-002+j2.838968e-001 4.935159e-002+j2.838968e-001 4.935159e-002+j2.838968e-001 1.363704e-001+j7.133706e-001 4.935159e-002+j2.838968e-001 4.935159e-002+j2.838968e-001 4.935159e-002+j2.838968e-001 4.935159e-002+j2.838968e-001 1.363704e-001+j7.133706e-001 4.935159e-002+j2.838968e-001 4.935159e-002+j2.838968e-001 4.935159e-002+j2.838968e-001 4.935159e-002+j2.838968e-001 3.424352e+000+j7.818725e-001 \_\_\_\_\_ SERIES PHASE IMPEDANCE MATRIX AFTER GROUND WIRE ELIMINATION IN SELECTED UNIT CONVENTION (A1 B1 C1), (A2 B2 C2),... 1.562888e-001+j7.006396e-001 6.927006e-002+j2.711659e-001 6.927006e-002+j2.711659e-001 6.927006e-002+j2.711659e-001 1.562888e-001+j7.006396e-001 6.927006e-002+j2.711659e-001 6.927006e-002+j2.711659e-001 6.927006e-002+j2.711659e-001 1.562888e-001+j7.006396e-001 \_\_\_\_\_ SERIES SEQUENCE IMPEDANCE MATRIX AFTER GROUND WIRE ELIMINATION IN SELECTED UNIT CONVENTION (0 1 2),(0 1 2),... 2.948289e-001+j1.242972e+000 0.00000e+000-j1.851916e-008 0.000000e+000+j1.851916e-008 -9.259582e-009-j2.777874e-008 8.701877e-002+j4.294737e-001 -9.259582e-009+j2.314895e-008

```
0.000000e+000-j4.629791e-009 -9.259582e-009+j2.777874e-008 8.701876e-
002+i4.294738e-001
_____
SERIES SEQUENCE IMPEDANCE MATRIX - EQUIVALENT CIRCUIT (0 1 2) IN SELECTED
UNIT
CONVENTION (0 1 2)
2.948290e-001+j1.242972e+000 9.259582e-009+j9.259582e-009 1.851916e-
008+i4.629791e-008
0.000000e+000-j0.000000e+000 8.701876e-002+j4.294737e-001 -1.851916e-
008+j9.259582e-009
0.000000e+000+j9.259582e-009 -9.259582e-009+j9.259582e-009 8.701876e-
002+i4.294738e-001
              _____
SHUNT PHASE ADMITTANCE MATRIX FOR ALL THE CONDUCTORS IN SELECTED UNIT
CONVENTION (A1 B1 C1), (A2 B2 C2), ..., (G1 G2...)
0.000000e+000+j2.409543e-006 0.000000e+000-j3.164514e-007
0.000000e+000-j3.164514e-007
0.000000e+000-j2.527685e-007
0.000000e+000-j3.164514e-007 0.000000e+000+j2.409543e-006
0.000000e+000-j3.164514e-007
0.000000e+000-j2.527685e-007
0.000000e+000-j3.164514e-007
                          0.000000e+000-j3.164514e-007
0.000000e+000+j2.409543e-006
0.000000e+000-j2.527685e-007
0.000000e+000-j2.527685e-007 0.000000e+000-j2.527685e-007
0.000000e+000-j2.527684e-007
0.000000e+000+j1.975512e-006
                         SHUNT PHASE ADMITTANCE MATRIX AFTER GROUND WIRE ELIMINATION IN SELECTED
UNIT
CONVENTION (A1 B1 C1), (A2 B2 C2),...
0.000000e+000+j2.409543e-006 0.000000e+000-j3.164514e-007
0.000000e+000-j3.164513e-007
```

0.000000e+000-j3.164514e-007 0.000000e+000+j2.409543e-006 0.000000e+000-j3.164514e-007 0.000000e+000-j3.164513e-007 0.000000e+000-j3.164514e-007 0.000000e+000+j2.409543e-006 SHUNT SEQUENCE ADMITTANCE MATRIX AFTER GROUND WIRE ELIMINATION IN SELECTED UNIT CONVENTION (0 1 2),(0 1 2),... -2.393917e-014+j1.776640e-006 7.064500e-014-j0.000000e+000 -3.532250e-014+j7.064500e-014 -7.064500e-014-j7.064500e-014 5.298375e-014+j2.725994e-006 7.064500e-014j1.412900e-013 7.064500e-014-j3.532250e-014 -1.412900e-013-j3.532250e-014 -4.001377e-014+i2.725994e-006\_\_\_\_\_ SHUNT SEQUENCE ADMITTANCE MATRIX - EQUIVALENT CIRCUIT (0 1 2) IN SELECTED UNIT CONVENTION (0 1 2) -2.393917e-014+j1.776640e-006 7.064500e-014-j3.532250e-014 -7.064500e-014+j3.532250e-014 -3.532250e-014-j3.532250e-014 6.374607e-014+j2.725994e-006 1.412900e- 013j1.412900e-013 3.532250e-014-j1.766125e-014 -1.412900e-013-j3.532250e-014 -5.319072e-014+j2.725994e-006\_\_\_\_\_ A,B,C and D constants : A = 0.9999994040 +j 0.0000001186 B = 0.0870187283 + j = 0.4294736385 (Ohm)C = -0.000000000 + j = 0.0000027260 (Mho)D = 0.999994040 + j0.000001186 \_\_\_\_\_ ATTENUATION CONSTANT (Line-to-Line mode) : 0.00011 neper/km : 0.00109 rad/km PHASE CONSTANT (Line-to-Line mode)

MiP-PSCT How to solve LPC-CPC CHARACTERISTIC WAVELENGTH (Line-to-Line mode) 5777.68708 Km PROPAGATION VELOCITY (Line-to-Line mode) : 288884.35377 km SURGE IMPEDANCE (REAL, including losses) : 398.93393 Ohms SURGE IMPEDANCE (IMAGINARY, including losses) : -40.00894 Ohms ATTENUATION CONSTANT (Line-to-Ground mode) : 0.00018 neper/km PHASE CONSTANT (Line-to-Ground mode) : 0.00150 rad/km CHARACTERISTIC WAVELENGTH (Line-to-Ground mode) : 4199.11477 km PROPAGATION VELOCITY (Line-to-Ground mode) : 209955.73869 km \_\_\_\_\_ MUTUAL INDUCTANCE IN SELECTED UNIT BETWEEN PHASE LINE 1 & COMMUNICATION LINE 0.26713 BETWEEN PHASE LINE 2 & COMMUNICATION LINE 0.23835 BETWEEN PHASE LINE 3 & COMMUNICATION LINE 0.25123 \_\_\_\_\_ % Line parameters per circuit Хp %CS Type Rp Bp/2 % Rz Xz Bz/2 LN 0 8.701877e-002 4.294737e-001 1.362997e-006 2.948289e-001 1.242972e+000 8.883201e-007 -----\_\_\_\_\_

## 7.2 Cable Parameter Calculation:

Calculate the cable parameters for the aluminum shielded 3-core cable with ground and sheath as the path for earth return with the details given below.

| Nominal voltage level of the<br>cable | 1kV         | Lead sheath thickness             | 0.156 inch        |
|---------------------------------------|-------------|-----------------------------------|-------------------|
| Length of cable                       | 10mile      | Lead sheath insulation thickness  | 0.109 inch        |
| Layer of strands                      | 1           | Belt insulation thickness         | 0.078 inch        |
| Diameter of single strands            | 0.0973 inch | Temperature                       | 20deg-cel         |
| Overall diameter of cable             | 1.732 inch  | Resistivity of the cable material | 1.532e-11ohm-mile |
| Axial spacing b/n the conductor       | 0.604 inch  | Resistivity of the insulator      | 100000 ohm-mile   |
| Distance b/n conductor 'a' & 'b'      | 0.604 inch  | Resistivity of the earth          | 100 ohm-mile      |
| Distance b/n conductor 'b' & 'c'      | 0.604 inch  | Dielectric constant               | 3.7               |
| Distance b/n conductor 'c' & 'a'      | 0.604 inch  |                                   |                   |

| ove Type                                                         | Fetch Record >><br>Conductor Type                                                                                                    | Cobie Name CABLE-1<br>Earth Return Path                                                                                                    | 3. Select earth return path¶             |
|------------------------------------------------------------------|----------------------------------------------------------------------------------------------------|----------------------------------------------------------------------------------------------------|------------------------------------------|
| C Single Core Cable<br>Three Of Cable<br>held Type<br>Unshielded | 1 1005 Conducting Cardin<br>C 97.3 % Copper Plad Drawel                                                                                                    | C Ground and Math<br>C Sheath<br>Units Type<br>C MKS                                                                                                    | 5. Select unit type¶                     |
| 4. Select<br>Shield type¶<br>ktness 1                            | volts         Length of Cable         10           Overall Diameter         1.732           Distance brin         1.732           Distance brin         0.604           Conductors briand bri         0.604           Free Hoster         0.109           P Celesa         9 | nie Lagers of Stands<br>inch Aciel Spacing b/n<br>the Conductors 0.604 inch<br>Conductors 's and 's' 0.604 inch<br>Conductors 's and 's' 0.604 inch<br>inch Bhildhores 0.0076 inch | 6. Enter Input<br>Parameters of<br>Cable |
| Resistivity of the Cable Materia<br>Resistivity of the Insulator | 1.53145e 011         ohm-mile         Resid           100000         ohm-mile         Diele                                                                                                    | chicky of the Earth 100 Chevende                                                                                                    |                                          |
|                                                                  | Value per Unit Length C. P. u. Value p                                                                                                    | er Unit Length                                                                                                    |                                          |
| Part Options                                                     | IValue for Entire Length C. P.u. Value fo                                                                                                    | or Entire Length                                                                                                    |                                          |

Invoke **Execute** — Cable parameter calculation. The report is shown below.

| CABLE PARAMETER CALCULATION             |                         |    |
|-----------------------------------------|-------------------------|----|
| CASE NO : 1 SCHEDULE                    | NO : 0                  |    |
|                                         |                         |    |
| Temperature at which the R is calculate | d : 20.0 degree celsi   | us |
| Units                                   | : 1 (FPS system)        |    |
| Diameter of the strand                  | : 0.0973 inch           |    |
| Number of layers of stranded conductors | : 1                     |    |
| Length of the conductor                 | : 10.000 mile           |    |
| Resistivity at zero degree celsius      | : 1.53145e-011 ohm-mile |    |
| Lead sheath insulation                  | : 0.1090 inch           |    |
| Axial spacing between conductors        | : 0.6040 inch           |    |
| Frequency                               | : 60.0 hertz            |    |
| Number of cores                         | : 3                     |    |

| MiP-PSCT                         | How to solve LPC-CPC      |
|----------------------------------|---------------------------|
| Resistivity of the insulation    | : 100000.0 ohm-mile       |
| Diameter over insulation         | : 1.7320 inch             |
| Conductor Insulation Thickness   | : 0.1560 inch             |
| Return path                      | : Through both ground and |
| sheath                           |                           |
| Return path                      | : Through ground          |
| Conductor type                   | : 2                       |
| (Material used for the conductor | - Aluminium)              |
| Distance among conductor centers | (a-b) : 0.6040 inch       |
| Distance among conductor centers | (b-c) : 0.6040 inch       |
| Distance among conductor centers | (c-a) : 0.6040 inch       |
| System voltage                   | : 1000 volts              |
| Earth resistivity                | : 100.0 ohm-m             |
| Dielectric constant              | : 3.7                     |
| Shield                           | : 1                       |
| (3 core ,shielded cable)         |                           |
| Belt insulation                  | : 0.0780 inch             |
| Output option                    | : 0 - Ohm(Mho)/mile       |
| Base MVA                         | : 100.000                 |
|                                  |                           |
|                                  |                           |
| POSITIVE SEQUENCE IMPEDANCE :    | 0.98961+j0.20265          |
|                                  |                           |
| POSITIVE SEQUENCE SUSCEPTANCE :  | 0.00008                   |
|                                  |                           |
| NEGATIVE SEQUENCE IMPEDANCE :    | 0.98961+j0.20265          |
|                                  |                           |
| NEGATIVE SEQUENCE SUSCEPTANCE :  | 0.00008                   |
|                                  |                           |
| ZERO SEQUENCE IMPEDANCE :        | 2.89518+j1.87208          |
|                                  |                           |
| ZERO SEQUENCE SUSCEPTANCE :      | 0.0008                    |

## **Table of Contents**

| 8. How t | o solve EMTA                          | 202 |
|----------|---------------------------------------|-----|
| 8.1      | Procedure to Draw First Element - Bus |     |
| 8.2      | Procedure to Draw Transformer         | 205 |
| 8.3      | Procedure to Draw Generator           | 207 |
| 8.4      | Procedure to enter Load Data          | 209 |
| 8.5      | Procedure to Draw Shunt Capacitor     | 210 |
| 8.6      | Solve Load Flow Analysis              |     |
| 8.7      | Electromagnetic Transient Analysis:   |     |
| 8.8      | Plot Graph                            |     |

# 8. How to solve EMTA

For the two bus system shown below conduct Electro-magnetic Transient Analysis for a three phase to ground fault at Bus 2

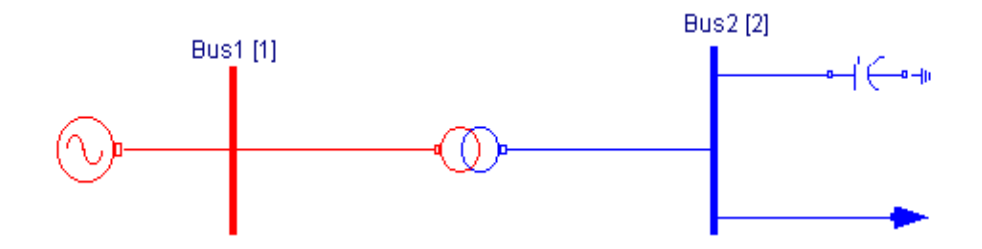

## **Generator details**

315 MVA, 11 kV with  $X_d = X_q = 2$ ,  $X'_d = X'_q = 0.3$ ,  $X''_d = X''_q = 0.2$ ,  $X_n = X_0 = X_p = 0.2$ 

## Transformer details

315 MVA, 220/11 kV, leakage reactance = x = 14 %

## Load details

200MW at 0.8 p.f lag

Shunt capacitor data: 5MVA,220kV, susceptance=1

## **MiP-PSCT - Database Configuration**

Open Power System Network Editor. Select menu option **Database**  $\rightarrow$  **Configure**. Configure Database dialog is popped up. Click **Browse** button.

**Open dialog** box is popped up as shown below, where you are going to browse the desired directory and specify the name of the database to be associated with the single line diagram. Click **<u>Open</u>** button after entering the desired database name. **Configure** 

Power Research and Development Consultants Pvt. Ltd.

#### MiP-PSCT

Database dialog will appear with path chosen.

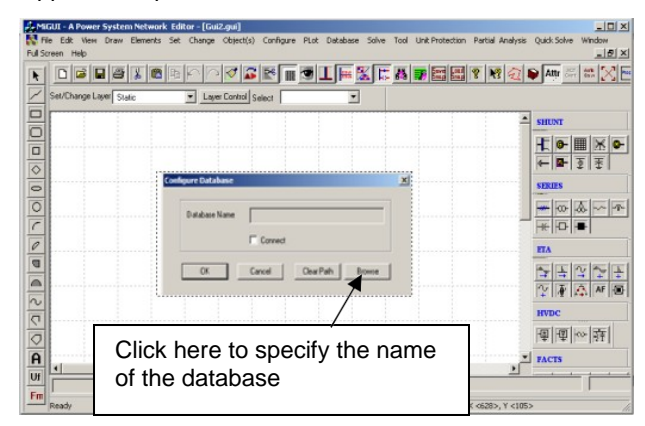

|          | 👫 Open 🔀                                           |
|----------|----------------------------------------------------|
|          | Look in: 🕕 EMTA 🗾 🗢 🔁 📸 🖽 -                        |
|          | No items match your search.                        |
|          | Select the folder name and give the data base name |
|          | File name: EMTA Qpen                               |
|          | Files of type: Database Files *.mdb Cancel         |
|          | Open as read-only                                  |
|          | Configure Database                                 |
|          | Database Name E:\EMTA\EMTA.mdb                     |
|          |                                                    |
| Click OK | OK Cancel Clear Path Browse                        |

| Configuration Information                                                                                                    | X Configuration Information                                                                                                    | 2    |
|----------------------------------------------------------------------------------------------------|----------------------------------------------------------------------------------------------------|------|
| Contiguration Information General Information Volkage Levels Dedition & Cumercy Information Breaker Retirgs New Detabase Name E-LEMTA-LEMTA-mob Network Title | Contiguration Information     General Information   Volkage Levels   Bootrical & Curroncy Information   Breaker Ratings       Dase MVA 100     Base Frequency 50 Hz     p II status      v Indicates that all the impedances are specified in PUI on | 2    |
| Fritt Power System Hetwork Power System Libraries                                                                                                    | e common MVA base.<br>Base the machine impedances are specified in PU on its<br>own inding and transmission ine parameters are<br>specified in actuals in R ohms./km. X ohms./km and<br>B/2 inflo/km.<br>Quirency                                    |      |
| OK Cancel Accily He                                                                                                    | eb OK Cancel Accel                                                                                                    | Help |

Click on **OK** button in the **Configure database** dialog, the following dialog appears.

Click **Electrical Information** tab. Since the impedances are given on 100 MVA base, check the pu status. Enter the Base MVA and Base frequency as shown below. Click **Breaker Ratings** tab. If the data is furnished, modify the breaker ratings for required voltage levels. Otherwise accept the default values. Click **OK** button to create the database to return to Network Editor.

#### **Bus Base Voltage Configuration**

In the network editor, configure the base voltages for the single line diagram. Select menu option Configure→Base voltage.

| eneral Infor | mation   Vol | tage Levels | Bectrical & | Ourrency Inf | ormation Br | eaker Ratin | ge     |         |
|--------------|--------------|-------------|-------------|--------------|-------------|-------------|--------|---------|
|              | in MVA       | in kA       |             | In MVA       | ln kA       |             | In MVA | InkA    |
| 400.000      | 15000        | 21.651      | 13.200      | 350          | 15.309      | 15.000      | 350    | 13,472  |
| 220.000      | 10000        | 26.244      | 11.000      | 350          | 18.371      | 0.233       | 50     | 123.899 |
| 230.000      | 10000        | 25.103      | 10.500      | 350          | 19.246      | 15.000      | 350    | 13.472  |
| 132.000      | 5000         | 21.870      | 10,000      | 350          | 20.208      | 15.000      | 50     | 123.899 |
| 110.000      | 5000         | 26.244      | 6.600       | 250          | 21.870      | 0.233       | 350    | 13.472  |
| 66.000       | 5000         | 43.740      | 3.300       | 100          | 17.496      | 15.000      | 50     | 123.899 |
| 33.000       | 1500         | 26.244      | 0.415       | 50           | 69.562      | 0.233       | 350    | 13.472  |
| 15.000       | 350          | 13.472      | 0.233       | 50           | 123.899     | 0.233       | 50     | 123.899 |
|              |              |             | Modifi      | Al Breaker   | Ratings     |             |        |         |

Dialog shown below appears. If necessary change the **Base-voltages**, **color**, **Bus width** and click **OK**.

#### 8.1 Procedure to Draw First Element - Bus

Click on **Bus** icon provided on power system tool bar. Draw a bus and a dialog appears prompting to give the Bus ID and Bus Name. Click OK. Database manager with corresponding **Bus Data** form will appear. Modify the Area number, Zone number and

Contingency Weightage data if it is other than the default values. If this data is not furnished, keep the default values. Usually the minimum and maximum voltage ratings are  $\pm$  5% of the rated voltage. If these ratings are other than this, modify these fields. Otherwise keep the default values.

Bus description field can be effectively used if the bus name is more than 8 characters. If bus name is more than 8 characters, then a short name is given in the bus name field and the bus description field can be used to abbreviate the bus name. For example let us say the bus name is **Northeast**, then bus name can be given as **NE** and the bus description field can be **North East**.

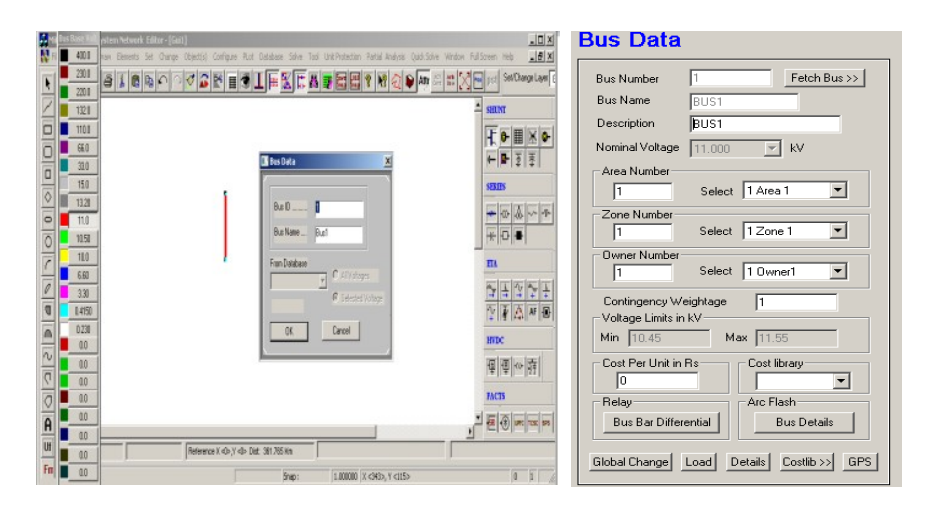

After entering data click **save** , which invokes **Network Editor**. Follow the same procedure for second bus with bus voltage as 220 kV.

#### 8.2 Procedure to Draw Transformer

Click on **Two Winding Transformer** icon provided on power system tool bar. To draw the transformer click in between two buses and to connect to the from bus, double click LMB (Left Mouse Button) on the **From Bus** and join it to another bus by double clicking the mouse button on the **To Bus. Element ID** dialog will appear. Click **OK**.

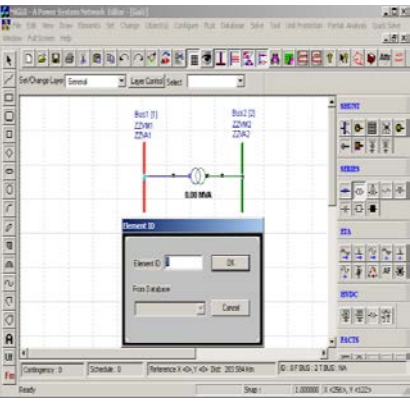

**Transformer Element Data** form will be open. Enter the **Manufacturer Ref. Number as 30.** Enter transformer data in the form as shown below. Click on **Transformer Library** >> button.

| Instormer Number 1                                                                        | Fetch Transform              | ser >> Name 211                                                                                                   | Maintenance                       | Global Change                                | T Zig Zag Transforme           |
|-------------------------------------------------------------------------------------------|------------------------------|----------------------------------------------------------------------------------------------------|-----------------------------------|----------------------------------------------|--------------------------------|
| condary Voltage-11.000 kV<br>erRated MVA 315<br>ating 1 315<br>ating II 315               | Mva                          | Manufacturer Ref Number 30 [2130] From Breaker Transfo                                                            | mer Library >>                    | Unit Protection Relays<br>Differential Relay | Restricted Earth Fau           |
| om Bus Number 2 (Bus2) (22<br>o Bus Number 1 (Bus1) (11<br>ontrol Bus Number 2 (Bus2) (22 |                              | C Exists MVA 10000 k2<br>To Breaker<br>IP Not Exists Rating<br>C Exists MVA 350 k2<br>Set Tap Portion Dominated 5 | 126 244                           | OverCurrent Relay                            | SLD - Show Breaks              |
| o of Units in Parallel 1<br>onlingency Weightage 1                                        | _                            | Nominal Tap Position 5<br>Phase Shift Angle 0                                                                     | deg                               | Cost Per Unit in                             | Contingency: 0<br>Schedule : 0 |
| atus<br>In Service C Out of Service                                                       | Commission Sta<br>Existing ( | atus<br>^ Proposed Year U                                                                                         |                                   |                                              |                                |
| Grounding Resistance                                                                      | ohms<br>ohms                 | Pri Grounding Reactance 0                                                                                         | ohens Ground<br>Prim<br>ohens Sec | ing Transformer<br>any <u>Compute</u>        |                                |

**Transformer library** form will be open. Enter the data as shown below. Save  $\blacksquare$  and close library screen.

**Transformer element data** form will appear. Click **Save** button, which invokes network editor. In the similar way enter other transformer details.

| Manufacturer 30<br>Ref. Number                                                                                                    | Fetch        | Name Name                                                                      | #er 2T30                      |                                                 | Transf.                               | Parameter                       |
|----------------------------------------------------------------------------------------------------|--------------|--------------------------------------------------------------------------------|-------------------------------|-------------------------------------------------|---------------------------------------|---------------------------------|
| MVA Flating 315                                                                                                    |              | Primary<br>Voltage                                                             | kv                            | Secondary<br>Voltage                            | 11                                    | kV                              |
| Minimum Tap 1<br>Number<br>Minimum Tap 209 KV                                                                                         | Compute      | TapStep > 0.01250                                                              | hange M<br>hange M<br>hange V | asimum Tap 9<br>umber<br>asimum Tap 231<br>Mage | _                                     | V Compute                       |
| pu on its Own Ratin<br>Pos. Seq. Impedance 0.14<br>Pos. Seq. X to R Ratio 20<br>Zero Seq. Impedance 0.14<br>Zero Seq. X to R Ratio 20 | 0 pu         | Transformer losses<br>Noload C<br>loss<br>Copper C<br>loss<br>Update X/R ratio | W Prim<br>W Seci<br>Phas      | Winding<br>ary C<br>ondary C<br>e displacement  | Configuration<br>(C<br>(C)<br>(O) (O) |                                 |
| Magnet<br>Magnetization Curve<br>Residual Flux<br>Phase A 0<br>Phase B 0<br>Phase C 0                                                 | Pirmit Curve | Data in pu on its Own R<br>any Winding C Secon<br>acteristics<br>n % V in pu   | ating<br>day Windar           | Add Driete                                      | Then<br>Th<br>Cost Per                | mal Curve<br>ermab>><br>Unit in |

#### 8.3 Procedure to Draw Generator

Click on **Generator** icon provided on power system tool bar. Draw the generator by clicking LMB (Left Mouse Button) on the **Bus1**. **Element ID** dialog will appear. Click **OK**.

| 2 | Set/Thance I aver Gameral | × Laure Control Cutous |           |                   |
|---|---------------------------|------------------------|-----------|-------------------|
|   | Second Second Cluster     | Testa connel 2660      | 2         |                   |
|   |                           | Rest (1)               | Rus:2 (21 | - SHUNT           |
|   |                           | ZZVM1<br>77541         | ZZVM2     |                   |
| 5 |                           |                        | 1         | 4- <b>2</b> - 3 3 |
| 5 | ~                         | ZZLP1-2 ZZLT2-1 Z      | ZLP2-1    | SERIES            |
| 2 |                           | ZZL01-2 2              | ZL02-1    |                   |
| 1 |                           | 315.00 MVA             | ······    |                   |
| 2 |                           | Element ID             |           | 140-0-1           |
|   |                           | ſ                      |           | EIA               |
|   |                           | Element ID             | OK        | 2773              |
|   |                           | Construction of the    |           | 12 1 # 14 1A      |
|   |                           | From Database          |           | HVDC              |
|   |                           | 1 1                    | Cancel    | <b>直直</b> ∞ 2     |
| à |                           |                        |           | PACTS             |
| - |                           |                        |           | *                 |

Generator Data form will be opened. Enter the Manufacturer Ref. Number as 1. Enter Generator data in the form as shown below.

| Generator Data                                                                                                    |                                                                                                    |                                         |
|----------------------------------------------------------------------------------------------------|----------------------------------------------------------------------------------------------------|-----------------------------------------|
| Number 1 Fetch Generat                                                                                                    | or>> Name Gen1 Maintenance                                                                                                    | Schedule No 🛛 💌                         |
| Bus No.         1         [Bus1] (11.000         M           Units in Parallel         1         GT         0                                            | Aanufacturer Ref. No 1 [Thermal120MW]  Library >>  Library >>  Capability Curve No 0 (CAPCUR)  Capability Curve >>                                                              | Protection<br>Over Current              |
| Specified Voltage                                                                                                    | Breaker Rating           kV         In MVA         350         In kA         18.371                                                                                             | Relay<br>Unit Protection                |
| De-Rated MVA 315<br>Scheduled Power 300 MW                                                                                                    | Reactive Power - Minimum         0         Mvar           Reactive Power - Maximum         200         Mvar                                                                     | Cost Per Unit in                        |
| Real Power Optimization Data Real Power - Minimum Real Power - Maximum 300 N                                                                             | Cost Co-efficient C0         0           Gost Co-efficient C1         0           GW         Cost Co-efficient C1         0           GW         Cost Co-efficient C2         0 | Select<br>O Utility Grid<br>O Generator |
| Status<br>In Service C Dut of Service                                                                                                    | Commission Status<br>© Existing © Proposed Year 0                                                                                                    |                                         |
| Neutral Grounding Resistance         0           Neutral Grounding Reactance         0           Grounding Through Transformer         Calcuter          | ohms         Participation Factor (%)         0           ohms         Bias Setting         0           Jate         Droop (%)         4                                        |                                         |
| Model Type<br>for Infinite Bus Modelling (X'd)<br>for Transient Modelling (X'd & X'q)<br>for Sub Transient Modelling (X'd & X'q)<br><u>Giobal Change</u> | AVR Ref No. 0 (AVR) Type 0 Y AV/7 Litrary>><br>AVR FPB Name<br>Tubine Gov Ref No 0 Type 0 Y TG Litrary>><br>Tur Governor Name                                                   | Edit Files<br>AVR File Open             |

Click on **Generator Library >>** button. Enter generator library details as shown below.

| Generator Library                                              |                                                                          |
|----------------------------------------------------------------|--------------------------------------------------------------------------|
| Ref. Number 1                                                  | Fetch Generator Manufacturer Name Thermal120MW                           |
| MVA Rating 315 MW                                              | / Rating 300 kV Rating 11 Compute X('d,''d,n,0)                          |
|                                                                | pu on its Uwn Hating                                                     |
| Armature Resistance (Ra)                                       | pu Potier Reactance (Xp) 0.2 pu                                          |
| Direct Axis Reactance (Xd) 2                                   | pu Direct Axis Transient Reactance (X'd) 0.3 pu                          |
| Quadrature Axis Reactance (Xq) 2                               | pu Quadrature Axis Transient Reactance (X'q) 0.3 pu                      |
| Negative Seq. Reactance (Xn) 0.2                               | pu Direct Axis Sub-Transient Reactance (X"d) 0.2 pu                      |
| Zero Seq. Reactance (Xo)                                       | ри Quadrature Axis Sub-Transient Reactance (X''q) 0.2 ри                 |
| Direct Axis Open Circuit<br>Transient Time Constant<br>(T'do)  | Direct Axis Open Circuit<br>Sub-Transient Time Constant 0.039 3.31 3.31  |
| Quadrature Axis Open Circuit<br>Transient Time Constant (T'qo) | Quadrature Axis Open Circuit<br>Sub-Transient Time Constant (T''qo) 0.15 |
| -Winding Connections - Mass Detai                              | Is Cost Per Unit in                                                      |
| Mass Numb                                                      | er 0 0                                                                   |
| Y Y 🛆 Inertia                                                  | 0 MJ/MVA Counter                                                         |
| O O O Damping Fa                                               | ctor 0                                                                   |
| Stiffness Co                                                   | efficient 0 pu torque/ Delete Thermal>>                                  |

**Save**  $\square$  and **Close** the library screen. Generator data screen will be reopened. Click **Save**  $\square$  button, which invokes Network Editor.

### 8.4 Procedure to enter Load Data

Click on **Load** icon provided on power system tool bar. Connect load 1 at BUS2 by clicking the LMB on Bus 2. **Element ID** dialog will appear. Give ID No as 1 and say OK. **Load Data** form will appear. Enter load details as shown below. Then click **Save** button, which invokes Network Editor.

| MiGUE-A Power System Network (cherr-[Grill.gu)     Min Ed. Vew Daw Emerits Set Charge Operation Configure Plat Database Solve. Tool Unit Protection Partie                                                                                                    | Analysis Quick Solver Window                                           |
|----------------------------------------------------------------------------------------------------|------------------------------------------------------------------------|
|                                                                                                    | نا <u>ها .</u><br>کارد ای اسماره ای ای                                 |
|                                                                                                    |                                                                        |
|                                                                                                    | A SHOW                                                                 |
| Bust (1) Bus2 (2)<br>ZZVM1 ZZVM2                                                                                                    | FIGURINIS                                                              |
| ZZVA1 ZZVA2                                                                                                    |                                                                        |
| 770P1 771P1-2 ZZLT2-1 ZZLP2-1                                                                                                    | SERIES                                                                 |
| ZZ001 ZZL01-2 2ZL02-1                                                                                                    |                                                                        |
| JT5.00 MVA                                                                                                    |                                                                        |
| Element ID                                                                                                    | ша                                                                     |
|                                                                                                    |                                                                        |
|                                                                                                    | 1 F A AF 2                                                             |
| From Database                                                                                                    | HVDC                                                                   |
|                                                                                                    | 通道会社                                                                   |
|                                                                                                    | FACTS                                                                  |
| UI Contingency: 0 Schedule: 0 Reference X =0+,Y =0+ Dist. 440.883 Km D: 1 F BUS: 2 T BUS: h                                                                                                    | IA E'Ont                                                               |
| Fm Ready (Snap : 1.000000  X <433                                                                                                    | >, Y <83>                                                              |
| Number       1       Fetch Load >>       Name       LD1       Maintenance       Schedule No       0         Bus Number       2       [Bus2] (220,000       No of Consumers       MVAR Compensation       0         Beal Power in MW       200       Compute       Minimum Compensation in MVAR       0         Reactive Power in MWAR       150       Compute       Maximum Compensation in MVAR       0         Power Factor       0.800000       Load Details       Compensation Step in MVAR       0         Load Type       C       Unbalanced Load       Load Characteristics No.       0       Image         Construct Control Percentage       Unbalanced Load Details       Compression Status       Biobal Change       Biobal Change         Status       Commission Status       Commission Status       Biobal Change       Image       Image | Fieldy<br>Relay<br>Cost Per Unit in Rs<br>0<br>Cost library<br>Ref No. |
| - Control Block                                                                                                    |                                                                        |
| Hpb Path Browse                                                                                                    |                                                                        |

## 8.5 Procedure to Draw Shunt Capacitor

Click on Shunt **Reactor** icon provided on power system tool bar. To draw the shunt reactor click on the Bus. **Element ID** dialog will appear.

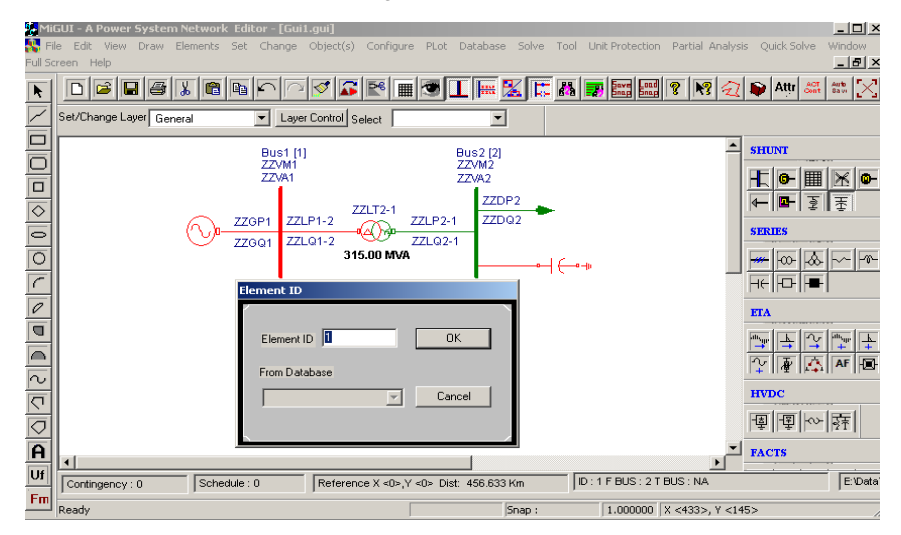

Enter **Element ID** number and click **OK**. Database manager with corresponding **Shunt Reactor Data** form will be open. Enter the details of that line as shown below.

| Shunt Capacitor Data                                  |                                   |
|-------------------------------------------------------|-----------------------------------|
| Number 1 Fetch >> Name Sh                             | C1 Maintenance                    |
| De-Rated MVA 5                                        |                                   |
| Bus Number 2 [Bus2] (220.000                          | Shunt Capacitor >> 0              |
| Status Commission Status                              | Breaker Rating                    |
| In Service     Out of Service     Existing C Proposed | Year 0 In MVA 10000.00( kA 26.244 |
Enter Structure Ref No. as 1 [MANF1] and click on Shunt Capacitor Library >> button.

| Shunt Capacitor Library                 |                                |
|-----------------------------------------|--------------------------------|
| pu on its Own Rating                    | - Capacitor Type               |
| Reference No 1 Fetch Shunt Capacitor >> | Fixed     C Switched           |
| Cost Paul Initia                        | Switched Capacitor Details     |
| MVA Rating 5 kV Rating 220 0            | C Voltage Control 0 pu         |
| - Positive Sequence                     | Type of Variation 💿 Continuous |
| Conductance 0 pu Susceptance 1 pu       | O Uniform                      |
| -Zero Sequence                          | Switched Capacitor Details>>   |
| Conductance 0 pu Susceptance 1 pu       |                                |

**Shunt Capacitor Library** form will appear. Enter Shunt Capacitor Library data in the form as shown below for MANF1

After entering data **save** and **Close. Shunt Reactor Data** form will appear. Click **Save**, which invokes Network Editor to update next element.

### 8.6 Solve Load Flow Analysis

Select Menu option Solve->Load Flow Analysis. Following dialog will

| appear. |
|---------|
|---------|

| Case     1     Study Info      1. Click on study     info      1. Click on study     info      Case     1     Case     1 | ×                           |
|----------------------------------------------------------------------------------------------------|-----------------------------|
| C Execute After Input File Creation     Only Input File Creation     Execute with old Input File     Execute      After giving     required                                                                                                    | 1. Click on study<br>info   |
| C Only Input File Creation C Execute with old Input File Execute 2. After giving required 2. After organizing                                                                                                    | e                           |
| Execute with old Input File     Execute     required                                                                                                    | 2. After giving             |
| Benuts 2. After executing                                                                                                    | required                    |
| - Besults                                                                                                    |                             |
| 3. After executing                                                                                                    | 3. After executing          |
| Network Report View Bus Graph Click here to get report                                                                                                    | click here to get<br>report |
| Close                                                                                                    |                             |

\_\_\_\_\_

\_ \_ \_

# Load flow Results:

| BUS VOLT                                         | AGES ANI                                   | D POWERS                                       |                                              |                                          |                                    |                              |                                      |                        |                          |         |
|--------------------------------------------------|--------------------------------------------|------------------------------------------------|----------------------------------------------|------------------------------------------|------------------------------------|------------------------------|--------------------------------------|------------------------|--------------------------|---------|
| NODE FRO                                         | М                                          | V-MAG                                          | ANGLE                                        |                                          | MW                                 |                              | MVAR                                 |                        | MW                       | MVAR    |
| NO. NAM<br>COMP                                  | E                                          | P.U.                                           | DEGREE                                       |                                          | GEN                                |                              | GEN                                  |                        | LOAD                     | LOAD    |
| 1                                                |                                            | 1 0000                                         | 0 00                                         | 201                                      | 526                                | 177                          | 721                                  |                        | 0 000                    | 0 000   |
| 0.000                                            | DUSI                                       | 1.0000                                         | 0.00                                         | 201                                      | . 550                              | 1//                          | . / 51                               |                        | 0.000                    | 0.000   |
| 2<br>0.000 @                                     | Bus2                                       | 0.9206                                         | -5.33                                        |                                          | 0.000                              |                              | 0.000                                |                        | 200.000                  | 150.000 |
| NUMBER OI<br>NUMBER OI<br>NUMBER OI<br>NUMBER OI | F BUSES<br>F BUSES<br>F GENERA<br>F GENERA | EXCEEDIN<br>EXCEEDIN<br>ATORS EXC<br>ATORS EXC | G MINIMU<br>G MAXIMU<br>EEDING N<br>EEDING N | JM VOLT<br>JM VOLT<br>IINIMUM<br>IAXIMUM | AGE LI<br>AGE LI<br>Q LIM<br>Q LIM | MIT<br>MIT<br>IT (*<br>IT (* | (@ maı<br>(# mar<br>< mark<br>> mark | ck)<br>ck)<br>c)<br>c) | : 1<br>: 0<br>: 0<br>: 0 |         |
| TRANSFORI                                        | MER FLO                                    | WS AND TR                                      | ANSFORME                                     | ER LOSS                                  | ES                                 |                              |                                      |                        |                          |         |
| SLNO CS                                          | FROM FR                                    | NOM                                            | то то                                        |                                          |                                    |                              | FORWA                                | RD                     |                          | LOSS    |
| 8<br>]                                           | NODE NAI                                   | ME NO                                          | DDE NAME                                     |                                          | Ν                                  | 4W                           | MVZ                                  | AR                     | MW                       | MVAR    |
| LOADING<br>1 1<br>85.3#                          | 2                                          | Bus2                                           | 1                                            | Busl                                     | -199.9                             | 34 -                         | 145.6                                | 80                     | 1.6026                   | 32.0512 |
|                                                  |                                            |                                                |                                              |                                          |                                    |                              |                                      |                        |                          |         |
| ! NUMBER                                         | OF TRA                                     | NSFORMERS                                      | LOADED                                       | BEYOND                                   | 125%                               |                              |                                      | :                      | 0                        |         |
| @ NUMBER                                         | OF TRA                                     | NSFORMERS                                      | LOADED                                       | BETWEE                                   | N 100%                             | AND                          | 125%                                 | :                      | 0                        |         |
| # NUMBER                                         | OF TRA                                     | NSFORMERS                                      | LOADED                                       | BETWEE                                   | N 75%                              | AND                          | 100%                                 | :                      | 1                        |         |
| \$ NUMBER                                        | OF TRA                                     | NSFORMERS                                      | LOADED                                       | BETWEE                                   | N 50%                              | AND                          | 75%                                  | :                      | 0                        |         |
| ^ NUMBER                                         | OF TRA                                     | NSFORMERS                                      | LOADED                                       | BETWEE                                   | N 25%                              | AND                          | 50%                                  | :                      | 0                        |         |
| & NUMBER                                         | OF TRA                                     | NSFORMERS                                      | LOADED                                       | BETWEEL                                  | N 1%                               | AND                          | 25%                                  | :                      | 0                        |         |
| * NUMBER                                         | OF TRA                                     | NSFORMERS                                      | LOADED                                       | BEIMEEI                                  | N 0%                               | AND                          | 18                                   | :                      | 0                        |         |
|                                                  |                                            |                                                |                                              |                                          |                                    |                              |                                      |                        |                          |         |
| I MIMBER                                         | OF LIN                                     | ES LOADED                                      | BEVOND                                       | 125%                                     |                                    |                              | 0                                    |                        |                          |         |
| @ NUMBER                                         | OF LIN                                     | ES LOADED                                      | BETWEEN                                      | J 100%                                   | AND 12                             | 5% :                         | 0                                    |                        |                          |         |
| # NUMBER                                         | OF LIN                                     | ES LOADED                                      | BETWEEN                                      | J 75%                                    | AND 10                             | 0% :                         | 0                                    |                        |                          |         |
| \$ NUMBER                                        | OF LIN                                     | ES LOADED                                      | BETWEEN                                      | J 50%                                    | AND 7                              | 5% :                         | 0                                    |                        |                          |         |
| ^ NUMBER                                         | OF LIN                                     | ES LOADED                                      | BETWEEN                                      | J 25%                                    | AND 5                              | 0% :                         | 0                                    |                        |                          |         |
| & NUMBER                                         | OF LIN                                     | ES LOADED                                      | BETWEEN                                      | 1%                                       | AND 2                              | 5% :                         | 0                                    |                        |                          |         |
| * NUMBER                                         | OF LIN                                     | ES LOADED                                      | BETWEEN                                      | I 0%                                     | AND                                | 1% :                         | 0                                    |                        |                          |         |

#### MiP-PSCT

\_\_\_\_\_ SHUNT CAPACITOR AND REACTOR INJECTION NODE FROM V-MAG ANGLE MW MVAR NO. NAME P.U. DEGREE GEN GEN \_\_\_\_ \_\_\_\_ ----- ----- ------ -------Bus2 0.921 -5.33 -0.000 4.238 2 \_\_\_\_\_ \_\_\_\_ ISLAND FREQUENCY SLACK-BUS CONVERGED(1) \_\_\_\_\_ \_\_\_\_\_ 1 0 1 50.00000 \_\_\_\_\_ \_\_\_\_\_ Summary of results TOTAL REAL POWER GENERATION : 201.536 MW TOTAL REAL POWER INJECT, -ve L : 0.000 MW TOTAL REACT. POWER GENERATION : 177.731 MVAR GENERATION pf : 0.750 -0.000 MW TOTAL SHUNT REACTOR INJECTION : TOTAL SHUNT REACTOR INJECTION : -0.000 MVAR TOTAL SHUNT CAPACIT.INJECTION : -0.000 MW 4.238 MVAR TOTAL SHUNT CAPACIT.INJECTION : TOTAL TCSC REACTIVE DRAWL : 0.000 MVAR TOTAL SPS REACTIVE DRAWL : 0.000 MVAR TOTAL UPFC FACTS. INJECTION : -0.0000 MVAR TOTAL SHUNT FACTS.INJECTION : 0.000 MVAR TOTAL SHUNT FACTS.DRAWAL : 0.000 MVAR : TOTAL REAL POWER LOAD 200.000 MW TOTAL REAL POWER DRAWAL -ve g : 0.000 MW TOTAL REACTIVE POWER LOAD : 150.000 MVAR LOAD pf : 0.800 TOTAL COMPENSATION AT LOADS : 0.000 MVAR TOTAL HVDC REACTIVE POWER : 0.000 MVAR TOTAL REAL POWER LOSS (AC+DC) : 1.602559 MW ( 1.602559+ 0.000000) PERCENTAGE REAL LOSS (AC+DC) : 0.795 TOTAL REACTIVE POWER LOSS : 32.051174 MVAR \_\_\_\_\_ \_\_\_\_\_ \_\_\_

## 8.7 Electromagnetic Transient Analysis:

Select Menu option Solve -> Electromagnetic Transient Analysis. Following dialog will appear.

| Electro Magnetic Transient Analysis                                                                                                    | 1. Click on<br>Study info                          |
|----------------------------------------------------------------------------------------------------|----------------------------------------------------|
| Execute After Input File Creation     Only Input File Creation     Execute with old Input File                                                                                                    | 2. To execute<br>click on this icon                |
| Results<br>Network Report View Bus Graph<br>Close                                                                                                    |                                                    |
| Over Voltage Studies         Over Voltage Studies         Output Options         Fault Type         Fault Type         Fault Details         Ground to Neutral Resistance       0         Phase to Neutral Resistance       0         Output does       0         Switching Info.       Consider Magnetizing data for         Switching and Pre-insertion Timings       Colspan="2">Consider Magnetizing data for         Phase A Closing with Resistor       0.002         Switching and Pre-insertion Timings       Tolerance for         Phase B Closing with Resistor       0.003         Phase B Closing with Resistor       0.004         Phase C Closing with Resistor       0.003         Phase C Closing with Resistor       0.003         Phase B Pole Opening       2         Phase C Closing with Resistor       0.003         Sec       Phase A Pole Opening         Phase B Role Opening       2         Phase B Pole Opening       2         Phase B Diagong       0.11         Sec       Phase B         Phase C       0.9         Phase B       0.9         Phase B       0.9 | PU<br>PU<br>PU<br>PU<br>PU<br>PU<br>PU<br>PU<br>PU |
| OK Cancel                                                                                                    |                                                    |

| Over Voltage Studies | Output Options | Enter the simulation time, fault<br>starting and clearing time and plot<br>options | × |
|----------------------|----------------|------------------------------------------------------------------------------------|---|
| Simulation Time      | 0.5 Sect       | Time Step 5e-005 Secs                                                              |   |
| Fault Starting Time  | 0.1 Secs       | Fault Clearing Time 0.2 Secs                                                       |   |
| Plot Steps           |                | Plot Buses<br>1 Bus1<br>2 Bus2                                                     |   |
| Plot End Time        | 0.5 Secs       |                                                                                    |   |
|                      | Options        | ified at Primary V                                                                 |   |
| Recording Time S     | itap 5e-005    | Secs                                                                               |   |
|                      |                |                                                                                    |   |
|                      |                |                                                                                    |   |
|                      |                | OK Cancel Apply                                                                    |   |

#### **RESULTS:**

\_\_\_\_\_ \_\_\_\_ BUS NAME VA-PEAK A-PEAK-T VB-PEAK B-PEAK-T VC-PEAK C-PEAK-T PU mili Sec PU mili Sec PU mili Sec CASE-1 : tmin = 0.00000, tmax = 0.50000 1 Bus1 6.99001 206.90000 -7.37604 206.85000 -2.13945 207.40000 62.78048 -66.24759 -19.21536 2 Bus2 11.26962 206.90000 -12.64490 206.85000 -2.86584 207.40000 2024.35340 -2271.39389 -514.78928\_\_\_\_\_ =====

### 8.8 Plot Graph

| Case 1                                                  | -                             | Study Info                      |
|---------------------------------------------------------|-------------------------------|---------------------------------|
| Execute After<br>Execute After                          | er Input File Creation        | Delete                          |
| <ul> <li>Only Input Fi</li> <li>Execute with</li> </ul> | le Creation<br>old Input File | Execute                         |
| D 1                                                     | i ola nipat i no              | Click here to<br>plot the graph |
| Network                                                 | Report View                   | Bus Graph                       |
|                                                         |                               |                                 |

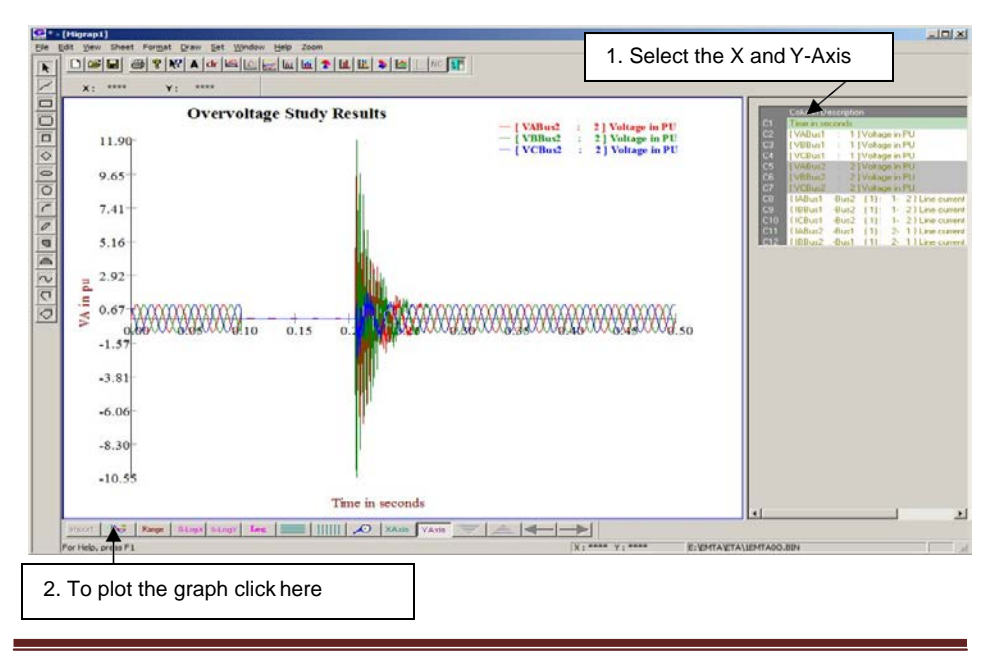

### Voltage at bus no 2

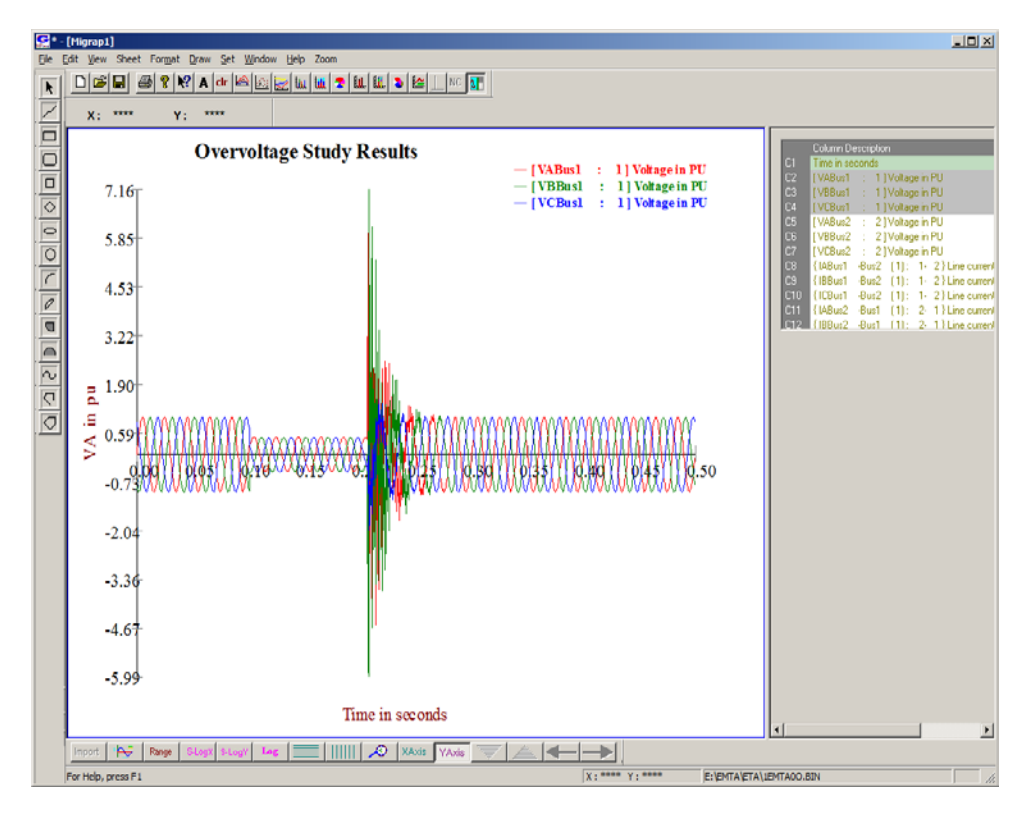

Voltage at bus no 1

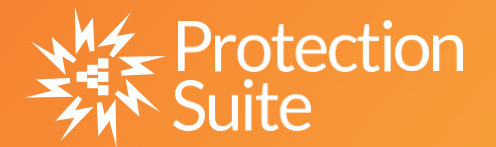

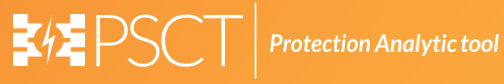

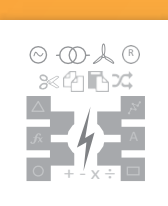

**Power System Network Editor** 

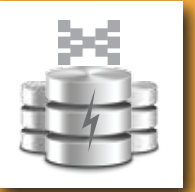

**Graph Utility** 

**Database Manager** 

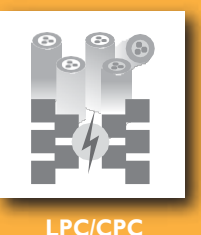

COMTRADE

**Free Programmable** 

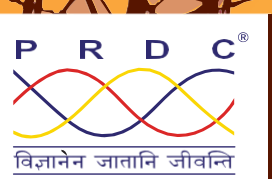

## Power Research & Development Consultants Pvt. Ltd.

# 5, 11th Cross, 2nd Stage, West of Chord Road, Bengaluru India - 560086. Tel: +91-80-4245 5555 / 23192209, Fax: +91-80-4245 5556 / 23192210 Email: Info@prdcinfotech.com website: www.prdcinfotech.com

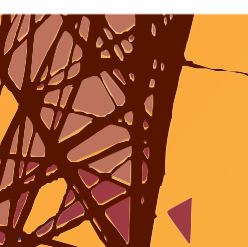

© 2016 by Power Research & Development Consultants Pyt. Ltd. All rights reserved.

All information contained in this documentation, as well as the software described in it, is confidential and proprietary to Power Research & Development Consultants Pvt. Ltd. or one of its subsidiaries, is subject to a license agreement, and may be used or copied only in accordance with the terms of such license. Except as permitted by such license, no part of this documentation may be reproduced, stored in a retrieval system, or transmitted in any form or by electronic, mechanical, recording, or any other means, without the prior written permission of Power Research & Development Consultants Pvt. Ltd or one of its subsidiaries. Power Research & Development Consultants Pvt. Ltd. and the PRDC product names are trademarks or registered trademarks of Power Research & Development Consultants Pvt. Ltd., or one of its subsidiaries.